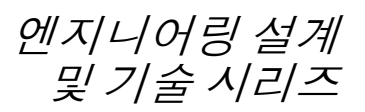

# SolidWorks® Software를 가르 치기 위한 강사 안내서

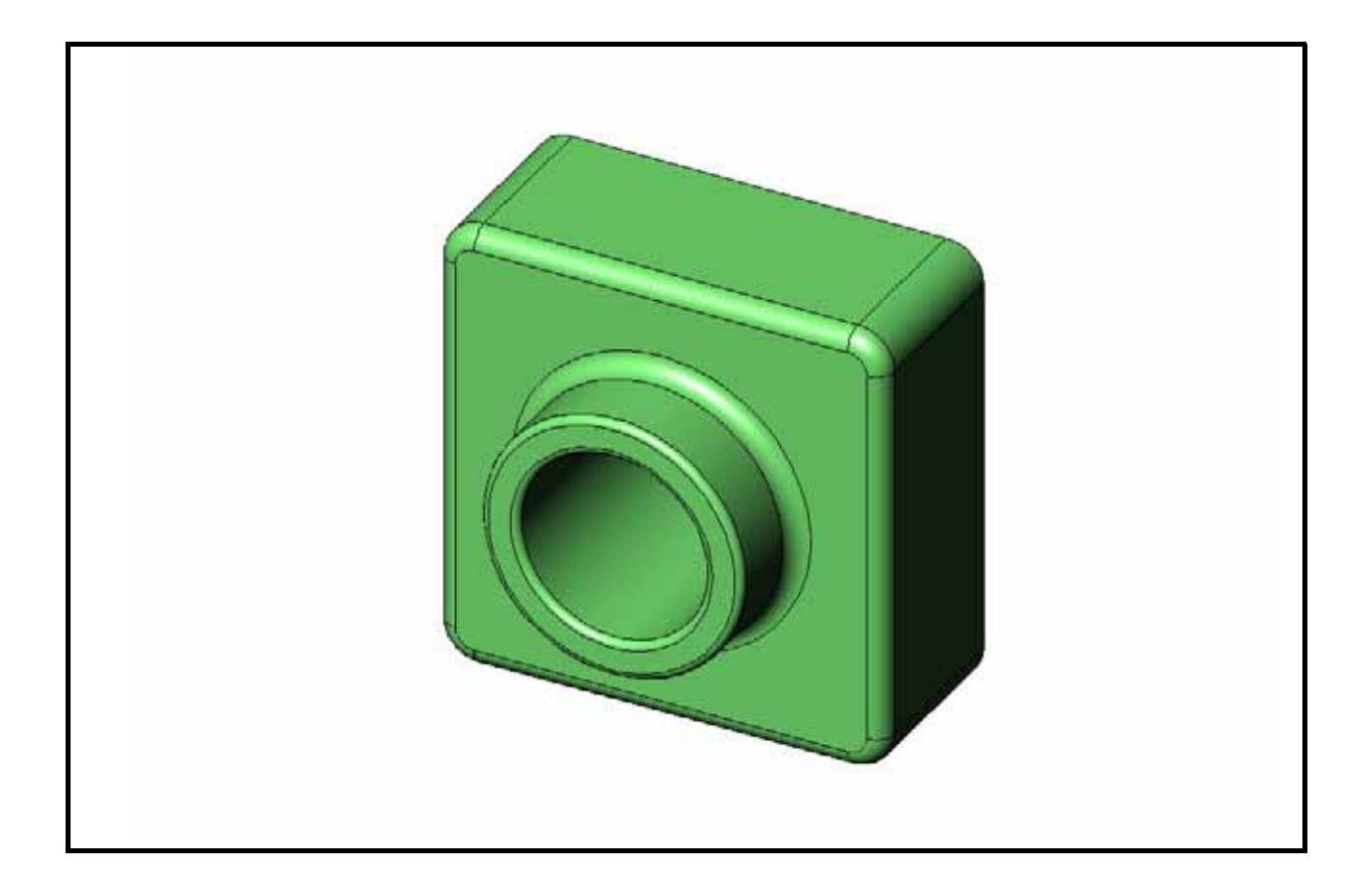

Dassault Systèmes - SolidWorks Corporation 300 Baker Avenue Concord, Massachusetts 01742 USA 전화: +1-800-693-9000 미국 외부: +1-978-371-5011 팩스: +1-978-371-7303 전자우편: info@solidworks.com 웹: http://www.solidworks.com/education © 1995-2010, Dassault Systèmes SolidWorks Corporation, a Dassault Systèmes S.A. company, 300 Baker Avenue, Concord, Mass. 01742 USA.

All Rights Reserved.

본 문서에서 언급한 정보 및 소프트웨어는 통보 없이 변경될 수 있으며 이는 Dassault Systmes SolidWorks Corporation(DS SolidWorks)의 책임이 아닙니다.

DS SolidWorks의 서면 허가 없이는 그 목적에 상관 없이 전자적, 기계적 등 어떠한 형태나 방법으로도 본 문서의 내용을 재생하거나 전송할 수 없습니다.

본 문서에서 언급한 소프트웨어는 허가 하에 제공되 며 허가 조건하에서만 사용 및 복사가 가능합니다. DS SolidWorks의 소프트웨어 및 문서에 나타난 모든 보증 사항은 Dassault Systemes SolidWorks Corporation 의 허가 및 서브스크립션 서비스 협약에 기재된 것 이며 본 문서나 내용물에 기재되지 않거나 암시된 내용은 본 보증 사항의 변형 및 수정 내용으로 간주 하십시오.

### SolidWorks Standard, Premium 및 Professional 제품 에 대한 특허권 고지

U.S. 특허권 5,815,154; 6,219,049; 6,219,055; 6,603,486; 6,611,725; 6,844,877; 6,898,560; 6,906,712; 7,079,990; 7,184,044; 7,477,262; 7,502,027; 7,558,705; 7,571,079; 7,643,027, 외국 특허권, (예: EP 1,116,190 및 JP 3,517,643).

U.S. 및 기타 국가의 처리 중인 특허권.

# 모든 SolidWorks 제품에 대한 상표 및 기타 고지 SolidWorks, 3D PartStream.NET, 3D ContentCentral, PDMWorks, eDrawings, eDrawings 로고는 DS SolidWorks 의 등록 상표이며 FeatureManager는 DS SolidWorks 의 함작 등록 상표입니다.

SolidWorks Enterprise PDM, SolidWorks Simulation, SolidWorks Flow Simulation 및 SolidWorks 2010은 DS SolidWorks의 제품명입니다.

CircuitWorks, Feature Palette, FloXpress, PhotoWorks, TolAnalyst, XchangeWorks는 DS SolidWorks의 상표 입니다.

FeatureWorks는 Geometric Ltd.의 등록 상표입니다. 기타 브랜드 또는 제품 이름은 각 보유 회사의 상표 또는 등록 상표입니다. 상용 컴퓨터 소프트웨어 - 소유권

미합중국 정부 제한 권한. 정부의 사용, 복제, 공개는 FAR 52.227-19(상용 컴퓨터 소프트웨어 - 제한 권한), DFARS 227.7202(상용 컴퓨터 소프트웨어 및 상용 컴퓨터 소프트웨어 문서), 본 사용권 협약에 명시된 각 해당 규정에 의해 제한됩니다.

계약자/제조업체:

Dassault Systmes SolidWorks Corporation, 300 Baker Avenue, Concord, Massachusetts 01742 USA

#### SolidWorks Standard, Premium 및 Professional 제품 에 대한 저작권 고지

소프트웨어 일부 © 1990-2010 Siemens Product Lifecycle Management Software III (GB) Ltd.

소프트웨어 일부 © 1998-2010 Geometric Ltd.

소프트웨어 일부 © 1986-2010 mental images GmbH & Co. KG.

소프트웨어 일부 © 1996-2010 Microsoft Corporation. All rights reserved.

소프트웨어 일부 © 2000-2010 Tech Soft 3D.

소프트웨어 일부 © 1998-2010 3D connexion.

이 소프트웨어는 Independent JPEG Group에 일부 저작권이 있습니다. All Rights Reserved.

본 소프트웨어의 일부는 PhysX™ by NVIDIA 2006-2010을 통합합니다.

본 소프트웨어의 일부는 UGS Corp.이 저작권 및 소유권을 갖습니다. © 2010.

소프트웨어 일부 © 2001-2010 Luxology, Inc. 판권 소유, 처리 중인 특허권.

소프트웨어 일부 © 2007-2010 DriveWorks Ltd

Copyright 1984-2010 Adobe Systems Inc.와 그 사용권 허가업체. All rights reserved. U.S. 특허권 5,929,866; 5,943,063; 6,289,364; 6,563,502; 6,639,593; 6,754,382 에 의해 보호됨; 특허권 등록 출원 중

Adobe, Adobe 로고, Acrobat, Adobe PDF 로고, Distiller 및 Reader는 미국 및 기타 국가에서 Adobe Systems Inc. 의 등록 상표 또는 상표입니다.

더 자세한 저작권 정보는 SolidWorks의 도움말 > SolidWorks 정보를 참조하십시오.

SolidWorks 2010 이외 부분은 DS SolidWorks 사용권 허가자로부터 공급됩니다.

#### SolidWorks Simulation에 대한 저작권 고지

소프트웨어 일부 © 2008 Solversoft Corporation.

PCGLSS © 1992-2007 Computational Applications and System Integration, Inc. All rights reserved.

본 제품의 일부는 DC Micro Development의 허가 하에 배포됩니다. 저작권 © 1994-2005 DC Micro Development, Inc. All rights reserved.

문서 번호: PME0118-KOR

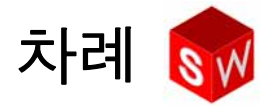

| 개요                                 | v   |
|------------------------------------|-----|
| 1 장 : 인터페이스 사용                     | 1   |
| 2 장 : 기본 기능                        | 17  |
| 3 장 : 40 분 완성                      | 47  |
| 4 장 : 어셈블리 기초 사항                   | 67  |
| 5 장 : SolidWorks Toolbox 기초 사항     | 99  |
| 6 장 : 도면 기초 사항                     | 121 |
| 7 장 : SolidWorks eDrawings 기초 사항   | 149 |
| 8 장 : 설계 변수 테이블                    | 171 |
| 9 장 : 회전 및 스윕 피처                   | 195 |
| 10 장 : 로프트 피처                      | 219 |
| 11 장 : 시각화                         | 239 |
| 12 장 : SolidWorks SimulationXpress | 261 |
| 용어                                 | 279 |
| 부록 A: 공인 SolidWorks Associate 프로그램 | 285 |

개요

# 교사 참고 사항

*SolidWorks<sup>®</sup> Software 를 가르치기 위한 강사 안내서* 및 지원 자료는 교실에서 SolidWorks를 가르치는 데 도움이 되도록 설계되었습니다. 이 안내서에서는 3D 설계 개념 및 기술을 가르치는 능력을 개발하는 데 초점을 둡니다.

SolidWorks Software 를 가르치기 위한 강사 안내서의 각 단원은 SolidWorks Software 를 배우기 위한 학생 안내서(작업 창의 설계 라이브러리 탭에서 PDF로 제공되며 SolidWorks 콘텐트, SolidWorks 교육 담당자 커리큘럼, 커리큘럼, SolidWorks 학생 안 내서를 확장하여 볼 수 있음)에 해당 페이지가 있습니다. SolidWorks Software 를 가르 치기 위한 강사 안내서에는 토론 요점, 수업 데모를 위한 제안 사항, 연습 및 프로젝 트와 관련된 설명 정보 등이 포함되어 있습니다. 또한 이 안내서에는 평가, 워크시트 및 퀴즈를 위한 정답이 있습니다.

# SolidWorks 튜터리얼

*SolidWorks Software 를 가르치기 위한 강사 안내서*는 SolidWorks 튜터리얼을 보완하기 위해 함께 제공되는 리 소스입니다. *Software 를 가르치기 위한 강사 안내서*에 있 는 대부분의 연습은 SolidWorks 튜터리얼에 있는 자료를 사용합니다.

# SolidWorks 튜터리얼 액세스

SolidWorks 튜터리얼을 시작하려면 도움말, SolidWorks 튜터리얼을 클릭합니다. SolidWorks 창의 크기가 조정되 고 사용 가능한 튜터리얼 목록과 함께 두 번째 창이 그 옆 에 나타납니다. SolidWorks 튜터리얼에는 40개 이상의 단 원이 있습니다. 링크 위로 포인터를 이동할 경우 창 아래 에 튜터리얼의 그림이 나타납니다. 원하는 링크를 클릭 하여 튜터리얼을 시작합니다.

**팁:** SolidWorks Simulation을 사용하여 정적 엔지니어링 분석을 수행할 경 우 도움말, Simulation, Simulation 온 라인 튜터리얼을 클릭하여 20개 이상 의 단원 및 35개 이상의 확인 문제에 액세스합니다. 도구, Add-In을 클릭 하여 SolidWorks Simulation을 활성 화합니다.

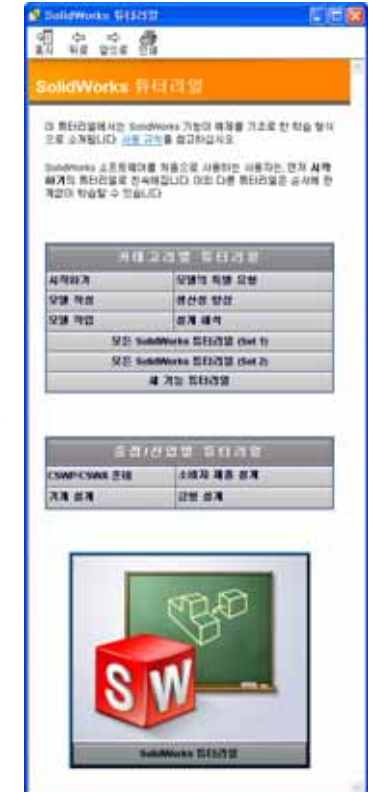

## 아이콘 사용 규칙

튜터리얼은 화면 해상도 1280x1024에서 최적화되었습니다.

튜터리얼에서 사용되는 아이콘의 규칙을 참고하십시오.

□음 ▶ 튜터리얼의 다음 화면으로 갑니다.

- ✤ 참고 또는 팁을 나타냅니다. 링크가 아닙니다. 아이콘 아래에 정보가 있습니다. 이 참고와 팁은 작업 시간을 절약하는 방법과 유용한 팁을 제공해줍니다.
- E 튜터리얼에서 대부분의 도구 모음 단추를 클릭하면, 해당 SolidWorks 단추가 깜빡거리며 나타납니다.
- 파일 열기 또는 이 옵션 설정은 자동으로 파일을 열거나 옵션을 설정합니다.
- 자세히 보기...에는 튜터리얼 항목에 대한 자세한 정보가 링크되어 있습니다. 해당 도움말 항목에 대해 좀더 심충적인 자세한 정보를 볼 수 있습니다.
- 이 방법을 사용하는 이유...는 실행하는 작업에 대한 자세한 정보 및 왜 이러한 방법을 사용해야 하는지에 대하여 설명합니다. 여기에 수록된 정보는 튜터리 얼을 완성하기 위해 꼭 필요한 것은 아니고 단지 사용자를 위한 추가 정보입 니다.

**보여주기...**로 비디오로 볼 수 있습니다.

## SolidWorks 튜터리얼 인쇄

원할 경우 다음 절차에 따라 SolidWorks 튜터리얼을 인쇄합니다.

- 1 튜터리얼 탐색 도구 모음에서 표시를 클릭합니다. 이렇게 하면 SolidWorks 튜터리얼의 목차가 표시됩니다.
- 2 인쇄할 단원을 나타내는 책을 오른쪽 클릭하고 바로가기 메뉴에서 인쇄...를 선택 합니다.

항목 인쇄 대화 상자가 나타납니다.

- 3 선택한 머리글 및 모든 하위 항목 인쇄를 선택하고 확인을 클릭합니다.
- 4 인쇄할 각 단원에 대해 이 과정을 반복합니다.

# 교육 담당자 리소스 링크

작업 창의 SolidWorks 리소스 🙆 탭에 있는 강사 커리큘럼 링크에는 학습 과정 프레 젠테이션에 도움이 되는 실제적인 지원 자료가 포함되어 있습니다. 이 페이지에 액 세스하려면 SolidWorks Customer Portal에 대한 로그인 계정이 필요합니다. 이 학습 과정을 있는 그대로 사용하거나 수업 요구에 맞게 일부를 선택할 수 있습니다. 이러 한 지원 자료를 통해 학습 범위, 깊이 및 프레젠테이션의 융통성이 높아집니다. 이 프로젝트를 시작하기 전에 단원을 위한 함께 제공된 파일을 컴퓨터에 복사합니 다(아직 복사하지 않은 경우).

1 SolidWorks를 시작합니다.

시작 메뉴를 사용하여 SolidWorks 응용 프로그램을 시작합니다.

2 SolidWorks 콘텐트

SolidWorks 리소스 圖 를 클릭하여 SolidWorks 리소스 작 업 창을 엽니다.

강사 커리큘럼 링크를 클릭하여 SolidWorks Customer Portal 웹 페이지로 이동합니다.

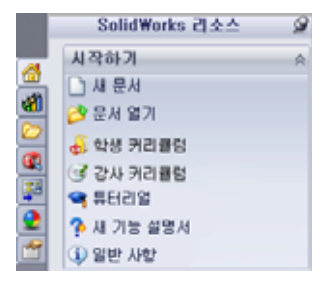

다운로드 아래에서 교육 담당자 리소스를 클릭합니다. 이 페 이지에 액세스하려면 SolidWorks Customer Portal에 대한 로그인 계정이 필요합니다.

여기에서 교사 조언 파일이 포함된 zip 파일을 찾을 수 있습니다.

교사 SolidWorks 파일.

- 3 zip 파일을 다운로드합니다.
- 4 zip 파일을 엽니다.

단계 3에서 zip 파일을 저장한 폴더를 찾은 다음 zip 파일을 더블 클릭합니다.

5 압축 풀기를 클릭합니다.

파일을 저장할 위치를 찾습니다. 지정된 위치에서 샘플 파일을 위한 폴더가 자동 으로 만들어집니다. 예를 들어, 내 문서에 저장할 수 있습니다.

**팁:** 이러한 파일의 위치를 기억합니다.

# <u>이 학습 과정 사용</u>

이 안내서만 학습 과정에 포함된 것은 아닙니다. SolidWorks Software 를 가르치기 위 한 강사 안내서는 SolidWork 학습 과정을 위한 핵심이 되는 로드맵입니다. 교육 담 당자 리소스 링크와 SolidWorks 튜터리얼에 있는 지원 자료는 학습 과정을 제공하는 많은 융통성을 제공합니다.

3D 설계를 배우는 것은 대화형 프로세스입니다. 학생들은 자신이 배운 배운 개념의 실제 적용 사례를 검토할 수 있을 때 가장 효과적입니다. 이 학습 과정에는 학생들이 설계 개념을 실제로 적용할 수 있는 많은 활동과 연습이 있습니다. 제공된 파일을 사 용하여 작업을 신속하게 수행할 수 있습니다.

이 학습 과정을 위한 단원 계획은 강의와 실습 교육 간에 균형을 이루도록 설계되었 습니다. 또한 학생들의 진행 상황을 추가로 측정할 수 있도록 평가와 퀴즈가 제공됩 니다.

#### 강의를 제공하기 전에

- □ SolidWorks 라이센스에 따라 강의실/실습실 컴퓨터에 SolidWorks 소프트웨어가 설치되어 실행되고 있는지 확인합니다.
- □ 교육 담당자 리소스 링크에서 파일을 다운로드하여 압축을 풉니다.
- □ 각 학생에게 제공하기 위해 SolidWorks Software 를 배우기 위한 학생 안내서의 사 본을 인쇄합니다.
- 각 실습실을 직접 살펴봅니다. 이때 실습실이 제대로 작동하는지 확인하고 조사 합니다. 일반적으로 작업을 수행하기 위한 여러 방법이 있습니다.

# 단원 계획

- 각 단원 계획에는 다음 구성 요소가 포함됩니다.
- □ 단원의 목표 단원에 대한 분명한 목표입니다.
- □ 단원을 시작하기 전에 현재 단원을 위한 필수 요소입니다(있을 경우).
- □ 이 단원의 리소스 단원에 해당하는 튜터리얼입니다.
- 이전 단원 검토 학생들은 질문과 예제를 통해 이전 단원에 설명된 재료와 모델 을 다시 생각해봅니다. 개념이 명확해지도록 학생들에게 이러한 질문을 물어봅 니다.
- □ 단원 개요 각 단원에서 살펴보는 주요 개념을 설명합니다.
- □ 능력 학생들이 단원에 제공된 자료를 배울 때 개발하게 되는 능력을 나열합니다.
- □ 수업 토론 단원의 일부 개념을 설명하기 위한 토론 주제입니다.
- 실제 교육 연습 학생들이 모델을 만듭니다. 이러한 연습 중 일부는 SolidWorks Software 를 배우기 위한 학생 안내서 에 있으며 대부분 SolidWorks 튜터리얼에서 제공됩니다.
- 5분 평가 단원 개요 및 실제 교육 연습에서 개발한 개념을 검토합니다. *학생 학 습장*에서 질문이 제공되며 수업 중에 질문에 대답하거나 숙제로 내줄 수 있습니다. 5분 평가 질문을 구두 또는 서면 형식으로 사용할 수 있습니다. 대답을 위한 공간이 *학생 학습장*에서 제공됩니다. 이러한 질문은 학생이 추가 연습과 프로젝트로 이동하기 전에 확인할 검사 항목입니다.
- □ 추가 연습 및 프로젝트 각 단원의 끝에는 추가 연습과 프로젝트가 있습니다.
   이러한 연습과 프로젝트는 학생들과 교사의 제안 사항에서 개발되었습니다.

**참고:** 또한 일련의 응용 문제를 통해 수학을 연습합니다. 예: 학생들은 커피 잔을 설계하고 담을 수 있는 물의 양을 결정합니다. 대답이 올바릅니까?

추가 학습 내용 — 학생들마다 배우는 속도가 다르므로 일부 단원에는 모든 학생 들에게 할당하거나 수업에 앞서 단원의 다른 자료를 끝마친 학생들에게 할당할 수 있는 고급 또는 관련 연습이 포함되어 있습니다.

- □ 단원 퀴즈 빈칸 채우기, 참/거짓 및 간단한 대답을 요구하는 질문으로 단원 퀴 즈가 구성됩니다. 단원 퀴즈 마스터 및 정답은 SolidWorks Software 를 가르치기 위 한 강사 안내서에만 있습니다.
- □ 단원 요약 단원의 요점을 간략하게 검토합니다.
- □ Microsoft<sup>®</sup> PowerPoint<sup>®</sup> 슬라이드 각 단원을 설명하기 위한 Microsoft PowerPoint 슬라이드가 준비되어 있습니다. 교육 담당자 리소스 링크에서 전자 버전으로 이 러한 슬라이드가 제공됩니다. 복사 가능한 이러한 페이지를 사용하여 유인물을 만들 수도 있습니다.

# 개요

다음은 각 단원에서 다루는 자료의 개요입니다.

| 단원           | 학생의 성과                                                                                                    | 평가                                                                                                    |
|--------------|----------------------------------------------------------------------------------------------------|----------------------------------------------------------------------------------------------------|
| 1장: 인터페이스 사용 | <ul> <li>Microsoft Windows에 익숙해<br/>집니다.</li> <li>SolidWorks 사용자 인터페이<br/>스에 익숙해집니다.</li> </ul>                                                                                                    | <ul> <li>5분 평가</li> <li>어휘 워크시트</li> <li>단원 퀴즈</li> </ul>                                                                                                    |
| 2장: 기본 기능    | <ul> <li>3D 모델링을 이해하고 3D 공<br/>간에서 개체를 인식합니다.</li> <li>2D 스케치 형상, 사각형, 원<br/>및 치수를 적용합니다.</li> <li>돌출 베이스, 돌출 컷, 필렛 및<br/>쉘을 포함하는 형상을 추가<br/>및 제거하는 3D 피처를 이해<br/>합니다.</li> <li>박스 파트를 만듭니다.</li> </ul> | <ul> <li>5분 평가</li> <li>어휘 워크시트</li> <li>단원 퀴즈</li> <li>추가 연습: 스위치 판 설계</li> <li>스위치 판을 위한 선택적 재료:<br/>판지, 각 학생을 위한 공작용<br/>종이 또는 폼 보드 120 mm x<br/>80 mm, 테이프 또는 접착제,<br/>절단 도구, 눈금자</li> <li>박스를 위한 선택적 재료: 각<br/>박스를 위한 밀링 가공된 나<br/>무 100 mm x 60 mm x 50 mm<br/>(참고: 판지 시트와 테이프를<br/>사용할 수도 있습니다.)</li> </ul> |

| 단원                           | 학생의 성과                                                                                                    | 평가                                                                                                    |
|------------------------------|----------------------------------------------------------------------------------------------------|----------------------------------------------------------------------------------------------------|
| 3장: 40분 완성                   | <ul> <li>형상을 추가 및 제거하는 3D 피<br/>처를 더 정확하게 이해합니다.</li> <li>2D 스케치 형상, 사각형, 원<br/>및 치수를 적용합니다.</li> <li>Tutor1 파트를 만듭니다.</li> </ul>                                                                                  | <ul> <li>5분 평가</li> <li>단위 변환 워크시트</li> <li>재료 볼륨 평가</li> <li>단원 퀴즈</li> <li>추가 연습: Tutor1 파트 수정</li> <li>추가 연습: CD 케이스 및 보<br/>관함 파트</li> <li>선택적 재료: 판지 또는 폼 보<br/>드, 테이프, 각 보관함을 위한<br/>나무(밀링 가공 또는 미리 자<br/>른 조각 필요)</li> <li>29 mm x 17 mm x 18 mm</li> </ul> |
| 4장: 어셈블리 기초 사항               | <ul> <li>Tutor1 파트를 Tutor2 파트와<br/>결합하여 3D 어셈블리 모델<br/>링을 이해합니다.</li> <li>형상을 스케치 평면에 오프셋<br/>및 투명하기 위해 2D 스케치<br/>도구를 적용합니다.</li> <li>Tutor2 파트 및 Tutor 어셈블<br/>리를 만듭니다.</li> </ul>                               | <ul> <li>5분 평가</li> <li>어휘 워크시트</li> <li>단원 퀴즈</li> <li>체결기 선택 검토</li> <li>추가 연습: 스위치 판 어셈블<br/>리, 보관함 어셈블리 및 클로<br/>메커니즘 어셈블리 설계</li> <li>선택적 재료: 스위치 판 파트<br/>용 나사, 약 3.5 mm 지름</li> <li>제품의 설계 및 제조 변수를<br/>논의하기 위한 다양한 체결기</li> </ul>                          |
| 5장: SolidWorks Toolbox 기초 사항 | <ul> <li>표준 파트의 부품 라이브러리<br/>인 SolidWorks Toolbox를 이해<br/>합니다.</li> <li>어셈블리에서 라이브러리 부<br/>품이 사용되는 방법을 이해합<br/>니다.</li> <li>SolidWorks Toolbox 파트 정의<br/>를 수정하고 Toolbox 라이브<br/>러리에 대한 새 파트를 만듭<br/>니다.</li> </ul> | <ul> <li>5분 평가</li> <li>어휘 워크시트</li> <li>단원 퀴즈</li> <li>표준 Toolbox 남비 머리 나사<br/>를 스위치 판에 조립합니다.</li> <li>추가 연습: 체결기를 베어링<br/>블록 어셈블리에 추가</li> <li>선택적 재료: 다양한 체결기<br/>및 스위치 판의 경우 #6-32 남<br/>비 머리</li> </ul>                                                      |
| 6장: 도면 기초 사항                 | <ul> <li>기본 도면 개념을 이해합니다.</li> <li>도면 표준을 파트 및 어셈블<br/>리 도면에 적용합니다.</li> <li>도면 템플릿을 만듭니다.</li> <li>파트 및 어셈블리에 대한<br/>Tutor1 도면을 만듭니다.</li> </ul>                                                                  | <ul> <li>5분 평가</li> <li>단원 퀴즈</li> <li>추가 연습: Tutor2, 보관함 및<br/>스위치 판에 대한 도면을 만<br/>듭니다.</li> </ul>                                                                                                    |

| 단원                                | 학생의 성과                                                                                                    | 평가                                                                                                    |
|-----------------------------------|----------------------------------------------------------------------------------------------------|----------------------------------------------------------------------------------------------------|
| 7장: SolidWorks eDrawings 기초<br>사항 | <ul> <li>기존 SolidWorks 파일에서<br/>eDrawings를 만듭니다.</li> <li>eDrawings를 보고 조작합니다.</li> <li>eDrawings를 측정 및 마크업<br/>합니다.</li> <li>여러 뷰를 표시하기 위해<br/>eDrawings의 애니메이션을<br/>만듭니다.</li> </ul>                            | <ul> <li>5분 평가</li> <li>어휘 워크시트</li> <li>단원 퀴즈</li> <li>추가 연습: eDrawings 파일을<br/>작성 및 탐색하고 전자 메일<br/>로 보내기</li> </ul>                                 |
| 8장: 설계 변수 테이블                     | <ul> <li>설정을 이해합니다.</li> <li>파트 군을 만들기 위해<br/>Microsoft Excel을 사용하여 설<br/>계 변수 테이블을 개발합니다.</li> <li>여러 다른 크기의 여러 파트<br/>를 만들기 위해 Excel 스프레<br/>드시트의 값에 따라 기존 파<br/>트의 치수와 피처가 자동으로<br/>변경되는 방법을 살펴봅니다.</li> </ul> | <ul> <li>5분 평가</li> <li>단원 퀴즈</li> <li>추가 연습: Tutor2의 설계 변<br/>수 테이블, Tutor 어셈블리, 보<br/>관함 및 컵 만들기</li> <li>선택적 재료: 컵, 다른 크기의<br/>비커 및 눈금자</li> </ul> |
| 9장: 회전 및 스윕 피처                    | <ul> <li>회전 및 스윕을 포함하는 형<br/>상을 추가 및 제거하는 3D 피<br/>처를 이해합니다.</li> <li>타원, 잘라내기 및 중심선과<br/>같은 2D 스케치 도구를 적용<br/>합니다.</li> <li>촛대 파트를 만듭니다.</li> </ul>                                                              | <ul> <li>5분 평가</li> <li>단원 퀴즈</li> <li>추가 연습: 초 만들기 및 스위<br/>치 판 수정</li> <li>선택적 재료: 컵, 비커, 초 및<br/>눈금자</li> </ul>                                    |
| 10장: 로프트 피처                       | <ul> <li>다른 평면에 스케치된 여러<br/>프로파일에서 작성된 3D 로<br/>프트 피처를 이해합니다.</li> <li>치즐 파트를 만듭니다.</li> </ul>                                                                                                    | <ul> <li>5분 평가</li> <li>단원 퀴즈</li> <li>추가 연습: 병, 나사 드라이버 및 스포츠 물통을 만듭니다.</li> <li>선택적 재료: 나사 드라이버 및 단순한 병</li> </ul>                                  |

| 단원                               | 학생의 성과                                                                                                    | 평가                                                                                                    |
|----------------------------------|----------------------------------------------------------------------------------------------------|----------------------------------------------------------------------------------------------------|
| 11장:시각화                          | <ul> <li>재료, 화면 및 조명을 적용하<br/>여 실사화 이미지를 JPEG 형<br/>식으로 만드는 방법을 이해합<br/>니다.</li> <li>분해도를 만들고 애니메이션<br/>을 AVI 형식으로 개발합니다.</li> </ul> | <ul> <li>5분 평가</li> <li>단원 퀴즈</li> <li>추가 연습: Tutor1, Tutor2 및<br/>Tutor 어셈블리의 PhotoWorks<br/>렌더링을 만들고 분해도를 만<br/>들고 중첩 슬라이드 어셈블리<br/>의 애니메이션을 만듭니다.</li> <li>선택적 재료: 디지털 사진 및<br/>이미지</li> </ul> |
| 12장: SolidWorks SimulationXpress | <ul> <li>응력 해석의 기본 개념을 이<br/>해합니다.</li> <li>파트를 분석하여 안전 계수와<br/>최대 응력 및 변위를 계산합<br/>니다.</li> </ul>                                   | <ul> <li>5분 평가</li> <li>단원 퀴즈</li> <li>추가 연습: 보관함을 분석하<br/>고 수정하여 최대 변위에 미<br/>치는 효과를 관찰합니다.</li> </ul>                                                                                           |

# 학습 지원 자료

SolidWorks Customer Portal의 교육 담당자 리소스 링크를 통해 다음과 같은 학습 지 원 자료가 제공됩니다. 작업 창의 SolidWorks 리소스 ▲ 탭에서 강사 커리큘럼 링크 를 클릭하여 액세스합니다.

- 학생 학습장 SolidWorks Software 를 배우기 위한 학생 안내서의 전자 버전입니다. 연습, 튜터리얼, 프로젝트 및 워크시트가 포함되어 있습니다. 학생들과 함께 사용 하기 위해 이 책을 복사할 수 있습니다.
- □ *학생 SolidWorks 파일 SolidWorks Software 를 배우기 위한 학생 안내서*의 작업 및 연습에 해당하는 파트, 어셈블리 및 도면입니다.
- □ *교사 SolidWorks 파일* 이 안내서의 작업 및 연습에 해당하는 파트, 어셈블리 및 도면입니다.
- □ *강사 안내서* 다음을 포함하는 zip 파일입니다.
  - 이 안내서의 전자 버전.
  - SolidWorks Software 를 배우기 위한 학생 안내서의 전자 버전.
  - Microsoft PowerPoint 슬라이드 SolidWorks Software 를 가르치기 위한 강사 안 내서를 보완하는 슬라이드입니다. 이러한 슬라이드를 화면에 직접 투영하고 학생 유인물로 복사하고 요구에 맞게 수정할 수 있습니다. 이러한 슬라이드는 .PPT 및 .PDF 파일로 사용할 수 있습니다.

# CSWA(공인 SolidWorks Associate) 인증 프로그램

이 학습 과정의 단원, 연습 및 프로젝트에는 CSWA(공인 SolidWorks Associate) 인증 프로그램에 필요한 많은 배경 지식이 포함되어 있습니다. CSWA 인증 프로그램은 설계 및 엔지니어링 분야에서 작업하는 데 필요한 기술을 학생들에게 제공합니다. CSWA 시험 평가에 통과하면 3D CAD 모델링 기술, 엔지니어링 원칙 적용 및 글로 벌 산업 표준 준수에서 능력을 증명하게 됩니다. 부록 A에는 자세한 내용과 샘플 시 험이 나와 있습니다.

# 추가 리소스

SolidWorks Education 웹 사이트(<u>http://www.solidworks.com/education</u>)는 정보와 업데 이트를 볼 수 있는 동적 리소스입니다. 이 사이트는 강사의 요구에 초점을 두고 있으 며 엔지니어링 설계 그래픽을 가르치는 방식을 현대화하는 데 필요한 리소스가 포 함되어 있습니다.

다음 표에는 SolidWorks 소프트웨어를 쉽게 배우고 사용하며 가르치는 데 도움이 되는 다양한 추가 리소스가 나와 있습니다.

| 교육 담당자 및 학생들을 위한 커리큘럼 및 커뮤니티 리소스                                                                                                    |                                                |  |
|----------------------------------------------------------------------------------------------------|------------------------------------------------|--|
| 커리큘럼 리소스                                                                                                    |                                                |  |
| SolidWorks 강사 안내서 - SolidWorks 설계 및 분석 도구를<br>활용하는 튜터리얼 및 프로젝트 모음입니다. 문서, PowerPoint<br>프레젠테이션 및 동영상 파일을 복사 가능한 형식으로 포함<br>합니다. SolidWorks Customer Portal에서 로그인 계정이 필요<br>합니다. | www.solidworks.com/curriculum                  |  |
| <b>SolidWorks 학생 안내서</b> - SolidWorks Education Edition 내에<br>서 사용할 수 있는 튜터리얼 및 프로젝트 모음입니다.                                                                                     | 도움말 > 학생 커리큘럼 선택                               |  |
| SolidWorks Sustainability - 지속 가능한 설계 및 전과정평가<br>(LCA)를 학생들에게 소개하는 튜터리얼과 PowerPoint 프레<br>젠테이션입니다. SolidWorks Customer Portal에서 로그인 계<br>정이 필요합니다.                              | www.solidworks.com/customerportal              |  |
| <b>교사 블로그</b> - 다른 교사가 SolidWorks를 사용하여 과학, 기<br>술, 엔지니어링 및 수학 개념을 강화하는 데 도움을 주기 위<br>해 교사에 의해 개발된 단원 모음입니다.                                                                    | http://blogs.solidworks.com/teacher            |  |
| 커뮤니티 리소스                                                                                                    |                                                |  |
| <b>3D Content Central</b> - 파트, 어셈블리, 도면, 블록 및 매크로<br>파일의 라이브러리입니다.                                                                                                    | www.3DContentCentral.com                       |  |
| SolidWorks 사용자 그룹 네트워크 - 전 세계에 있는 현지 및<br>지역 SolidWorks 사용자의 독립적인 커뮤니티입니다.                                                                                                    | www.swugn.org                                  |  |
| SolidWorks 블로그 - 35명 이상의 독립적인 SolidWorks 블로<br>거와 만날 수 있는 공식적인 SolidWorks 블로그입니다.                                                                                               | http://blogs.solidworks.com                    |  |
| SolidWorks 사용자 네트워크 - 특정 제품 영역에 대한 포괄<br>적인 리소스 포럼입니다.                                                                                                    | http://forum.solidworks.com/                   |  |
| <b>SolidWorks 후원 설계 컨테스트</b> - SolidWorks는 FSAE/Formula<br>Student 팀, 로봇 공학 시합, 기술 시합 등을 비롯한 방과 후<br>프로그램의 설계 시합에서 수천 명의 학생들을 지원합니다.                                            | www.solidworks.com/<br>SponsoredDesignContests |  |

| 교육 담당자 및 학생들을 위한 커리큘럼 및 커뮤니티 리소스                      |                                 |  |
|-------------------------------------------------------|---------------------------------|--|
| 교재 - 다양한 출판사가 제공하는 SolidWorks 소프트웨어에                  | www.amazon.com                  |  |
| 대한 책입니다.                                              | www.delmarlearning.com          |  |
|                                                       | www.g-w.com                     |  |
|                                                       | www.mcgrawhill.com              |  |
|                                                       | www.prenhall.com                |  |
|                                                       | www.schroff.com                 |  |
| 비디오 - Formula SAE/Formula Student, CSWA(공인 SolidWorks | www.youtube.com/solidworks      |  |
| Associate 시험) 및 SolidWorks 튜터리얼에 대한 유튜브 재생            |                                 |  |
| 목록입니다.                                                |                                 |  |
| CSWA(공인 SolidWorks Associate) 시험 제공자 프로그램 -           | CSWA 제공자 신청:                    |  |
| CSWA 제공자 프로그램은 CSWA(공인 SolidWorks Associate)          | www.solidworks.com/CSWAProvider |  |
| 시험을 통해 인증을 획득할 수 있도록 학생들을 안내하는 엔                      |                                 |  |
| 지니어링 설계 능력 기반의 프로그램입니다. 채용을 위한                        | 샘플 CSWA 시험:                     |  |
| 권장 자격으로 업계에서 사용되며 평가 및 학점 인정을 위해                      | www.solidworks.com/CSWA         |  |
| 학계에서 사용됩니다. www.schroff.com에서 CSWA 시험 준               |                                 |  |
| 비 안내서를 얻을 수 있습니다.                                     |                                 |  |

# 1장: 인터페이스 사용

# 이 단원의 목표

- □ Microsoft Windows<sup>®</sup> 인터페이스에 익숙해집니다.
- □ SolidWorks 사용자 인터페이스에 익숙해집니다.
  - **참고:** 학생들이 Microsoft Windows 그래픽 사용자 인터페이스를 이미 경험한 적 이 있는 경우 SolidWorks 사용자 인터페이스에 익숙해지기 위한 이 단원 의 섹션을 건너뛸 수도 있습니다.

# 이 단원을 시작하기 전에

- □ 강의실/실습실 컴퓨터에 Microsoft Windows가 설치되어 실행되고 있는지 확인합니다.
- □ SolidWorks 라이센스에 따라 강의실/실습실 컴퓨터에 SolidWorks 소프트웨어가 설치되어 실행되고 있는지 확인합니다.
- □ 교육 담당자 리소스 링크에서 단원 파일을 로드합니다.

# **1**장 개요

- □ 실제 교육 연습 인터페이스 사용
  - 프로그램시작
  - 프로그램 종료
  - 파일 또는 폴더 검색
  - 기존 파일 열기
  - 파일 저장
  - 파일 복사
  - 창 크기 조정
  - SolidWorks 창
  - 도구 모음
  - 마우스 단추
  - 상황에 맞는 바로가기 메뉴
  - 온라인 도움말 보기

□ 단원 요약

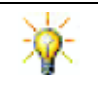

SolidWorks Software 를 가르치기 위한 강사 안내서에서는 추가 예제, 프레젠테이션, 모델 파일 및 퀴즈가 제공됩니다. 자세한 내용을 보려면 <u>www.solidworks.com/customerportal</u>을 방문하십시오.

## 1장에서 개발할 능력

학생들은 이 단원에서 다음 능력을 개발합니다.

 엔지니어링: 엔지니어링 설계 산업 소프트웨어 응용 프로그램에 대한 지식을 습 득합니다.

□ 기술: 파일 관리, 검색, 복사, 저장, 프로그램 시작 및 종료를 이해합니다.

# 실제 교육 연습 - 인터페이스 사용

SolidWorks 응용 프로그램을 시작하고, 파일을 검색하고, 저장하고, 새 이름으로 저 장하고, 기본 사용자 인터페이스를 검토합니다.

# 프로그램 시작

1 창의 왼쪽 하단 모서리에 있는 시작 단추 ▲세적 를 클릭합니다. 시작 메뉴가 나 타납니다. 시작 메뉴를 사용하면 Microsoft Windows 환경의 기본 기능을 선택할 수 있습니다.

참고: 클릭은 왼쪽 마우스 단추를 눌렀다 놓는 것을 의미합니다.

2 시작 메뉴에서 아래 그림과 같이 프로그램, SolidWorks, SolidWorks를 클릭합니다. 이제 SolidWorks 응용 프로그램이 실행됩니다.

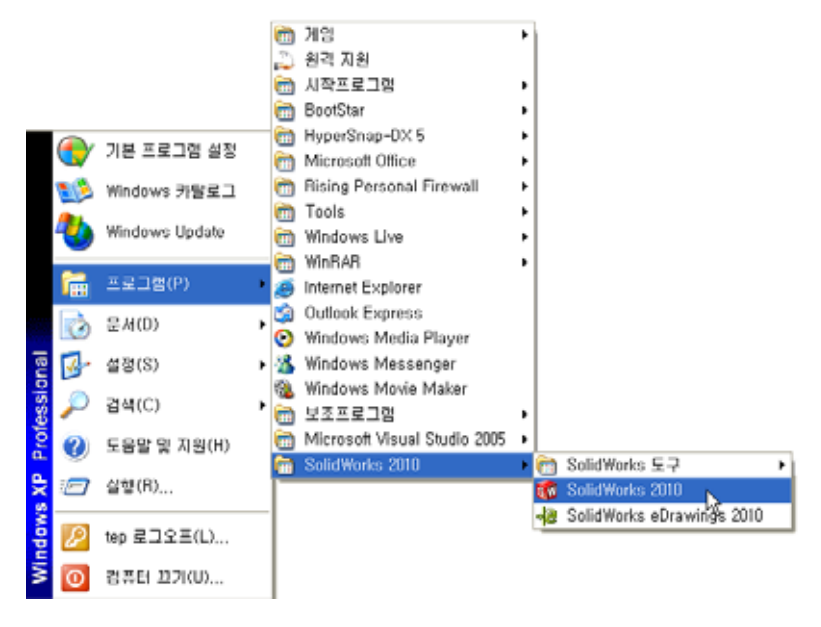

**참고:** 시스템에 로드된 소프트웨어의 버전에 따라 시작 메뉴가 그림과 다르게 나타날 수 있습니다.

| <b>팁:</b> 바탕 화면 바로가기는 더블 클릭하여 표시된 파일 | 0.00      |
|--------------------------------------|-----------|
| 이나 폴더로 직접 이동할 수 있는 아이콘입니다.           | SoldMarke |
| 그림에는 SolidWorks 바로가기가 나와 있습니다.       | Solumons  |

#### 프로그램 종료

응용 프로그램을 종료하려면 **파일**, 종료를 클릭하거나 기본 SolidWorks 창에서 💓을 클릭합니다.

파일 또는 폴더 검색

파일이나 파일이 포함된 폴더를 검색할 수 있습니다. 필요한 파일의 정확한 이름 이 기억나지 않을 경우 이 기능이 유용합니다.

- 3 시작, 검색을 클릭하여 Windows 데스크톱 검색 대화 상자를 엽니다. 검색 도우미를 사용하려면 여기를 클릭하십시오를 선택하여 검색 결과 대화 상자를 엽니다.
- 4 모든 파일 및 폴더를 클릭합니다. SolidWorks 파트 dumbell 을 검색합니다. 이렇게 하려면 모든 또는 일부 파일 이름: 필드에 dumb\*를 입력합니다.
  검색할 내용과 검색할 위치를 지정하는 것을 검색 조건을

정의한다고 말합니다.

팁: 별표(\*)는 와일드카드입니다. 와일드카드를 사용하면 파일 이름의 일부를 입력하여 해당 부분을 포함하는 모든 파일과 폴더를 검색할 수 있습니다.

| 아래에서 원하는 만큼 조건(<br>용하며 검색하십시오. | 을 사 |
|--------------------------------|-----|
| 전체 또는 일부 파일 이름(o):             | _   |
| dumo-                          |     |
| 파일에 들어있는 단어 또는 문<br>(W):       | 8   |
| 찾는 위치(L):                      |     |
| 🧇 로컬 디스크 (C:)                  | ×   |
| 연제 수정되었습니까?                    | ۲   |
| 이면 크기입니까?                      | ۲   |
| 고급 옵션                          | ۲   |
|                                |     |
| 뒤로(8) 검색                       | (R) |

5 검색을 클릭합니다.

검색 조건과 일치하는 파일과 폴더가 검색 결과 창에 나타납니다.

**팁: 시작** 단추를 오른쪽 클릭하고 **검색**을 선택하여 검색을 시작할 수도 있습니다. 오른쪽 클릭은 마우스의 오른 쪽 단추를 눌렀다가 놓는 것을 의미합니다.

# 기존 파일 열기

6 SolidWorks 파트 파일 Dumbel1을 더블 클릭합니다.

이렇게 하면 SolidWorks에서 Dumbell 파일이 열립니다. 파트 파일 이름을 더블 클릭할 때 SolidWorks 응용 프로그램이 실행되고 있지 않는 경우 시스템은 SolidWorks 응용 프로그램을 실행한 다음 선택된 파트 파일을 엽니다.

티: 왼쪽 마우스 단추를 사용하여 더블 클릭합니다. 왼쪽
 마우스 단추로 더블 클릭하는 것은 흔히 폴더의 파일
 을 열 수 있는 빠른 방법입니다.

또한 **파일, 열기**를 선택하고 파일 이름을 입력 또는 탐색하거나 SolidWorks의 **파일** 메뉴에서 파일 이름을 선택하여 파일을 열 수도 있습니다. SolidWorks에서는 마 지막으로 열었던 여러 파일이 나열됩니다.

## 파일 저장

7 표준 도구 모음에서 저장 ■을 클릭하여 변경 내용을 파일에 저장합니다.
 파일을 변경할 때마다 해당 파일을 저장하는 것이 좋습니다.

# 파일 복사

Dumbel1은 철자가 올바르지 않습니 다. "b" 가 두 개가 있어야 합니다.

- **파일, 다른 이름으로 저장**을 클릭하여 파일 사본을 새 이름으로 저장합니다.
   **다른 이름으로 저장** 창이 나타납니다.
   이 창에는 파일이 현재 있는 폴더, 파 일 이름 및 파일 유형이 표시됩니다.
- 과일 이름 필드에서 이름을 Dumbbell 로 변경하고 저장을 클릭합니다.
   새 파일이 새 이름으로 만들어집니다.
   원본 파일은 계속 존재합니다. 새 파일 은 복사될 시점에 존재하던 파일의 정

확한 사본입니다.

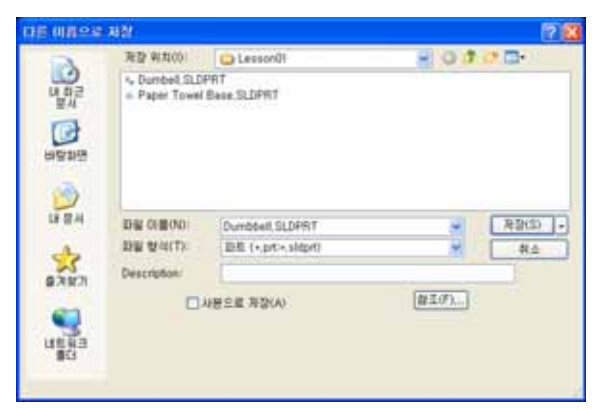

# 창 크기 조정

대부분의 응용 프로그램에서처럼 SolidWorks는 창을 사용하여 작업을 표시합니 다. 각 창의 크기를 변경할 수 있습니다.

- 1 커서의 모양이 양방향 화살표로 변경될 때까자 창의 모서리를 ↔ ↓ ↓ ∿
- 2 커서가 양방향 화살표로 되어 있을 때 왼쪽 마우스 단추를 누 른 상태로 창을 다른 크기로 끕니다.
- 3 창이 원하는 크기가 되면 마우스 단추를 놓습니다.
   창은 여러 패널을 가질 수 있습니다. 이러한 패널의 크기를 서로를 기준으로 조정할 수 있습니다.
- 4 커서가 수직 화살표를 가진 두 개의 평행선이 될 때까지 두 패널 사
   이의 테두리를 따라 커서를 이동합니다.
- 5 커서가 수직 화살표를 가진 두 개의 평행선으로 나타난 상태에서 왼 쪽 마우스 단추를 누른 채로 패널을 다른 크기로 끕니다.
- 6 패널이 원하는 크기가 되면 마우스 단추를 놓습니다.

# SolidWorks 창

SolidWorks 창에는 두 개의 패널이 있습니다. 그 중 하나는 그래픽이 아닌 데이터 를 제공하고 다른 하나는 파트, 어셈블리 또는 도면의 그래픽 표현을 제공합니다. 창의 맨 왼쪽 패널에는 FeatureManager<sup>®</sup> 디자인 트리, PropertyManager 및 ConfigurationManager가 포함되어 있습니다.

1 왼쪽 패널의 맨 위에 있는 각 탭을 클릭하고 창 내용이 변경되는 방법을 확인합니다.

맨 오른쪽 패널은 파트, 어셈블리 또는 도면을 만들고 조작할 수 있는 그래픽 영역입니다.

2 그래픽 영역을 봅니다. 아령이 나타나는 방법 을 확인합니다. 아령은 음영과 색이 있는 등축 뷰로 나타납니다. 이는 모델을 매우 현실적으 로 표현할 수 있는 방법 중 일부입니다.

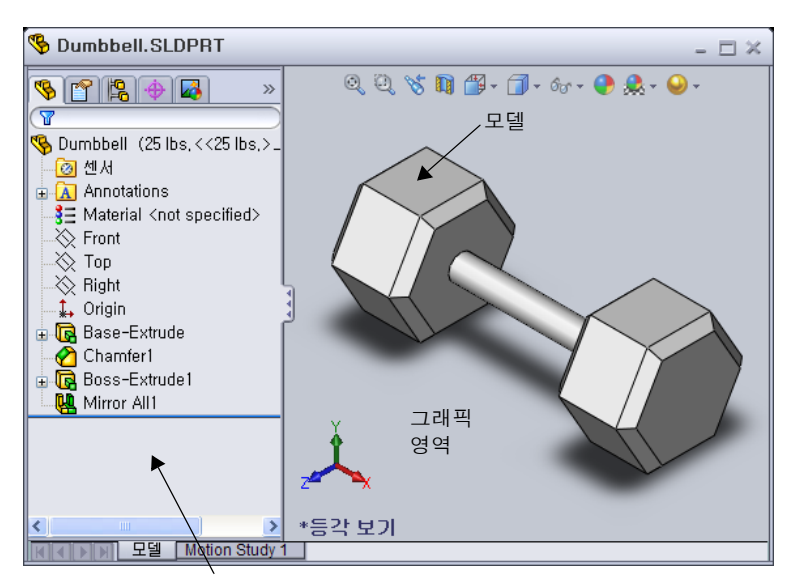

# 도구 모음

도구 모음 단추는 자주 사용하는 명령의 바로가기입니다. 도구 모음의 위치와 표 시는 문서 유형(파트, 어셈블리, 도면)에 따라 설정할 수 있습니다. 그러면 각 문서 유형마다 표시될 도구 모음과 위치가 자동으로 설정됩니다.

1 보기, 도구 모음을 클릭합니다.

모든 도구 모음의 목록이 표시됩니다. 해당 아이콘을 누른 상태이거나 그 옆에 확인 표시가 있는 도구 모음 은 표시되고 해당 아이콘을 누르지 않은 상태이거나 확인 표시가 없는 도구 모음은 숨겨집니다.

2 여러 도구 모음을 설정 및 해제하여 명령을 표시합니다.

# CommandManager

CommandManager는 사용자가 액세스하려는 도구 모음을 기반으로 동적으로 업데 이트되는 작업 상황별 도구 모음입니다. 기본으로 여기에는 문서 유형에 따라 포함 된 도구 모음이 들어 있습니다.

컨트롤 영역에서 단추를 클릭하면 명령 관리자가 업데이트되어 도구 모음이 표시 됩니다. 예를 들어, 컨트롤 영역에서 스케치를 클릭하면 CommandManager에 스케치 도구가 나타납니다.

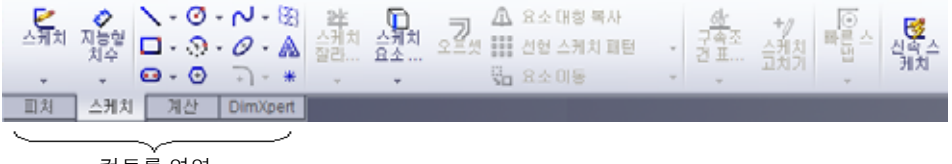

컨트롤 영역

명령 관리자를 사용하여 중간 위치에서 도구 모음 단추를 액세스하고 그래픽 영역 을 위한 공간을 확보할 수 있습니다.

왼쪽 패널에 FeatureManager 디자인 트리가 표시되어 있습니다

# 마우스 단추

마우스 단추는 다음 방식으로 작동됩니다.

- □ 왼쪽 메뉴 항목, 그래픽 영역의 요소, Feature Manager 디자인 트리에서의 개체를 선택합니다.
- □ 오른쪽 상황에 맞는 바로가기 메뉴를 표시합니다.
- □ **가운데** 파트나 어셈블리를 회전, 화면 이동, 확대/축소하고 도면에서는 화면 이 동합니다.

# 바로가기 메뉴

바로가기 메뉴를 사용하면 SolidWorks에서 작업하면서 다양한 도구와 명령에 액세 스할 수 있습니다. 모델의 형상 위, FeatureManager 디자인 트리의 항목 위 또는 SolidWorks 창 테두리 위로 커서를 이동하여 오른쪽 클릭하면 그 위치에 적절한 명 령의 바로가기 메뉴가 나타납니다.

메뉴에서 이중 아래 화살표 ♥를 선택하면 "추가 명령 메뉴"를 사용할 수 있습니다. 이중 아래 화살표를 선택하거나 이중 아래 화살표에 포인터를 놓으면 바로가기 메 뉴가 확장되어 추가 메뉴 항목이 나타납니다.

바로가기 메뉴는 필요할 때마다 포인터를 기본 메뉴나 도구 모음 단추로 이동하지 않고도 작업을 효율적으로 할 수 있는 방법을 제공합니다.

# 온라인 도움말 보기

SolidWorks 프로그램 사용 시 의문점이 있으면 다음 방법을 사용해 봅니다.

- □ 표준 도구 모음에서 도움말 👔 을 클릭합니다.
- □ 메뉴 모음에서 도움말, SolidWorks 도움말 항목을 클릭합니다.
- □ 명령에 있는 동안 대화 상자에서 도움말 👔을 클릭합니다.

# 1장 — 5분 평가 — 정답\_\_\_\_\_\_

이름: 학급: 날짜:

지침: 제공된 공간에 올바른 대답을 쓰거나 정답에 원을 그려 각 질문에 대답합니다.

- 1 SolidWorks 파트 파일 Paper Towel Base를 검색합니다. 어떻게 찾으셨습니까?
  <u>답:</u> 344, 모든 파일 및 폴더를 클릭하고 모든 또는 일부 파일 이름: 창에 검색 조건을 입력한 다음 검색을 클릭합니다.
- 3 검색 결과 창에서 파일을 여는 방법은 무엇입니까?
   <u>답</u>: 파일 이름을 더블 클릭합니다.
- 4 SolidWorks 프로그램을 시작하는 방법은 무엇입니까? 답: ☞제적 , 모든 프로그램, SolidWorks, SolidWorks를 클릭합니다.
- 5 SolidWorks 프로그램을 시작하는 가장 빠른 방법은 무엇입니까?
   <u>답</u>: SolidWorks 데스크톱 바로가기를 더블 클릭합니다(있을 경우).

1장 — 5분 평가

| 이름:                                                                                                    | 학급:       | 날짜:   |
|----------------------------------------------------------------------------------------------------|-----------|-------|
| 「 <sup>1</sup> <sup>1</sup> <sup>1</sup> <sup>1</sup> <sup>1</sup> <sup>1</sup> <sup>1</sup> <sup>1</sup> <sup>1</sup> <sup>1</sup> | _ ¬ ¤ · _ | ㄹ ´ㅣ• |

지침: 제공된 공간에 올바른 대답을 쓰거나 정답에 원을 그려 각 질문에 대답합니다.

- 1 SolidWorks 파트 파일 Paper Towel Base를 검색합니다. 어떻게 찾으셨습니까?
- 2 검색 창을 표시하는 가장 빠른 방법은 무엇입니까?
- 3 검색 결과 창에서 파일을 여는 방법은 무엇입니까?
- 4 SolidWorks 프로그램을 시작하는 방법은 무엇입니까?
- 5 SolidWorks 프로그램을 시작하는 가장 빠른 방법은 무엇입니까?

1장 어휘 워크시트 — 정답

이름:\_\_\_\_\_ 학급: \_\_\_\_\_ 날짜:\_\_\_\_\_

단서를 통해 정의된 단어로 빈 칸을 채웁니다.

- 1 자주 사용되는 명령 모음에 대한 바로가기: 도구 모음
- 2 새 이름으로 파일 사본을 만들기 위한 명령 파일, 다른 이름으로 저장
- 3 창이 분할되는 영역 중 하나: 패널
- 4 파트, 어셈블리 또는 도면의 그래픽 표현: 모델
- 5 와일드카드 검색을 수행하는 데 사용할 수 있는 문자: 별표(\*)
- 6 프로그램의 작업을 표시하는 화면 영역: <u>창</u>
- 7 더블 클릭하여 프로그램을 시작할 수 있는 아이콘: 데스크톱 바로가기
- 8 자주 사용하는 바로가기 메뉴 또는 세부 명령을 신속하게 표시하는 작업: <u>오른쪽 클릭</u>
- 9 수행한 변경 내용으로 파일을 업데이트하는 명령: <u>파일, 저장</u>
- 10 파트 또는 프로그램을 신속하게 여는 작업: 더블 클릭
- 11 파트, 어셈블리 및 도면을 작성하는 데 도움이 되는 프로그램: SolidWorks
- 12 파트, 어셈블리 및 도면의 시각적 표현을 표시하는 SolidWorks 창의 패널: 그래픽 영역
- 13 지정된 문자 집합으로 시작하거나 끝나는 모든 파일과 폴더를 찾을 수 있는 기술: <u>와일드카드 검색</u>

1장 어휘 워크시트

| 이름:                        | 학급: 날짜:                  |
|----------------------------|--------------------------|
| 단서를 통해 정의된 단어로 빈 칸을 채웁     | -니다.                     |
| 1 자주 사용되는 명령 모음에 대한 바로     | 가기:                      |
| 2 새 이름으로 파일 사본을 만들기 위한     | 명령:                      |
| 3 창이 분할되는 영역 중 하나:         |                          |
| 4 파트, 어셈블리 또는 도면의 그래픽 표    | ·현:                      |
| 5 와일드카드 검색을 수행하는 데 사용      | 할 수 있는 문자:               |
| 6 프로그램의 작업을 표시하는 화면 영영     | 격:                       |
| 7 더블 클릭하여 프로그램을 시작할 수      | 있는 아이콘:                  |
| 8 자주 사용하는 바로가기 메뉴 또는 세     | 부 명령을 신속하게 표시하는 작업:      |
| 9 수행한 변경 내용으로 파일을 업데이!<br> | 트하는 명령:                  |
| 10 파트 또는 프로그램을 신속하게 여는     | 작업:                      |
| 11 파트, 어셈블리 및 도면을 작성하는 데   | 도움이 되는 프로그램:             |
| 12 파트, 어셈블리 및 도면의 시각적 표현   | 을 표시하는 SolidWorks 창의 패널: |
|                            |                          |

13 지정된 문자 집합으로 시작하거나 끝나는 모든 파일과 폴더를 찾을 수 있는 기술:

#### 1장 퀴즈 — 정답

지침: 제공된 공간에 올바른 대답을 쓰거나 정답에 원을 그려 각 질문에 대답합니다.

1 SolidWorks 응용 프로그램을 시작하는 방법은 무엇입니까?

2 파일 사본을 만드는 데 사용되는 명령은 무엇입니까?

# <u>답:</u> 파일, 다른 이름으로 저장

- 3 모델의 3D 표현을 어디에서 볼 수 있습니까?
   <u>답:</u> 그래픽 영역
- 5 전체 파일 이름을 기억할 수 없는 경우 파일을 찾는 방법은 무엇입니까?
   <u>답</u>: 와일드카드 검색을 수행합니다.
- 6 파일에 수행한 변경 내용을 유지하는 데 사용하는 명령은 무엇입니까?답: 파일, 저장
- 7 와일드카드 검색을 수행하는 데 사용하는 문자는 무엇입니까?
  답: 별표 또는 \*
- 8 창 크기를 조정하는 데 사용되는 커서에 원을 그립니다. 🙀 🌔 🍾 💠

# <u>답:</u> `

9 패널 크기를 조정하는 데 사용되는 커서에 원을 그립니다. 💦 🌔 🕻 🗧

# <u>답:</u> ÷

10 온라인 도움말을 표시하는 데 사용되는 단추에 원을 그립니다. 🖞 👔 🚨 🦠

# <u>답:</u> 김

<u>1장 퀴즈</u>

| 키스 |                                     |                 | 목사 가능                                   |
|----|-------------------------------------|-----------------|-----------------------------------------|
| Ó  | 름:                                  | _ 하그:           | 날짜:                                     |
| Z  | 침: 제공된 공간에 올바른 대답을 쓰거니              | <i>† 정답에 원을</i> | 그려 각 질문에 대답합니다.                         |
| 1  | SolidWorks 응용 프로그램을 시작하는            | 방법은 무엇입         | 니까?                                     |
|    |                                     |                 |                                         |
| 2  | 파일 사본을 만드는 데 사용되는 명령은               | 은 무엇입니까?        | ?                                       |
| 3  | 모델의 3D 표현을 어디에서 볼 수 있습              | 니까?             |                                         |
| 4  | 그림을 봅니다(오른쪽). 자주 사용되는<br>무엇이라고 합니까? | 명령 모음을          | J 2 9 9 9 9 9 9 9 9 9 9 9 9 9 9 9 9 9 9 |
| 5  | 전체 파일 이름을 기억할 수 없는 경우               | 파일을 찾는 법        | 방법은 무엇입니까?                              |
| 6  | 파일에 수행한 변경 내용을 유지하는 더<br>           | 비사용하는 명         | 령은 무엇입니까?                               |
| 7  | 와일드카드 검색을 수행하는 데 사용히                | 는 문자는 무역        | 엇입니까?                                   |
| 8  | 창 크기를 조정하는 데 사용되는 커서이               | ∥ 원을 그립니        | 다. 🔓 🌔 🌣 ≑                              |
| 9  | 패널 크기를 조정하는 데 사용되는 커서               | 1에 원을 그립        | 니다. 🔓 ( '> ≑                            |
| 10 | 온라인 도움말을 표시하는 데 사용되는                | 단추에 원을          | 그립니다. 🖕 😰 🌉 🇞                           |
|    |                                     |                 |                                         |

- □ 시작 메뉴에서는 프로그램을 시작하거나 파일을 찾을 수 있습니다.
- □ 와일드카드를 사용하여 파일을 검색할 수 있습니다.
- □ 작업을 저장할 수 있는 오른쪽 클릭 및 더블 클릭과 같은 바로가기가 있습니다.
- □ **파일, 저장**을 사용하여 파일에 업데이트를 저장할 수 있고 **파일, 다른 이름으로 저장** 을 사용하여 파일 사본을 만들 수 있습니다.
- 창의 크기 및 위치뿐만 아니라 창 안에 있는 패널의 크기와 위치도 변경할 수 있 습니다.
- □ SolidWorks 창에는 모델의 3D 표현을 표시하는 그래픽 영역이 있습니다.

# PowerPoint 슬라이드의 축소판 이미지

왼쪽에서 오른쪽으로 정렬된 다음 축소판 이미지는 이 단원과 함께 제공되는 PowerPoint 슬라이드를 보여줍니다.

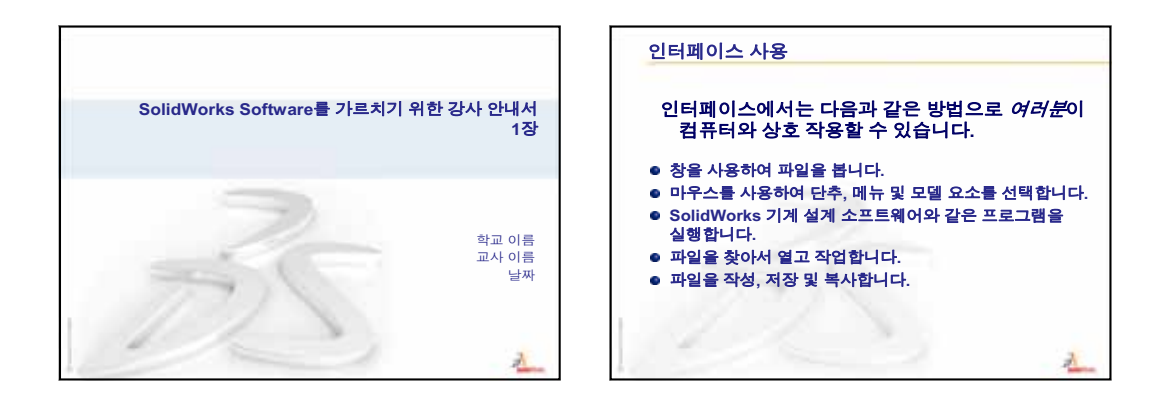

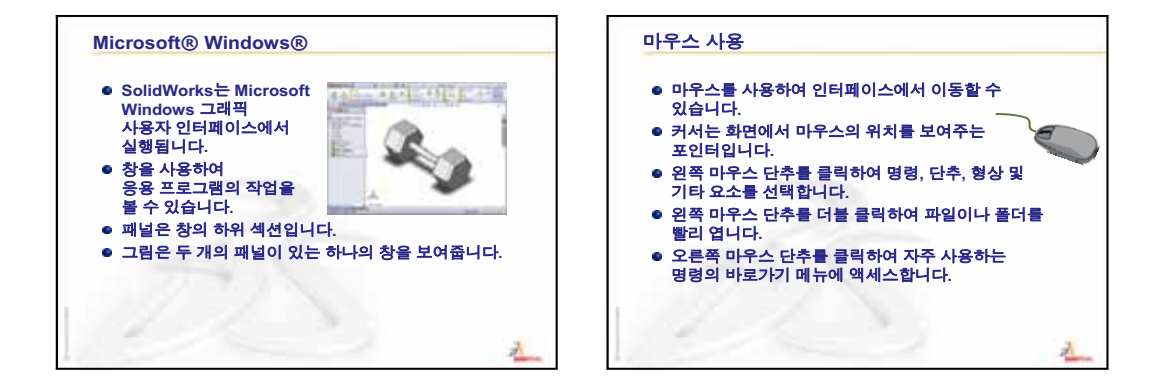

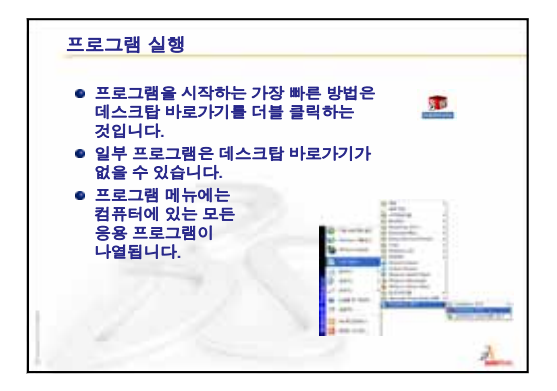

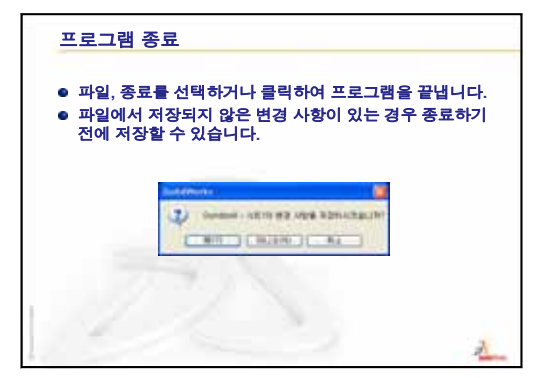

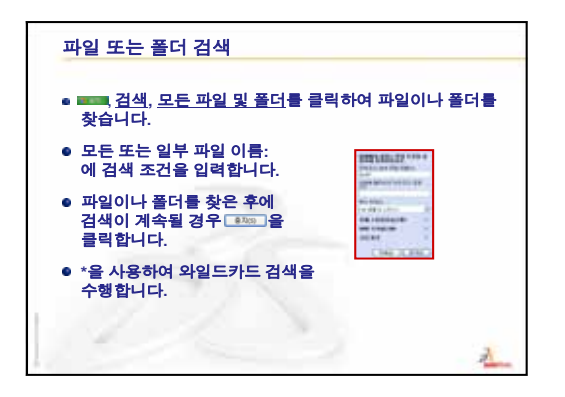

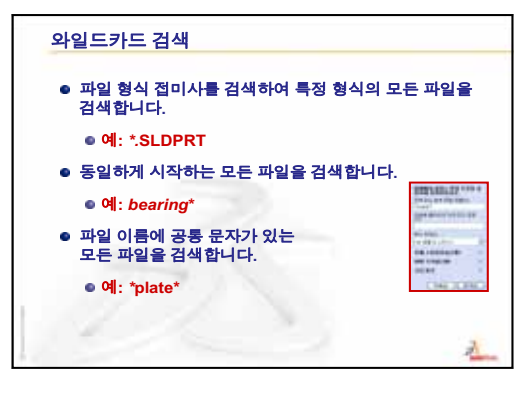

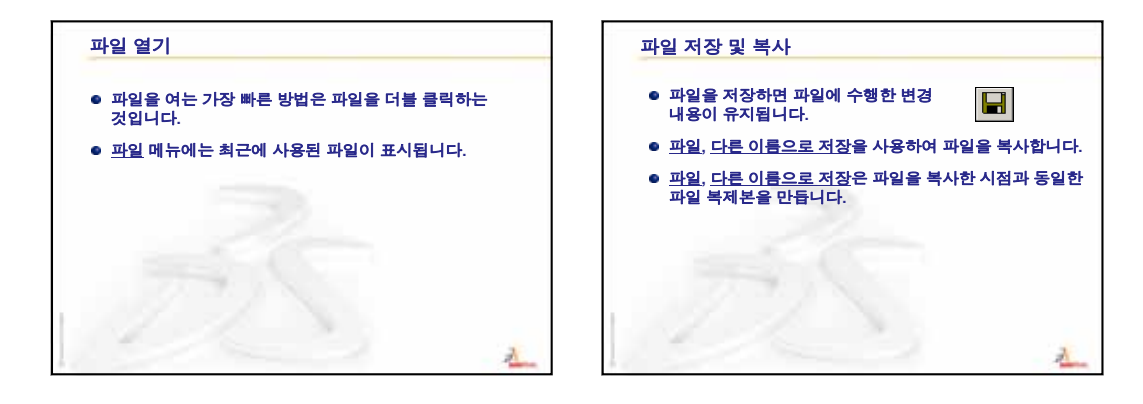

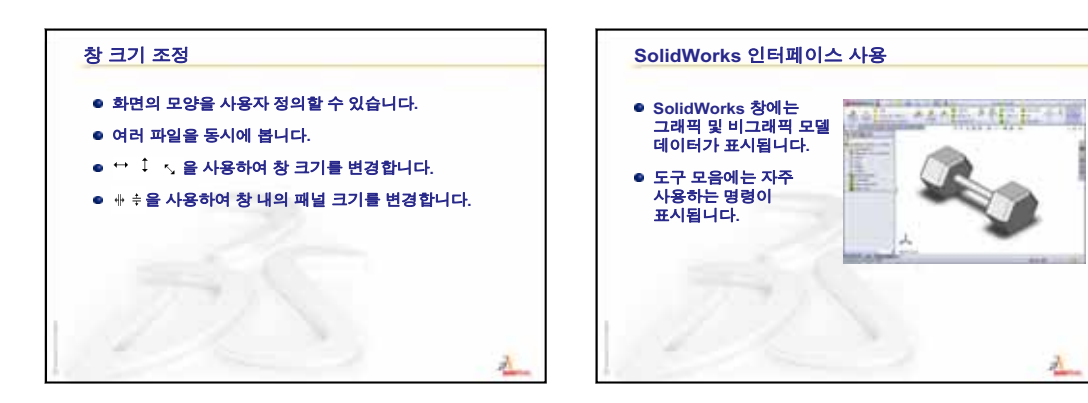

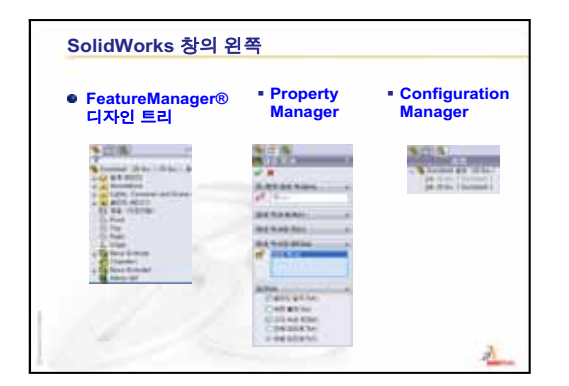

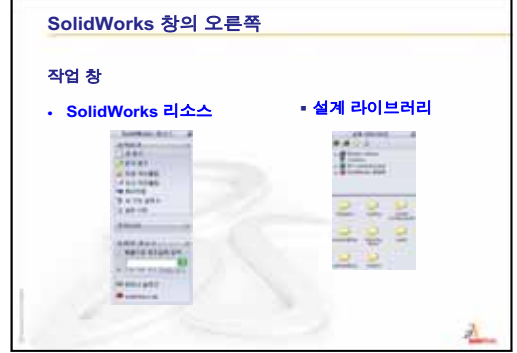

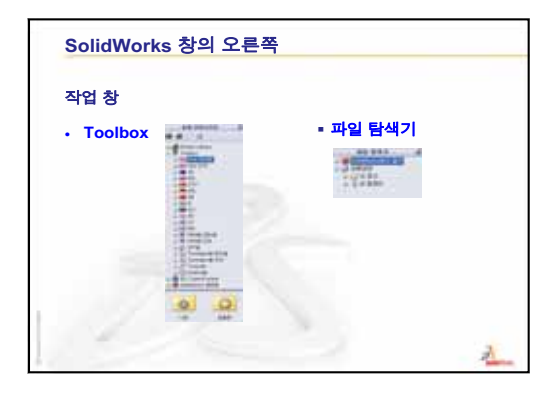

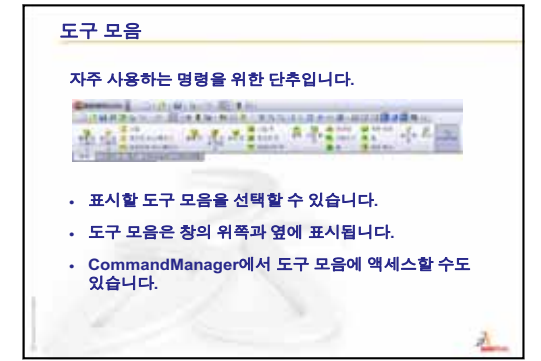

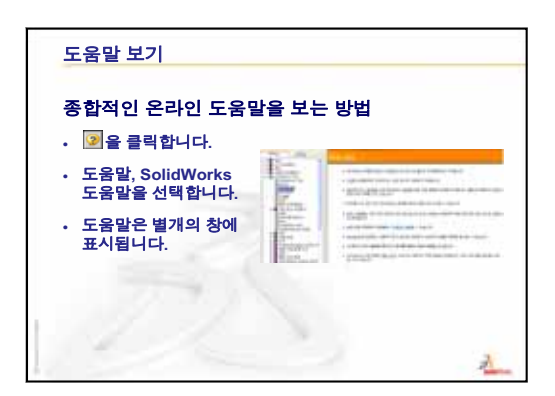

2

# 이 단원의 목표

- □ SolidWorks 소프트웨어의 기본 기능을 이해합니다.
- □ 다음 파트를 만듭니다.

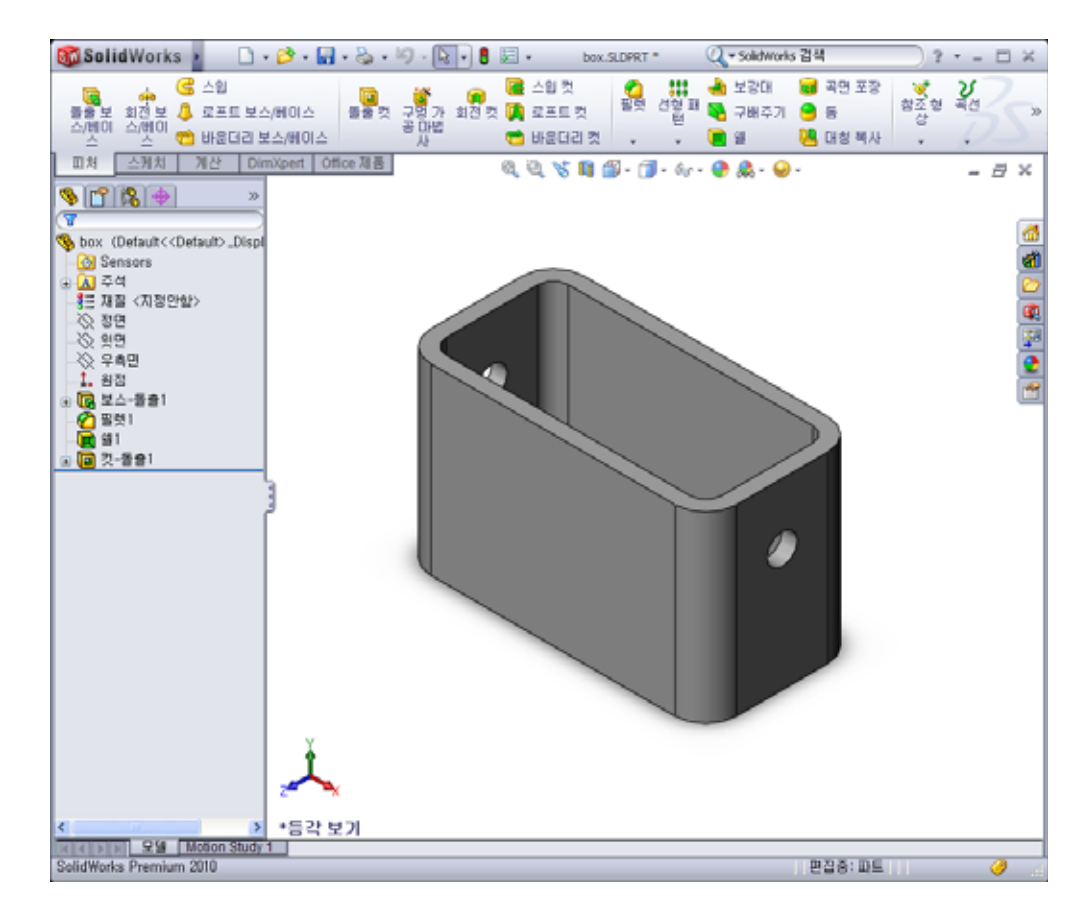

# 이 단원을 시작하기 전에

1장: 인터페이스 사용을 완료합니다.

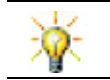

*SolidWorks Software 를 배우기 위한 학생 안내서*에서는 설계 기술을 강화하고 능력을 개 발합니다.

# 1장: 인터페이스 사용 검토

- 인터페이스는 다음과 같은 방법으로 *강사*가 컴퓨터와 상호 작용하는 방법입니다. □ 창을 사용하여 파일을 봅니다.
- □ 마우스를 사용하여 단추, 메뉴 및 모델 요소를 선택합니다.
- □ SolidWorks 기계 설계 소프트웨어와 같은 프로그램을 실행합니다.
- □ 파일을 찾아서 열고 작업합니다.
- □ 파일을 작성, 저장 및 복사합니다.
- □ SolidWorks는 Microsoft Windows 그래픽 사용자 인터페이스에서 실행됩니다.
- □ 🚮 🚛 , 검색을 클릭하여 파일이나 폴더를 찾습니다.
- □ 마우스를 사용하여 인터페이스에서 이동할 수 있습니다.
- □ 파일을 여는 가장 빠른 방법은 파일을 더블 클릭하는 것입니다.
- □ 파일을 저장하면 파일에 수행한 변경 내용이 유지됩니다.
- □ SolidWorks 창에는 그래픽 및 비그래픽 모델 데이터가 표시됩니다.
- □ 도구 모음에는 자주 사용하는 명령이 표시됩니다.

□ 수업 토론 — SolidWorks 모델

□ 실제 교육 연습 — 기본 파트 만들기

- 새 파트 문서 만들기
- SolidWorks 창 개요
- 사각형 스케치
- 치수 추가
- 치수 수치 변경
- 베이스 피처 돌출
- 뷰 표시
- 파트 저장
- 파트 코너 둥글게 하기
- 파트속비우기
- 돌출 컷 피처
- 스케치 열기
- 원스케치
- 원치수기입
- 스케치 돌출
- 뷰 회전
- 파트 저장
- □ 수업 토론 베이스 피처 설명
- □ 연습 및 프로젝트 스위치 판 설계
- □ 추가 학습 내용 파트 수정
- □ 단원 요약

## 2장에서 개발할 능력

학생들은 이 단원에서 다음 능력을 개발합니다.

- **인지니어링**: 선택한 평면, 치수 및 피처에 기초한 3D 파트를 개발합니다. 판지 또 는 다른 재료에서 상자나 스위치 판을 개발하기 위해 설계 프로세스를 적용합니 다. 스위치 판을 그려 수동 스케치 기술을 개발합니다.
- □ **기술**: 창 기반의 그래픽 사용자 인터페이스를 적용합니다.
- □ 수학: 측정 단위, 재료 더하기 및 빼기, 수직 및 x-y-z 좌표계를 이해합니다.

# 수업 토론 — SolidWorks 모델

SolidWorks는 설계 자동화 소프트웨어입니다. SolidWorks에서는 아이디어를 스케치 하고 여러 다른 설계를 실험하여 3D 모델을 만듭니다. 학생, 설계자, 엔지니어 및 기 타 전문가는 SolidWorks를 사용하여 간단하고 복잡한 파트, 어셈블리 및 도면을 생 성합니다.

SolidWorks 모델은 다음으로 구성됩니다.

- □ 파트
- □ 어셈블리
- □ 도면

파트는 피처로 구성된 단일 3D 개체입니다. 이 파트는 어셈블리에서는 부품이 될 수 도 있으며, 도면에서는 2차원적으로 전개될 수 있습니다. 파트의 한 예로서 볼트, 핀, 플래잇 등이 있습니다. SolidWorks 도면 파일 이름의 확장자는 .SLDDRW입니다. 피 처는 파트를 생성하는 *쉐이프*및 작업입니다. 베이스 피처는 작성되는 첫 번째 피처 입니다. 베이스 피처는 파트의 기반이 됩니다.

어셈블리는 파트, 피처와 다른 어셈블리(하위 어셈블리)가 서로 메이트되는 문서입 니다. 파트와 하위 어셈블리가 어셈블리에서 분리된 문서에 있습니다. 예를 들어, 어 셈블리에서 피스톤이 연결 막대나 원통형과 같은 다른 파트에 메이트될 수 있습니 다. 이 새 어셈블리는 엔진의 어셈블리에서 하위 어셈블리로 사용될 수 있습니다. SolidWorks 어셈블리 파일 이름의 확장자는 .SLDASM입니다.

도면이란 3D 파트나 어셈블리의 2D 표현입니다. SolidWorks 도면 파일 이름의 확장 자는 .SLDDRW입니다.

# 실제 교육 연습 --- 기본 파트 만들기

SolidWorks를 사용하여 오른쪽에 표시된 박스를 만듭니다. 단계별 지침이 아래 나와 있습니다.

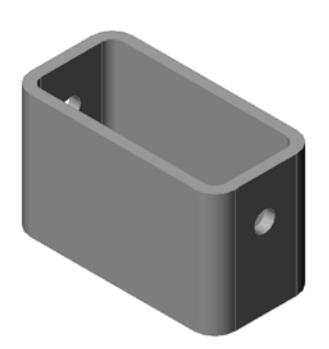

# 새 파트 문서 만들기

 1 새 파트를 만듭니다. 표 준 도구 모음에서 새 문 서 □ 를 클릭합니다.
 SolidWorks 새 문서 대

화 상자가 나타납니다.

- 2 튜터리얼 탭을 클릭합니다
- 3 파트 아이콘을 선택합 니다.
- 4 확인을 클릭합니다.
   새 파트 문서 창이 나타 납니다.

# 베이스 피처

베이스 피처에는 다음이 필요합니다.

- □ 스케치 평면 정면(기본 평면)
- □ 스케치 프로파일 2D 사각형
- □ 피처 유형 돌출 보스 피처

## 스케치 열기

- 1 FeatureManager 디자인 트리에서 Front 평면을 클릭하여 선택합니다.
- 2 2D 스케치를 엽니다. 스케치 도구 모음의 스케치 座를 클릭합니다.

# 확인 코너

대부분의 SolidWorks 명령이 활성 상태인 경우 그래픽 영역의 오른쪽 상단 코너에 기호나 기호 집합이 나타납니다. 이 영역을 확인 코너라고 합니다.

| SolidWorks 세<br>열플릿 Tutonal | 문서<br>assem draw |              |
|-----------------------------|------------------|--------------|
| 초보                          |                  | 확인 취소 도움알(H) |

## 스케치 표시기

스케치가 활성 상태이거나 열려 있는 경우 스케치 도구처럼 생긴 기호가 확인 코너에 나타납니다. 이 기호는 스케치에서 활성 상태라는 것을 시각 적으로 표시합니다. 이 기호를 클릭하면 스케치가 종료되고 변경 내용이 저장됩니다. 빨간색 X를 클릭하면 변경 내용이 저장되지 않고 스케치가 종료됩니다.

다른 명령이 활성 상태인 경우 확인 코너에는 두 개의 기호인 확인 표시와 X 🗸 Y 나타납니다. 확인 표시는 현재 명령을 실행하고 X는 명령을 취소합니다.

# SolidWorks 창개요

□ 스케치 원점은 그래픽 영역의 가운데 나타납니다.

- □ 스케치1 편집은 화면 하단의 상태 표시 줄에 표시됩니다.
- □ Sketch1이 FeatureManager 디자인 트리에 표시됩니다.
- □ 상태 표시 줄은 스케치 원점과 관련하여 포인터 위치나 스케치 도구를 나타냅니다.

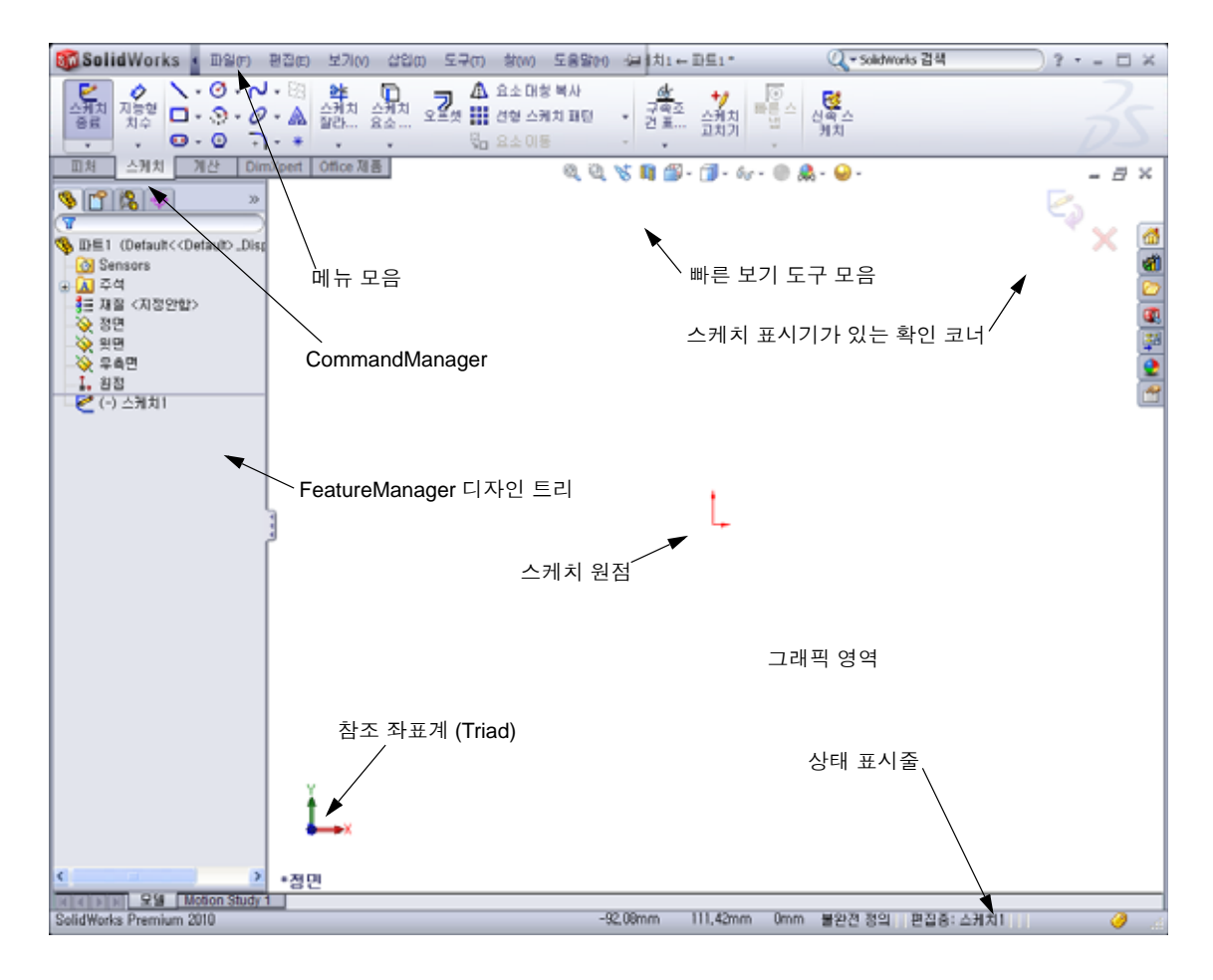
# 사각형 스케치

- 1 스케치 도구 모음에서 코너 사각형 🔲을 클릭합니다.
- 2 스케치 원점을 클릭하여 사각형을 시작합니다.
- 3 포인터를 위쪽과 오른쪽으로 이동하여 사각형을 만듭니다.
- 4 마우스 단추를 클릭하여 사각형을 완성합니다.

# 치수 추가

- 1 치수/구속조건 도구 모음에서 지능형 치수 
   ●를 클릭합니다.
   포인터 모양이 
   ◆ 로 바뀝니다.
- 2 사각형의 윗선을 클릭합니다.
- 3 윗선 위의 치수 텍스트 위치를 클릭합니다.수정 대화 상자가 나타납니다.
- 4 100을 입력합니다. ✔을 클릭하거나 Enter 키를 누릅니다.
- 5 사각형의 오른쪽 모서리를 클릭합니다.
- 6 치수 텍스트 위치를 클릭합니다. 65을 입력합니다.
  ✓ 를 클릭합니다.
  이제 위 선분과 나머지 꼭지점이 검정색으로 표시

됩니다. 창의 오른쪽 하단 모서리에 있는 상태 표시 줄에 스케치가 완전히 정의되었음이 나타납니다.

# 치수 수치 변경

box의 새 치수는 100 mm x 60 mm입니다. 치수를 변경합니다.

1 65를 더블 클릭합니다.

**수정** 대화 상자가 나타납니다.

- 2 수정 대화 상자에 60을 입력합니다.
- 3 🖌 를 클릭합니다.

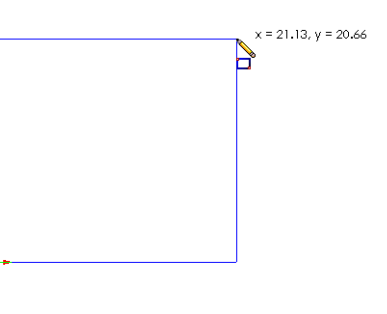

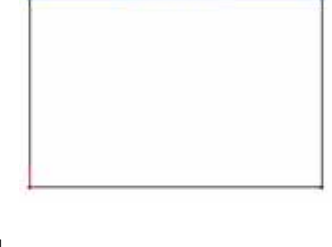

\*\*\*\*\*\*

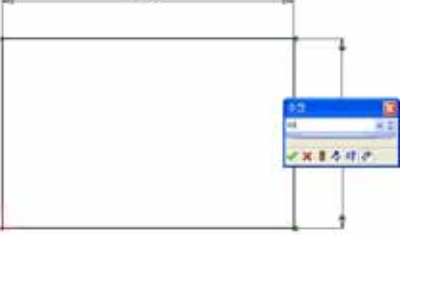

100

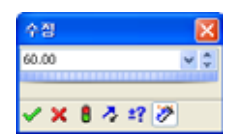

# 베이스 피처를 돌출시킵니다

파트의 첫 번째 피처를 *베이스 피처*라고 합니다. 이 연습에서는 스케치한 사각형을 돌출시켜 베이스 피처를 만듭니다.

1 피처 도구 모음에서 돌출 보스/베이스 🚾 를 클릭합니다.

 티: 피처 도구 모음을 볼 수 없는 경우(비활성화된 경우)
 CommandManager에서 피처 명령 에 액세스할 수도 있습니다.

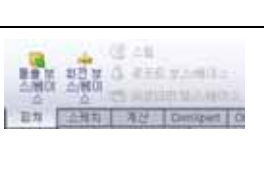

돌출 PropertyManager가 나타납니다. 스케치 뷰가 트리메트릭 으로 변경됩니다.

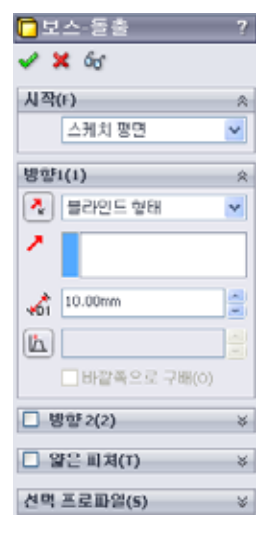

2 그래픽을 미리 봅니다.

피처의 미리보기가 기본 깊이에 표시됩니다. 미리보기를 원하는 깊이로 끄는 데 사용할 수 있 는 핸들 ✔이 나타납니다. 핸들은 활성 방향의 경우 자주색으로 나타내고 비활성 방향의 경우 회색으로 나타납니다. 속성 표시기에는 현재 깊 이 값이 표시됩니다.

커서가 💾로 바뀝니다. 지금 피처를 만들려면 오른쪽 마우스 단추를 클릭합니다. 그렇지 않은

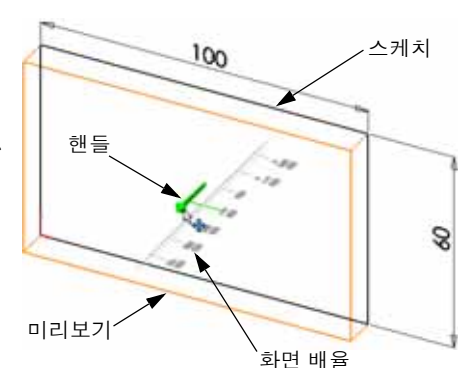

경우에는 설정을 추가로 변경할 수 있습니다. 예를 들어, 마우스로 동적 핸들을 끌거나 PropertyManager에 값을 설정하여 돌출 깊이를 변경할 수 있습니다.

3 피처 설정을 돌출시킵니다.

그림과 같이 설정을 변경합니다.

- 마침 조건 = 블라인드 형태
- 📢(깊이) = 50

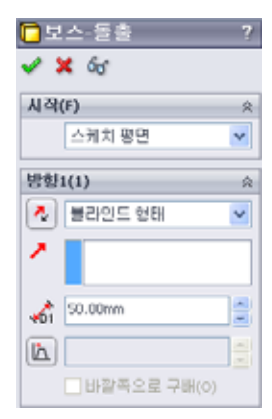

 4 돌출을 만듭니다. 확인 ✓을 클릭합니다.
 새 피처 Extrude1이 FeatureManager 디자인 트리에 표 시됩니다.

# 팁:

PropertyManager의 **확인** 단추 ✔ 는 명령을 완료하는 한 가지 방법입니다.

두 번째 방법은 그래픽 영역의 확인 코너에 있는 **확인/취소** 단추 집합입니다.

세 번째 방법은 다른 옵션과 함께 **확인**을 포함하는 오른쪽 마우스 바로가기 메뉴입니다.

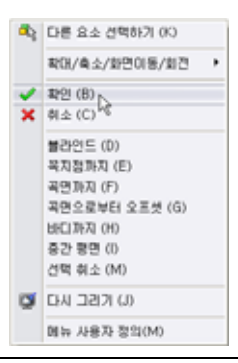

x

5 FeatureManager 디자인 트리에서 Extrude1 옆 의 플러스 기호 만를 클릭합니다. 피처를 돌출 시키기 위해 사용했던 Sketch1이 이제 피처 아래에 나열됩니다.

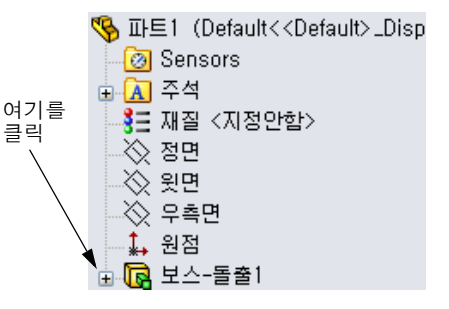

# 뷰 표시

표시 모드를 변경합니다. 보기 도구 모음에서 **은선** 표시 🗊 를 클릭합니다.

**은선 표시**를 사용하면 박스의 숨겨진 모서리를 선택 할 수 있습니다.

# 파트 저장

 1 표준 도구 모음에서 저장 ■ 을 클릭하거나 파일, 저장을 클릭합니다.

다른 이름으로 저장 대화 상자가 나타납니다.

2 파일 이름으로 box를 입력합니다. 저장을 클릭합니다.

.sldprt 확장명이 파일 이름에 추가됩니다. 파일이 현재 디렉터리에 저장됩니다. Windows 찾아보기 단추를 사용하여 다른 디렉터리로 변경할 수 있습니다.

#### 파트 모서리 둥글게 하기

box의 네 개 코너 모서리를 둥글게 합니다. 둥글게 한 모든 모서 리의 반경은 동일합니다(10 mm). 이를 단일 피처로 만듭니다.

1 피처 도구 모음에서 **필렛**  을 클릭합니다.

필렛 PropertyManager가 나타납니다.

- 2 반경에 10을 입력합니다.
- 3 전체 미리보기를 선택합니다.
  나머지 설정은 기본값으로 남겨둡니다.

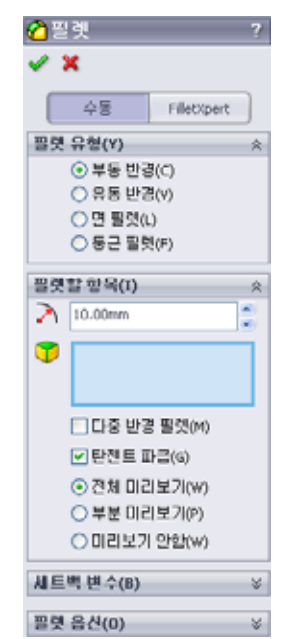

4 첫 번째 코너 모서리를 클릭합니다.
포인터를 위로 이동하면 면, 모서리 및 꼭지점이 하이라이트됩니다.
모서리를 선택할 경우 속성 표시기 환경 10mm 가 나타납니다.

모서리: 🖓 면: 泽 📑 꼭지점: 🚱 🖕

- 6 두 번째, 세 번째 및 네 번째 코너 모서리를 클릭 합니다.
  - **참고:** 일반적으로 선택한 *첫 번째*모서 리에만 속성 표시기가 표시됩니 다. 이 그림은 선택한 네 개의 각 모서리에 속성 표시기를 표시하 도록 수정되었습니다. 이는 단순 히 선택할 모서리를 더 잘 보여주 기 위한 것입니다.

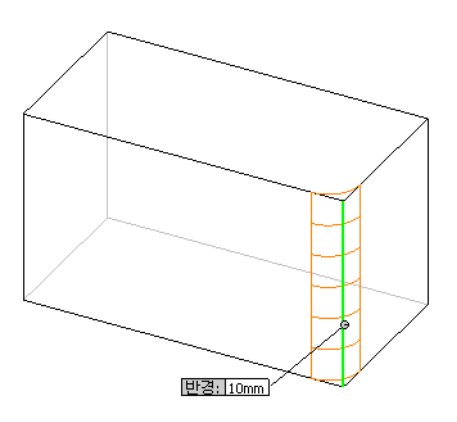

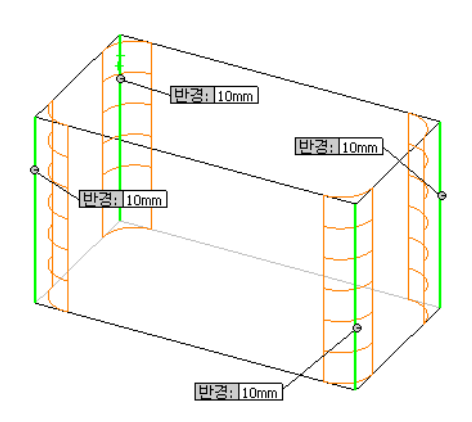

7 **확인** ✔을 클릭합니다.

Fillet1이 FeatureManager 디자인 트리에 나타납니다.

8 보기 도구 모음에서 음영처리 🗾 를 클릭합니다.

# 파트 속 비우기

쉘 피처를 사용하여 윗면을 제거합니다.

- 2 두께로 5를 입력합니다.

3 윗면을 클릭합니다.

4 ✔을 클릭합니다.

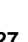

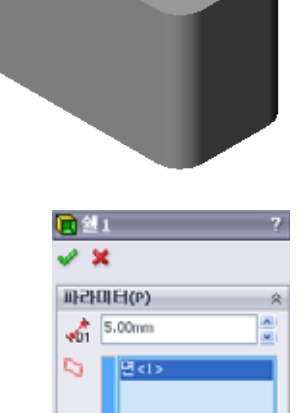

바깥쪽으로 쉘(5)
 미리보기 표시(w)

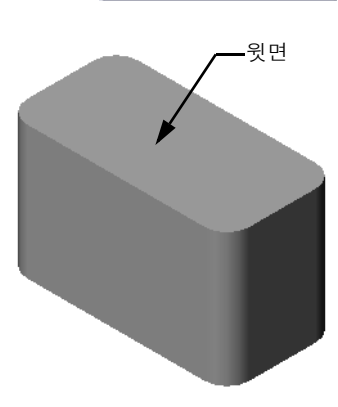

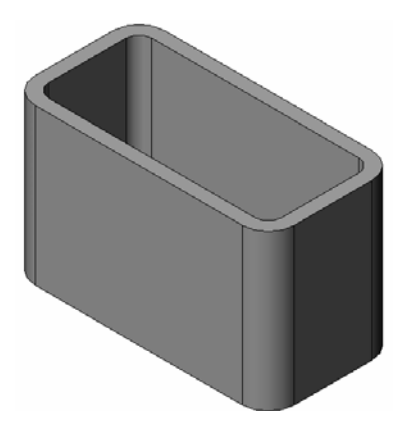

# 돌출 컷 피처

돌출 컷 피처는 재료를 제거합니다. 돌출 컷을 만들려면 다음이 필요합니다.

□ 스케치 평면 - 이 연습에서는 파트의 오른쪽에 있는 면

□ 스케치 프로파일 - 2D 원

# 스케치 열기

- 1 스케치 평면을 선택하려면 box의 오른 쪽 면을 클릭합니다.
- 2 표준 보기 도구 모음에서 우측면 ☑ 을 클 릭합니다.

box 뷰가 돌아갑니다. 선택한 모델 면이 앞을 향하게 됩니다.

3 2D 스케치를 엽니다. 스케치 도구 모음의
 스케치 ≧ 를 클릭합니다.

원 스케치

- 1 스케치 도구 도구 모음에서 원 ⓓ을 클릭합니다.
- 2 원 중심이 될 위치를 포인터로 가리킵니다. 왼쪽 마 우스 단추를 클릭합니다.
- 3 포인터를 끌어 원을 스케치합니다.
- 4 왼쪽 마우스 단추를 다시 클릭하여 원을 완성합니다.

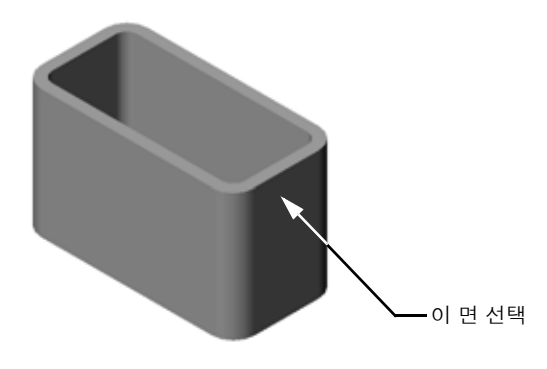

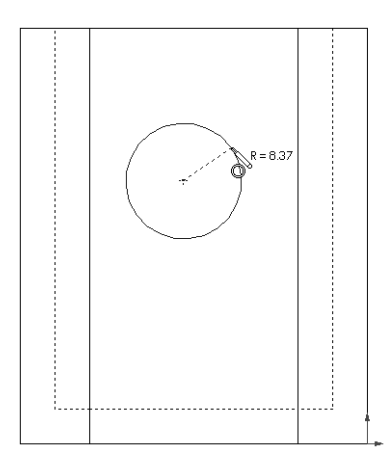

# 원 치수 기입

크기와 위치를 결정하기 위해 원 치수를 기입합니다.

- 치수/구속조건 도구 모음에서 지능형 치수 
   ●를 클릭합니다.
- 2 지름 치수를 기입합니다. 원의 원주를 클릭합니다. 오른쪽 상단 모서리에서 치수 텍스트의 위치를 클 릭합니다. 10을 입력합니다.
- 3 수평 치수를 만듭니다. 원의 원주를 클릭합니다.
  맨 왼쪽 수직 모서리를 클릭합니다. 맨 아래 수평 선 아래에서 치수 텍스트의 위치를 클릭합니다.
  25을 입력합니다.
- 4 수직 치수를 만듭니다. 원의 원주를 클릭합니다.
   맨 아래 수직 모서리를 클릭합니다. 스케치 오른
   쪽에서 치수 텍스트의 위치를 클릭합니다. 40을

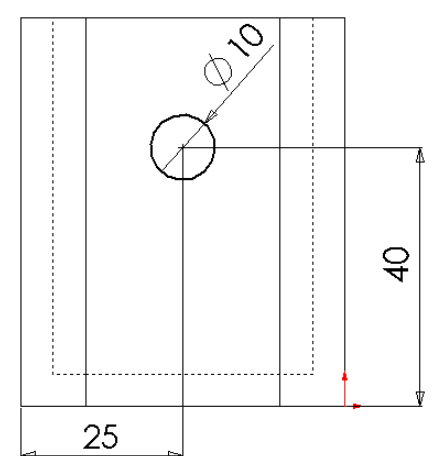

입력합니다.

# 스케치 돌출

- Ⅰ 피처 도구 모음에서 돌출 컷 
   을 클릭합니다.
   돌출 PropertyManager가 나타납니다.
- 2 마침 조건에서 관통을 선택합니다.
- 3 🖌 를 클릭합니다.

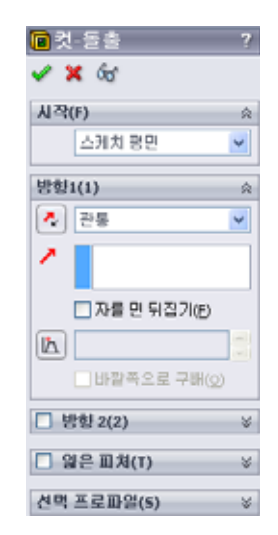

4 결과입니다.컷 피처가 표시됩니다.

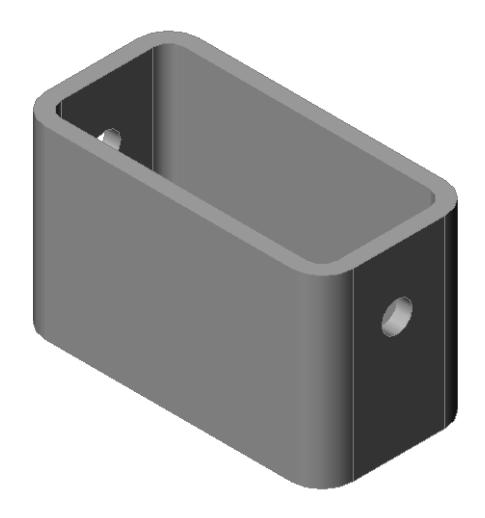

#### 뷰 회전

그래픽 영역에서 뷰를 회전하여 다른 각도에서 모델을 표시합니다.

- 그래픽 영역에서 파트를 회전합니다. 가운데 마우스 단추를 누른 상태에서 포인 터를 위쪽/아래쪽 또는 왼쪽/오른쪽으로 끕니다. 뷰가 동적으로 회전합니다.
- 2 표준 보기 도구 모음에서 등각보기 🞯 를 클릭합니다.

## 파트 저장

- 1 표준 도구 모음에서 저장 🔜을 클릭하십시오.
- 2 주 메뉴에서 파일, 종료를 클릭합니다.

#### 2장 - 5분 평가 - 정답

이름:\_\_\_\_\_ 학급: \_\_\_\_\_ 날짜:\_\_\_\_\_

지침: 제공된 공간에 올바른 대답을 쓰거나 정답에 원을 그려 각 질문에 대답합니다.

- 2 문서 템플릿을 만들고 사용하는 이유는 무엇입니까?
   <u>답</u>: 문서 템플릿은 모델에 대한 단위, 그리드 및 텍스트 설정을 포함합니다. 각각 다른 설정을 가진 미터법 및 영미식 템플릿을 만들 수 있습니다.
- 3 새 파트 문서를 시작하는 방법은 무엇입니까?

<u>답</u>: 새로 만들기 아이콘을 클릭합니다. 파트 템플릿을 선택합니다.

- box를 만드는 데 사용한 피처는 무엇입니까?
   <u>답:</u> 돌출 보스, 필렛, 쉘 및 돌출 컷
- 5 참 또는 거짓. SolidWorks는 설계자와 엔지니어가 사용합니다. <u>답</u>: 참입니다.
- 6 SolidWorks 3D 모델은 \_\_\_\_\_\_으로 구성됩니다. 답: 파트, 어셈블리 및 도면
- 7 스케치를 여는 방법은 무엇입니까?
  <u>답:</u> 스케치 도구 모음에서 스케치 아이콘을 클릭합니다.
- 8 필렛 피처가 수행하는 기능은 무엇입니까?답: 필렛 피처는 쉐이프 모서리를 둥글게 합니다.
- 9 쉘 피처가 수행하는 기능은 무엇입니까?
  <u>답:</u> 쉘 피처는 선택한 면에서 재료를 제거합니다.
- 10 컷-돌출 피처가 수행하는 기능은 무엇입니까?

<u>답:</u> 컷-돌출 피처는 재료를 제거합니다.

11 치수 값을 변경하는 방법은 무엇입니까?
답: 치수를 더블 클릭합니다. 수정 대화 상자에 새 값을 입력합니다.

| <u></u>    | = - · · · · · · · · · · · · · · · · · ·       |
|------------|-----------------------------------------------|
| <i>Z</i> ] | l침: 제공된 공간에 올바른 대답을 쓰거나 정답에 원을 그려 각 질문에 대답합니다 |
| 1          | SolidWorks 세션을 시작하는 방법은 무엇입니까?                |
| 2          | 문서 템플릿을 만들고 사용하는 이유는 무엇입니까?                   |
| 3          | 새 파트 문서를 시작하는 방법은 무엇입니까?                      |
| 4          | <br>box를 만드는 데 사용한 피처는 무엇입니까?                 |
| 5          | 참 또는 거짓. SolidWorks는 설계자와 엔지니어가 사용합니다.        |
| 6          |                                               |
| 7          | 스케치를 여는 방법은 무엇입니까?                            |
| 8          | 필렛 피처가 수행하는 기능은 무엇입니까?                        |
| 9          | 쉘 피처가 수행하는 기능은 무엇입니까?                         |
| 10         | 컷-돌출 피처가 수행하는 기능은 무엇입니까?                      |
| 11         | 치수 값을 변경하는 방법은 무엇입니까?                         |

#### 수업 토론 - 베이스 피처 설명

연필을 듭니다. 학생들에게 연필의 베이스 피처를 설명하라고 요청합니다. 연필의 추가 피처를 만드는 방법은 무엇입니까?

#### 답

- □ 원형 2D 프로파일을 스케치합니다.
- □ 2D 스케치를 돌출시킵니다. 이렇게 하면 돌 출1이라는 베이스 피처가 만들어집니다.
- 베이스 피처에서 하나의 원형 모서리를 선 택합니다. 필렛 피처를 만듭니다. 필렛 피처 는 각진 모서리를 제거하고 연필의 지우개 를 만듭니다.
- 베이스 피처에서 다른 원형 모서리를 선택 합니다. 모따기 피처를 만듭니다. 모따기 피 처는 연필의 점을 만듭니다.

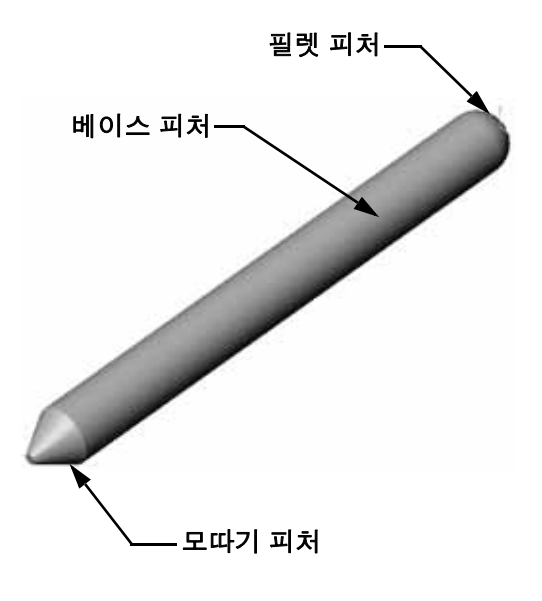

## 연습 및 프로젝트 — 스위치 판 설계

안전을 위해 스위치 판이 필요합니다. 스위치 판은 전기 배선을 덮고 사람들이 감전 되지 않게 보호합니다. 모든 집과 학교에서 스위치 판을 볼 수 있습니다.

⚠ 주의: 벽 콘센트에 부착된 스위치 판 근처에 금속 눈금자를 사용하지 마십시오.

#### 작업

- 1 단일 조명 판 스위치 덮개를 측정합니다.
  <u>답</u>: 전체적으로 단일 스위치 판은 약 70 mm x 115 mm x 10 mm입니다. 스위치 절단 부분은 약 10 mm x 25 mm입니다.
- 2 종이와 연필을 사용하여 조명 판 스위치 덮개 를 직접 스케치합니다.
- 3 치수 라벨을 기입합니다.
- 4 조명 판 스위치 덮개의 베이스 피처는 무엇입 니까?
  답: 돌출 보스 피처입니다.

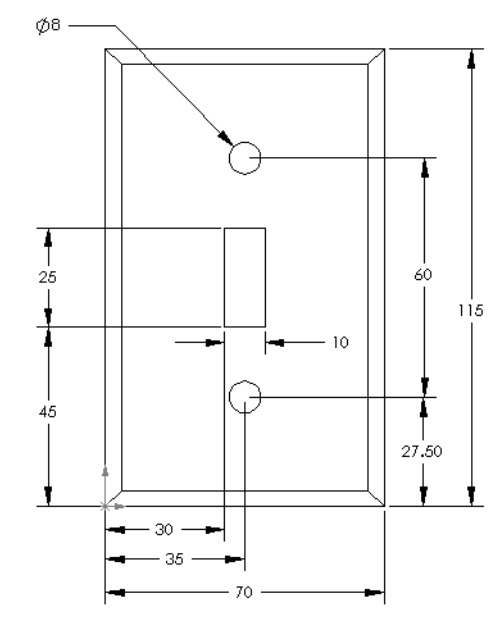

- 5 SolidWorks를 사용하여 간단한 단일 조 명 스위치 덮개를 만듭니다. 파트의 파일 이름은 switchplate입니다.
- 6 switchplate를 개발하는 데 사용되는 피처는 무엇입니까?

<u>답:</u> switchplate를 만들기 위해 돌출 보스, 모따기, 쉘 및 돌출 컷 피처가 사용 됩니다.

- 피처가 만들어지는 순서가 중요합니다.
  - 첫 번째 베이스 피처를 만듭니다.
  - 두 번째 모따기 피처를 만듭니다.
  - 세 번째 쉘 피처를 만듭니다.
  - 네 번째 스위치 구멍을 위한 컷 피처를 만듭니다.
  - 다섯 번째 나사 구멍을 위한 컷 피처를 만듭니다.
- switchplate.sldprt 파일은 SolidWorks Teacher Tools 폴더의 Lessons\Lesson2에 있습니다.
- 7 간단한 이중 출구 커버 판을 만듭니다. 파 트의 파일 이름은 outletplate입니다.
  <u>**E**</u>: outletplate.sldprt 파일은 SolidWorks Teacher Tools 폴더의 Lessons\Lesson2에 있습니다.
- 8 파트를 저장합니다. 이후 단원에서 파트 를 사용합니다.

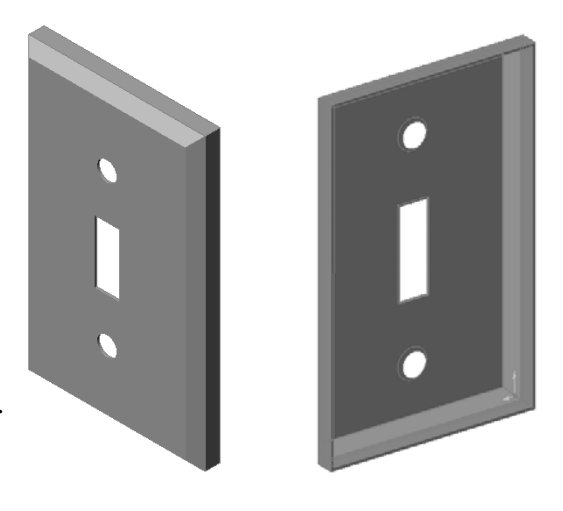

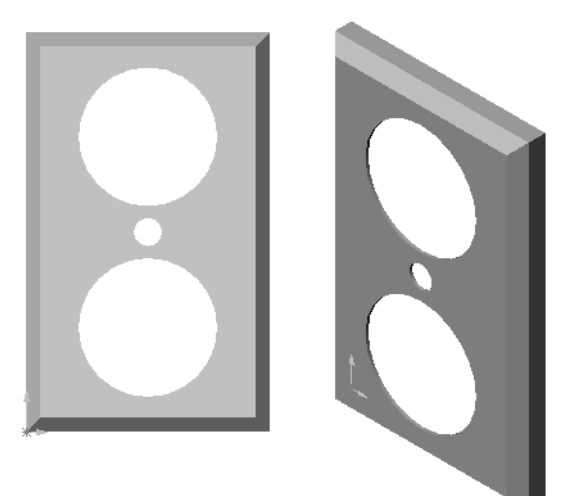

## 추가 학습 내용 - 파트 수정

대부분의 연필은 끝 부분이 앞에 나온 것보다 길고 날카롭습니다. 이렇게 만드는 방법은 무엇입니까?

## <u>답</u>

정답은 달라질 수 있습니다. 한 가지 방법은 다음과 같습니다.

- □ FeatureManager 디자인 트리 또는 그래픽 영 역에서 모따기 피처를 더블 클릭합니다.
- □ 각도를 10°로 변경합니다.
- □ 거리를 25 mm로 변경합니다.
- 표준 도구 모음에서 재생성 🖲 을 클릭하여 파 트를 재생성합니다.

또 다른 방법은 다음과 같습니다.

- □ 모따기 피처의 정의를 편집합니다.
- □ **유형** 옵션을 거리-거리로 변경합니다.
- □ 거리1 값을 25 mm로 설정합니다.
- □ 거리2 값을 4.5 mm로 설정합니다.
- □ **확인**을 클릭하여 모따기 피처를 재생성합니다.

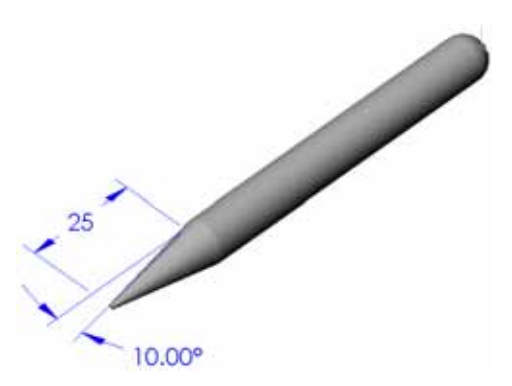

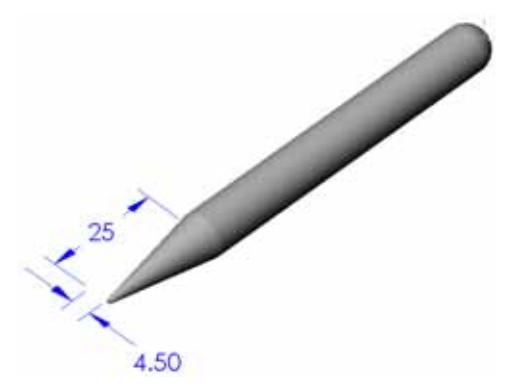

2장 어휘 워크시트 — 정답

이름:\_\_\_\_\_\_날짜:\_\_\_\_\_\_\_\_ 학급: \_\_\_\_\_\_

단서를 통해 정의된 단어로 빈 칸을 채웁니다.

- 1 모서리가 만나는 코너 또는 점: 꼭지점
- 2 세 개의 기본 참조 평면이 만나는 점: 원점
- 3 각진 코너를 둥글게 하는 데 사용되는 피처: 필렛
- 4 SolidWorks 모델을 구성하는 세 가지 유형의 문서: <u>파트, 어셈블리, 도면</u>
- 5 파트의 속을 비우는 데 사용되는 피처: @
- 6 문서의 단위, 그리드, 텍스트 및 기타 설정 제어: <u>템플릿</u>
- 7 모든 돌출 피처의 기초 작성: 스케치
- 8 서로 수직(90°)으로 되어 있는 두 개의 선: <u>수직</u>
- 9 파트의 첫 번째 피처를 베이스 피처라고 합니다.
- 10 파트의 바깥쪽 곡면 또는 스킨: 면
- 11 기계적 설계 자동화 소프트웨어 응용 프로그램: SolidWorks
- 12 면의 경계: <u>모서리</u>
- 13 항상 동일한 거리만큼 떨어져 있는 두 개의 직선: 평행
- 14 동일한 중심을 공유하는 두 개의 원 또는 호: <u>동심</u>
- 15 파트의 빌딩 블록인 쉐이프 및 작업: 피처
- 16 파트에 재료를 추가하는 피처: <u>보스</u>
- 17 파트에서 재료를 제거하는 피처: 컷
- 18 모든 원통형 피처의 중심을 통과하는 암시적 중심선: <u>축</u>

<u>2장 어휘 워크시트</u>

복사 가능

| Ŏ  | 름: 학급: 날짜:                       |
|----|----------------------------------|
| Ę  | ·서를 통해 정의된 단어로 빈 칸을 채웁니다.        |
| 1  | 모서리가 만나는 코너 또는 점:                |
| 2  | 세 개의 기본 참조 평면이 만나는 점:            |
| 3  | 각진 코너를 둥글게 하는 데 사용되는 피처:         |
| 4  | SolidWorks 모델을 구성하는 세 가지 유형의 문서: |
| 5  | 파트의 속을 비우는 데 사용되는 피처:            |
| 6  | 문서의 단위, 그리드, 텍스트 및 기타 설정 제어:     |
| 7  | 모든 돌출 피처의 기초 작성:                 |
| 8  | 서로 수직(90°)으로 되어 있는 두 개의 선:       |
| 9  | 파트의 첫 번째 피처를 피처라고 합니다.           |
| 10 | 파트의 바깥쪽 곡면 또는 스킨:                |
| 11 | 기계적 설계 자동화 소프트웨어 응용 프로그램:        |
| 12 | 면의 경계:                           |
| 13 | 항상 동일한 거리만큼 떨어져 있는 두 개의 직선:      |
| 14 | 동일한 중심을 공유하는 두 개의 원 또는 호:        |
| 15 | 파트의 빌딩 블록인 쉐이프 및 작업:             |
| 16 | 파트에 재료를 추가하는 피처:                 |
| 17 | 파트에서 재료를 제거하는 피처:                |
| 18 | 모든 원통형 피처의 중심을 통과하는 암시적 중심선:     |

#### 2장 퀴즈 — 정답

| 이르  | 하그.   | 나귰.   |
|-----|-------|-------|
| 이금: | 익 답 : | 글 ^^: |

지침: 제공된 공간에 올바른 대답을 쓰거나 정답에 원을 그려 각 질문에 대답합니다.

- 1 피처를 사용하여 파트를 구성합니다. 피처란 무엇입니까?
   <u>답</u>: 피처는 파트를 작성하는 데 사용되는 쉐이프(보스, 컷 및 구멍) 및 작업(필렛, 모따기 및 쉘)입니다.
- 2 2장에서 box를 만드는 데 사용된 피처는 무엇입니까?
  <u>답:</u> 돌출 보스, 필렛, 쉘 및 돌출 컷
- 3 새 파트 문서를 시작하는 방법은 무엇입니까?
   <u>답</u>:새로 만들기 도구를 클릭하거나 파일, 새로 만들기를 클릭합니다. 파트 템플릿을 선택합니다.
- 4 스케치한 프로파일이 필요한 쉐이프 피처의 두 가지 예제를 제공하십시오.
   <u>답</u>: 쉐이프 피처는 돌출 보스, 돌출 컷 및 구멍입니다.
- 5 스케치한 모서리 또는 면이 필요한 작업 피처의 두 가지 예제를 제공하십시오.
   <u>답</u>: 작업 피처는 필렛, 모따기 및 쉘입니다.
- 6 SolidWorks 모델을 구성하는 세 개의 문서는 무엇입니까?
   <u>답</u>: 파트, 어셈블리 및 도면
- 7 기본 스케치 평면은 무엇입니까?
   <u>답</u>: 기본 스케치 평면은 정면입니다.
- 8 평면이란 무엇입니까?답: 평면은 평평한 2D 곡면입니다.
- 9 돌출 보스 피처를 만드는 방법은 무엇입니까?
   <u>답:</u> 스케치 평면을 선택합니다. 새 스케치를 엽니다. 프로파일을 스케치합니다. 스 케치 평면에 직각인 프로파일을 돌출시킵니다.
- 10 문서 템플릿을 만들고 사용하는 이유는 무엇입니까?
   <u>답</u>: 문서 템플릿은 모델에 대한 단위, 그리드 및 텍스트 설정을 포함합니다. 각각 다른 설정을 가진 미터법 및 영미식 템플릿을 만들 수 있습니다.

<u>2</u>장 퀴즈

| 0         | 름:                         | _ 학급:             | 날짜:            |
|-----------|----------------------------|-------------------|----------------|
| $Z_{\mu}$ | ]침: 제공된 공간에 올바른 대답을 쓰거니    | <i>ት 정답에 원을 그</i> | 려 각 질문에 대답합니다. |
| 1         | 피처를 사용하여 파트를 구성합니다. 피      | 처란 무엇입니끼          | ŀ?             |
| 2         | 2장에서 box를 만드는 데 사용된 피처는    | = 무엇입니까?_         |                |
| 3         | 새 파트 문서를 시작하는 방법은 무엇입      | 니까?               |                |
| 4         | <br>스케치한 프로파일이 필요한 쉐이프 피   | 처의 두 가지 예져        | 네를 제공하십시오      |
| 5         | <br>스케치한 모서리 또는 면이 필요한 작업  | 피처의 두 가지          | 예제를 제공하십시오     |
| 6         | SolidWorks 모델을 구성하는 세 개의 문 | 서는 무엇입니까          | ?              |
| 7         | <br>기본 스케치 평면은 무엇입니까?      |                   |                |
| 8         | 평면이란 무엇입니까?                |                   |                |
| 9         | 돌출 보스 피처를 만드는 방법은 무엇입      | 니까?               |                |
| 10        |                            | 무엇입니까?            |                |

- □ SolidWorks는 설계 자동화 소프트웨어입니다.
- □ SolidWorks 모델은 다음으로 구성됩니다. 파트 어셈블리

도면

□ 피처는 파트의 빌딩 블록입니다.

# PowerPoint 슬라이드의 축소판 이미지

왼쪽에서 오른쪽으로 정렬된 다음 축소판 이미지는 이 단원과 함께 제공되는 PowerPoint 슬라이드를 보여줍니다.

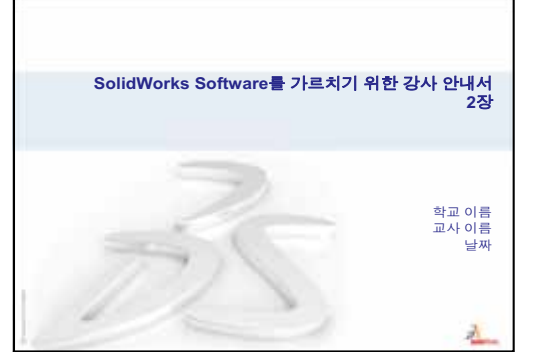

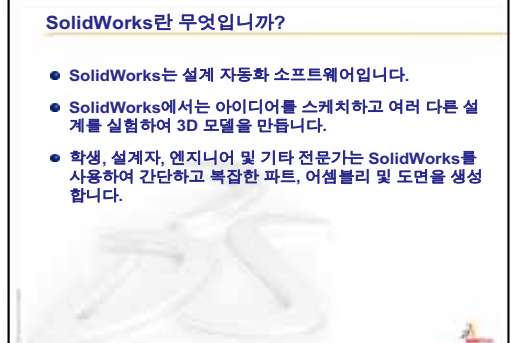

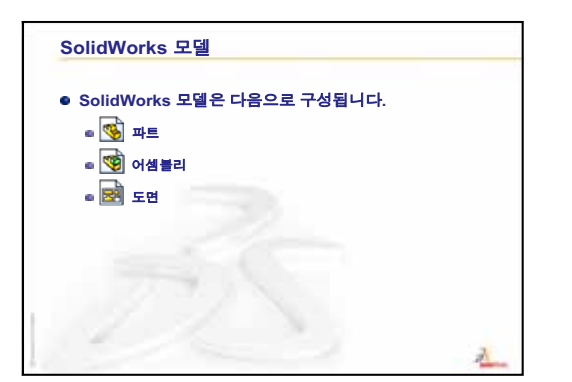

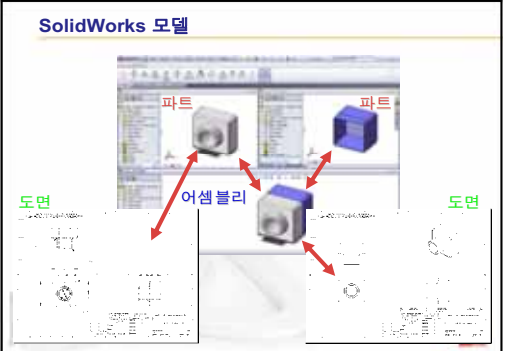

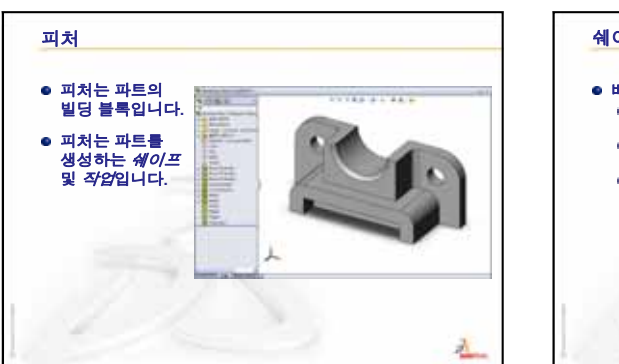

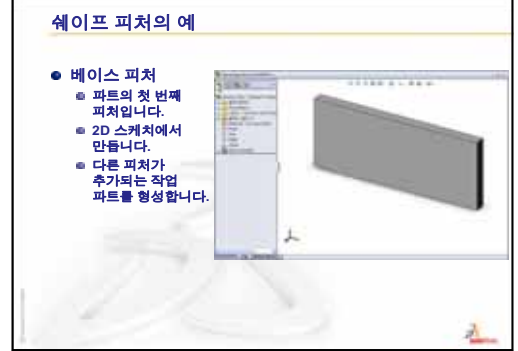

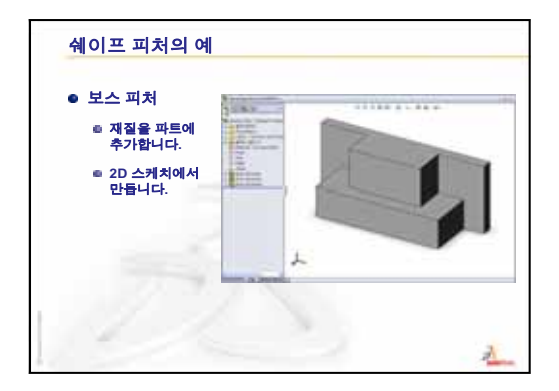

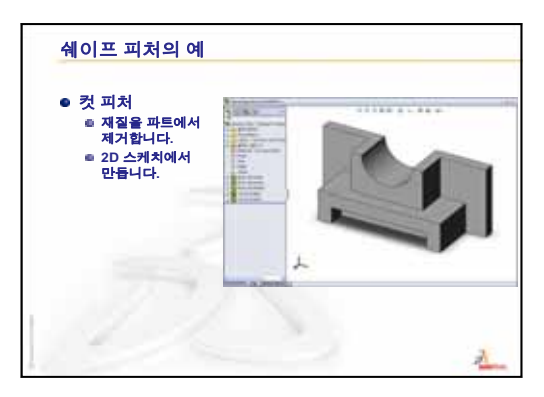

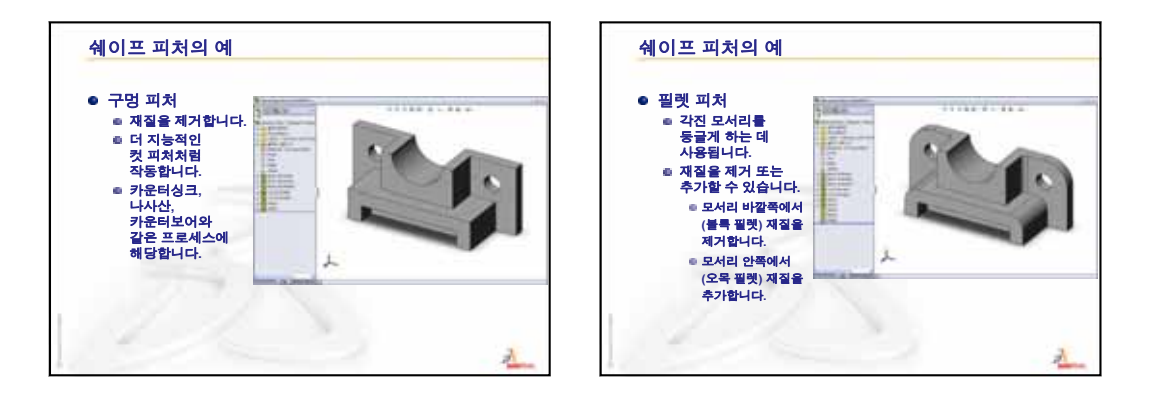

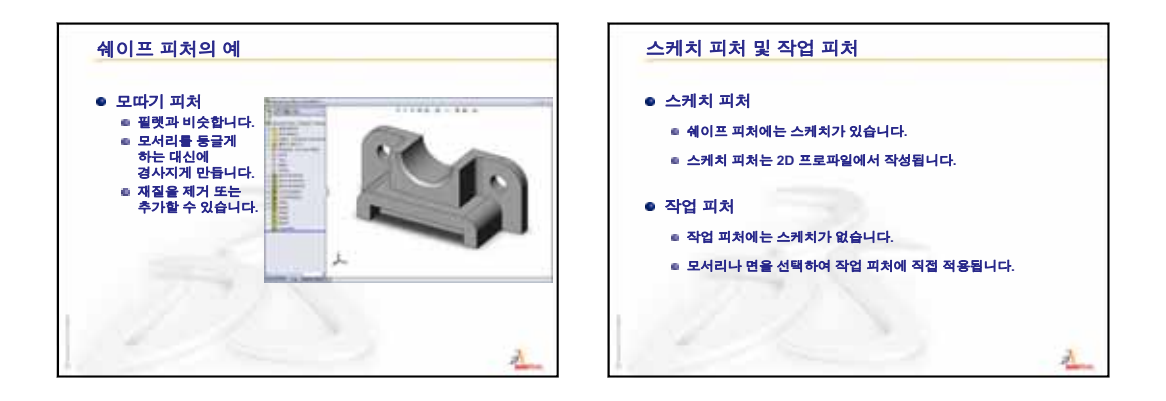

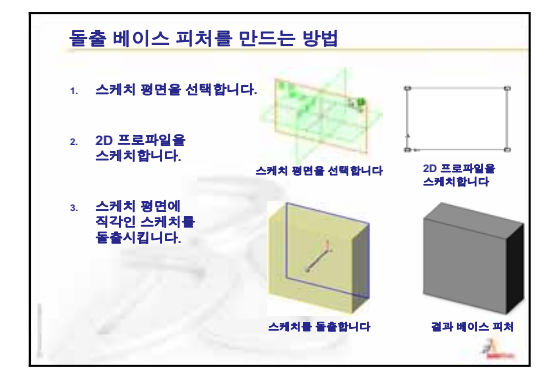

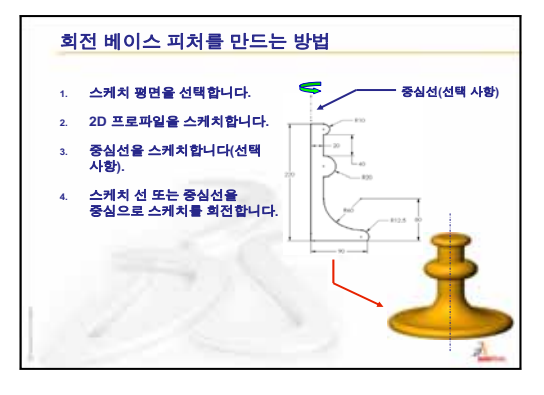

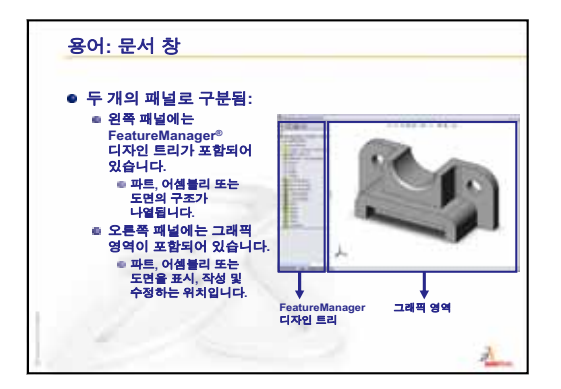

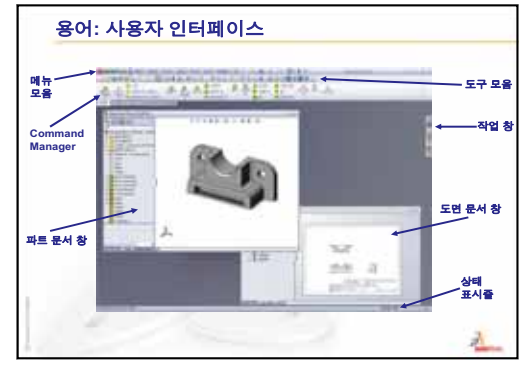

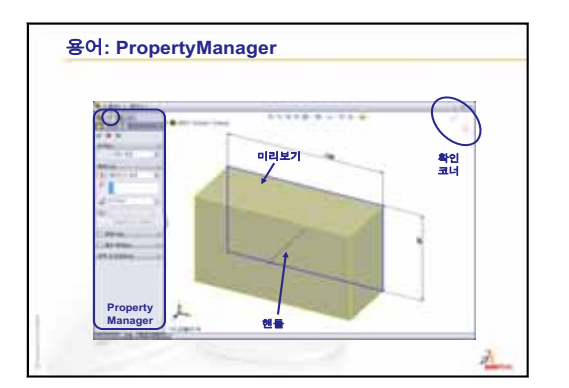

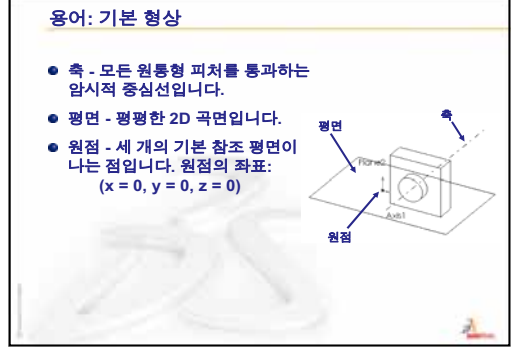

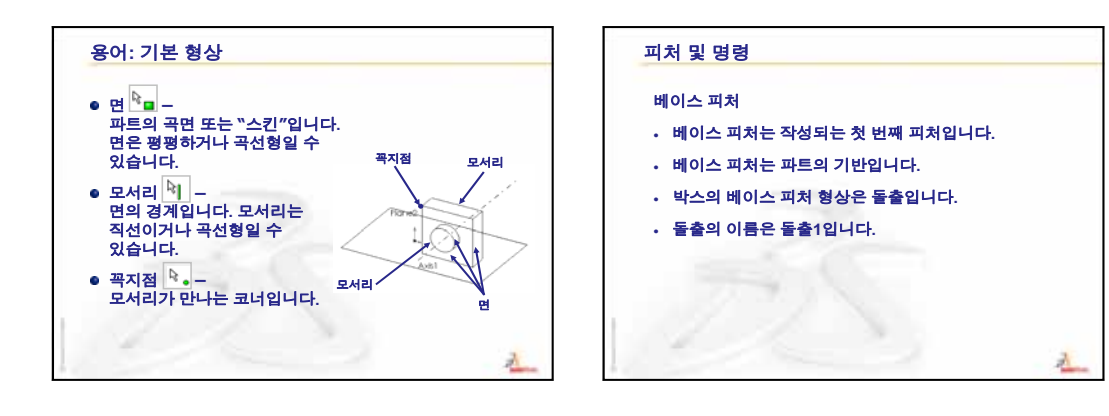

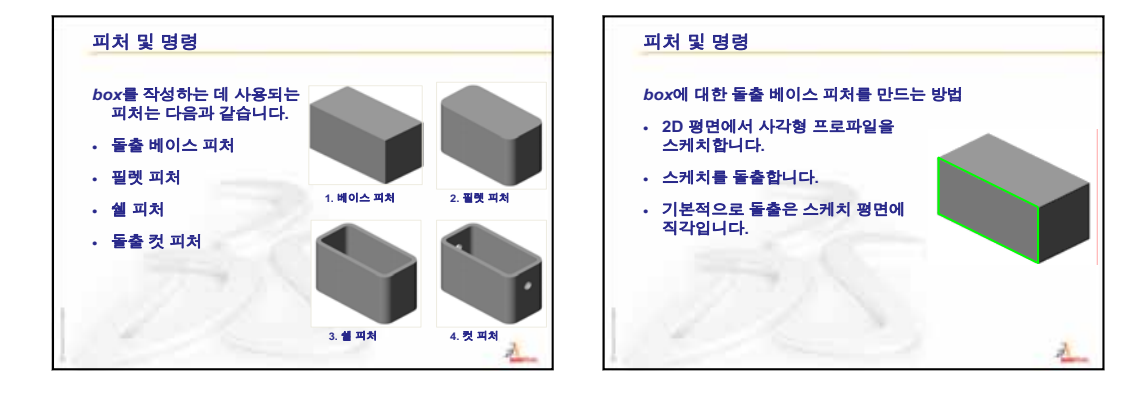

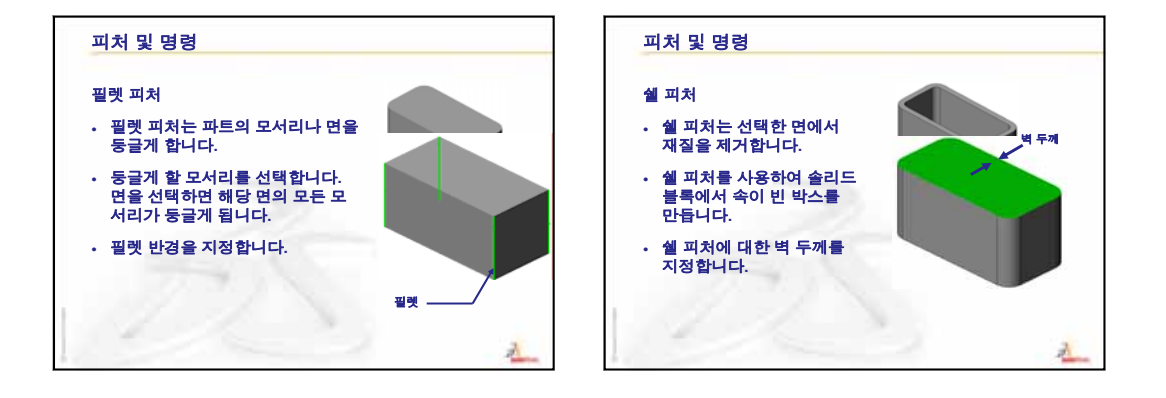

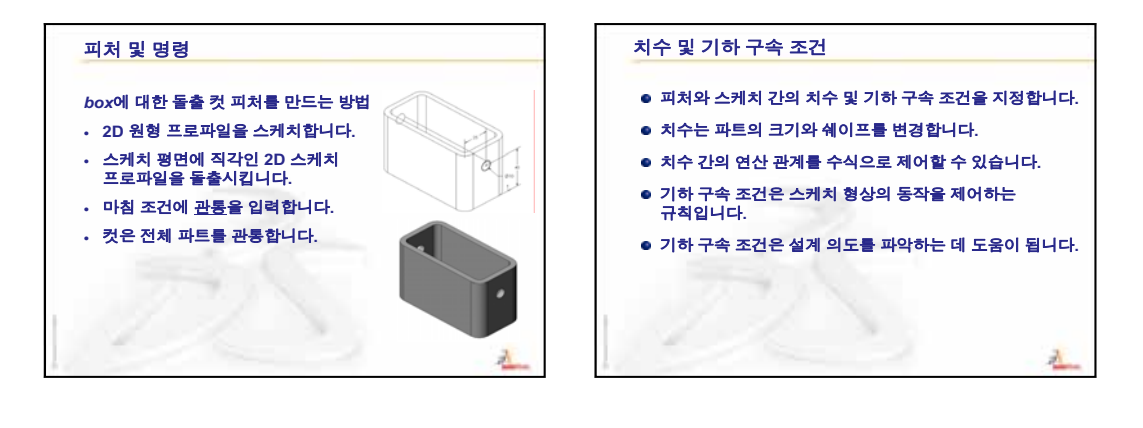

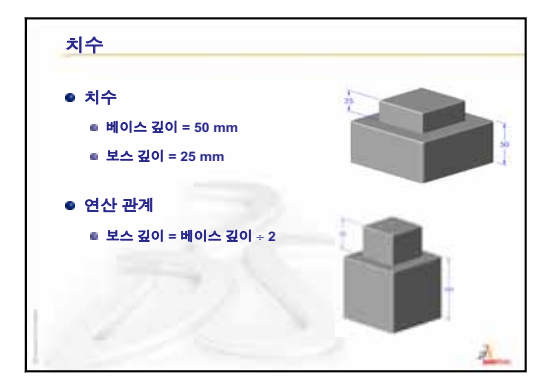

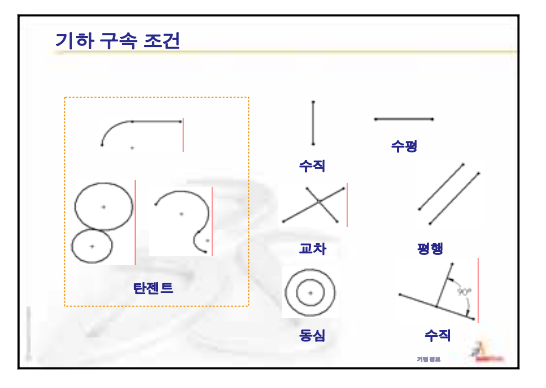

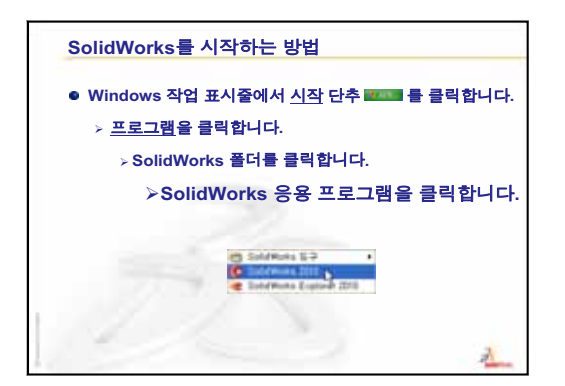

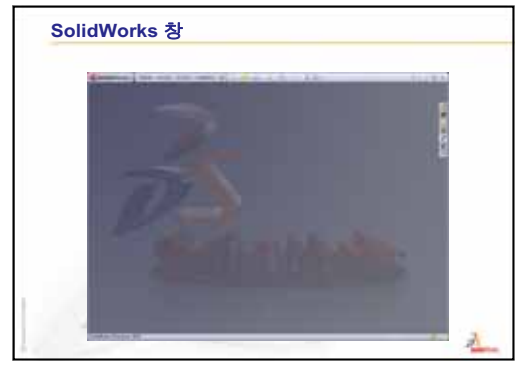

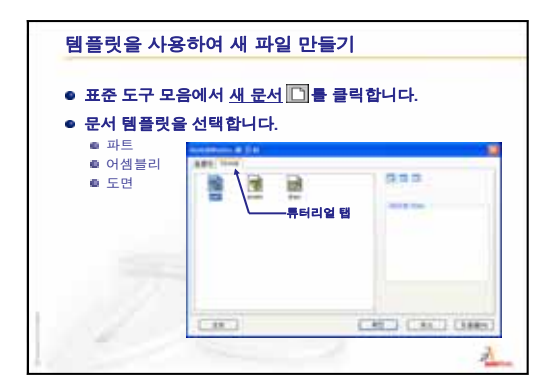

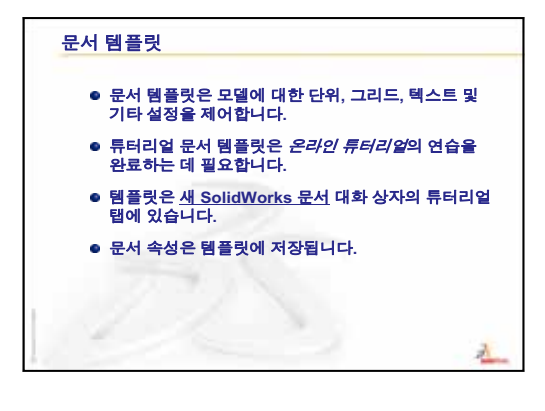

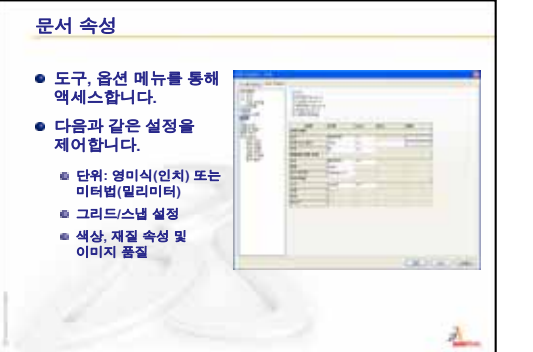

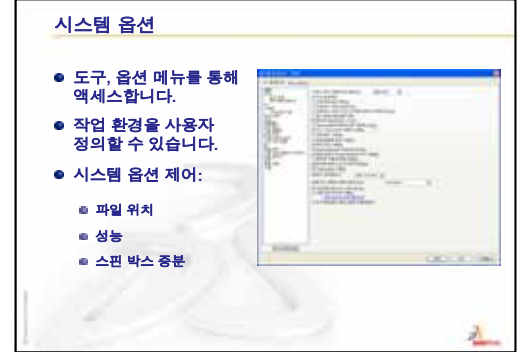

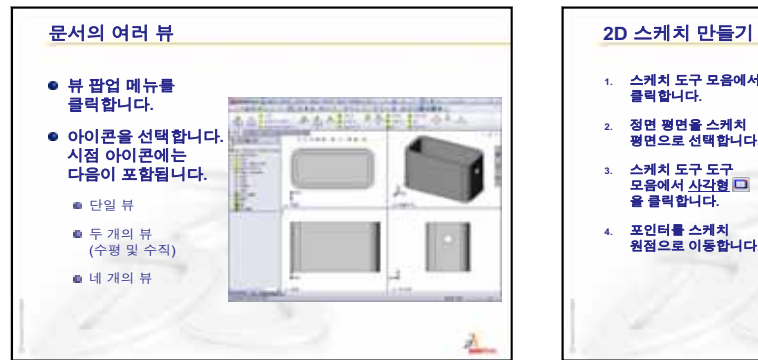

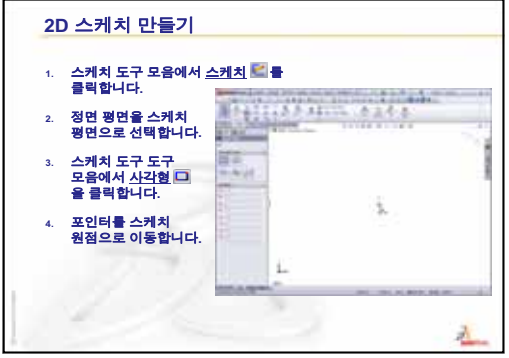

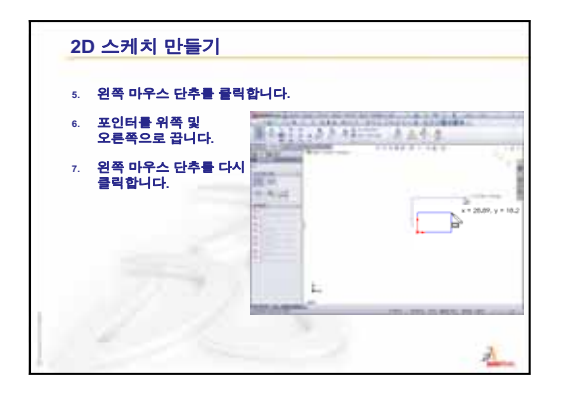

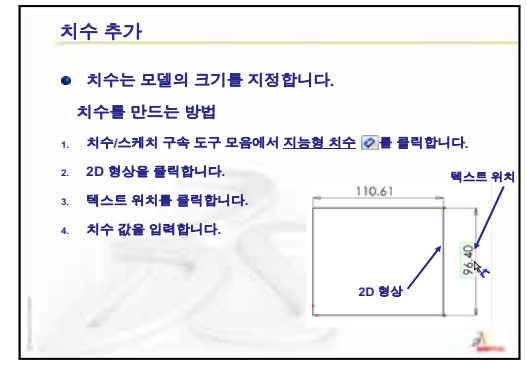

3

3장: **40**분 완성

# 이 단원의 목표

다음 파트를 만들고 수정합니다.

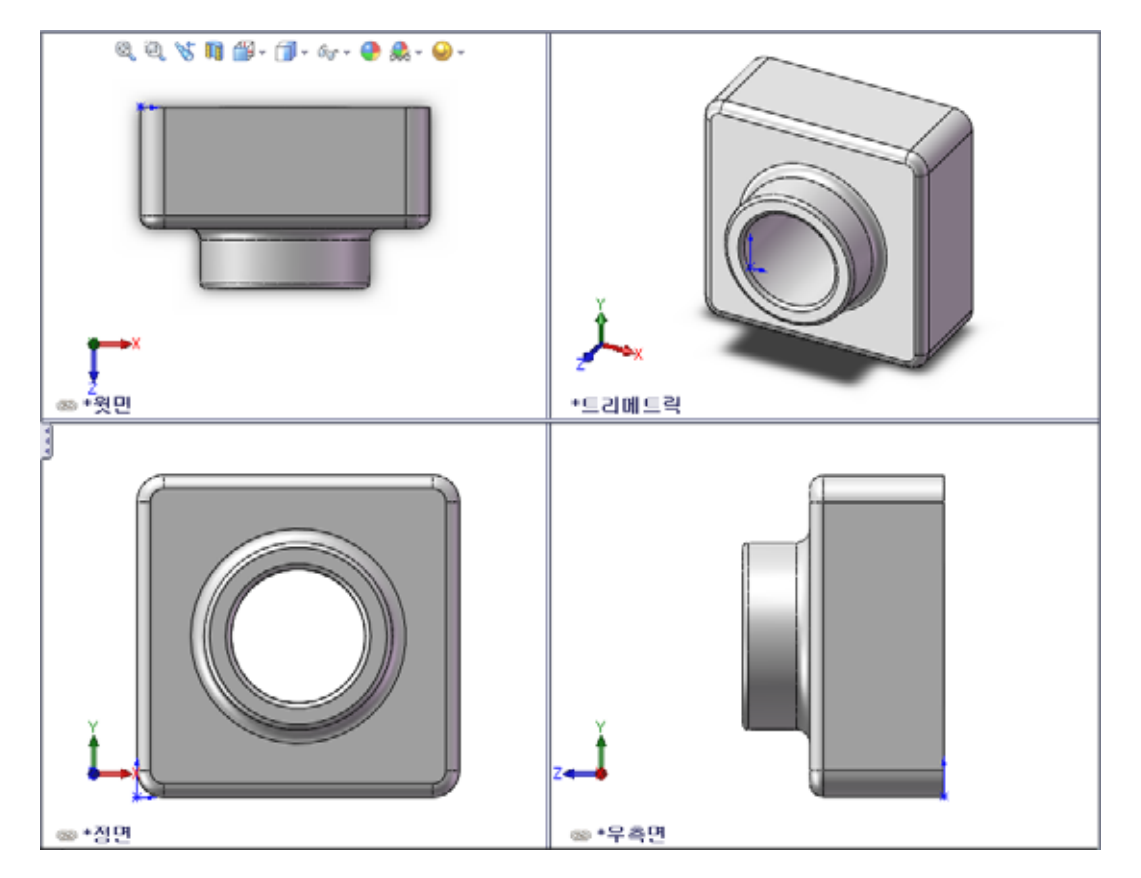

# 이 단원을 시작하기 전에

2장: 기본 기능을 완료합니다.

# 이 단원의 리소스

이 단원 계획은 SolidWorks 튜터리얼의 *시작하기: 1장 - 파트*에 해당합니다. 자세한 내용은 v쪽의 "SolidWorks 튜터리얼"참조.

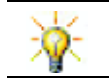

SolidWorks 교육 자료에는 엔지니어링 설계, 지속 가능성, 시뮬레이션 및 분석에 대한 80개의 튜터리얼이 포함되어 있습니다.

# 2장: 기본 기능 검토

## 토론을 위한 질문

1 SolidWorks 3D 모델은 세 개의 문서로 구성됩니다. 이러한 세 개의 문서는 무엇입 니까?

<u>답</u>: 파트, 어셈블리 및 도면

- 2 피처를 사용하여 파트를 작성합니다. 피처란 무엇입니까?
   <u>답</u>: 피처는 파트를 작성하는 데 사용되는 쉐이프(보스, 컷 및 구멍) 및 작업(필렛, 모따기 및 쉘)입니다.
- 3 1장에서 box를 만드는 데 사용된 피 처는 무엇입니까?

<u>답</u>: 돌출 보스, 필렛, 쉘 및 돌출 컷

- box의 베이스 피처는 무엇입니까?
  <u>답</u>: 베이스 피처는 box의 첫 번째 피처입니다. 베이스 피처는 파트의 기반입니다. box의 베이스 피처 형상은 돌출입니다. 돌출의 이름은 돌출 1입니다. 베이스 피처는 box의 일반쉐이프를 나타냅니다.
- 5 필렛 피처를 사용한 이유는 무엇입 니까?

**달**: 필렛 피처는 쉐이프 모서리와 면 을 둥글게 합니다. 필렛 피처를 사용 한 결과로 box의 둥근 모서리가 만 들어졌습니다.

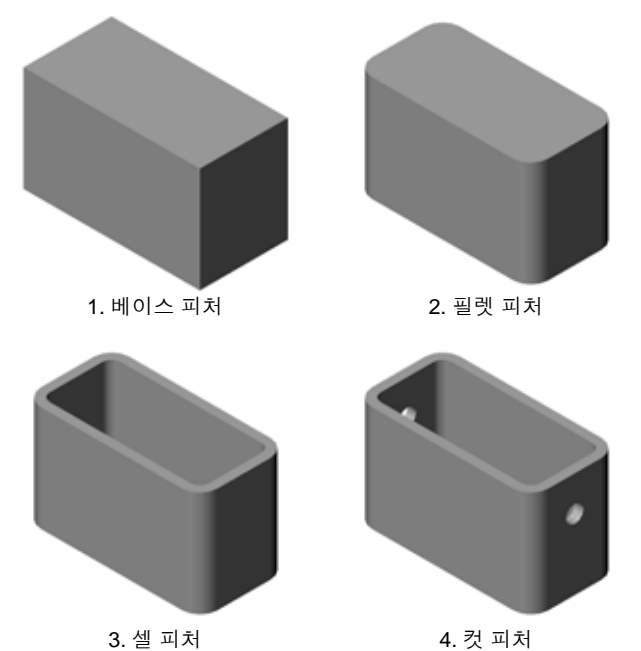

- 6 쉘 피처를 사용한 이유는 무엇입니까?
  <u>답</u>: 쉘 피처는 재료를 제거합니다. 쉘 피처를 사용한 결과로 슬리드 블록에서 속이 빈 블록이 만들어졌습니다.
- 7 베이스 피처를 만드는 방법은 무엇입니까?
  <u>답</u>: 솔리드 베이스 피처를 만드는 방법
  - 평평한 2D 평면에서 사각형 프로파일을 스케치합니다.
  - 스케치 평면에 직각인 프로파일을 돌출시킵니다.
- 8 필렛 피처 앞에 쉘 피처가 만들어진 경우 어떻게 되었습니까?
   <u>답:</u> 박스의 안쪽 코너가 둥글게 되는 대신에 각진 형태가 됩니다.

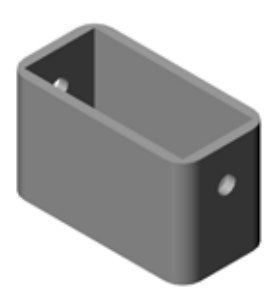

□ 수업 토론 — 기본 피처
□ 실제 교육 연습 — 파트 만들기
□ 연습 및 프로젝트 — 파트 수정
• 치수 변환
• 수정 계산

- 파트 수정
- 재료 볼륨 계산
- 베이스 피처 볼륨 계산
- □ 연습 및 프로젝트 CD 케이스 및 보관함 만들기
  - CD 케이스 측정
  - 케이스의 대략적 스케치
  - 전체 케이스 용량 계산
  - CD 보관함의 외부 측정값 계산
  - CD 케이스 및 보관함 만들기
- □ 추가 학습 내용 추가 파트 모델링
- □ 단원 요약

#### 3장에서 개발할 능력

학생들은 이 단원에서 다음 능력을 개발합니다.

- **이 엔지니어링**: 3D 피처를 활용하여 3D 파트를 만듭니다. 분필 및 지우개를 위한 프 로파일의 연필 스케치를 만듭니다.
- □ **기술**: 일반 음악/소프트웨어 케이스를 사용하여 작업하고 CD 보관함의 크기를 결정합니다.
- 수학: 원사이에 동심 관계(동일한 중심)를 적용합니다. 적용된 프로젝트에서 밀리미터가 인치로 변환되는 방법을 이해합니다. 너비, 높이 및 깊이를 직각 기둥(박스)에 적용합니다.
- □ 과학: 직각 기둥의 볼륨을 계산합니다(박스).

#### 수업 토론 — 기본 피처

□ 강의실에서 간단한 개체인 분필 또는 칠판 지우개를 선택합니다.

□ 이러한 개체의 베이스 피처에 대해 설명하도록 학생들에게 요청합니다.

□ 이러한 개체에 대한 추가 피처를 만드는 방법은 무엇입니까?

# <u>답</u>

#### 분필:

- □ 원형 2D 프로파일을 스케치합니다.
- □ 2D 프로파일을 돌출시킵니다. 돌출 2D 프로파일은 베이스 피처를 만듭니다. 베이스 피처의 이름은 Extrude1입니다.
- 베이스 피처에서 원형 모서리를 선택합니다. 필렛 피처를 만듭니다. 필렛 피처는 각진 모서리를 제거합니다.

참고: 새 분필에 필렛 피처를 사용하기를 원하지는 않을 것입니다.

#### 칠판 지우개:

- □ 사각형 2D 프로파일을 스케치합니다.
- □ 2D 프로파일을 돌출시킵니다. 돌출 2D 프로파일은 베이스 피처를 만듭니다.
- 베이스 피처에서 4개의 코너를 선택합니다. 필렛 피처를 만들어 각진 모서리를 제거합니다.

#### 실제 교육 연습 — 파트 만들기

SolidWorks 튜터리얼에서 *시작하기: 1장 - 파트*의 지침을 따릅 니다. 이 단원에서는 오른쪽에 표시된 파트를 만듭니다. 파트 이름은 Tutor1.sldprt입니다.

# 3장 - 5분 평가 - 정답

| 이름: | 학급: | 날짜: |
|-----|-----|-----|
|-----|-----|-----|

지침: 제공된 공간에 올바른 대답을 쓰거나 정답에 원을 그려 각 질문에 대답합니다.

- Tutor1을 만드는 데 사용한 피처는 무엇입니까?
   <u>답:</u> 돌출 보스, 필렛, 쉘 및 돌출 컷
- 2 필렛 피처가 수행하는 기능은 무엇입니까?
   <u>답</u>: 필렛 피처는 쉐이프 모서리와 면을 둥글게 합니다.
- 3 쉘 피처가 수행하는 기능은 무엇입니까?
   <u>답:</u> 쉘 피처는 선택한 면에서 재료를 제거합니다.
- 4 SolidWorks에 있는 세 개의 뷰 명령은 무엇입니까? 답: 전체 보기, 뷰 회전 및 화면 이동
- 5 표시 단추는 어디에 있습니까?답: 표시 단추는 보기 도구 모음에 있습니다.
- 6 세 개의 SolidWorks 기본 평면은 무엇입니까?
   답: 정면, 윗면 및 우측면
- 7 SolidWorks 기본 평면에 해당하는 주요 도면 뷰는 무엇입니까?
   <u>답</u>:
  - 정면 = 정면도 또는 후면도
  - 윗면 = 윗면도 또는 아랫면도
  - 우측면 = 우측뷰 또는 좌측뷰
- 8 참 또는 거짓. 완전히 정의된 스케치에서 형상은 검은색으로 표시됩니다.
   <u>답</u>: 참입니다.
- 9 참 또는 거짓. 초과 정의된 스케치를 사용하여 피처를 만들 수 있습니다.
  <u>답</u>: 거짓입니다.
- 10 모델을 표시하는 데 사용되는 주요 도면 뷰는 무엇입니까?
   <u>답:</u> 윗면도, 정면도, 우측면도 및 등축 뷰

이름:\_\_\_\_\_ 학급: \_\_\_\_\_ 날짜:\_\_\_\_\_

<u>3장 — 5분 평가</u>

지침: 제공된 공간에 올바른 대답을 쓰거나 정답에 원을 그려 각 질문에 대답합니다.

- 1 Tutor1을 만드는 데 사용한 피처는 무엇입니까?
- 2 필렛 피처가 수행하는 기능은 무엇입니까?
- 3 쉘 피처가 수행하는 기능은 무엇입니까?
- 4 SolidWorks에 있는 세 개의 뷰 명령은 무엇입니까?
- 5 표시 단추는 어디에 있습니까?
- 6 세 개의 SolidWorks 기본 평면은 무엇입니까?
- 7 SolidWorks 기본 평면에 해당하는 주요 도면 뷰는 무엇입니까?
- 8 참 또는 거짓. 완전히 정의된 스케치에서 형상은 검은색으로 표시됩니다.
- 9 참 또는 거짓. 초과 정의된 스케치를 사용하여 피처를 만들 수 있습니다.
- 10 모델을 표시하는 데 사용되는 주요 도면 뷰는 무엇입니까?

#### 작업 1 - 치수 변환

Tutor1에 대한 설계는 유럽에서 만들어 졌습니다. Tutor1은 미국에서 제조됩니 다. Tutor1의 전체 치수를 밀리미터에 서 인치로 변환합니다.

#### 제공됨:

- □ 변환: 25.4 mm = 1인치
- □ 베이스 너비 = 120 mm
- □ 베이스 높이 = 120 mm
- □ 베이스 깊이 = 50 mm
- □ 보스 깊이 = 25 mm

# <u>답:</u>

- □ 전체 깊이 = 베이스 깊이 + 보스 깊이 전체 깊이 = 1.97" + 0.98" = 2.95"
- □ 전체 치수 = 베이스 너비 x 베이스 높이 x 깊이 전체 치수 = 4.72" x 4.72" x 2.95"

#### 수업 데모:

SolidWorks는 미터법 및 영미식 단위 를 모두 지원합니다. 미터법에서 영미 식 단위로의 소프트웨어 변환을 보여 줍니다.

- 1 도구, 옵션을 클릭합니다.
- 2 문서 속성 탭을 클릭합니다.
- 3 단위를 클릭합니다.
- 4 선형 단위 목록에서 인치를 클릭합 니다. 확인을 클릭합니다.
- 5 Tutor1 피처를 더블 클릭하여 치 수를 표시합니다
  - 베이스너비 = 4.72"
  - 베이스 높이 = 4.72"
  - 베이스 깊이 = 1.97"
  - 보스 깊이 = 0.98"
- 6 다음 작업을 위해 파트의 선형 단위를 다시 밀리미터로 변경합니다.

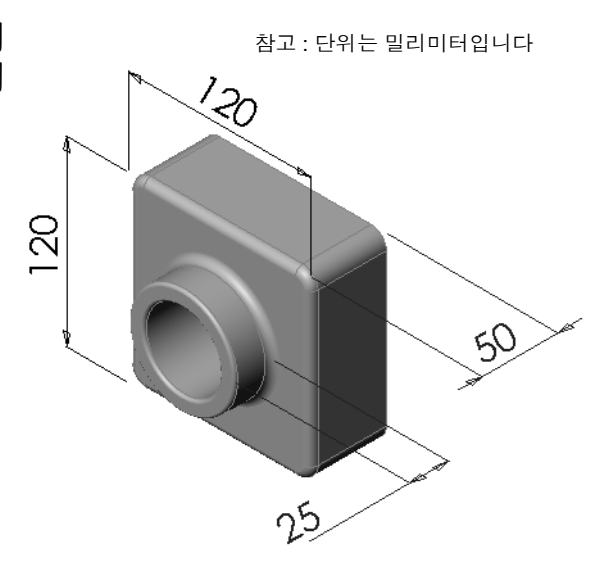

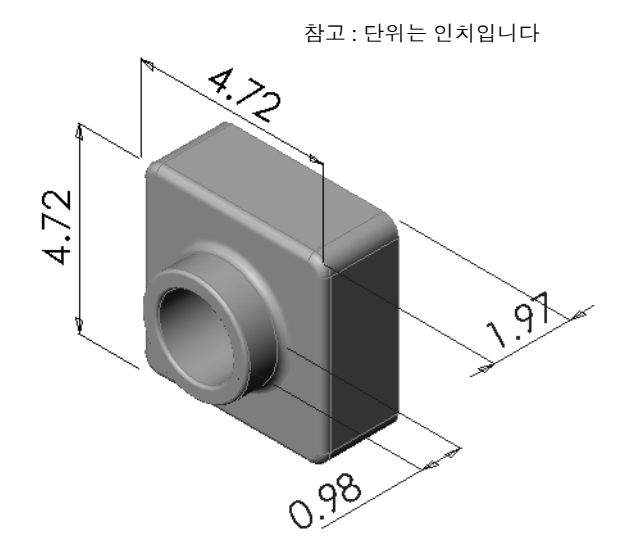

#### 작업 2 - 수정계산

Tutor1의 현재 전체 깊이는 75 mm입니다. 고객이 디자 인 변경을 요구합니다. 필요한 새 전체 깊이는 100 mm이 고 기본 깊이는 50 mm로 고정되어 있어야 합니다. 새 보 스 깊이를 계산합니다.

# 제공됨:

□ 새 전체 깊이 = 100 mm

□ 베이스 깊이 = 50 mm

# <u>답:</u>

 □ 전체 깊이 = 베이스 깊이 + 보스 깊이 보스 깊이 = 전체 깊이 - 베이스 깊이 보스 깊이 = 100 mm - 50 mm 보스 깊이 = 50 mm

# 작업 3 - 파트 수정

SolidWorks를 사용하여 고객의 요구 사항을 충족하도록 Tutor1을 수정합니다. 파 트의 전체 깊이가 100 mm에 해당하도록 보스 피처의 깊이를 변경합니다.

수정된 파트를 다른 이름으로 저장합니다.

# <u>답:</u>

1 돌출2 피처를 더블 클릭합니다.

- 2 25 mm 깊이 치수를 더블 클릭합니다.
- 3 수정 대화 상자에 값 50 mm를 입력합니다.
- 4 Enter를 누릅니다.

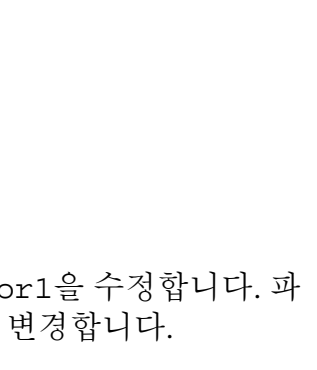

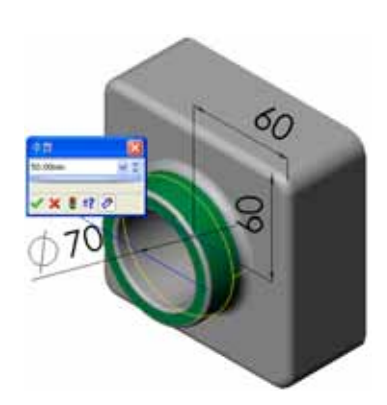

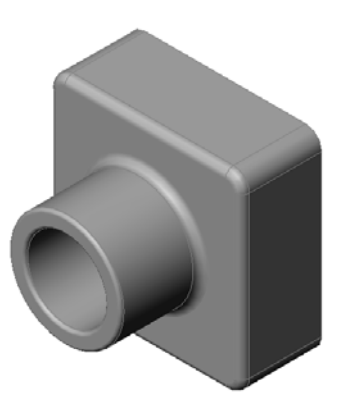

5 재생성을 클릭합니다.

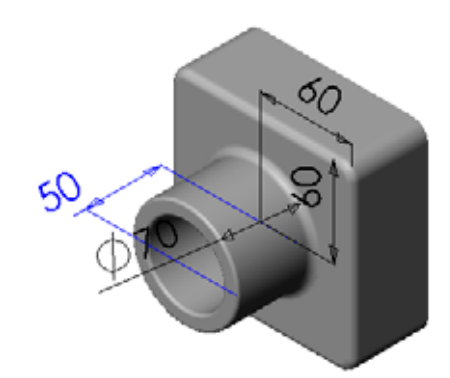

6 파일, 다른 이름으로 저장을 클릭 하여 block100을 만듭니다.
파일, 다른 이름으로 저장을 사용하면 문서의 사본을 새 이름이나 경로로 저장하게 됩니다. 필요한 경우 다른 이름으로 저장 대화 상자에서 새 폴더를 만들 수 있습니다. 파일, 다른 이름으로 저장을 사용한 후 세 문서로 작업하게 됩니다. 원본 문서는 저장하지 않고 단습니다.

| 제2 위치00:       Lesson03       이 가 가 다 다         내 문서       대 문서       대 명신 (종(N)):       block 100       제 제 2(S) -         내 문서       파일 현식(T):       파트 (*, prt*, sidprt)       해소         Description:       ···································· | 1은 이름으로 제                                                | 해장                                     |                                              |    |     | 2 🔀                  |
|----------------------------------------------------------------------------------------------------|----------------------------------------------------------|----------------------------------------|----------------------------------------------|----|-----|----------------------|
| 내 문서 파일 이름(N): block100 		 제장(S) •<br>파일 형식(T): 파트 (*,prt*,sldprt) 	 하소<br>Description:<br>나방으로 제장(A) 향조(F)                                                                                                    | 山田<br>田田<br>田田<br>田田<br>田田<br>田田<br>田田<br>田田<br>田田<br>田田 | <b>저</b> 容 判치(1):                      | C Lesson03                                   | 2  | 0 1 | •                    |
|                                                                                                    | 내 문서<br>즐겨찾기<br>네 등워크                                    | 파일 이름(N):<br>파일 철식(T):<br>Description: | block100<br>파트 (*,prt:*,sidprt)<br>(으로 제장(A) | 82 | (F) | <u>제강(S)</u> •<br>취소 |

사본으로 저장 확인란을 클릭

할 경우 활성 문서를 대체하지 않고문서의 사본을 새 이름으로 저장하게 됩니다. 따라서 원본 문서에서 계속 작업하게 됩니다.

# 작업 4 — 재료 볼륨 계산

재료 볼륨은 파트 설계 및 제조를 위한 중요한 계산입 니다. Tutor1의 경우 베이스 피처의 볼륨을 mm<sup>3</sup>로 계 산합니다.

# <u>답:</u>

□ 볼륨 = 너비 x 높이 x 깊이 볼륨 = 120 mm x 120 mm x 50 mm = 720,000 mm<sup>3</sup>

# 작업 5 — 베이스 피처 볼륨 계산

베이스 피처의 볼륨을 cm<sup>3</sup>로 계산합니다.

## 제공됨:

 $\square$  1 cm = 10 mm

# <u>답:</u>

□ 볼륨 = 너비 x 높이 x 깊이 볼륨 = 12 cm x 12 cm x 5 cm = 720 cm<sup>3</sup>

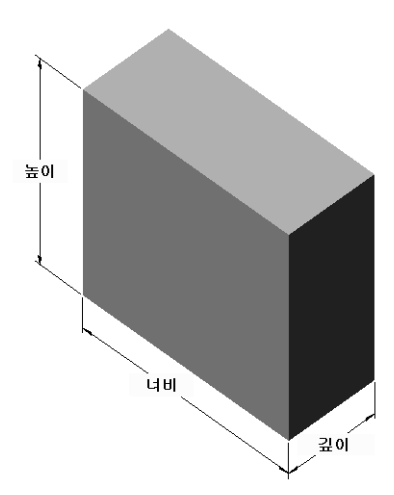

# 연습 및 프로젝트 — CD 케이스 및 보관함 만들기

여러분은 설계 팀의 일원입니다. 프로젝트 관리자는 CD 보관함에 대한 다음 설계 기준을 제공했습니다.

- □ CD 보관함은 플라스틱 재료로 구성됩니다.
- □ 보관함은 25개의 CD 케이스를 담을 수 있어야 합 니다.
- □ 보관함에 케이스를 넣을 때 CD 제목을 볼 수 있어 야 합니다.
- □ 보관함의 벽 두께는 1 cm입니다.
- □ 보관함의 각 면에서 케이스와 박스 안쪽 사이에 1 cm의 공간이 있어야 합니다.
- □ CD 케이스의 맨 위와 보관함 안쪽 사이에 2 cm의 공간이 있어야 합니다.
- □ 케이스와 보관함 정면 사이에 2 cm의 공간이 있어야 합니다.

# 작업 1 — CD 케이스 측정

하나의 CD 케이스의 너비, 높이 및 깊이를 측정합니다. 센티미터 단위의 측정값은 얼마입니까?

# <u>답:</u>

약 14.2 cm x 12.4 cm x 1 cm

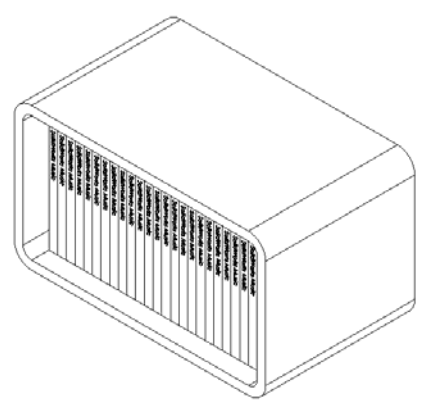

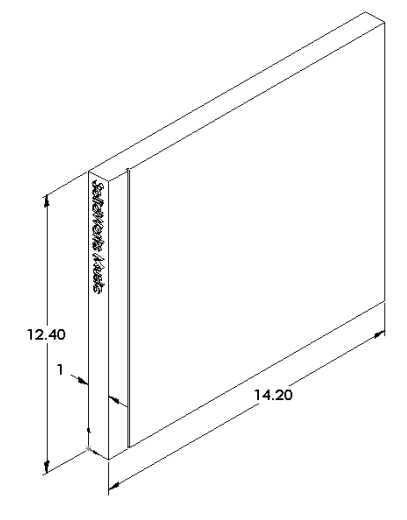

# 작업 2 — 케이스의 대략적 스케치 종이와 연필을 사용하여 CD 케이스를 직접 스케치합니다. 치수 라벨을 기입합니다.

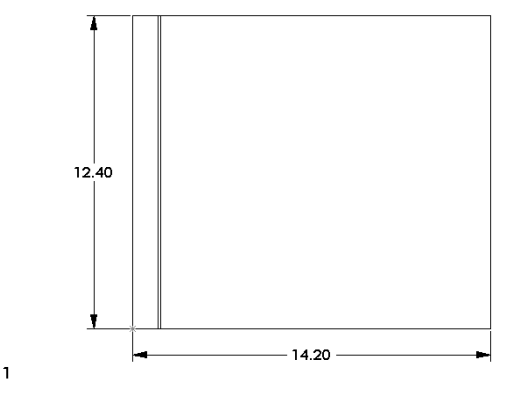

#### 작업 3 - 전체 케이스 용량 계산

25개를 쌓은 CD 케이스의 전체 크기를 계산합 니다. 전체 너비, 높이 및 깊이를 기록합니다.

#### 제공됨:

□ CD 케이스 너비 = 1 cm

- □ CD 케이스 높이 = 12.4 cm
- □ CD 케이스 깊이 = 14.2 cm

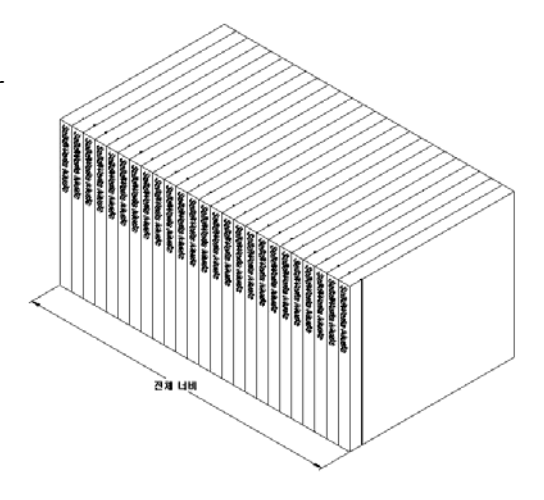

## <u>답:</u>

□ 25개 CD 케이스의 전체 너비 = 25 x 1 cm = 25 cm

□ 25개 CD 케이스의 전체 크기 = 전체 너비 x CD 케이스 높이 x CD 케이스 깊이 25개 CD 케이스의 전체 크기 = 25 cm x 12.4 cm x 14.2 cm

## 

CD 보관함의 전체 외부측정값을 계산합니다. 박스에는 CD 케이스를 삽입하여 배 치하기 위한 공간이 있어야 합니다. 2 cm 공간을 전체 너비(각 면에 1 cm)에 추가하 고 2 cm 공간을 높이에 추가합니다. 벽 두께는 1 cm입니다.

#### <u>답:</u>

- □ 공간 = 2 cm
- □ 벽 두께 = 1 cm
- 며 부 두께는 너비 및 높이 치수의 양쪽 면에 적용됩니다. 벽 두께는 깊이 치수의 한쪽 면에 적용됩니다.
- □ CD 보관함 너비 = 25개 CD 케이스의 전체 너비 + 공간 + 벽 두께 + 벽 두께 CD 보관함 너비 = 25 cm + 2 cm + 1 cm + 1 cm = 29 cm

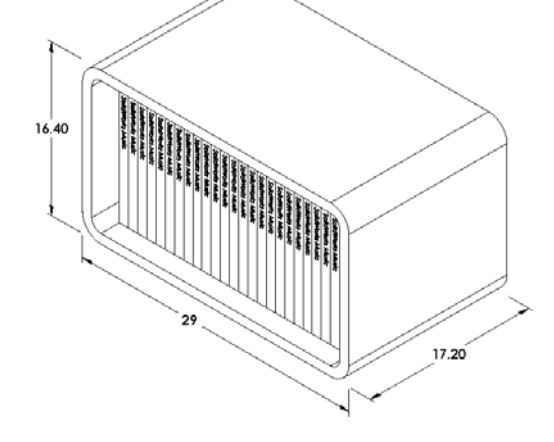

- □ CD 보관함 높이 = CD 케이스 높이 + 공간 + 벽 두께 + 벽 두께 CD 보관함 높이 = 12.4 cm + 2 cm + 1 cm + 1 cm = 16.4 cm
- □ CD 보관함 깊이 = CD 케이스 깊이 + 공간 + 벽 두께 CD 보관함 깊이 = 14.2 cm + 2 cm + 1 cm = 17.2 cm
- □ 전체 크기 CD 보관함 = 보관함 너비 x 보관함 높이 x 보관함 깊이 전체 크기 CD 보관함 = 29 cm x 16.4 cm x 17.2 cm

#### 작업 5 - CD 케이스 및 보관함 만들기

SolidWorks를 사용하여 두 개의 파트를 만듭니다.

- □ CD 케이스를 모델링합니다. 작업 1에서 얻은 치수를 사용해야 합니다. 파트의 이 름을 CD case로 지정합니다.
  - **참고:** 실제 CD 케이스는 여러 파트의 어셈블리입니다. 이 연습에서는 케이스의 단순화된 표현을 만듭니다. 이는 케이스의 전체 외부 치수를 나타내는 단 일 파트입니다.,
- □ 25개 CD 케이스를 보관할 수 있는 보관함을 설계합니다. 필렛은 2 cm입니다. 파 트의 이름을 storagebox로 지정합니다.
- 파트를 둘 다 저장합니다. 다음 단원의 끝에서 이러한 파트를 사용하여 어셈블리 를 만듭니다.

## 추가 학습 내용 - 추가 파트 모델링

#### 설명

다음 예제를 살펴봅니다. 파일은 SolidWorks Teacher Tools의 Lessons\Lesson03 폴더에 있습니다. 각 예제에는 세 개 이상의 피처가 있습니다. 쉐이프를 만드는 데 사용되 는 2D 스케치 도구를 식별합니다. 다음을 수행해야 합니다.

- □ 파트를 개별 피처로 분리하는 방법을 고려합니다.
- 원하는 쉐이프를 나타내는 스케치를 만드는 것에 초점을 둡니다. 치수를 사용할 필요는 없습니다. 쉐이프에 집중합니다.
- □ 또한 고유한 설계를 실험하고 만듭니다.

참고: 각각의 새 스케치는 기본 피처와 겹쳐야 합니다.

#### 작업 1 —

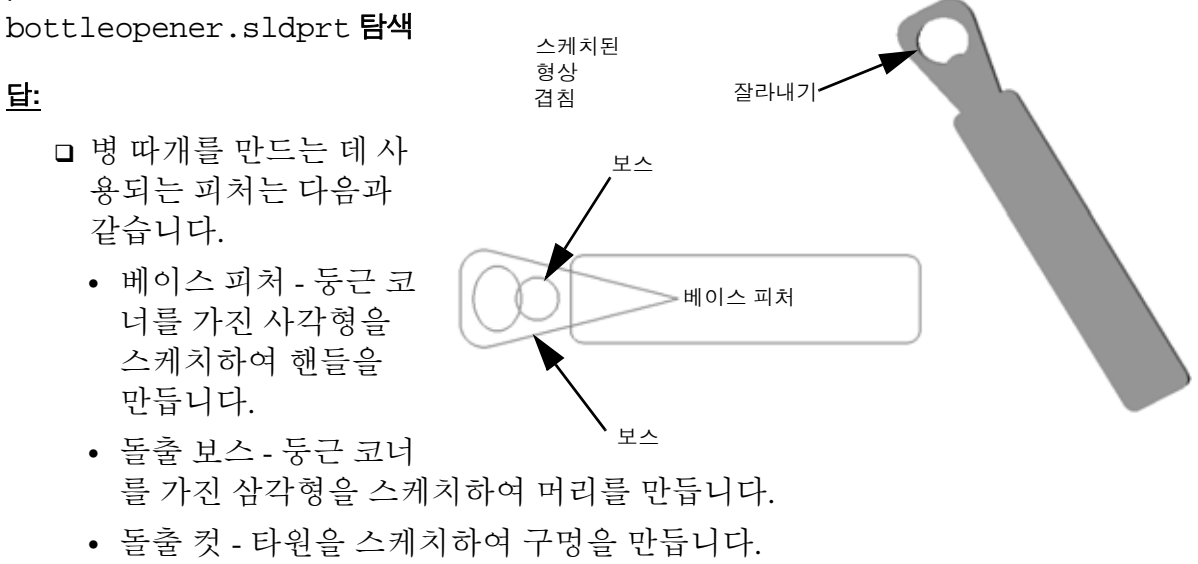

• 돌출 보스 - 원을 스케치하여 후크 탭을 만듭니다.
작업 2 — door.sldprt 탐색

<u>답:</u>

- 문을 만드는 데 사용되는
   피처는 다음과 같습니다.
  - 베이스 피처 사각형을 스 케치하여 문을 만듭니다.
  - 돌출 컷 원을 스케치하 여 문 구멍을 만듭니다.
  - 돌출 컷 두 개의 사각형 을 스케치하여 패널을 만듭니다.
  - 모따기 중간 면을 선택 합니다.

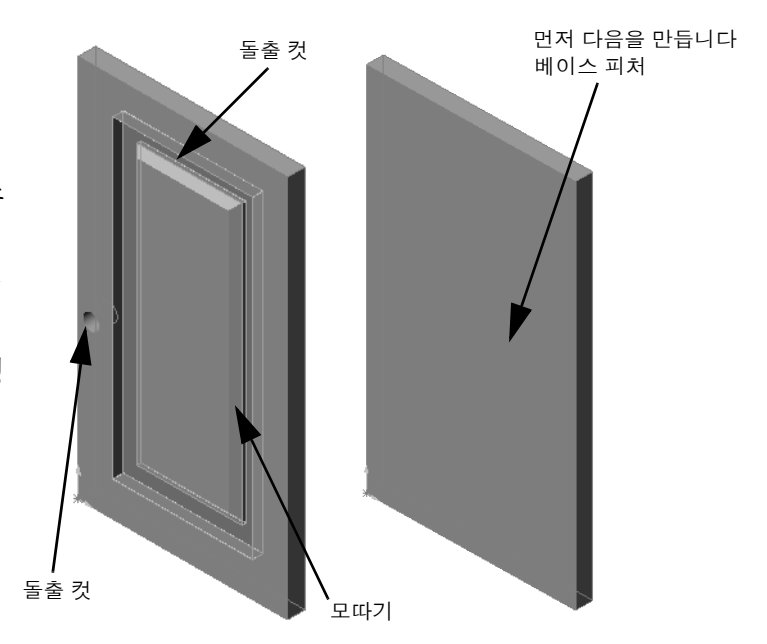

작업 3 — wrench.sldprt 탐색

<u>답:</u>

- 렌치를 만드는 데 사용되는 피처는 다음 과 같습니다.
  - 베이스 피처 사각형을 스케치한 다음 한 쪽 끝을 둥글게 하여 핸들을 만듭니다.
  - 쉘 윗면을 선택하여 핸들에서 리세스 를 만듭니다.
  - 돌출 보스 원을 스케치하여 머리를 만 듭니다.
  - 돌출 컷 한쪽 끝이 둥근 홈을 스케치하
     여 개구부를 만듭니다.

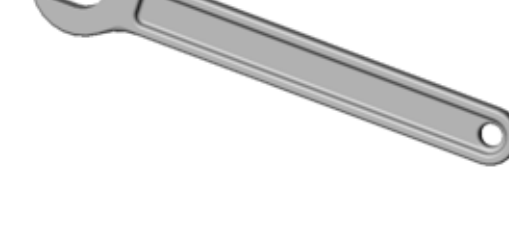

- 돌출 컷 원을 스케치하여 핸들에 구멍을 만듭니다.
- 필렛 면과 모서리를 선택하여 머리의 핸들과 바깥쪽 모서리를 둥글게 합니다.
- 모따기 개구부의 모서리 안쪽에서 두 개의 리드를 선택합니다.

3장 퀴즈 — 정답

이름:\_\_\_\_\_ 학급: \_\_\_\_\_ 날짜:\_\_\_\_

지침: 제공된 공간에 올바른 대답을 쓰거나 정답에 원을 그려 각 질문에 대답합니다.

- 새 파트 문서를 시작하는 방법은 무엇입니까?
   <u>답</u>: 새로 만들기 아이콘을 클릭합니다. 파트 템플릿을 선택합니다.
- 2 스케치를 여는 방법은 무엇입니까?
   <u>답</u>: 원하는 스케치 평면을 선택합니다. 스케치 도구 모음에서 스케치 아이콘을 클 릭합니다.
- 3 베이스 피처란 무엇입니까?
   <u>답:</u> 베이스 피처는 파트의 첫 번째 피처입니다. 파트의 기반입니다.
- 4 완전히 정의된 스케치의 형상은 무슨 색입니까?
   <u>답</u>: 검정
- 5 치수 값을 변경하는 방법은 무엇입니까?
  <u>답:</u> 치수를 더블 클릭합니다. **수정** 대화 상자에 새 값을 입력합니다.
- 6 돌출 보스 피처와 돌출 컷 피처 간의 차이점은 무엇입니까?
   <u>답:</u> 보스 피처는 재료를 추가합니다. 컷 피처는 재료를 제거합니다.
- 7 필렛 피처란 무엇입니까?
   <u>답:</u> 필렛 피처는 파트의 모서리나 면을 지정된 반경에서 둥글게 합니다.
- 8 쉘 피처란 무엇입니까?
   <u>답:</u> 쉘 피처는 파트의 속을 비워서 재료를 제거합니다.
- 9 스케치에 추가할 수 있는 네 가지 유형의 기하 관계는 무엇입니까?
   <u>**답**</u>: 스케치에 추가할 수 있는 기하 관계는 수평, 수직, 동일선상, 동일원, 직각, 평 행, 탄젠트, 동심, 중간점, 교차, 일치, 동등, 대칭, 고정, 관통 및 점 병합입니다.
- 10 단면도란 무엇입니까?
   <u>답:</u> 단면도는 두 개의 조각으로 잘린 것처럼 파트를 표시합니다. 이렇게 하면 모델 의 내부 구조가 나타납니다.
- 11 파트의 여러 뷰를 만드는 방법은 무엇입니까?
   <u>답</u>: 파트의 여러 뷰를 만들려면 창의 코너에서 분할 상자 중 하나 또는 둘 다를 끌 어 창을 만듭니다. 창 크기를 조정합니다. 각 창에서 뷰 방향을 변경합니다.

복사 가능

| 0                                              | 름:                                    | _ 학급:   | 날짜:    |  |  |
|------------------------------------------------|---------------------------------------|---------|--------|--|--|
| 지침: 제공된 공간에 올바른 대답을 쓰거나 정답에 원을 그려 각 질문에 대답합니다. |                                       |         |        |  |  |
| 1                                              | 새 파트 문서를 시작하는 방법은 무엇입                 | 니까?     |        |  |  |
| 2                                              | <br>스케치를 여는 방법은 무엇입니까?                |         |        |  |  |
| 3                                              | 베이스 피처란 무엇입니까?                        |         |        |  |  |
| 4                                              | 완전히 정의된 스케치의 형상은 무슨 색                 | 입니까?    |        |  |  |
| 5                                              | 치수 값을 변경하는 방법은 무엇입니까                  | ?       |        |  |  |
| 6                                              | 돌출 보스 피처와 돌출 컷 피처 간의 차여               | 이점은 무엇입 | 니까?    |  |  |
| 7                                              | <br>필렛 피처란 무엇입니까?                     |         |        |  |  |
| 8                                              | <br>쉘 피처란 무엇입니까?                      |         |        |  |  |
| 9                                              | 스케치에 추가할 수 있는 네 가지 유형의                | 니기하 관계는 | 무엇입니까? |  |  |
| 10                                             | · · · · · · · · · · · · · · · · · · · |         |        |  |  |
| 11                                             | 파트의 여러 뷰를 만드는 방법은 무엇입                 | 니까?     |        |  |  |

#### 단원 요약

- □ 베이스 피처는 작성되는 첫 번째 피처이고 파트의 기반입니다.
- □ 베이스 피처는 모든 것이 부착되는 작업체입니다.
- 스케치 평면을 선택하고 스케치 평면에 수직으로 스케치를 돌출하여 돌출 베이 스 피처를 만들 수 있습니다.
- □ 쉘 피처는 솔리드 블록에서 속이 빈 블록을 만듭니다.

 파트를 설명하기 위 하가장일반적으로 사용되는 뷰는 다음 과 같습니다.
 윗면
 정면
 주력면
 등축 또는 트리메
 트릭

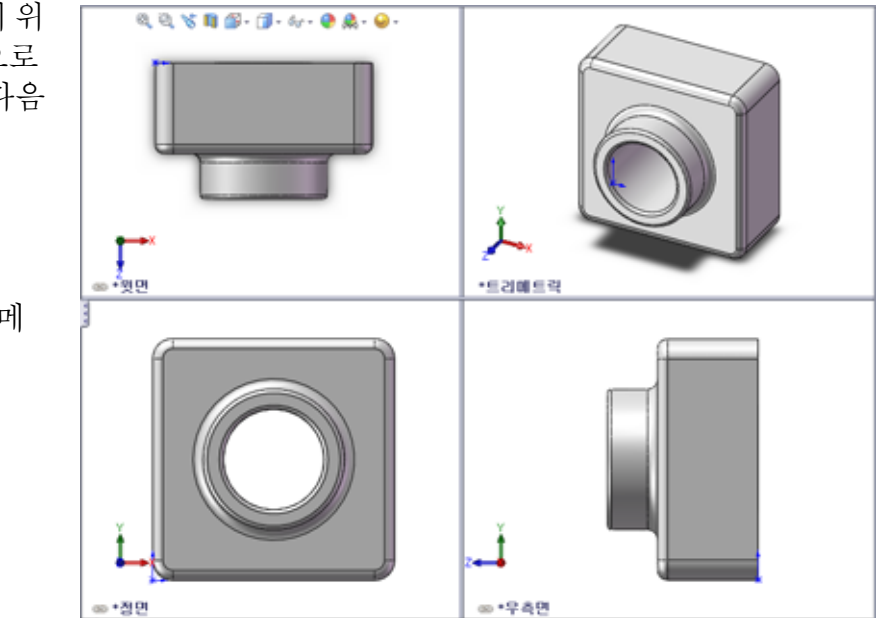

## PowerPoint 슬라이드의 축소판 이미지

왼쪽에서 오른쪽으로 정렬된 다음 축소판 이미지는 이 단원과 함께 제공되는 PowerPoint 슬라이드를 보여줍니다.

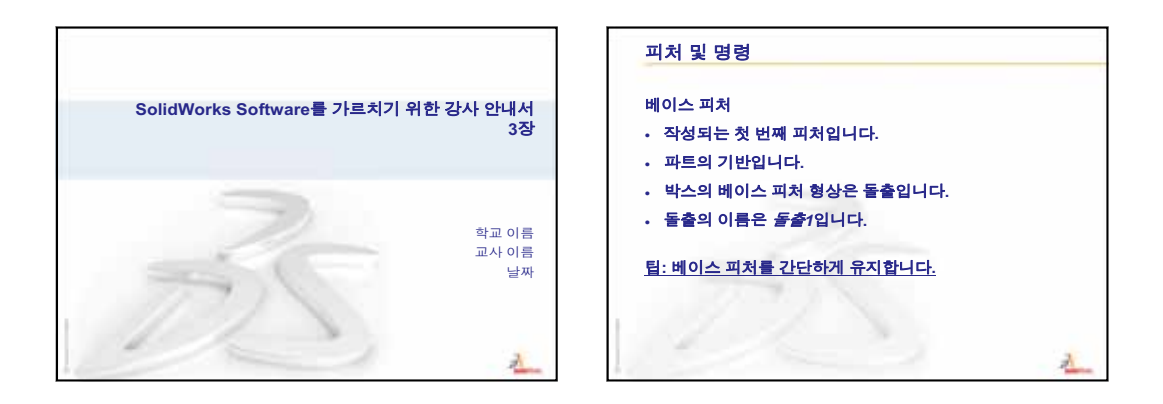

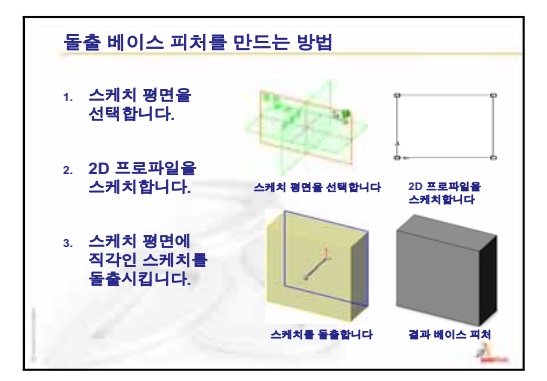

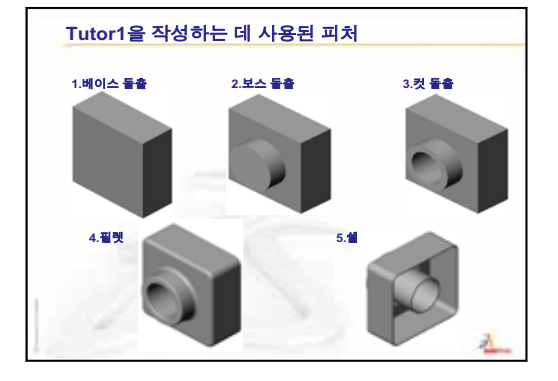

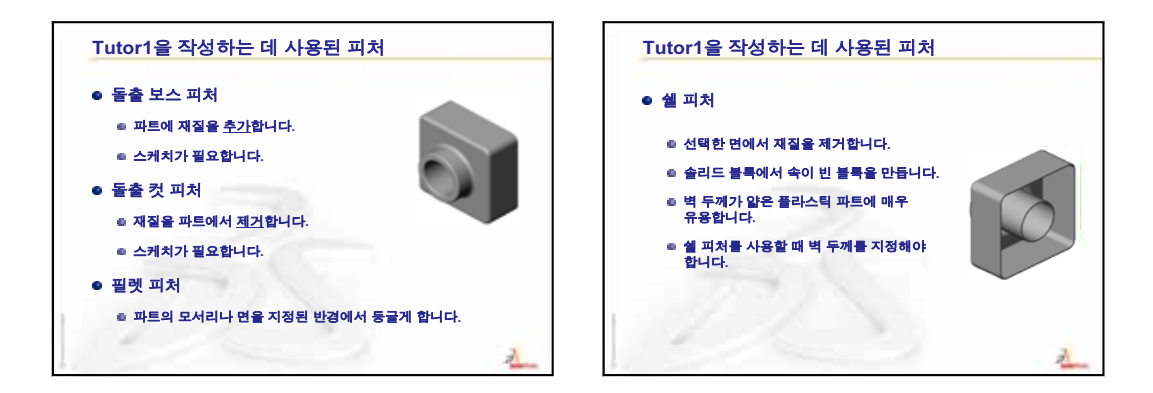

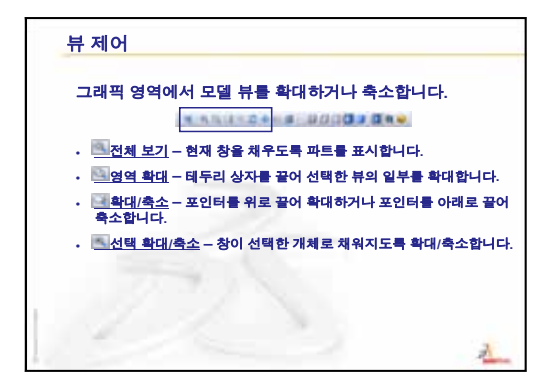

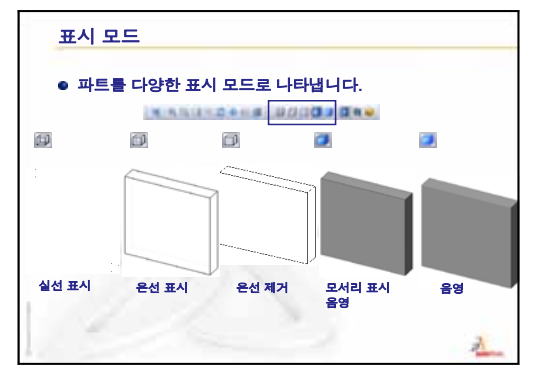

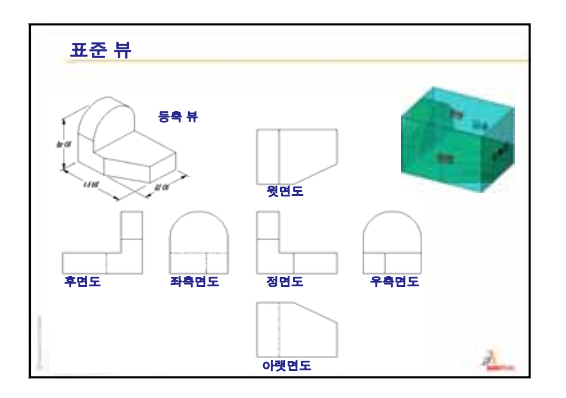

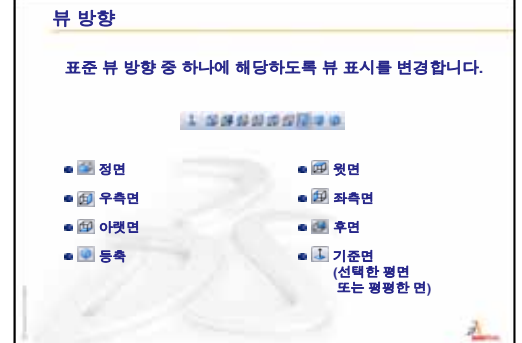

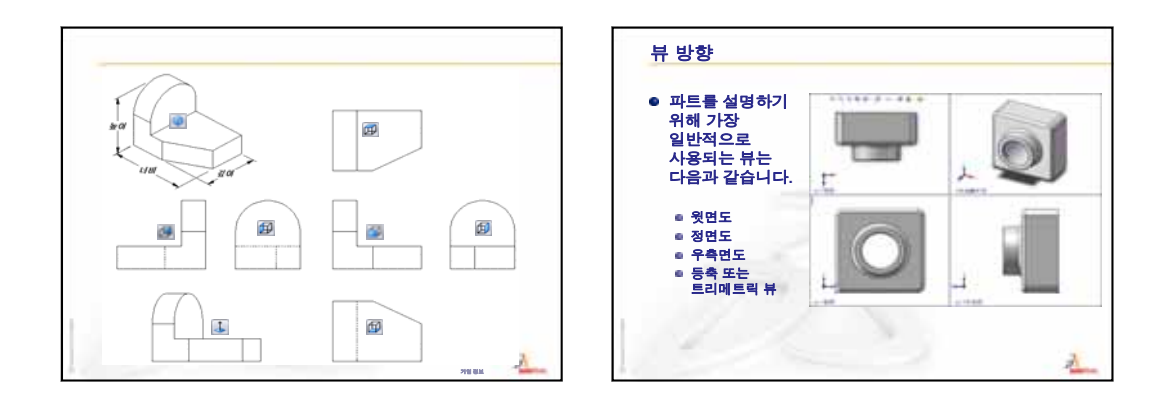

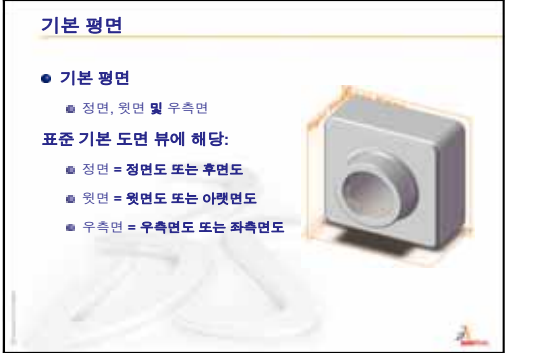

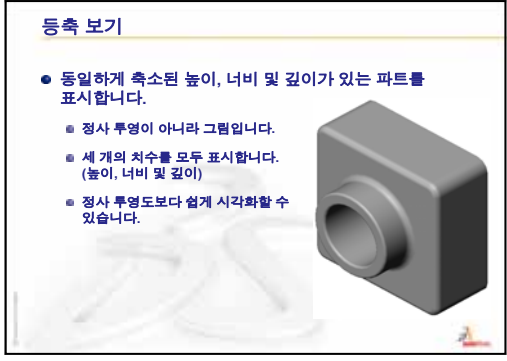

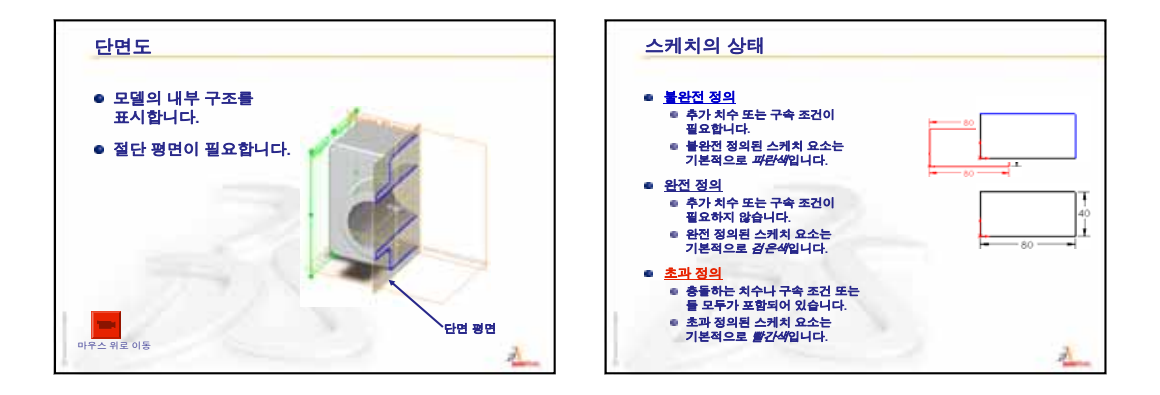

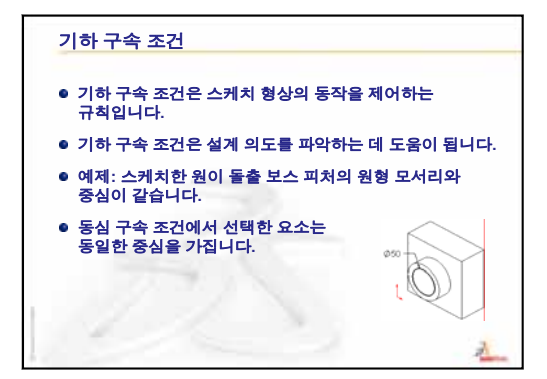

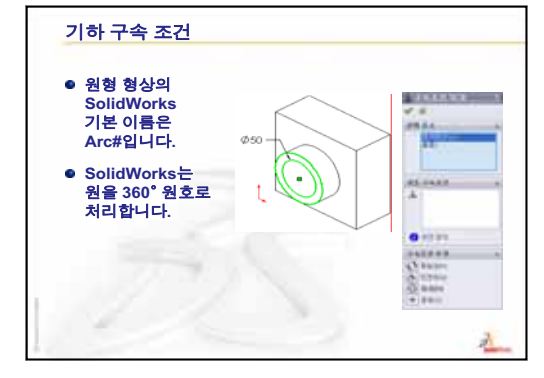

3장: 40분 완성

# 4장: 어셈블리 기초 사항

#### 이 단원의 목표

- □ 파트 및 어셈블리가 관련되는 방법을 이해합니다.
- □ 파트 Tutor2를 만들어 수정하고 Tutor 어셈블리를 만듭니다.

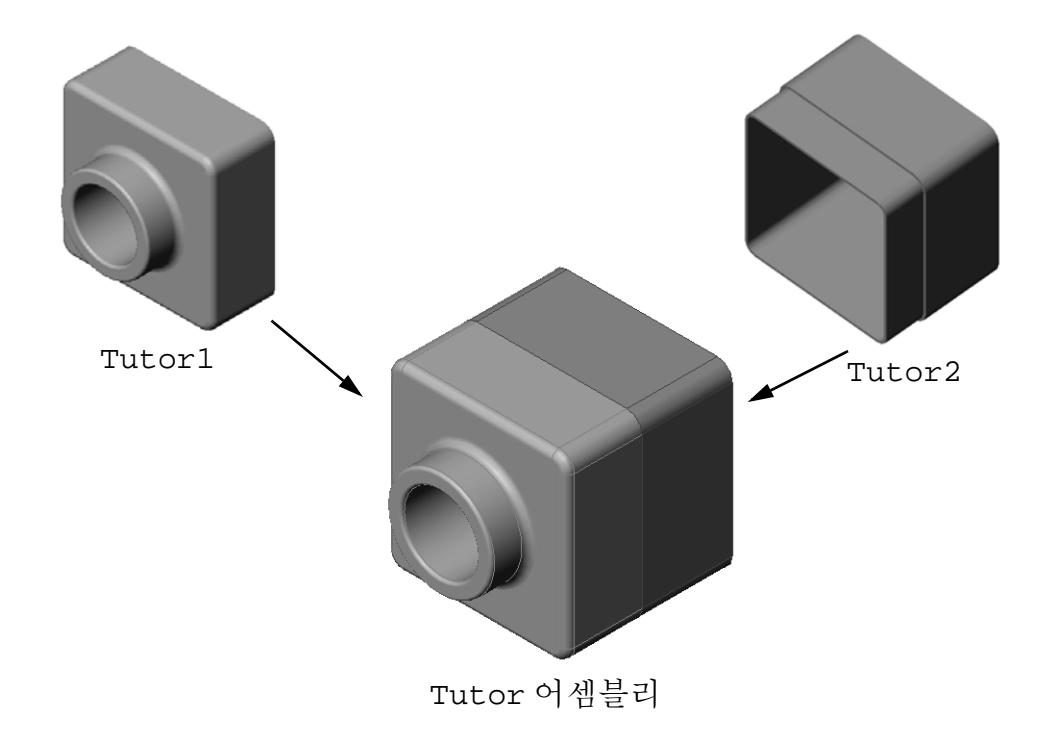

#### 이 단원을 시작하기 전에

3장: 40분 완성에서 tutor1 파트를 완성합니다.

## 이 단원의 리소스

이 단원 계획은 SolidWorks 튜터리얼의 시작하기: 2장 - 어셈블리에 해당합니다.

어셈블리에 대한 추가 정보를 SolidWorks 튜터리얼의 *모델 작성: 어셈블리 메이트* 단원에서 볼 수 있습니다.

×

<u>www.3dContentCentral.com</u>에는 1000여개의 모델 파일, 산업 공급업체 부품 및 여러 파 일 형식이 포함되어 있습니다.

## 3장: 40분 완성 검토

## 토론을 위한 질문

1 SolidWorks 3D 모델은 세 개의 문서로 구성됩니다. 이러한 세 개의 문서는 무엇입 니까?

답: 파트, 어셈블리 및 도면

2 3장에서 tutor1을 만드는 데 사용된 피 처는 무엇입니까?
답: 3장에서 PowerPoint 슬라이드를 검토

<u>=:</u> 3성에서 PowerPoint 들다이드들 점도 합니다. 여기에 피처가 나와 있습니다.

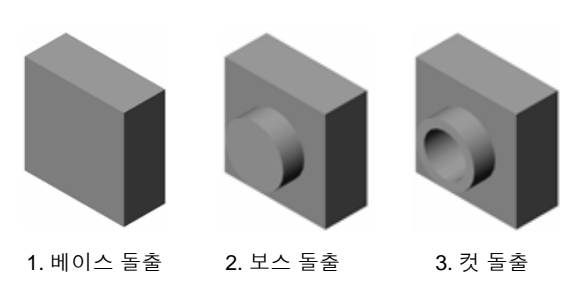

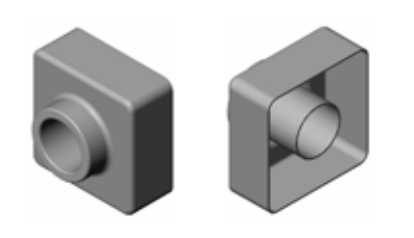

4. 필렛 5. 쉘

3 switchplate, cdcase 및 storagebox 만들기와 관련된 질문에 대해 논의합니다.

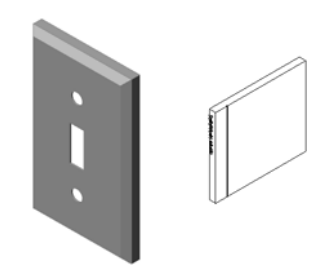

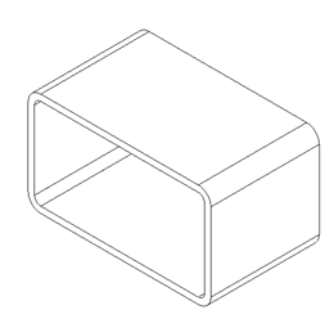

- □ 수업 토론 어셈블리 살펴보기
- □ 수업 토론 크기, 맞춤 및 기능
- □ 실제 교육 연습 어셈블리 만들기
- □ 연습 및 프로젝트 스위치 판 어셈블리 만들기
  - 피처 크기 수정
  - 체결기 설계
  - 어셈블리 만들기
- □ 연습 및 프로젝트 CD 보관함 어셈블리 만들기
  - 부품 패턴
- □ 연습 및 프로젝트 기계 클로 조립
  - 스마트 메이트
  - 부품 원형 패턴
  - 동적 어셈블리 모션
- □ 단원 요약

#### 4장에서 개발할 능력

학생들은 이 단원에서 다음 능력을 개발합니다.

- **엔지니어링**: 현재 설계를 평가하고 제품을 향상시키는 설계 변경 내용을 통합합니다. 강도, 비용, 재료, 모양 및 설치 도중의 어셈블리 용이성에 기초하여 체결기 선택을 검토합니다.
- □ 기술: 어셈블리 설계에서 여러 다른 재료와 안전을 검토합니다.
- □ **수학**: 각도 측정, 축, 평행, 동심 및 일치된 면, 선형 패턴 등을 적용합니다.
- □ 과학: 축을 중심으로 회전된 프로파일에서 볼륨을 개발합니다.

#### 수업 토론 — 어셈블리 살펴보기

□ 화이트보드 마커 또는 하이라이터를 학생들에게 보여줍니다. □ 피처 및 부품과 관련하여 마커에 대해 설명하도록 학생들에게 요청합니다.

#### 답

마커에서 볼 수 있는 네 개의 주 부품이 있습니다. 이러한 부품은 바디. 펠트 팁. 끝 플러그 및 캡입니다.

펠트 팁

#### 토론

펠트 팁 및 바디 간에 어셈블리를 완성하는 데 필 요한 메이트는 무엇입니까??

## 답

어셈블리의 이름은 마커입니다. 마커에서는 어 셈블리를 완전하게 정의하려면 세 개의 메이트 가 필요합니다. 이러한 세 가지 메이트는 다음과 같습니다.

□ 바디의 원통면 및 펠트 팁의 원통면 사이의 동 심 메이트

□ 바디의 정면 및 펠트 팁의 평평한 정면 사이 의 거리 메이트

- □ 바디의 윗면 평면 및 펠트 팁 의 평평한 면 사이의 평행 메이 트. 이제 마커 어셈블리가 완 전히 정의됩니다.
  - 참고: 완성된 어셈블리는 SolidWorks Teacher Tools의 Lessons\Lesson04 폴더에 있습니다.

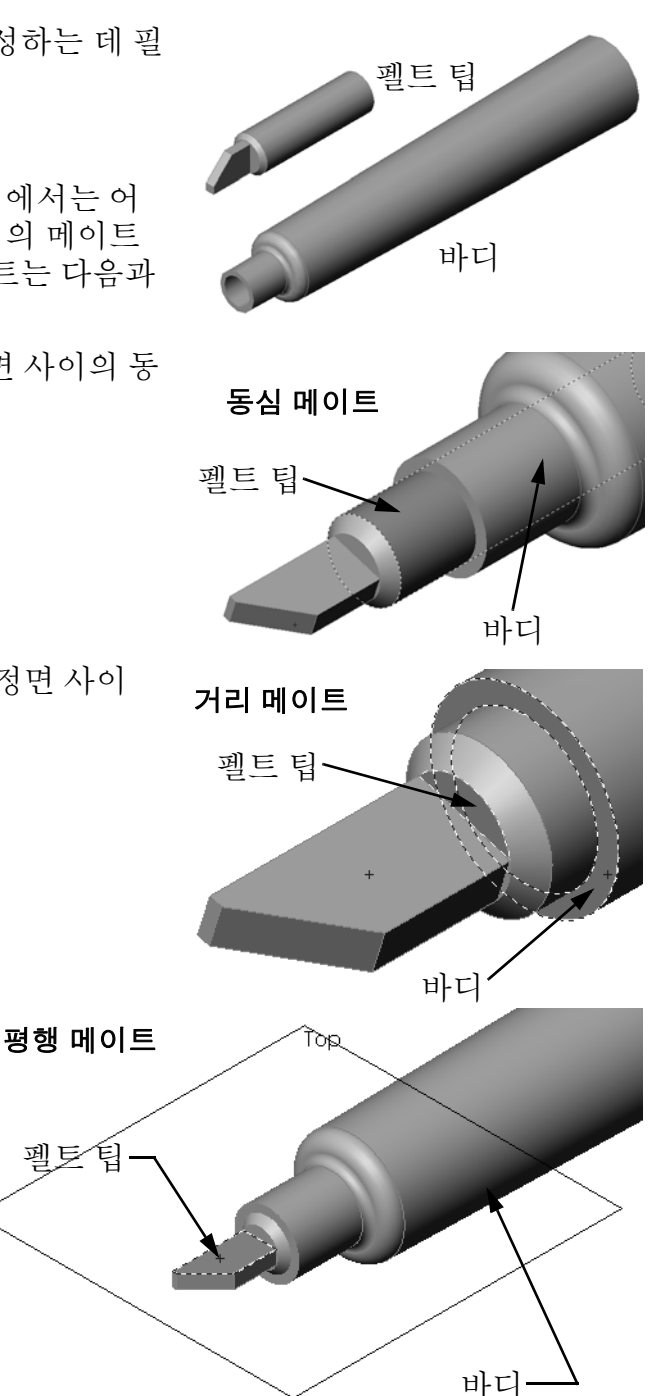

3.5 mm 체결기를 3.5 mm 구멍에 삽입하는 데 큰 어려움이 있습니다. 3.5 mm 치수는 <u>명목 치수</u>입니다. 대략적으로 명목 치수는 상분수 또는 정수에 해당하는 피처의 크 기입니다. 학생들이 알고 있을 수 있는 명목 치수의 한 가지 예제가 wooden 2x4입니 다. 2x4는 2인치 x 4인치가 아니라 1½인치 x 3½인치입니다.

<u>공차</u>는 명목 치수와 실제 제조 치수의 최대 및 최소 편차 간의 차이입니다. 예를 들 어, 설계에서 4 mm 구멍이 요구될 수 있지만 제품을 제조할 때 구멍의 실제 지름은 구멍 또는 공구 마모를 만드는 데 사용된 방법과 같은 다양한 요인에 따라 달라집니 다. 무딘 드릴은 날카로운 드릴과 다른 크기의 구멍을 만듭니다.

설계자는 제품을 설계할 때 공차를 고려해야 합니다. 예를 들어, 구멍이 공차 범위의 작은쪽 끝에 있고 구멍으로 들어가는 체결기가 공차 범위의 큰쪽 끝에 있는 경우 구 멍과 체결기가 들어맞습니까? 체결기와 구멍 간의 이 어셈블리 관계를 <u>맞춤</u>이라고 합니다. 맞춤은 두 부품 간의 팽팽함 또는 느슨함으로 정의됩니다. 맞춤에는 다음과 같은 세 가지 주요 유형이 있습니다.

- □ 여유 맞춤 체결기의 샤프트 지름이 플레이트의 구멍 지름보다 작습니다.
- 간섭 맞춤 체결기의 샤프트 지름이 플레이트의 구멍 지름보다 큽니다. 샤프트 지름과 구멍 지름 간의 차이를 간섭이라고 합니다.
- 전이 맞춤 체결기의 샤프트 및 플레이트의 구멍 지름 간에 여유 또는 간섭이 존 재할 수 있습니다.

맞춤 및 공차를 설명하기 위해 자신의 경험에서 터득했거나 다음과 같은 교과서에 있는 추가 예제를 제공합니다.

□ Bertoline et. al. <u>Fundamentals of Graphics Communications</u>, Irwin, 1995.

- □ Earle, James, Engineering Design Graphics, Addison Wesley 1999.
- □ Jensel et al. Engineering Drawing and Design, Glencoe, 1990.

#### 구멍 가공 마법사

학생들에게 구멍 가공 마법사를 보여줍니다. 구멍 가공 마법사에서 체결기 크기 및 원하는 여유 공간을 사용하 여 올바른 크기의 구멍을 만드는 방법을 보여줍니다.

#### 체결기 선택

체결기 선택은 광범위한 항목입니다. 특정 적용 사례에 맞는 올바른 체결기를 선택하는 작업에서는 많은 사항 을 고려해야 합니다. 특정 작업을 위한 올바른 체결기 를 선택하는 데 영향을 주는 다음과 같은 몇 가지 요인 에 대해 논의합니다.

- 강도: 체결기의 강도가 해당 적용 사례에 사용할 만 큼 충분합니까? 부하를 견디지 못하는 체결기는 고 객 불만뿐만 아니라 제품 책임 소송 및 인사 사고의 원인이 될 수 있습니다.
- 재질: 재질은 강도, 비용 및 모양과 관련되지만 그 자 체로도 중요할 수 있습니다. 예를 들어, 해상(보트)에 서 사용되는 체결기는 스테인리스 강과 같은 부식 방 지 재질로 구성되어야 합니다.
- 비용: 다른 모든 사항이 동일한 경우 제조업체는 가 장 저렴한 체결기를 사용하길 원할 것입니다.
- 모양: 체결기를 고객이 볼 수 있습니까 아니면 제품 안에 숨겨져 있습니까? 일부 체결기는 부품을 결합 하기 위한 기능적 목적 외에 장식용으로 사용됩니다.

| 🐻 구멍 스팩           | ? |  |  |  |
|-------------------|---|--|--|--|
| 🗸 🗙               |   |  |  |  |
| [] 유형 [] 위치       |   |  |  |  |
| 즐겨찾기(F)           | * |  |  |  |
| 구멍 유형(T)          | ~ |  |  |  |
|                   |   |  |  |  |
|                   |   |  |  |  |
| 표준:               |   |  |  |  |
| Ansi 미터법          | ~ |  |  |  |
| 유형(T):            |   |  |  |  |
| 나사 여유값            | * |  |  |  |
| 구멍 스팩             | ~ |  |  |  |
| 크기(z):            |   |  |  |  |
| M3.5              | ~ |  |  |  |
| 맞춤:               |   |  |  |  |
| 보통                | ~ |  |  |  |
| □ 사용자 정의 크기 표시(z) |   |  |  |  |
| 마침 조건(C) 🛛 🚷      |   |  |  |  |
| 🛃 블라인드 형태 🔍       |   |  |  |  |
| 10.00mm           |   |  |  |  |

- 어셈블리 용이성: 오늘날 많은 제품들은 체결기 없이 함께 스냅할 수 있도록 되어 있습니다. 그 이유는 자동 어셈블리 장비의 경우에도 체결기로 인해 제품 비용이 크게 증가하기 때문입니다.
- 특별 고려 사항: 일부 체결기는 고유한 특징을 갖고 있습니다. 예를 들어, 일부 체 결기에는 특수한 머리가 있어서 체결기를 설치할 수 있지만 제거할 수는 없습니
   다. 예를 들어, 이러한 유형의 체결기에는 충격에 강한 도로 표지가 있습니다.

지역 산업 분야의 설계자 및 엔지니어를 강의실에 초대하여 체결기 선택에 대해 논의합니다.

#### 실제 교육 연습 — 어셈블리 만들기

SolidWorks 튜터리얼에서 *시작하기: 2장 - 어셈블리의* 지침을 따릅니다. 이 단원에 서는 먼저 Tutor2를 만듭니다. 그런 다음 어셈블리를 만듭니다.

**참고:** Tutor1.sldprt의 경우 \Lessons\Lesson04 폴더에 제공 된 샘플 파일을 사용하여 올바른 치수를 확인합니다.

Tutor2.sldprt의 경우 튜터리얼에서는 5 mm 반경을 가진 필렛을 만들도록 되어 있습니다.Tutor1.sldprt와 올바르 게 메이트되도록 필렛의 반경을 10 mm로 수정해야 합니다.

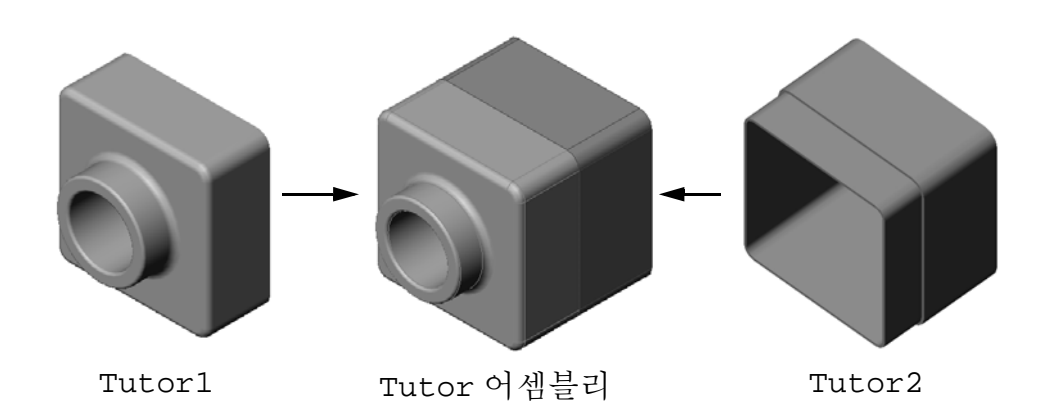

#### 4장 — 5분 평가 — 정답

지침: 제공된 공간에 올바른 대답을 쓰거나 정답에 원을 그려 각 질문에 대답합니다.

- Tutor2를 만드는 데 사용한 피처는 무엇입니까?
   <u>답:</u> 돌출 베이스/보스, 필렛, 쉘 및 돌출 컷
- 2 돌출 컷 피처를 만드는 데 사용한 두 개의 스케치 도구는 무엇입니까?
   <u>답:</u> 돌출 컷을 만드는 데 사용되는 두 개의 스케치 도구는 요소 변환 및 요소 오프셋 입니다.
- 3 요소 변환 스케치 도구의 기능은 무엇입니까?
   <u>답:</u> 요소 변환 스케치 도구는 스케치 평면에서 형상을 투영하여 스케치에서 하나 이상의 커브를 만듭니다.
- 4 요소 오프셋 스케치 도구의 기능은 무엇입니까?
   <u>답:</u> 요소 오프셋 스케치 도구는 지정된 거리의 선택한 모서리에서 커브를 만듭니다.
- 5 어셈블리에서는 파트를 \_\_\_\_\_이라고 합니다. <u>답:</u> 어셈블리에서는 파트를 부품이라고 합니다.
- 6 참 또는 거짓. 고정 부품은 자유롭게 이동합니다.
  <u>답</u>: 거짓입니다.
- 7 참 또는 거짓. 메이트는 어셈블리에서 부품을 함께 정렬하고 맞추는 관계입니다.
   <u>답</u>: 참입니다.
- 8 어셈블리는 몇 개의 부품을 포함합니까?
  <u>답</u>: 어셈블리는 두 개 이상의 부품을 포함합니다.
- 9 Tutor 어셈블리에 필요한 메이트는 무엇입니까?
   <u>답:</u> 세 개의 일치 메이트가 Tutor 어셈블리에 필요합니다.

# <u>4장 — 5분 평가 복사 가능</u>

이름: 학급: 날짜:

지침: 제공된 공간에 올바른 대답을 쓰거나 정답에 원을 그려 각 질문에 대답합니다. 1 Tutor2를 만드는 데 사용한 피처는 무엇입니까?

- 2 돌출 컷 피처를 만드는 데 사용한 두 개의 스케치 도구는 무엇입니까?
- **3 요소 변환** 스케치 도구의 기능은 무엇입니까?
- 4 요소 오프셋 스케치 도구의 기능은 무엇입니까?
- 5 어셈블리에서는 파트를 이라고 합니다.
- 6 참 또는 거짓. 고정 부품은 자유롭게 이동합니다.
- 7 참 또는 거짓, 메이트는 어셈블리에서 부품을 함께 정렬하고 맞추는 관계입니다.
- 8 어셈블리는 몇 개의 부품을 포함합니까?
- 9 Tutor 어셈블리에 필요한 메이트는 무엇입니까?

## 연습 및 프로젝트 — 스위치 판 어셈블리 만들기

#### 작업 1 — 피처 크기 수정

3장에서 만든 switchplate에는 어셈블리를 완성하기 위한 두 개의 체결기가 필요합니다.

## 질문:

switchplate에서 구멍의 크기를 결정하는 방법은 무엇입니까?

## <u>답:</u>

체결기의 크기로 결정합니다.

- 설계에서 대부분의 측면은 어셈블리에 있는 다른 부품의 피 처 크기, 모양 및 위치로 결정됩니다.
- □ switchplate는 전기 스위치에 부착됩니다.
- □ 전기 스위치에는 나사를 위한 나사산 구멍이 이미 있습니다.
- □ 이러한 나사는 switchplate의 구멍 크기를 결정합니다.
- □ 구멍은 삽입되는 체결기보다 약간 더 커야 합니다.

#### 제공됨:

- □ 체결기의 지름은 3.5 mm입니다.
- □ switchplate는 **10 mm** 깊이입니다.

#### 절차:

- 1 switchplate를 엽니다.
- 2 두 개 구멍의 지름을 4 mm로 수정합니다.
- 3 변경 내용을 저장합니다.

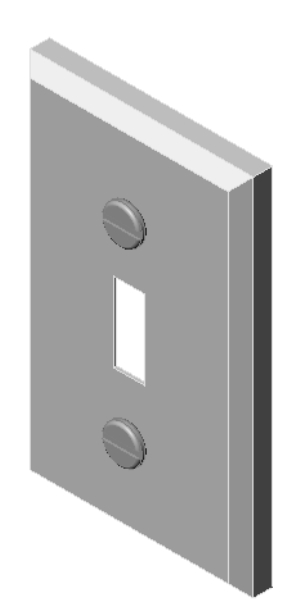

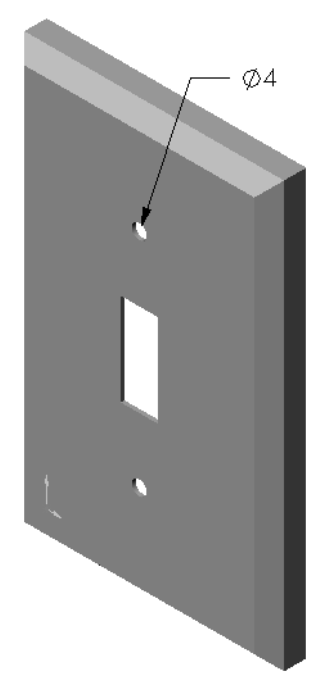

#### 작업 2 — 체결기 설계

switchplate에 적합한 체결기를 설계 및 모델링합니다. 체결기는 오른쪽에 표시된 것과 같거나 다르게 나타날 수 있습니다.

#### 설계 기준:

- □ 체결기는 스위치 판의 두께보다 길어야 합니다.
- □ switchplate는 10 mm 두께입니다.
- □ 체결기의 지름은 3.5 mm여야 합니다.
- □ 체결기의 머리는 switchplate의 구멍보다 커야 합니다.

#### 올바른 모델링 방식

체결기는 거의 항상 단순화된 형태로 모델링됩니다. 즉, 실제 기계 나사에는 나사산이 있지만 모델에는 포함되지 않습니다.

## 교사 참고 사항

- □ 샘플 fastener 파트 및 관련 도면 파일은 SolidWorks Teacher Tools 아래의 Lessons\Lesson04 폴더에 있습니다.
- 학생들이 작성하는 체결기는 이 페이지에 표시된 것과 정확하게 일치할 필요가 없습니다.
- 이것은 학생들이 언급된 문제에 대한 독립적인 해결 방법을 해결하기 위한 좋은 기회입니다.
- □ 학생들이 작성하는 체결기가 언급된 설계 기준을 충족하는 것이 *중요합니다*.

## 작업 3 — 어셈블리 만들기

switchplate-fastener 어셈블리를 만듭니다.

## 절차:

- 1 새 어셈블리를 만듭니다. 고정 부품은 switchplate입니다.
- 2 switchplate를 어셈블리 창으로 끕니다.
- 3 fastener를 어셈블리 창으로 끕니다.

switchplate-fastener 어셈블리에는 어셈블리를 완전히 정의하기 위한 세 개 의 메이트가 필요합니다.

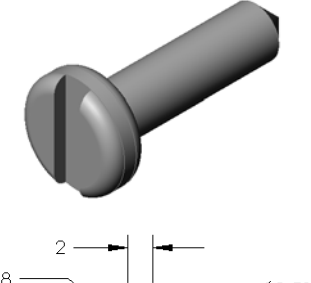

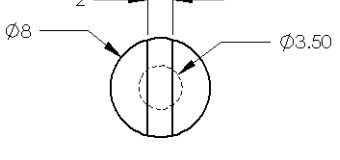

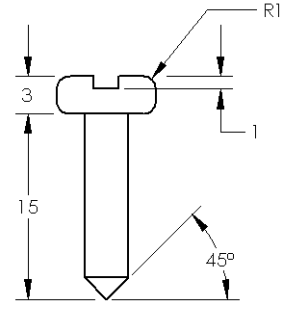

1 fastener의 원통면과 switchplate 구멍 의 원통면 사이에 동심 메이트를 만듭니다.

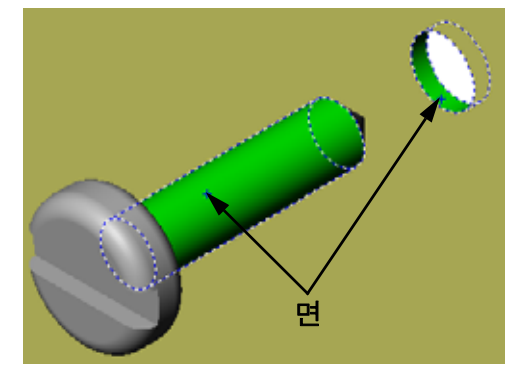

2 fastener의 평평한 후면과 switchplate의 평평한 후면 사이에 **일치** 메이트를 만듭니다.

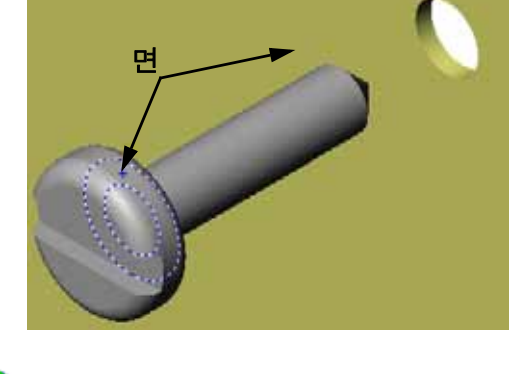

- 3 fastener의 홈에 있는 평평한 면 중 하나와 switchplate의 평평한 윗 면 사이에 평행 메이트를 만듭니다.
  - **참고:** 필요한 면이 fastener 또는 switchplate에 없을 경우 각 부품에서 적절한 참조 평 면을 사용하여 평행 메이트 를 만듭니다.

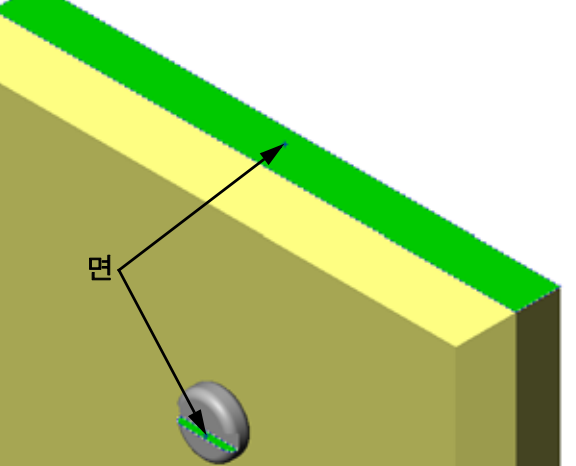

- 4 fastener의 두 번째 인스턴스를 어셈블리에 추가합니다. 끌어서 놓기로 부품을 어셈블리에 추가할 수 있습니다.
  - Ctrl 키를 누른 채 FeatureManage 디자인 트리나 그래픽 영역에서 부품을 끕니다.
  - 포인터 모양이 🗟 🥸로 바뀝니다.
  - 왼쪽 마우스 단추와 Ctrl 키를 놓아서 그래픽 영역에 부 품을 놓습니다.
- 5 switchplate-fastener 어셈블리에 대한 두 번째 fastener를 완전히 정의하기 위해 세 개의 메이트를 추가합니다.

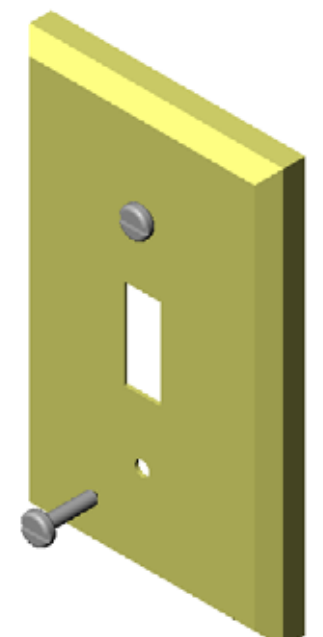

6 switchplate-fastener 어셈블리를 저장합니다.

## 교사 참고 사항

완성된 switchplate-fastener 어셈블리는 SolidWorks Teacher Tools의 Lessons\Lesson04 폴더에 있습니다.

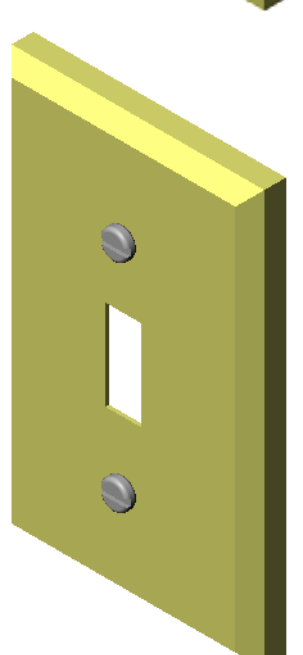

## 연습 및 프로젝트 — CD 보관함 어셈블리 만들기

3장에서 만든 cdcase 및 storagebox를 조립합니다.

**참고:** 완성된 cdcase-storagebox 어셈블리 예제는 Lesson3 파일 폴더에 있습니다.

절차:

- 1 새 어셈블리를 만듭니다. 고정 부품은 storagebox입니다.
- 2 storagebox를 어셈블리 창으로 끕니다.
- 3 cdcase를 storagebox 오른쪽의 어셈블리 창으로 끕니다.
- 4 cdcase의 아랫면과 storagebox 의 안쪽 아랫면 사이에 **일치** 메이트 를 만듭니다.

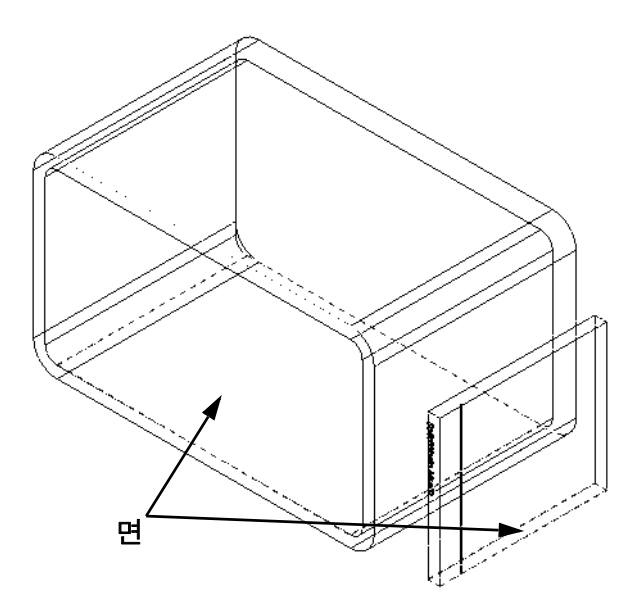

5 cdcase의 후면과 storagebox
 의 안쪽 후면 사이에 일치 메이트
 를 만듭니다.

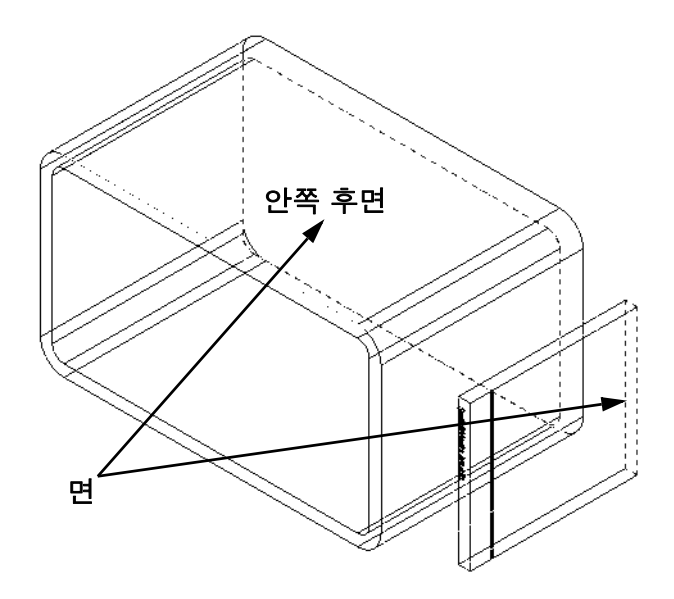

6 cdcase의 좌측면과 storagebox 의 안쪽 좌측면 사이에 거리 메이트를 만듭니다.

거리에 1 cm를 입력합니다.

7 어셈블리를 저장합니다. 파일 이름에 cdcase-storagebox 를 입력합니다.

## 부품 패턴

어셈블리에 있는 cdcase 부품의 선형 패턴을 만듭니다.

cdcase는 씨드 부품입니다. 씨드 부품 은 패턴에서 복사되는 부품입니다.

1 삽입, 부품 패턴, 선형 패턴을 클릭합니다. 선형 패턴 PropertyManager가 나타납니다.

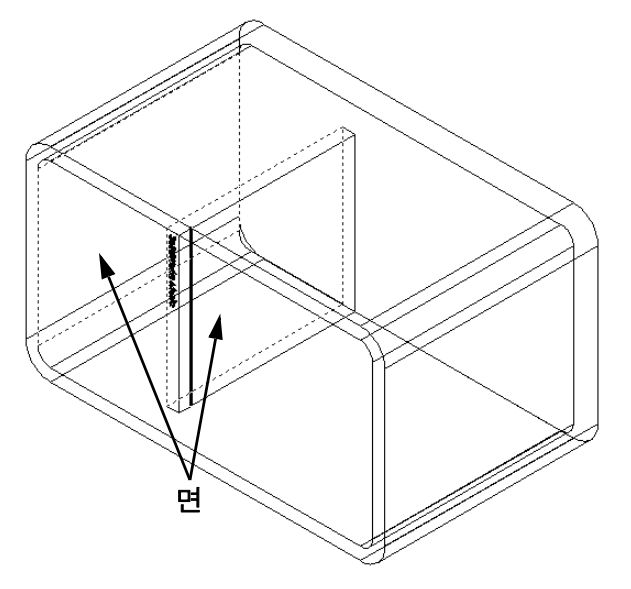

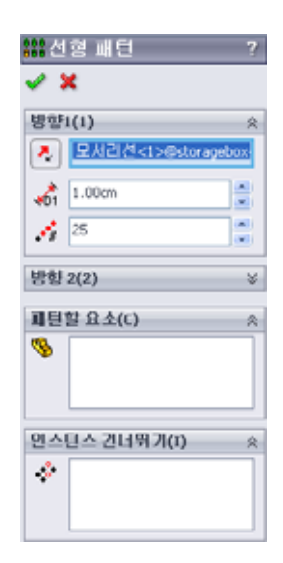

- 패턴의 방향을 정의합니다.
   패턴 방향 텍스트 상자 안쪽을 클릭하여 활성 상태로 만듭니다.
   storagebox의 아래쪽 수평 정면 모서리를 클릭합니다.
- 3 방향 화살표를 확인합니다. 미리보기 화살표는 오른쪽을 가리켜야 합니다. 오른쪽을 가리키지 않을 경우 반대 방향 단추를 클릭합니다.

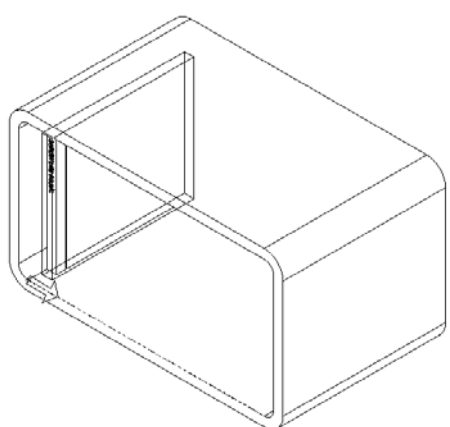

- 4 간격에 1 cm를 입력합니다. 인스턴스에 25를 입력합니다.
- 5 패턴할 부품을 선택합니다.
  패턴할 부품 필드가 활성 상태인지 확인한 다음 FeatureManager 디자인 트리 또는 그래픽 영역에서 cdcase 부품을 선택합니다.
  확인을 클릭합니다.
  로컬 부품 패턴 피처가 FeatureManager 디자인 트리에 추가됩 니다.

| #선형패턴 ?      |                  |     |  |  |  |  |
|--------------|------------------|-----|--|--|--|--|
| ✓ ×          |                  |     |  |  |  |  |
| 방향           | 1(1)             | *   |  |  |  |  |
|              | 모서리션<1>@storagel | -x0 |  |  |  |  |
| <b>1</b>     | 1.00cm           |     |  |  |  |  |
| 1            | 25               |     |  |  |  |  |
| 방향 2(2) ※    |                  |     |  |  |  |  |
| 패턴할 요소(C) ※  |                  |     |  |  |  |  |
| ∕⊗           | cdcase <1 >      |     |  |  |  |  |
| 인스틴스 컨너뛰기(I) |                  |     |  |  |  |  |
| *            |                  |     |  |  |  |  |

6 어셈블리를 저장합니다. 저장을 클릭합니다. cdcasestoragebox 이름을 사용합니다.

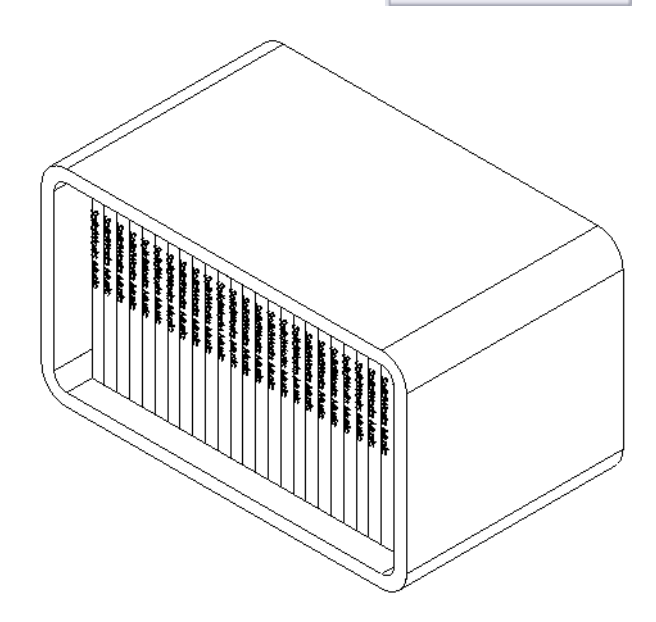

## 연습 및 프로젝트 --- 기계 클로 조립

오른쪽에 표시된 클로 메커니즘을 조립합니다. 나중에 SolidWorks Animator 소프트웨어를 사용하여 동영상을 만들기 위해 이 어셈블리는 11장에서 사용됩니다.

절차:

- 1 새 어셈블리를 만듭니다.
- 2 어셈블리를 저장합니다. 이름을 Claw-Mechanism 으로 지정합니다.
- 3 Center-Post 부품을 어셈블리에 삽입합니다. 이 연습에 사용되는 파일은 Lesson04 폴더의 Claw 폴더에 있습니다.

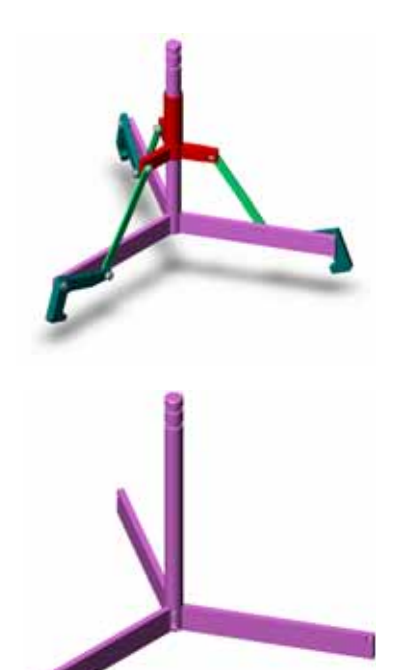

4 Collar 파트를 엽니다. 아래 그림과 같이 창을 정렬합니다.

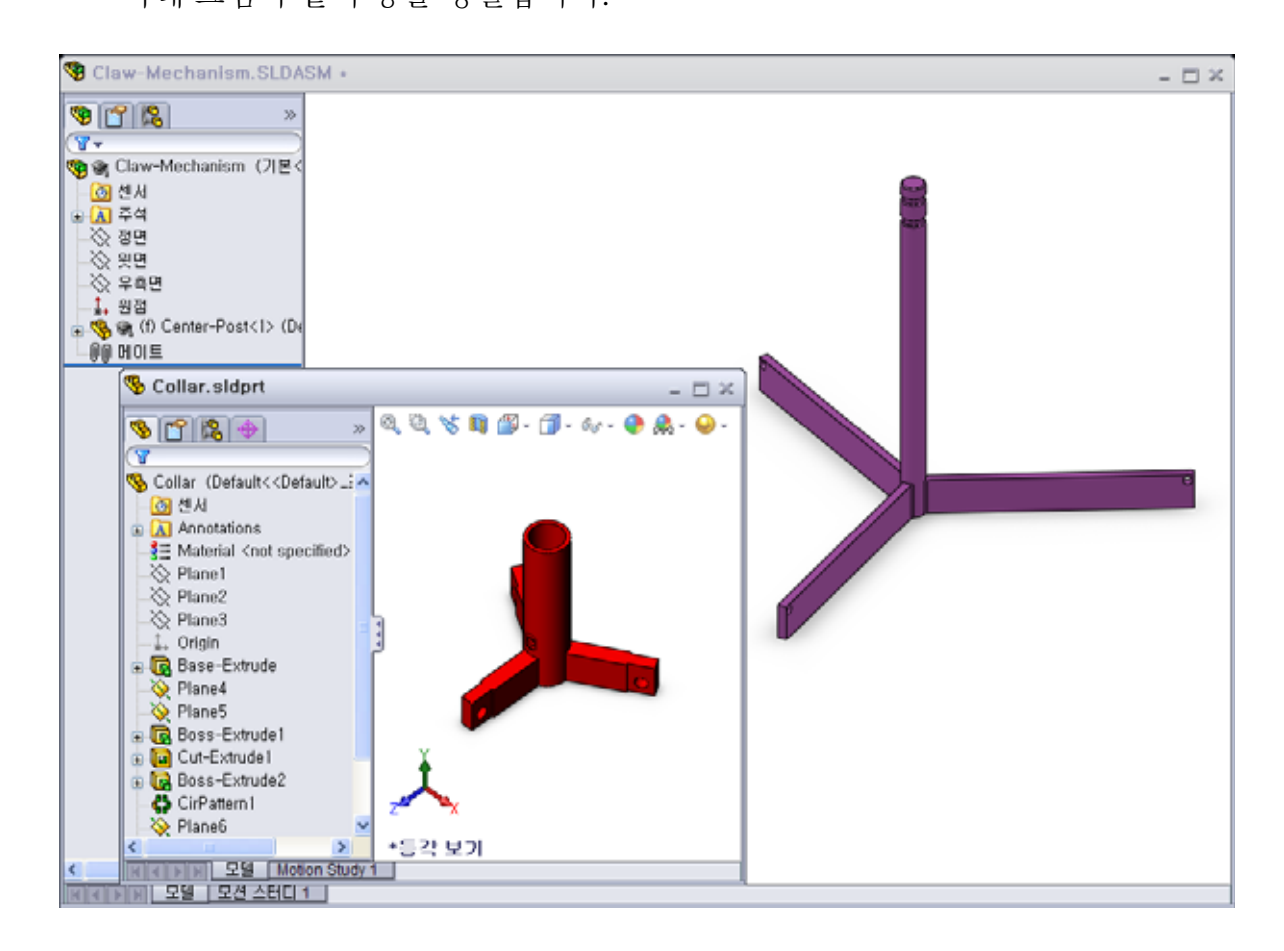

#### 스마트 메이트

일부 메이팅 관계는 자동으로 생성할 수 있습니다. 이러한 방법으로 생성되는 메이 트를 스마트 메이트라 합니다.

열린 파트 창에서 특정 방법으로 파트를 끌어 메이트를 생성할 수 있습니다. 마우스 로 끄는 요소의 유형에 따라 추가되는 메이트 형식이 결정됩니다.

5 Collar의 원통면을 선택하고 Collar를 어셈블리로 끕니다. 어셈블리 창에서 Center-Post의 원통명을 가리킵니다.

포인터가 Center-Post 위에 오면 몸로 바뀝니다. 이 포인터는 Collar를 이 위치에 놓으면 동심 메이트가 생성된다는 것을 의미합니다. Collar의 미리보기 가 그 자리에 스냅합니다.

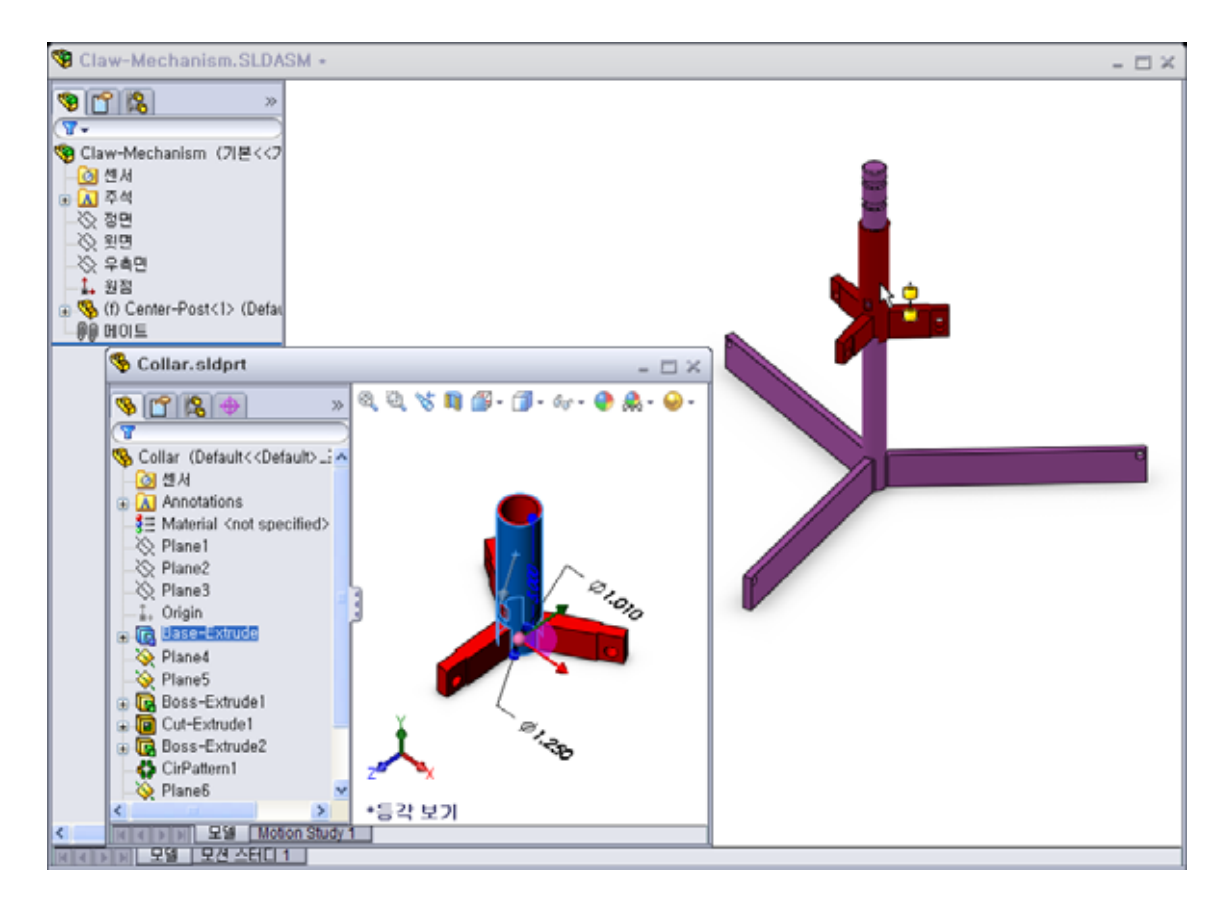

- 6 Collar를 놓습니다.
  동심 메이트가 자동으로 추가됩니다.
  메이트 추가/마침 ✔을 클릭합니다.
- 7 Collar 파트 문서를 닫습니다.

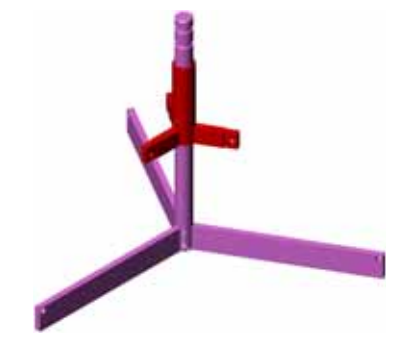

8 Claw를 엽니다.

아래 그림과 같이 창을 정렬합니다.

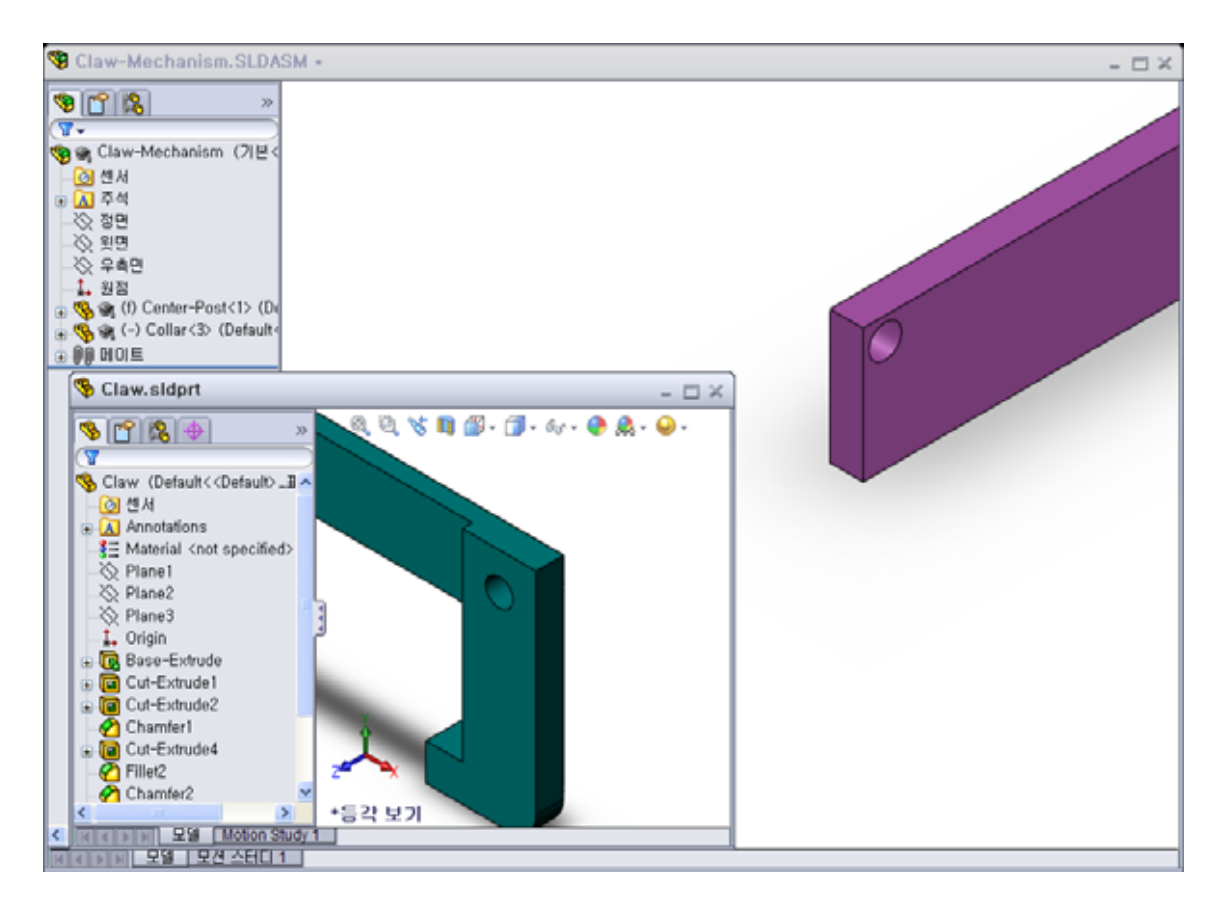

- 9 스마트 메이트를 사용하여 Claw를 어셈블리에 추가합니다.
  - Claw에서 구멍의 *모서리*를 선택합니다

원통면이 아니라 모서리를 선택하는 것이 중요합니다. 이것은 이 유형의 스마트 메이트가 두 개의 메이트를 추가하기 때문입 니다.

- 두 개 구멍의 원통면 사이에 있는 동심 메이트
- Claw의 평평한 면과 Center-Post의 암 사이에 있는 일치 메 이트

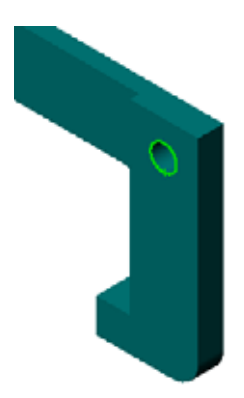

- 10 암에 있는 구멍의 모서리에 Claw를 끌어 놓습니다. 포인터는 이 물처럼 표시되어 동심 및 일치 메이트 가 자동으로 추가된다는 것을 나타냅니다. 이 스마크 메이트 기술은 체결기를 구멍에 넣는 데 이상적입니다.
- 11 Collar 파트 문서를 닫습니다.
- 12 아래 그림과 같이 Claw를 끕니다. 이렇게 하면 다음 단계에서 모서리를 더 쉽게 선택할 수 있습니다.

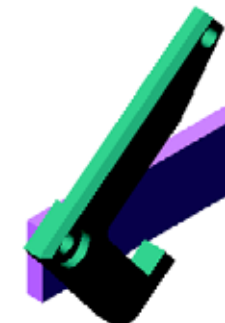

13 Connecting-Rod를 어셈블리에 추가합 니다.

9 및 10단계에서 사용한 것과 동일한 스마트 메이트 기술을 사용하여 Connecting-Rod 의 한쪽 끝을 Claw의 끝에 메이트합니다.

두 개의 메이트가 있어야 합니다.

- 두 개 구멍의 원통면 사이에 있는 동심
- Connecting-Rod 및 Claw의 평평한 면 사이에 있는 일치

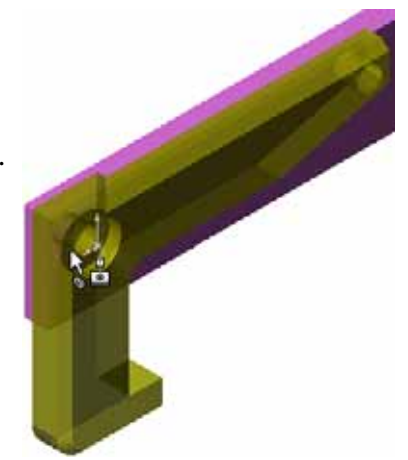

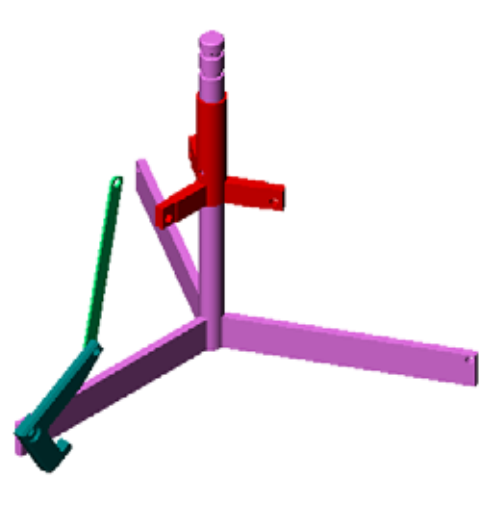

14 Connecting-Rod를 Collar에 메이트합 니다.

Connecting-Rod의 구멍 및 Collar의 구멍 사이에 **동심** 메이트를 추가합니다. Connecting-Rod 및 Collar 사이에 **일** 치 메이트를 추가하지 마십시오.

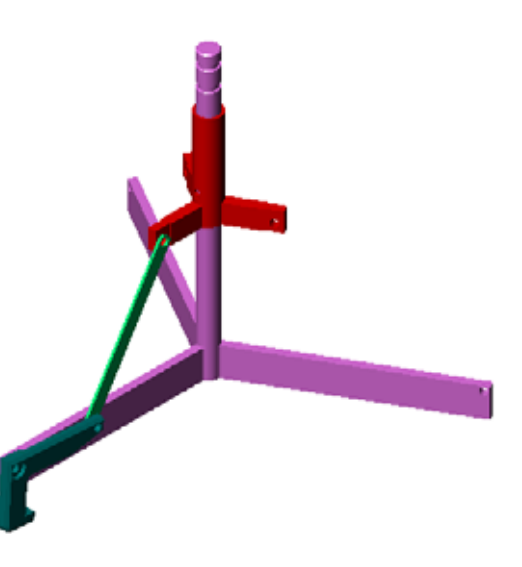

- 15 핀을 추가합니다.길이가 다른 세 개의 핀이 있습니다.
  - Pin-Long(1.745 cm)
  - Pin-Medium(1.295 cm)
  - Pin-Short(1.245 cm)

학생들은 도구, 측정을 사용하여 어떤 핀이 어떤 구멍에 들어가는지 결정해야 합니다. 스마트 메이트를 사용하여 핀을 추가합니다.

## 부품 원형 패턴

Claw, Connecting-Rod 및 핀의 원형 패턴 을 만듭니다.

- 삽입, 부품 패턴, 원형 패턴을 클릭합니다.
   원형 패턴 PropertyManager가 나타납니다.
- 과턴할 부품을 선택합니다.
   패턴할 부품 필드가 활성 상태인지 확인한 다음 Claw, Connecting-Rod 및 세 개의 핀을 선택합니다.
- 3 보기, 임시축을 클릭합니다.
- 4 패턴 축 필드를 클릭합니다. Center-Post 중심에서 아래로 내려가는 축을 패턴의 회전 중심으로 선택합니다.
- 5 각도를 120°로 설정합니다.
- 6 인스턴스를 3으로 설정합니다.
- 7 확인을 클릭합니다.
- 8 임시 축을 해제합니다.

## 동적 어셈블리 모션

정의된 부품 아래로 이동하면 동적 어셈블리 모션을 통해 메커니즘의 이동이 시뮬레이션 됩니다.

- 9 어셈블리의 모션을 관찰하는 동안 Collar를 위쪽 및 아래쪽으로 끕니다.
- 10 어셈블리를 저장하고 닫습니다.

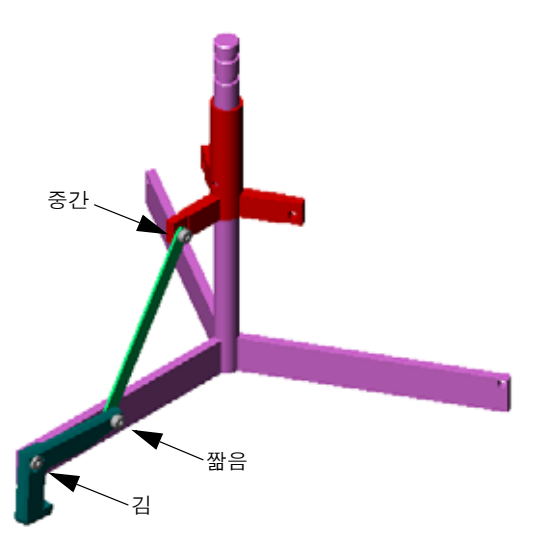

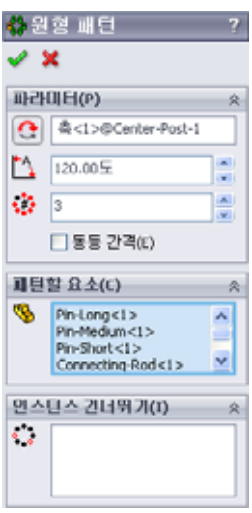

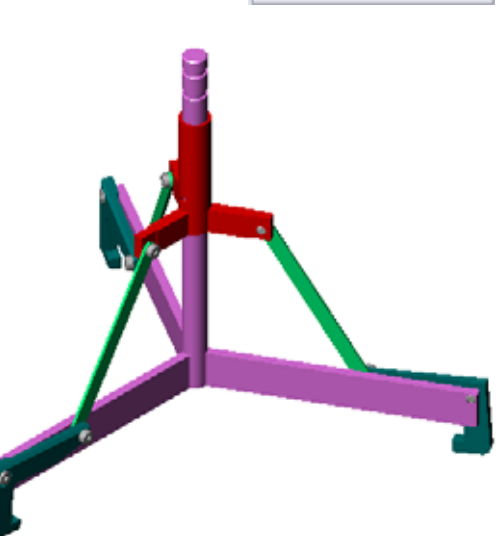

#### 4장 어휘 워크시트 — 정답

단서를 통해 정의된 단어로 빈 칸을 채웁니다.

- 1 <u>요소 변환</u>은 스케치 평면에서 투영하여 활성 스케치에 하나 이상의 커브를 복사합 니다.
- 2 어셈블리에서는 파트를 <u>부품</u>이라고 합니다.
- 3 어셈블리에서 부품을 함께 정렬하고 맞추는 관계: <u>메이트</u>
- 4 FeatureManager 디자인 트리에 (f) 기호가 나타날 경우의 부품 상태: 고정
- 5 (-) 기호가 나타내는 부품 상태: 정의되지 않음
- 6 부품 패턴을 만들 경우 복사하는 부품을 씨드 부품이라고 합니다.
- 7 두개이상의 파트를 포함하는 SolidWorks 문서: 어셈블리
- 8 먼저 이것을 <u>유동</u>시키지 않으면 고정된 부품을 이동하거나 회전할 수 없습니다.

# 4장 어휘 워크시트 복사 가능

이름:\_\_\_\_\_\_ 학급: \_\_\_\_\_ 날짜:

단서를 통해 정의된 단어로 빈 칸을 채웁니다.

- <u>은</u> 스케치 평면에서 투영하여 활성 스케치에 하나 이상의
   커브를 복사합니다.
- 2 어셈블리에서는 파트를 \_\_\_\_\_이라고 합니다.
- 3 어셈블리에서 부품을 함께 정렬하고 맞추는 관계: \_\_\_\_\_

4 FeatureManager 디자인 트리에 (f) 기호가 나타날 경우의 부품 상태: \_\_\_\_\_

- 5 (-) 기호가 나타내는 부품 상태: \_\_\_\_\_
- 6 부품 패턴을 만들 경우 복사하는 부품을 \_\_\_\_\_ 부품이라고 합니다.
- 7 두 개 이상의 파트를 포함하는 SolidWorks 문서: \_\_\_\_\_
- 8 먼저 이것을 \_\_\_\_\_\_시키지 않으면 고정된 부품을 이동하거나 회전 할 수 없습니다.

#### 4장 퀴즈 — 정답

이름:\_\_\_\_\_ 학급: \_\_\_\_\_ 날짜:\_\_\_\_\_

지침: 제공된 공간에 올바른 대답을 쓰거나 정답에 원을 그려 각 질문에 대답합니다.

- 새 어셈블리 문서를 시작하는 방법은 무엇입니까?
   <u>답</u>: 새로 만들기 아이콘을 클릭합니다. 어셈블리 템플릿을 선택합니다. 확인을 클 릭합니다.
- 2 부품이란 무엇입니까?답: 부품은 어셈블리에 포함된 파트 또는 하위 어셈블리입니다.
- 3 요소 변환 스케치 도구는 선택한 형상을 \_\_\_\_\_ 평면에서 투영합니다.
   <u>답</u>: 현재 스케치
- 4 참 또는 거짓. 요소 오프셋 스케치 도구는 컷-돌출 피처를 복사하는 데 사용되었습니다.

<u>답:</u> 거짓입니다.

- 5 Tutor 어셈블리를 완전하게 정의하는 데 필요한 메이트는 몇 개였습니까?
   <u>답</u>: Tutor 어셈블리에는 3개의 일치 메이트가 필요했습니다.
- 6 참 또는 거짓. 어셈블리의 메이트에 대해 모서리와 면은 선택된 항목일 수 있습니다.
   <u>답</u>: 참입니다.
- 7 FeatureManager 디자인 트리에서 어셈블리의 부품에 (-) 접두사가 표시됩니다. 구성 요소가 완전히 정의되었습니까?
   <u>답:</u> 아니요. (-) 접두사를 포함하는 부품은 완전히 정의되지 않았습니다. 추가 메이 트가 필요합니다.
- 8 부품이 수정될 경우 어셈블리는 어떻게 됩니까?
   <u>답</u>: 어셈블리는 새 부품 수정 사항을 반영합니다.
- 9 모서리나 면이 너무 작아서 포인터로 선택할 수 없는 경우 어떻게 해야 합니까?
   <u>답</u>:
  - 보기 도구 모음에서 확대/축소 옵션을 사용하여 형상 크기를 늘립니다.
  - 선택 필터를 사용합니다.
  - 오른쪽 클릭하고 다른 요소 선택을 선택합니다.
- 10 switchplate-fastener 어셈블리를 완전히 정의하는 데 필요한 메이트는 무 엇입니까?

<u>답</u>: switchplate-fastener 어셈블리는 각 체결기에 대한 3개의 메이트, 즉 **동** 심 메이트, 일치 메이트 및 평행 메이트가 필요했습니다.

복사 가능

#### 4장 퀴즈

지침: 제공된 공간에 올바른 대답을 쓰거나 정답에 원을 그려 각 질문에 대답합니다.

- 1 새 어셈블리 문서를 시작하는 방법은 무엇입니까?
- 2 부품이란 무엇입니까?
- 3 요소 변환 스케치 도구는 선택한 형상을 \_\_\_\_\_\_ 평면에서 투영합니다.
- 4 참 또는 거짓. 요소 오프셋 스케치 도구는 컷-돌출 피처를 복사하는 데 사용되었습니다.
- 5 Tutor 어셈블리를 완전하게 정의하는 데 필요한 메이트는 몇 개였습니까?
- 6 참 또는 거짓. 어셈블리의 메이트에 대해 모서리와 면은 선택된 항목일 수 있습니다.
- 7 FeatureManager 디자인 트리에서 어셈블리의 부품에 (-) 접두사가 표시됩니다. 구 성 요소가 완전히 정의되었습니까?
- 8 부품이 수정될 경우 어셈블리는 어떻게 됩니까?
- 9 모서리나면이너무 작아서 포인터로 선택할 수 없는 경우 어떻게 해야 합니까?
- 10 switchplate-fastener 어셈블리를 완전히 정의하는 데 필요한 메이트는 무 엇입니까?

#### 단원 요약

- □ 어셈블리는 두 개 이상의 파트를 포함합니다.
- □ 어셈블리에서는 파트를 *부품*이라고 합니다.
- □ 메이트는 어셈블리에서 부품을 함께 정렬하고 맞추는 관계입니다.
- □ 부품 및 해당 어셈블리는 파일 연결을 통해 직접 관련됩니다.
- 부품의 변경 내용은 어셈블리에 영향을 주고 어셈블리의 변경 내용은 부품에 영 향을 줍니다.
- □ 어셈블리에 배치되는 첫 번째 부품은 고정됩니다.
- 동적 어셈블리 모션을 사용하여 불완전 정의된 부품을 이동할 수 있습니다. 이렇 게 하면 메커니즘의 이동이 시뮬레이션됩니다.

## PowerPoint 슬라이드의 축소판 이미지

왼쪽에서 오른쪽으로 정렬된 다음 축소판 이미지는 이 단원과 함께 제공되는 PowerPoint 슬라이드를 보여줍니다.

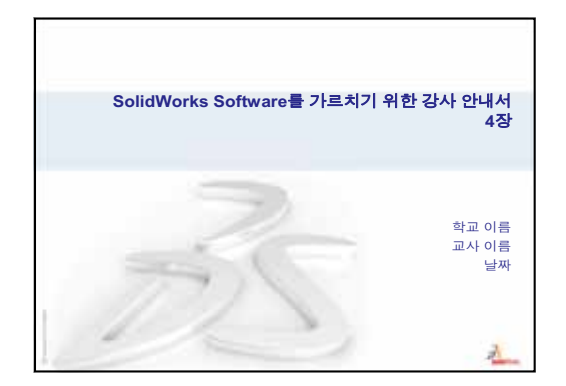

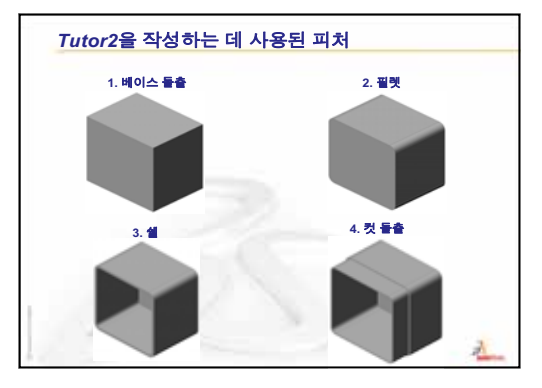

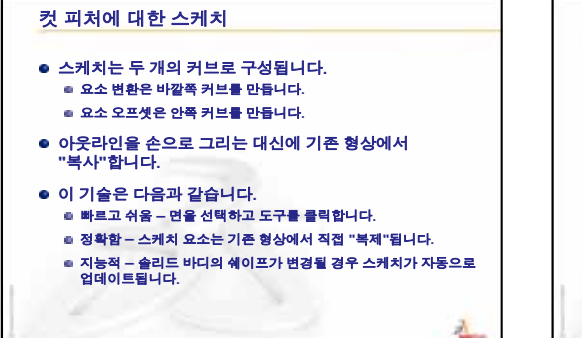

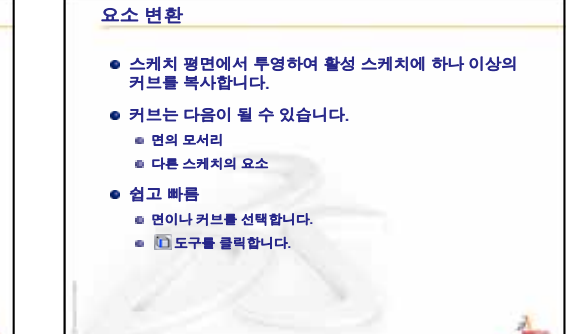

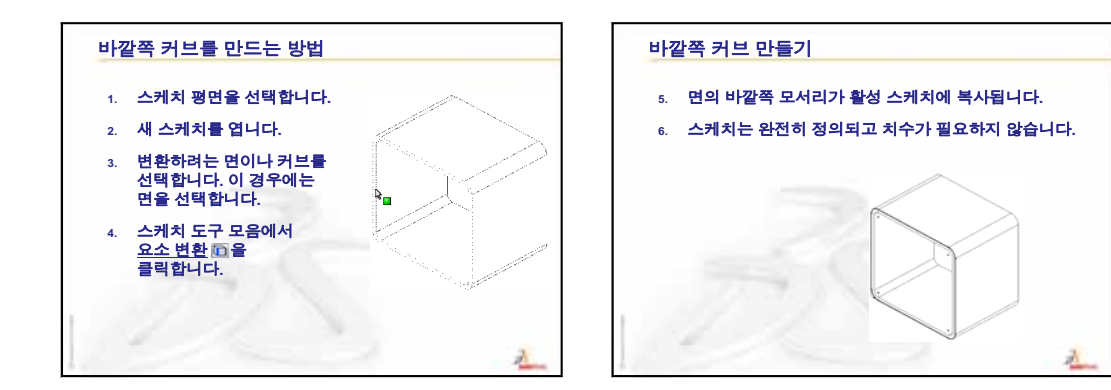

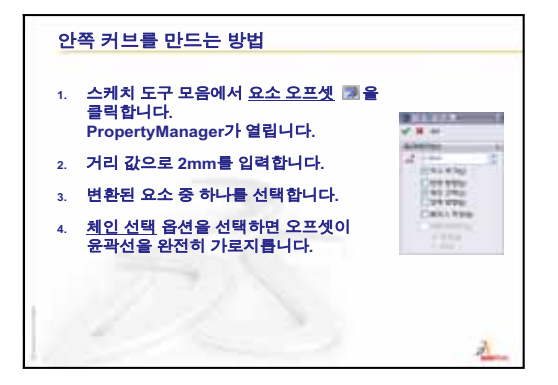

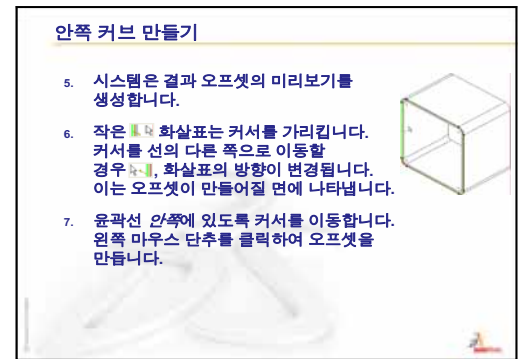

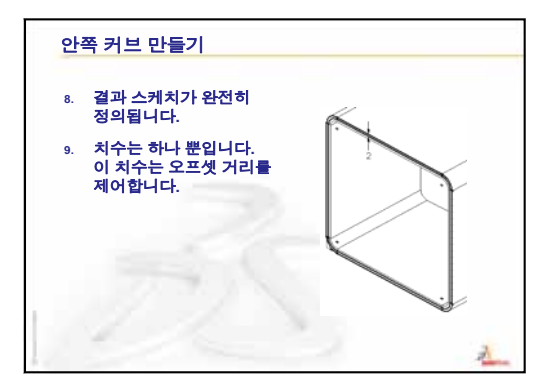

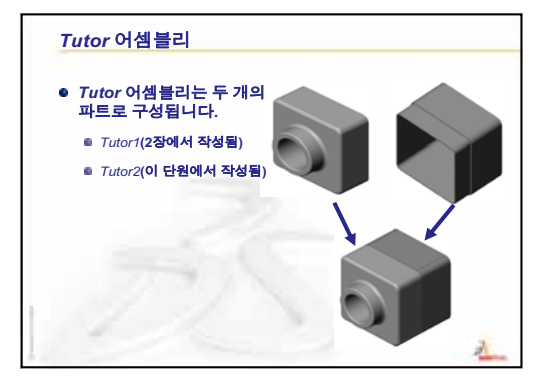

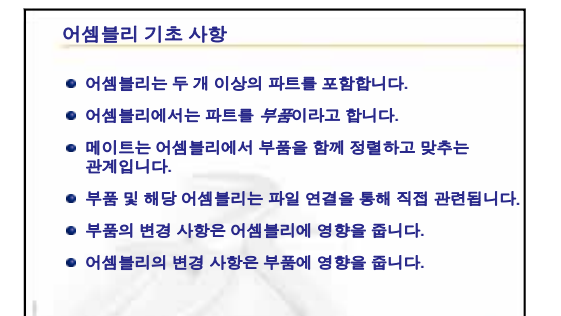

A

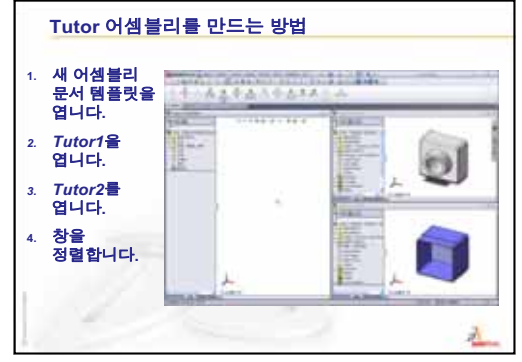
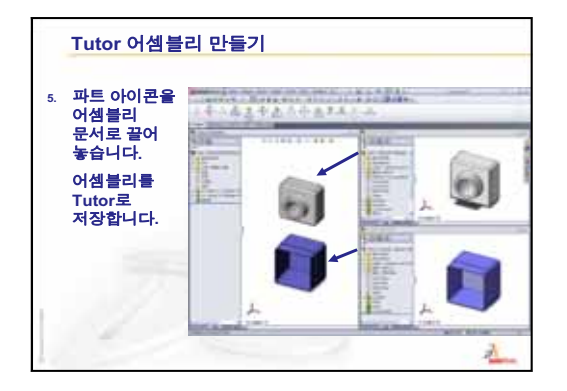

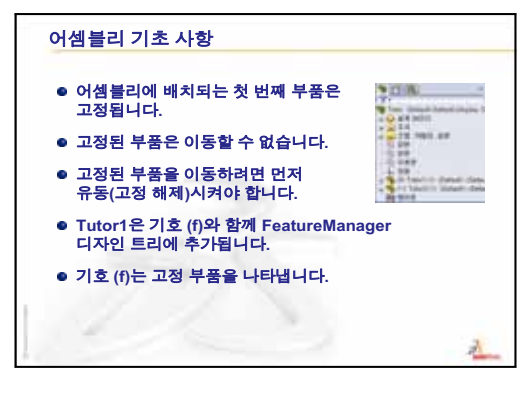

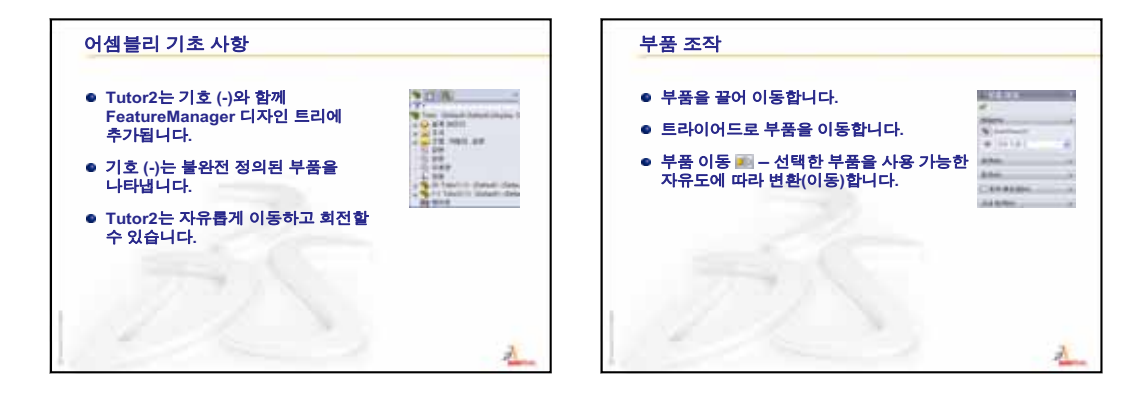

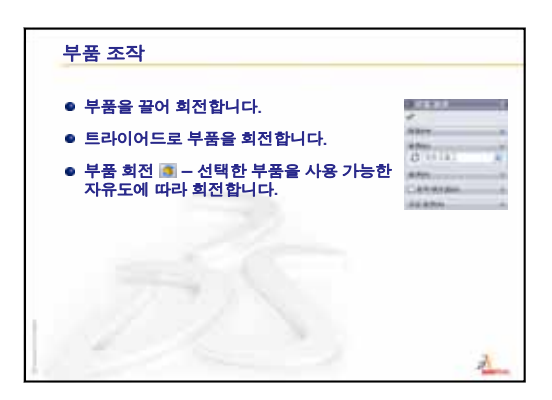

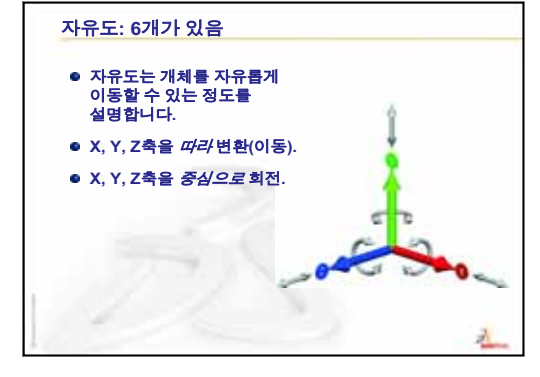

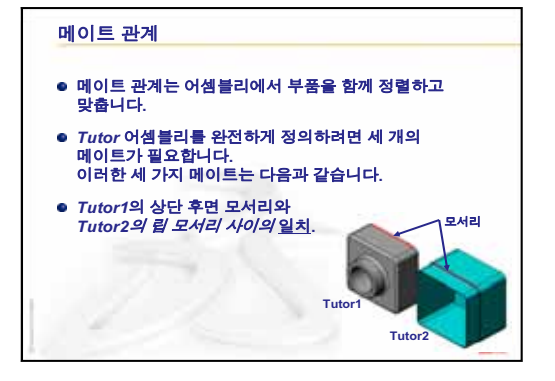

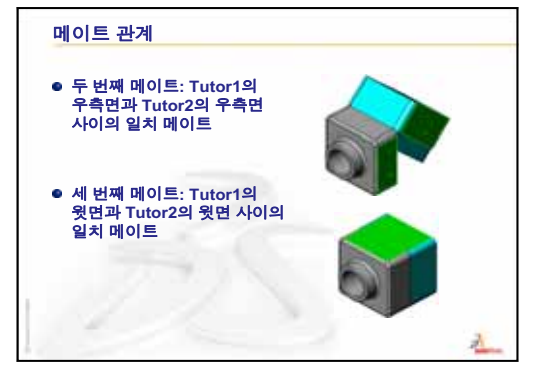

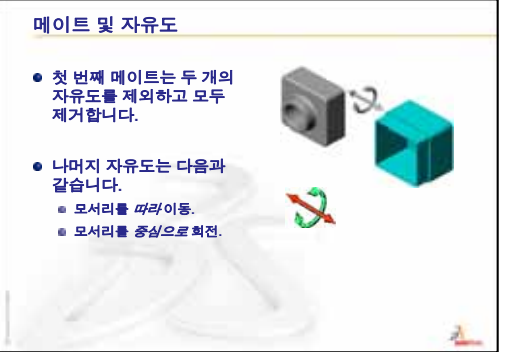

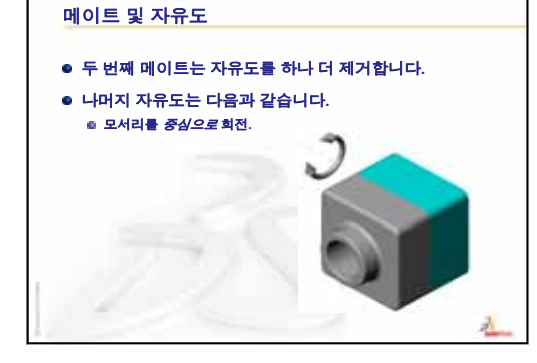

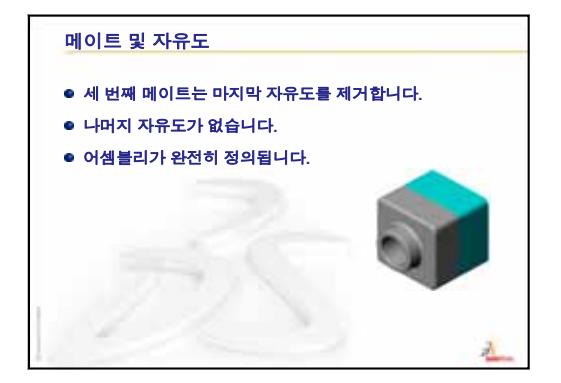

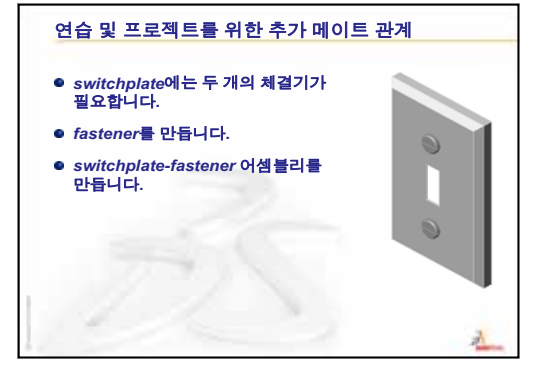

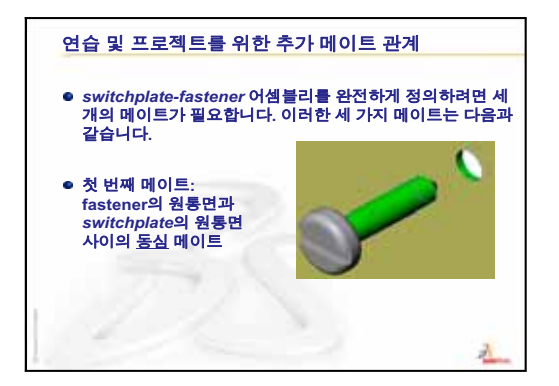

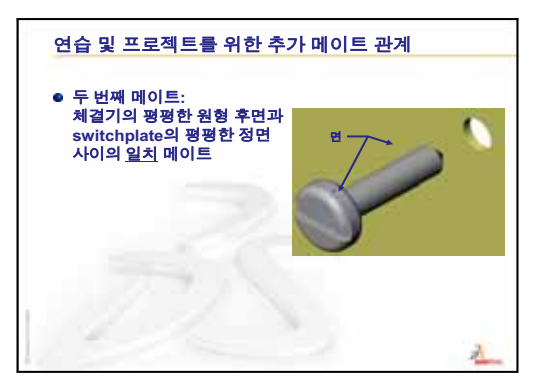

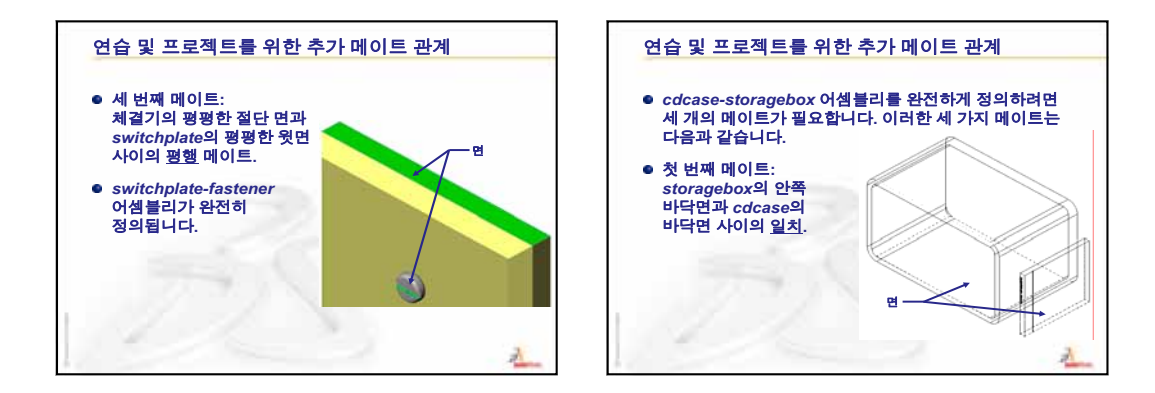

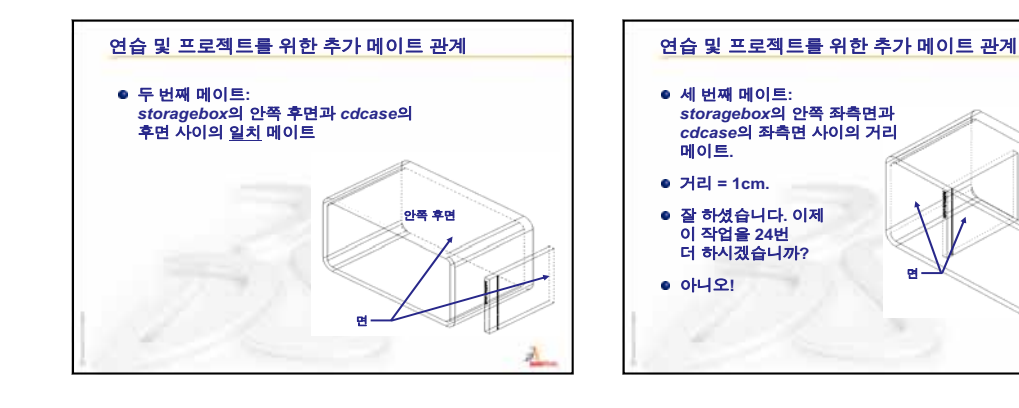

2

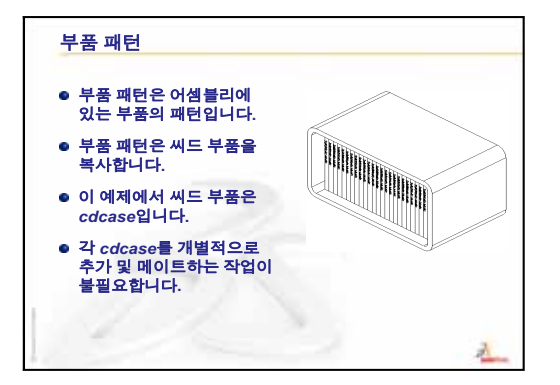

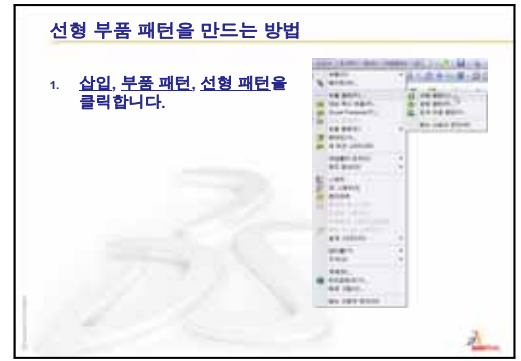

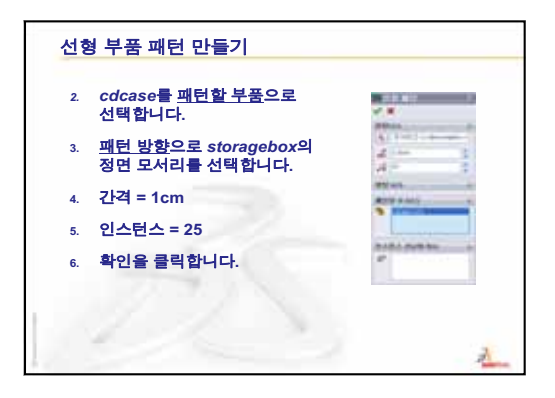

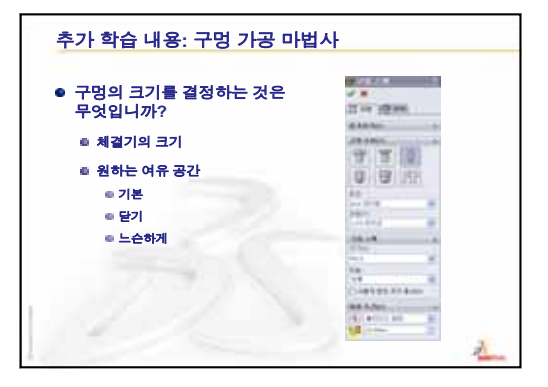

# 이 단원의 목표

- □ 표준 SolidWorks Toolbox 파트를 어셈블리에 배치합니다.
- □ 표준 Toolbox 파트를 사용자 정의하기 위해 Toolbox 파트 정의를 수정합니다.

# 이 단원을 시작하기 전에

- □ 4장: 어셈블리 기초 사항을 완료합니다.
- □ SolidWorks Toolbox 및 SolidWorks Toolbox Browser가 강의실/실험실 컴퓨터에서 설치되었고 실행 중인지 확인합니다. 도구, Add-In을 클릭하여 이러한 Add-In을 활성화합니다. SolidWorks Toolbox 및 SolidWorks Toolbox Browser는 자동으 로 로드되지 않는 SolidWorks Add-In입니다. 이러 한 Add-In은 설치 도중 특별히 추가해야 합니다.

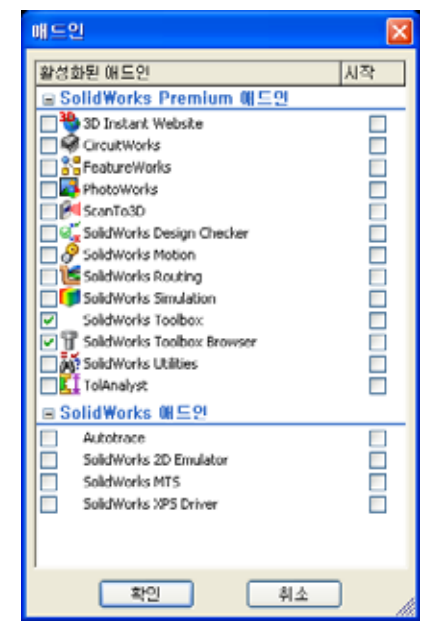

# 이 단원의 리소스

이 단원 계획은 SolidWorks 튜터리얼의 생산성 향상: Toolbox에 해당합니다.

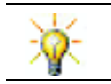

SolidWorks Toolbox에는 체결기, 베어링 및 구조용 멤버를 비롯한 1000여개의 라이브러 리 파트가 포함되어 있습니다.

# 4장: 어셈블리 기초 사항 검토

## 토론을 위한 질문

1 어셈블리에 대해 설명합니다.

**달**: 어셈블리는 두 개 이상의 파트를 단일 문서로 결합합니다. 어셈블리 또는 하위 어셈블리에서는 파트를 부품이라고 합니다.

2 요소 변환 명령의 기능은 무엇입니까?

**<u>답</u>: 요소 변환**은 활성 스케치 평면에서 하나 이상의 커브를 투영합니다. 커브는 다 른 스케치에 있는 면 또는 요소의 모서리일 수 있습니다.

3 선택 필터가 수행하는 기능은 무엇입니까?

<u>**답:</u> 선택 필터를 사용하면 지정한 유형의 요소만 선택할 수 있게 하여 그래픽 영역 에서 원하는 항목을 더 쉽게 선택할 수 있습니다.**</u>

4 어셈블리의 부품이 "고정"된 경우는 무엇을 의미합니까?

<u>답</u>: 어셈블리의 고정된 부품은 이동할 수 없으며 해당 위치에 잠겨 있습니다. 기본 적으로 어셈블리에 추가된 첫 번째 구성 요소는 자동으로 고정됩니다.

5 메이트란 무엇입니까?

<u>답</u>: 메이트는 어셈블리에서 부품을 정렬 및 배치하는 관계입니다.

6 자유도란 무엇입니까?

<u>달:</u> 자유도는 개체를 자유럽게 이동할 수 있는 정도를 설명합니다. 6개의 자유도 가 있으며 X, Y 또는 Z축을 따라 변환(이동)과 X, Y 또는 Z축으로 회전이 이에 해 당합니다.

7 자유도는 메이트와 어떤 방법으로 관련됩니까?

<u>답:</u> 메이트는 자유도를 제거합니다.

# 수업 데모 — 어셈블리 변경

50개의 CD 케이스를 보관할 수 있는 보관함을 고객이 요구하는 경우처럼 설계 변경이 필요할 수 있습니다.

- 1 cdcase-storagebox 어셈블리 를 엽니다.
- 2 storagebox 부품의 윗면을 더블 클릭합니다.
- 3 너비 치수를 더블 클릭합니다. 새 값인 54 cm를 입력합니다.
- 4 재생성합니다.

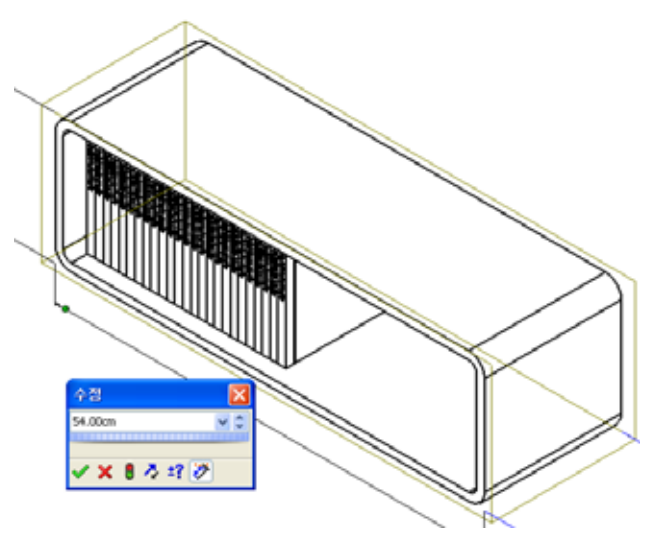

5 storagebox를 엽니다. 수정된 파트를 검 토합니다. 피처 치수가 어셈블리에서 수정된 경우 부 품은 수정 사항을 반영하도록 변경됩니다.

#### 선택 사항:

어셈블리 부품 패턴에서 인스턴스 수를 50으 로 변경합니다.

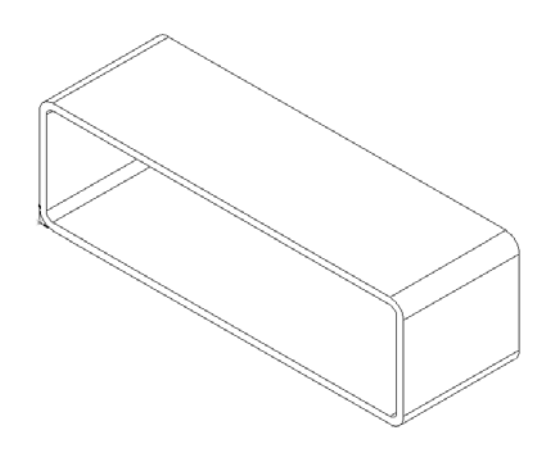

# **5**장 개요

- □ 수업 토론 Toolbox 란 무엇입니까?
- □ 실제 교육 연습 Toolbox 파트 추가
  - 스위치 판 Toolbox 어셈블리 열기
  - 설계 라이브러리 작업 창에서 Toolbox Browser 열기
  - 적절한 하드웨어 선택
  - 하드웨어 배치
  - Toolbox 파트의 속성 지정
- □ 연습 및 프로젝트 베어링 블록 어셈블리
  - 어셈블리 열기
  - 와셔 배치
  - 나사 배치
  - 나사산 표시
  - 나사 맞춤 확인
  - Toolbox 파트 수정
- □ 추가 학습 내용 어셈블리에 하드웨어 추가
- □ 단원 요약

# 5장에서 개발할 능력

학생들은 이 단원에서 다음 능력을 개발합니다.

- 엔지니어링: 구멍 지름 및 깊이에 기초하여 체결기를 자동으로 선택합니다. 나사 산 길이, 나사 크기 및 지름과 같은 체결기 어휘를 활용합니다.
- □ 기술: Toolbox Browser 및 나사산 스타일 표시를 활용합니다.
- □ **수학**: 나사 지름을 나사 크기와 관련시킵니다.
- □ 과학: 다른 재질로 만들어진 체결기를 살펴봅니다.

# 수업 토론 — Toolbox란 무엇입니까?

Toolbox는 SolidWorks와 통합된 규격 파트 라이브러 리를 가지고 있습니다. 이러한 파트는 미리 준비된 부품(예: 볼트 및 나사)입니다.

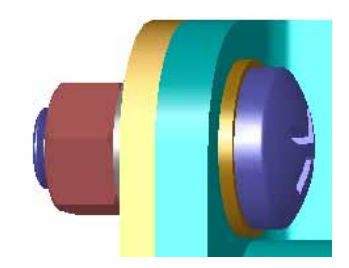

이러한 파트를 어셈블리에 추가하려면 삽입할 파트 의 유형을 선택한 다음 Toolbox 파트를 어셈블리로 끕니다. Toolbox 파트를 끌 때 해당 곡면에 스냅되어 자동으로 메이트 관계가 설정됩니다. 즉, 나사는 구 멍에 속한다는 것을 인식하고 기본적으로 구멍에 스 냅됩니다.

Toolbox 파트를 배치할 때 Toolbox 파트의 크기를 요 구 사항에 맞게 지정하기 위해 속성 정의를 편집할 수 있습니다. 구멍 가공 마법사를 사용하여 만든 구 멍은 적절하게 크기 지정된 Toolbox의 하드웨어와 쉽게 일치시킬 수 있습니다.

미리 준비된 파트의 Toolbox Browser 라이브러리를 사용하면 파트를 직접 작성할 때 파트를 만들고 조 정하는 데 드는 시간을 절약할 수 있습니다. Toolbox 에서는 완전한 파트 카탈로그가 제공됩니다.

Toolbox에서 지원되는 국제 규격은 ANSI, BSI, CISC, DIN, ISO 및 JIS입니다. 또한 Toolbox에는 PEM<sup>®</sup>, Torrington<sup>®</sup>, Truarc<sup>®</sup>, SKF<sup>®</sup>, Unistrut<sup>®</sup> 등과 같은 주요 제조업체의 표준 파트 라이브러리가 포함되어 있습니다.

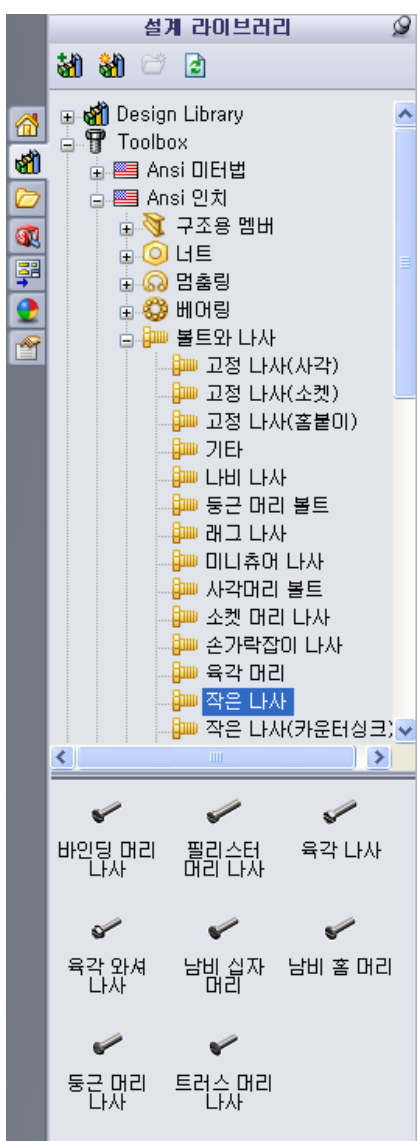

## 실제 교육 연습 — Toolbox 파트 추가

*SolidWorks 튜터리얼*에서 생산성 향상: Toolbox의 지침을 따릅니다. 그런 다음 아래 의 연습을 진행합니다.

Toolbox에서 미리 정의된 하드웨어를 사용하여 스위치 판에 나사를 추가합니다.

이전 단원에서는 나사를 모델링하고 어셈블리의 스위치 판에 메이트하여 나사를 추 가했습니다. 일반적으로 나사와 같은 하드웨어는 표준 부품입니다. Toolbox는 표준 하 드웨어를 먼저 모델링하지 않고 어셈블리에 적용할 수 있는 기능을 제공합니다.

#### 스위치 판 Toolbox 어셈블리 열기

Switchplate Toolbox Assembly를 엽니다. 이 어셈블리에는 파트 또는 부품이 하나만 있 습니다. Switchplate는 어셈블리의 유일한 파트입니다.

어셈블리에서는 파트를 함께 결합할 수 있습니다. 이 경우에는 스위치 판에 나사를 추가합니다.

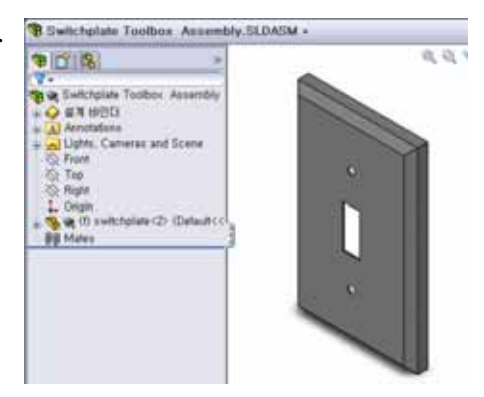

# Toolbox Browser 열기

설계 라이브러리 작업 창에서 Toolbox 항목 ┏ ┏ Toolbox 을 확장합니다. Toolbox Browser가 나타납니다.

Toolbox Browser는 사용 가능한 모든 Toolbox 파트를 포 함하는 설계 라이브러리의 확장입니다.

Toolbox Browser는 표준 Windows 탐색기 폴더 보기처럼 구성됩니다.

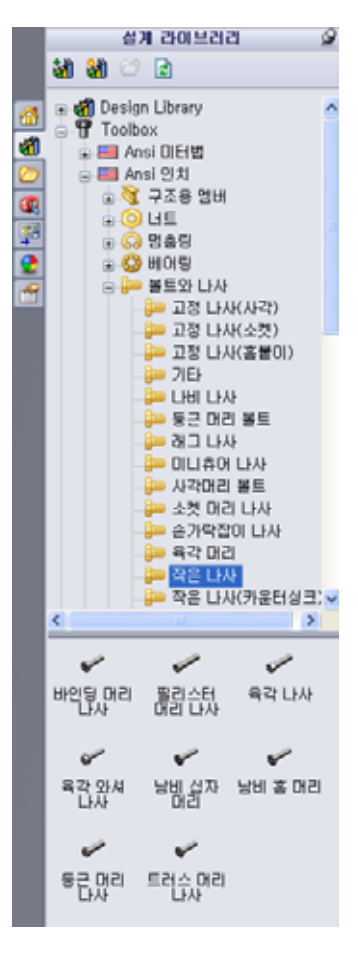

#### 적절한 하드웨어 선택

Toolbox에는 다양한 하드웨어가 포함되어 있습니다. 흔히 올바른 하드웨어를 선택하는 것은 모델 성공에 중요합니다.

사용할 하드웨어를 선택하기 전에 구멍의 크기를 결 정하고 하드웨어를 구멍에 일치시켜야 합니다.

 치수/구속조건 도구 모음의 지능형 치수 
 ア 도구 모음의 측정 
 ●을 클릭하고 스위치 판의 구 멍 중 하나를 선택하여 구멍 크기를 결정합니다. -( Ø.157 )

참고: 이 단원의 치수는 인치로 표시됩니다.

2 Toolbox Browser의 폴더 구조에서 Ansi 인치, 볼트와 나사, 기계 나사로 이동합니다.

유효한 유형의 기계 나사가 표시됩니다.

3 남비 십자 머리를 누르고 있습니다.

이 하드웨어 선택이 이 어셈블리에 적합합니까? 스위치 판은 체결기의 크기를 염두에 두고 설계되었습니다. 스 위치 판의 구멍은 표준 체결기 크기에 맞게 특별히 설계 되었습니다.

체결기 크기는 파트 선택에서 유일한 고려 사항이 아닙 니다. 체결기 유형도 중요합니다. 예를 들어, 소형 나사 나 사각형 머리 볼트를 스위치 판에 사용하지는 않을 것 입니다. 이들은 너무 작거나 크기 때문에 크기가 올바르 지 않습니다. 또한 이 제품의 사용자를 고려해야 합니다 . 이 스위치 판은 가장 일반적인 가정용 도구를 사용하 여 부착할 수 있어야 합니다.

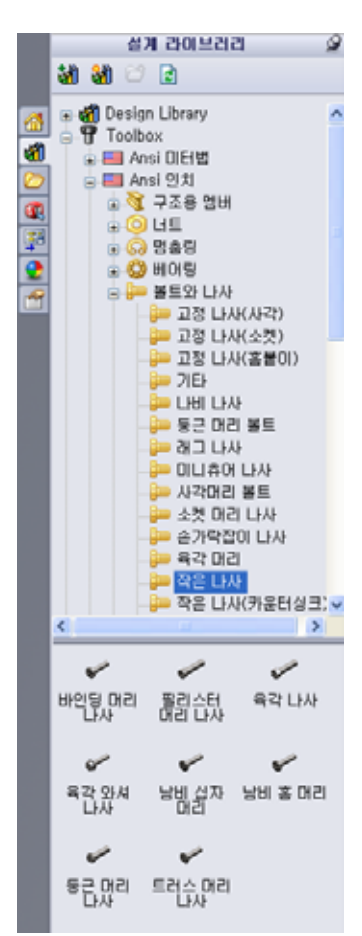

# 하드웨어 배치

1 나사를 스위치 판으로 끕니다.

나사를 끌기 시작하면 나사가 매우 크게 나타날 수 있습니다.

**참고:** 왼쪽 마우스 단추를 누른 채로 파 트를 끌어 놓습니다. 파트의 방향 이 올바르게 지정되면 마우스 단 추를 놓습니다.

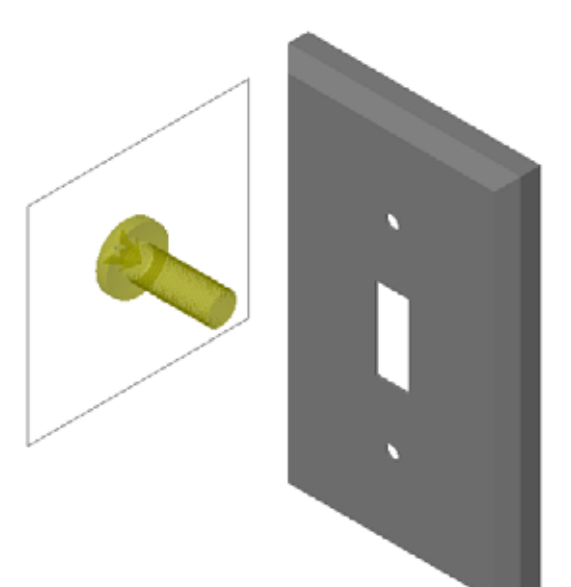

2 나사가 구멍에 스냅될 때까지 스위치 판 구멍 중 하나로 나사를 천천히 끕니다.

구멍에 스냅되면 나사는 올바른 방향이 되고 결합되는 파트의 곡면과 올바르게 메이트됩니다.

- 나사가 여전히 구멍에 비해 너무 크게 나타날 수 있습니다.
- 3 나사가 올바른 위치가 되었으면 마우스 단추를 놓습니다.

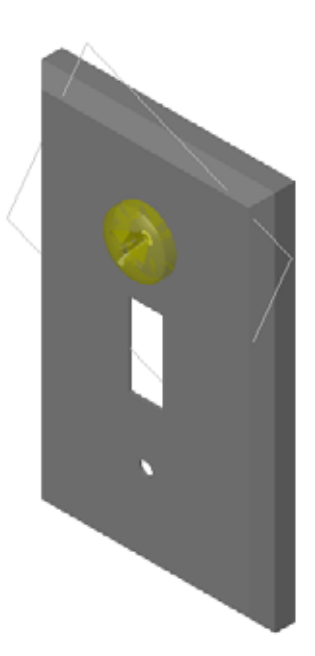

# Toolbox 파트의 속성 지정

마우스 단추를 놓으면 PropertyManager가 나타납니다.

- 1 필요한 경우 구멍과 일치하도록 나사의 속성을 변경합니다. 이 경우 1"길이를 가진 #6-32 나사가 이러한 구멍에서 작동합 니다.
- 2 속성 변경이 완료되면 확인 ✓ 을 클릭합니다.
   이제 첫 번째 나사가 첫 번째 구멍에 배치됩니다.

| 당비 십자 머리               | ?     |
|------------------------|-------|
| ✓ ×                    |       |
| 즐겨찾기(F)                | ~     |
| 📷 🖄                    |       |
| ④ 품명 목록 N)             |       |
| ○ 설명 목록(D)             |       |
|                        | ~     |
| 설명:                    |       |
| 속성                     | \$    |
| 크기:                    |       |
| #6-32                  | ~     |
| 길이:                    |       |
| 1                      | ~     |
| 드라이브 유혈:               | 십자    |
| 나사산 길이:                |       |
| 1                      | *     |
| 지름:                    | 0.138 |
| 설정명:                   |       |
| CR-PHMS 0.138-32x1x1-N |       |
| 코멘트:                   |       |
|                        |       |
| 나사산 표시:                |       |
| 단순화된 설정                | ¥     |
| 음신                     | é     |
| 미미트된 지오메트리에<br>자동      | 크기    |

3 두 번째 구멍에 이 과정을 반복합니다.
두 번째 나사에 대해 나사 속성을 변경할 필요가 없어야 합니다.
다. Toolbox에서는 마지막 선택 항목을 기억합니다.
이제 두 개의 나사가 모두 스위치 판에 있습니다.

# 5장 - 5분 평가 - 정답

이름:\_\_\_\_\_ 학급: \_\_\_\_\_ 날짜:\_\_\_\_\_

지침: 제공된 공간에 올바른 대답을 쓰거나 정답에 원을 그려 각 질문에 대답합니다.

- 어셈블리에 배치할 나사의 크기를 결정하는 방법은 무엇입니까?
   <u>답</u>: 나사가 관통해야 하는 재료의 구멍과 두께를 측정합니다. 구멍 크기에 따라 나 사 크기가 결정됩니다. 재료 두께에 따라 나사의 길이가 결정됩니다.
- 2 미리 준비된 하드웨어 부품을 어떤 창에서 볼 수 있습니까?

# 답: Toolbox Browser

3 참 또는 거짓: Toolbox의 파트는 자신이 배치되는 부품에 맞게 자동으로 크기 조 정됩니다.

<u>답:</u> 거짓입니다.

- 4 참 또는 거짓: Toolbox 파트는 어셈블리에만 추가할 수 있습니다.
  <u>답</u>: 참입니다.
- 5 부품을 배치할 때 부품의 크기를 조정하는 방법은 무엇입니까?답: 나타나는 창을 사용하여 파트 속성을 변경합니다.

5장 — 5분 평가

|  | 이름: |  | 학급: | 날짜: |
|--|-----|--|-----|-----|
|--|-----|--|-----|-----|

지침: 제공된 공간에 올바른 대답을 쓰거나 정답에 원을 그려 각 질문에 대답합니다.

1 어셈블리에 배치할 나사의 크기를 결정하는 방법은 무엇입니까?

2 미리 준비된 하드웨어 부품을 어떤 창에서 볼 수 있습니까?

- 3 참 또는 거짓: Toolbox의 파트는 자신이 배치되는 부품에 맞게 자동으로 크기 조 정됩니다.
- 4 참 또는 거짓: Toolbox 파트는 어셈블리에만 추가할 수 있습니다.
- 5 부품을 배치할 때 부품의 크기를 조정하는 방법은 무엇입니까?

## 연습 및 프로젝트 — 베어링 블록 어셈블리

볼트와 와셔를 추가하여 베어링 받침대를 베어링 블록에 체결합니다.

## 어셈블리 열기

1 Bearing Block Assembly를 엽니다.

Bearing Block

Assembly에는 Bearing Rest 및 Bearing Block 이 부품으로 있습니다.

이 연습에서는 베어링 받 침대를 베어링 블록에 볼 트로 연결합니다. 베어링 받침대의 관통 구멍은 볼 트가 통과하지만 느슨한 상태가 되도록 설계되었습

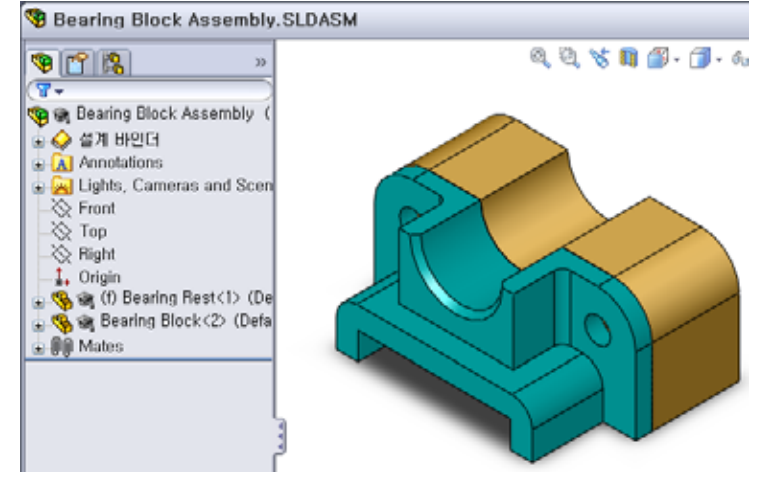

니다. 베어링 블록의 구멍은 탭 구멍입니다. 탭 구멍은 나사산 형태이며 너트처럼 작동하도록 특별히 설계되었습니다. 즉, 볼트는 베어링 블록에 직접 조여집니다.

구멍을 자세히 보면 베어링 받침대의 구멍이 베어링 블록의 구 멍보다 크다는 것을 알 수 있습니다. 이는 베어링 블록의 구멍 이 나사산을 만드는 데필요한 재료의 양으로 표현되기 때문입 니다. 나사산은 볼 수없습니다. 모델에서 나사산은 거의 표시 되지 않습니다.

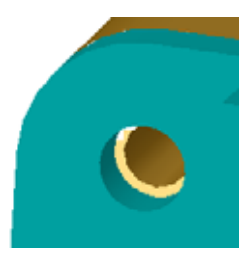

와셔 배치

와셔는 나사 또는 볼트 앞에 배치해야 합니다. 나사를 배치할 때마다 와셔를 사용 할 필요는 없습니다. 그러나 와셔를 사용하려는 경우 올바른 관계를 설정할 수 있 도록 나사, 볼트 또는 너트 앞에 와셔를 배치해야 합니다.

와셔는 파트의 곡면과 메이트되고 나사 또는 볼트는 와셔와 메이트됩니다. 또한 너트는 와셔와 메이트됩니다.

2 설계 라이브러리 작업 창에서 Toolbox Browser 아이콘 ∎ 📅 Toolbox 을 확장합니다.

3 Toolbox Browser에서 Ansi 인치, 와셔, 평와셔(A형)를 찾 습니다.

유효한 유형의 A형 와셔가 표시됩니다.

- 4 선호 평와셔 A형 협 와셔를 클릭하여 누르고 있습니다.
- 5 와셔가 구멍에 스냅될 때까지 구멍을 통해 베어링 받침 대중 하나로 천천히 와셔를 끕니다.
  구멍에 스냅되면 와셔는 올바른 방향이 되고 결합되는 파트의 곡면과 올바르게 메이트됩니다.
  와셔가 여전히 구멍에 비해 너무 크게 나타날 수 있습니다.
- 6 와셔가 올바른 위치가 되었으면 마우스 단추를 놓습니다.

마우스 단추를 놓으면 팝업 창이 나타납니다. 이 창을 사용하면 와셔의 속성을 편집할 수 있습니다.

7 3/8 구멍에 대한 와셔 속성을 편집하고 확인을 클릭합니다.
 와셔가 배치됩니다.

안쪽 지름은 3/8보다 약간 큽니다. 일반적으로 와셔 크 기는 와셔의 실제 크기가 아니라 와셔를 통과해야 하는 볼트 또는 나사의 크기입니다.

- 8 와셔를 다른 구멍에 배치합니다.
- 9 부품 삽입 PropertyManager를 닫습니다.

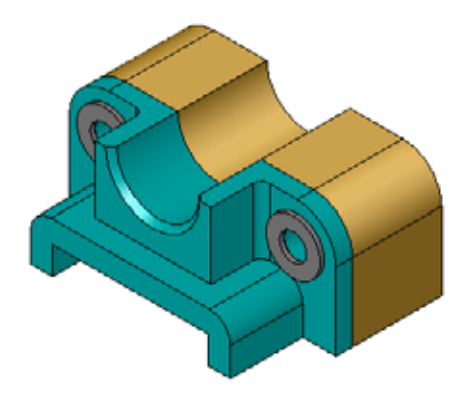

|          | 설계 라이브러리                                                                                                    | 9 |  |  |  |
|----------|----------------------------------------------------------------------------------------------------|---|--|--|--|
|          | 👪 👹 😂 🖻                                                                                                    |   |  |  |  |
|          | 🗉 🎢 Design Library                                                                                                    | ^ |  |  |  |
| ഷീ       | 🖞 🔄 🍟 Toolbox                                                                                                    |   |  |  |  |
|          | 금 🛄 Ansi 인치                                                                                                    |   |  |  |  |
| <b>a</b> | 🗉 💐 구조용 멤버                                                                                                    |   |  |  |  |
| 3        |                                                                                                    |   |  |  |  |
| •        | 표 🐯 베어링                                                                                                    | = |  |  |  |
| 1        | 😠 🌆 볼트와 나사                                                                                                    |   |  |  |  |
|          | 글 🕗 와셔                                                                                                    |   |  |  |  |
|          |                                                                                                    |   |  |  |  |
|          | <mark>@</mark> 평와셔(A형)                                                                                                    |   |  |  |  |
|          |                                                                                                    |   |  |  |  |
|          |                                                                                                    |   |  |  |  |
|          |                                                                                                    |   |  |  |  |
|          |                                                                                                    |   |  |  |  |
|          | tan ang sa ang sa |   |  |  |  |
|          | ⊕ 🚟 BSI                                                                                                    |   |  |  |  |
|          |                                                                                                    |   |  |  |  |
|          | ⊕ 🔤 GB 🛛 🗸                                                                                                    |   |  |  |  |
|          | ***                                                                                                    | - |  |  |  |
|          | 0 0                                                                                                    |   |  |  |  |
|          | 선호 - 선호 -<br>평와셔 A 평와셔 A                                                                                                    |   |  |  |  |
|          | 0 0                                                                                                    |   |  |  |  |
|          | 선택 - 선택 -<br>평와셔 A 평와셔 A                                                                                                    |   |  |  |  |

<u>육각 나</u>시

🧹 🗙

즐겨찾기(F)

○ 설명 목록(D)

~

\*

🚺 🚿 ⊙ 품명 목록 N)

설명:

속성

크기:

3/8-24

나사 배치

- 1 Toolbox Browser에서 Ansi 인치, 볼트와 나사 및 기계 나사를 선 택합니다.
- 2 육각 나사를 이전에 배치한 와셔 중 하나로 끕니다.
- 3 나사를 해당 위치에 스냅하고 마우스 단추를 놓습니다.육각 나사에 대한 속성이 있는 창이 나타납니다.
- 4 적절한 길이의 3/8-24 나사를 선택하고 확인을 클릭합니다. 첫 번째 나사가 배치됩니다. 나사는 와셔와의 메이트 관계를 설정합니다.

- 5 두 번째 나사를 동일한 방법으로 배치합니다.
- 6 부품 삽입 PropertyManager를 닫습니다.

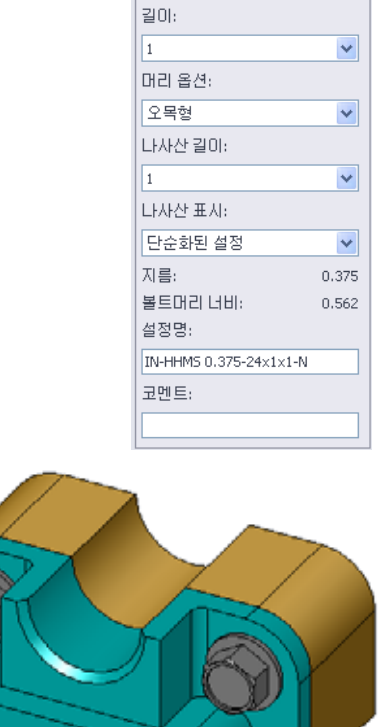

나사산 표시

볼트 및 나사와 같은 체결기는 상당히 상세하면서도 매우 일반적인 파트입니다. 일 반적으로 볼트 및 나사를 직접 설계하지는 않습니다. 대신에 이미 만들어진 하드웨 어 부품을 사용할 것입니다. 체결기의 상세도를 모두 그리는 대신에 해당 속성을 지 정하고 개요 또는 단순화된 뷰만 표시하는 것이 적절한 설계 방식입니다.

- 볼트 및 나사를 위한 세 개의 표시 모드는 다음과 같습니다.
- 단순화 상세가 거의 없는 하드웨어를 나타냅니다. 가장 일반 적인 표시입니다. 단순환 표시에서 볼트 또는 나사는 나사산이 없는 것처럼 표시됩니다.

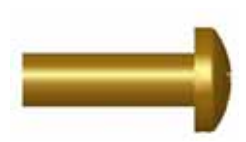

- 외형 일부 상세가 있는 하드웨어를 나타냅니다. 외형 표시 에서는 볼트 또는 나사의 배럴이 표시되고 나사산 크기가 점선 으로 나타납니다.
- 개요 거의 사용되지 않는 매우 상세한 표시입니다. 개요 표시에서는 볼트 또는 나사가 실제로 볼 때처럼 표시됩니다. 고유한 체결기를 설계하거나 일반적이지 않은 체결기를 지정할 때 최선의 표시 방법입니다.

# 나사 맞춤 확인

와셔와 나사를 배치하기 전에 구멍의 깊이 및 와셔의 두께뿐만 아니라 구멍의 지름을 측정했 어야 합니다.

하드웨어를 배치하기 전에 측정한 경우에도 나 사가 의도한 대로 맞춰지는지 확인하는 것이 좋습니다. 어셈블리를 실선 표시에서 보거나 다른 각도에서 보거나 **측정**을 사용하거나 단면 도를 만드는 것은 이 작업을 수행하는 몇 가지 방법입니다.

단면도를 사용하면 톱으로 자른 것처럼 어셈블리를 볼 수 있습니다.

- Ⅰ 보기 도구 모음에서 단면도 
   클릭합니다.
   단면도 PropertyManager가 열립니다.
- 2 참조 단면 평면으로 우측면 🥖을 선택합니다.
- 3 오프셋거리로 3.4175를 지정합니다.
- 4 확인을 클릭합니다.

이제 나사 중 하나의 중심에서 아래로 잘린 어셈블리가 표시 됩니다. 나가 길이가 충분합니까? 너무 집니까?

5 단면도 💵 를 다시 한 번 클릭하여 단면도를 해제합니다.

# Toolbox 파트 수정

나사 또는 Toolbox에서 배치된 다른 파트가 올바른 크기가 아닌 경우 해당 속성을 수정할 수 있습니다.

- 수정할 파트를 선택하고 오른쪽 클릭한 다음 Toolbox 정의 편집을 선택합니다.
   Toolbox 파트의 이름과 함께 PropertyManager가 나타납니다. Toolbox 파트를 배치 할 때 해당 속성을 지정하기 위해 이 창을 사용했습니다.
- 2 파트 속성을 수정하고 확인을 클릭합니다.

Toolbox 파트가 변경됩니다.

참고: 파트를 수정한 후 어셈블리를 재생성해야 합니다.

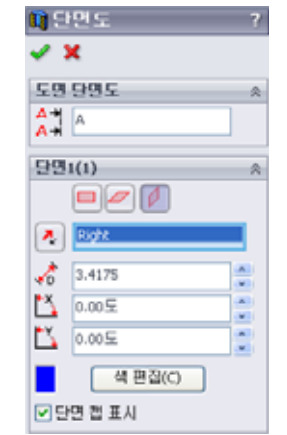

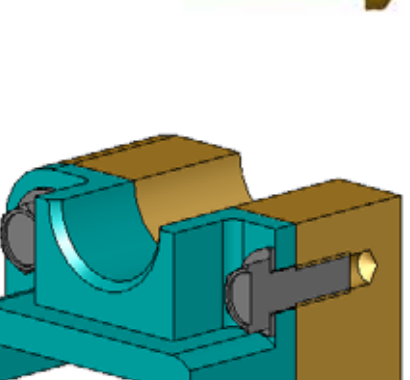

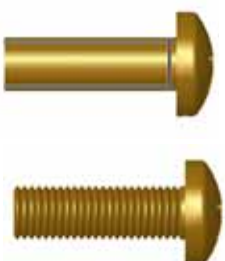

# 추가 학습 내용 — 어셈블리에 하드웨어 추가

이전 연습에서는 Toolbox를 사용하여 와셔 및 나사를 어 셈블리에 추가했습니다. 해 당 어셈블리에서 나사는 블 라인드 구멍에 들어갔습니 다. 이 연습에서는 와셔, 로 크 와셔, 나사 및 너트를 어 셈블리에 추가합니다.

- 1 Bearing Plate Assembly를 엽니다.
- 2 먼저 와셔(선호 평와셔A 형 협 파트)를 베어링 받침 대의 관통 구멍에 추가합 니다. 구멍은 3/8 지름입니다.

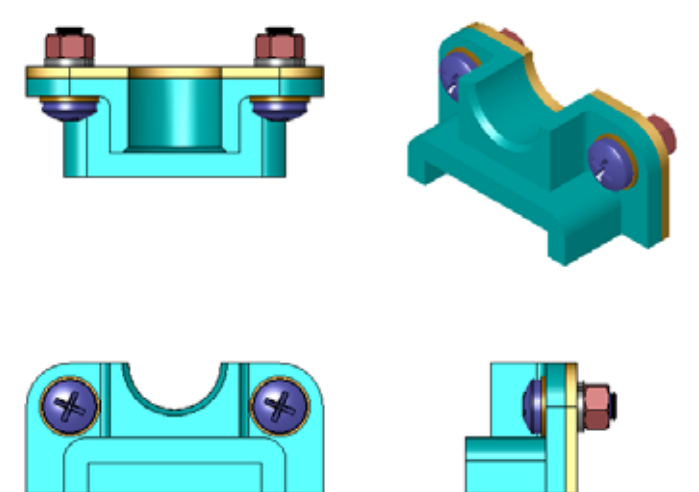

- 3 다음으로 로크 와셔(스프링 로크 와셔 보통 파트)를 플레이트의 바깥쪽에 추가합 니다.
- 4 남비 십자 머리가 있는 1인치 기계 나사를 추가합니다. 이러한 나사를 베어링 받 침대의 와셔에 스냅합니다.
- 5 육각 너트(육각 너트 파트)를 추가합니다. 이러한 육각 너트를 로크 와셔에 스냅합 니다.
- 6 배운 기술을 사용하여 이 어셈블리에 대해 하드웨어가 올바른 크기인지 확인합 니다.

## 5장 어휘 워크시트 — 정답

이름:\_\_\_\_\_ 날짜:\_\_\_\_\_ 학급: \_\_\_\_\_ 날짜:\_\_\_\_\_

단서를 통해 정의된 단어로 빈 칸을 채웁니다.

- 1 톱으로 자른 것처럼 어셈블리를 볼 수 있는 뷰: 단면도
- 2 나사나 볼트를 돌려서 직접 조일 수 있는 구멍 유형: 탭 구멍
- 3 상세가 거의 없는 개요를 표시하는 나사 및 볼트를 나타내는 일반적인 설계 방식: <u>단순화</u>
- 4 Toolbox 파트를 Toolbox Browser에서 어셈블리로 이동하는 방법: 끌어놓기
- 5 사용 가능한 모든 Toolbox 파트를 포함하는 설계 라이브러리 작업 창의 영역: <u>Toolbox Browser</u>
- 6 파트를 함께 결합할 수 있는 파일: 어셈블리
- 7 Toolbox Browser에서 선택할 수 있는 나사, 너트, 와셔 및 로크 와셔와 같은 하드 웨어: <u>Toolbox 파트</u>
- 8 나사 또는 볼트를 넣을 수 있지만 탭 구멍은 아닌 구멍 유형: 관통 구멍
- 9 Toolbox 파트를 설명하는 크기, 길이, 나사산 길이, 표시 유형 등과 같은 속성: Toolbox 정의

# 5장 어휘 워크시트

# 

단서를 통해 정의된 단어로 빈 칸을 채웁니다.

- 1 톱으로 자른 것처럼 어셈블리를 볼 수 있는 뷰: \_\_\_\_\_
- 2 나사나 볼트를 돌려서 직접 조일 수 있는 구멍 유형:\_\_\_\_\_
- 3 상세가 거의 없는 개요를 표시하는 나사 및 볼트를 나타내는 일반적인 설계 방식:
- 4 Toolbox 파트를 Toolbox Browser에서 어셈블리로 이동하는 방법:\_\_\_\_\_
- 5 사용 가능한 모든 Toolbox 파트를 포함하는 설계 라이브러리 작업 창의 영역: \_\_\_
- 6 파트를 함께 결합할 수 있는 파일: \_\_\_\_\_
- 7 Toolbox Browser에서 선택할 수 있는 나사, 너트, 와셔 및 로크 와셔와 같은 하드웨어:
- 8 나사 또는 볼트를 넣을 수 있지만 탭 구멍은 아닌 구멍 유형:\_\_\_\_\_
- 9 Toolbox 파트를 설명하는 크기, 길이, 나사산 길이, 표시 유형 등과 같은 속성: \_\_\_\_

## 5장 퀴즈 — 정답

지침: 제공된 공간에 올바른 대답을 쓰거나 정답에 원을 그려 각 질문에 대답합니다.

1 Toolbox 파트와 이 파트가 배치되는 파트 사이에 메이트 관계를 설정하는 방법은 무엇입니까?

<u>답</u>: Toolbox 파트가 다른 파트에 스냅될 때 메이트 관계가 설정됩니다. 관계를 명 시적으로 정의할 필요는 없습니다.

- **2 Toolbox 정의 편집**을 사용하여 무엇을 변경할 수 있습니까?
   <u>답</u>: 크기, 나사산 표시 및 길이와 같은 Toolbox 파트 속성
- 3 3/8 지름 나사 또는 볼트에 대한 와셔가 필요한 경우 와셔의 안쪽 지름도 3/8입니까? 아니라면 그 이유는 무엇입니까?
   <u>답:</u> 와셔의 안쪽 지름은 와셔와 결합되는 나사 또는 볼트의 바깥쪽 치수보다 약간 큽니다. 따라서 나사 또는 볼트가 와셔를 통과할 수 있습니다.
- 4 와셔, 로크 와셔 및 너트를 사용하여 두 개의 파트를 고정하는 기계 나사의 올바 른 길이를 결정하는 방법은 무엇입니까?
  <u>답:</u> 두 개의 파트, 와셔, 로크 와셔 및 너트의 두께를 측정합니다. 나사의 나사선이 너트의 모든 나사선에 결합되도록 한 치수 긴 나사를 사용합니다.
- 5 Toolbox에서 로크 와셔를 선택하는 방법은 무엇입니까?
  <u>답</u>: Toolbox Browser에서 Ansi 인치(또는 다른 표준), 와셔 및 스프링 로크 와셔를 선택합니다.
- 6 참 또는 거짓. Toolbox 파트를 배치하려면 정확한 X, Y, Z 좌표를 지정해야 합니다. 답: 거짓입니다.
- 7 Toolbox 파트의 위치를 지정하는 방법은 무엇입니까?
   <u>답</u>: Toolbox 파트를 끌어 어셈블리에 놓는 방법으로 Toolbox 파트를 배치합니다.
- 8 구멍 크기를 측정하는 방법은 무엇입니까?
   <u>답</u>: 측정 또는 치수 명령을 사용합니다.
- 9 참 또는 거짓. 나사산은 항상 개요 모드로 표시되어 모든 상세를 보여줍니다.
   <u>답</u>: 참

복사 가능

#### 5장 퀴즈

이름:\_\_\_\_\_ 학급: \_\_\_\_\_ 날짜:\_\_\_\_\_

지침: 제공된 공간에 올바른 대답을 쓰거나 정답에 원을 그려 각 질문에 대답합니다.

- 1 Toolbox 파트와 이 파트가 배치되는 파트 사이에 메이트 관계를 설정하는 방법은 무엇입니까? \_\_\_\_\_
- 2 Toolbox 정의 편집을 사용하여 무엇을 변경할 수 있습니까?\_\_\_\_\_
- **3** 3/8 지름 나사 또는 볼트에 대한 와셔가 필요한 경우 와셔의 안쪽 지름도 3/8입니 까? 아니라면 그 이유는 무엇입니까?\_\_\_\_\_
- 4 와셔, 로크 와셔 및 너트를 사용하여 두 개의 파트를 고정하는 기계 나사의 올바 른 길이를 결정하는 방법은 무엇입니까? \_\_\_\_\_
- 5 Toolbox에서 로크 와셔를 선택하는 방법은 무엇입니까? \_\_\_\_\_
- 6 참 또는 거짓. Toolbox 파트를 배치하려면 정확한 X, Y, Z 좌표를 지정해야 합니다.
- 7 Toolbox 파트의 위치를 지정하는 방법은 무엇입니까? \_\_\_\_\_
- 8 구멍 크기를 측정하는 방법은 무엇입니까? \_\_\_\_\_
- 9 참 또는 거짓. 나사산은 항상 개요 모드로 표시되어 모든 상세를 보여줍니다. \_\_\_

## 단원 요약

- □ Toolbox는 볼트 및 나사와 같은 미리 준비된 부품을 제공합니다.
- □ Toolbox 파트는 어셈블리에서 끌어 놓기로 배치합니다.
- □ Toolbox 파트의 속성 정의를 편집할 수 있습니다.
- □ 구멍 가공 마법사를 사용하여 만든 구멍은 적절하게 크기 지정된 Toolbox의 하드 웨어와 쉽게 일치시킬 수 있습니다.

# PowerPoint 슬라이드의 축소판 이미지

왼쪽에서 오른쪽으로 정렬된 다음 축소판 이미지는 이 단원과 함께 제공되는 PowerPoint 슬라이드를 보여줍니다.

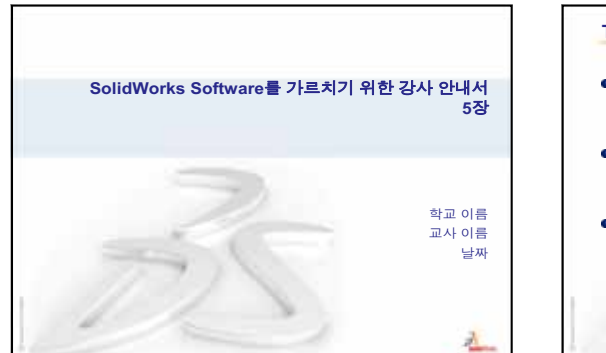

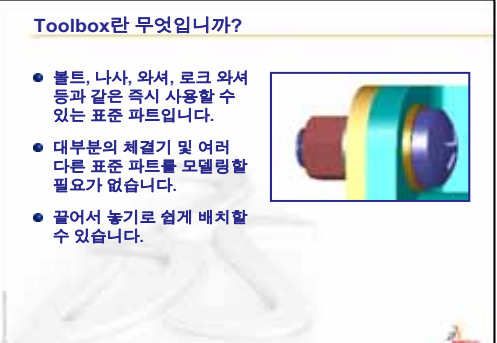

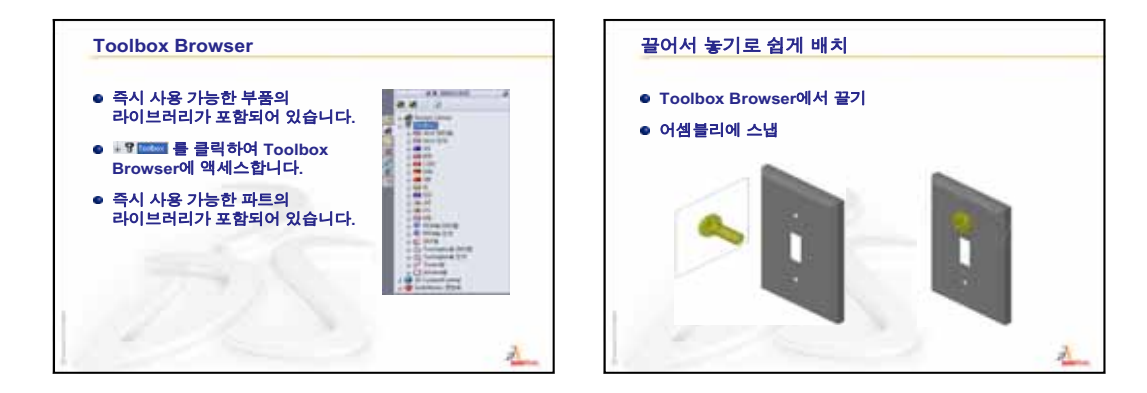

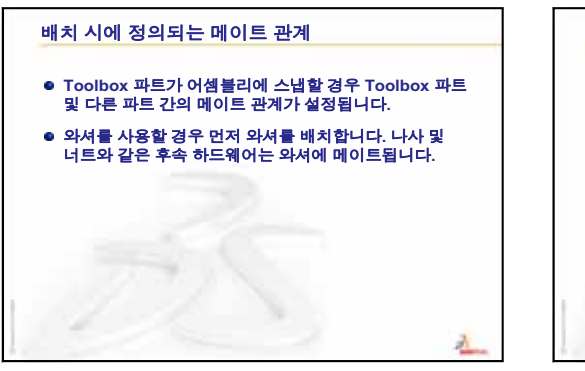

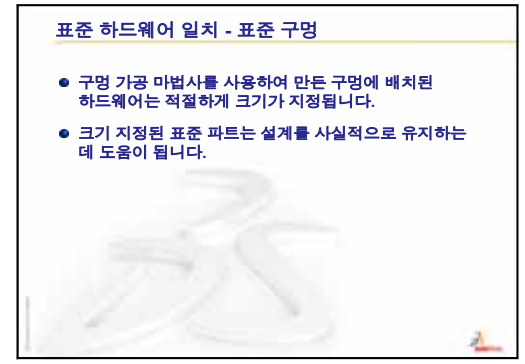

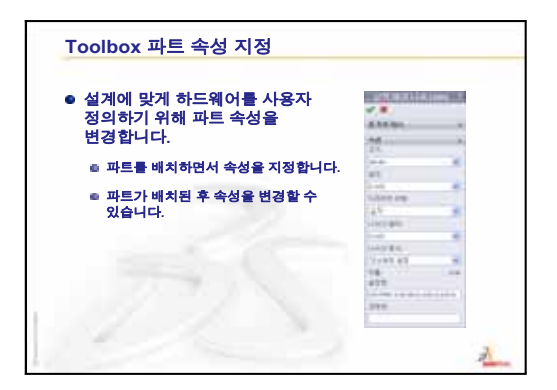

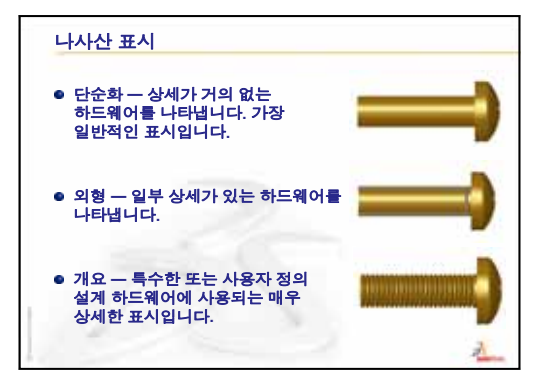

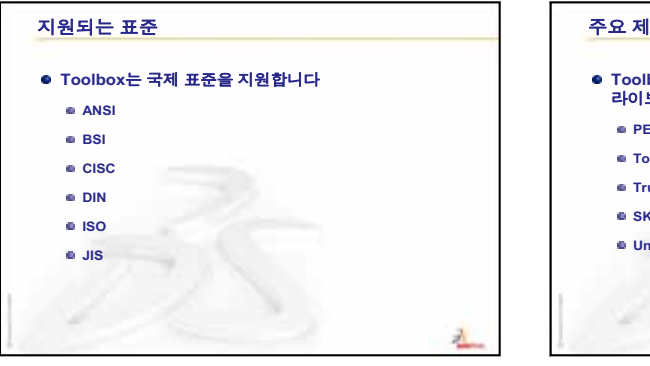

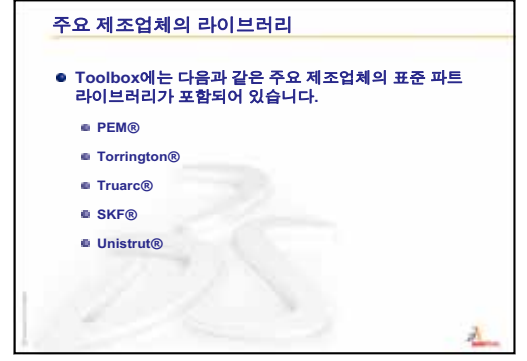

# 이 단원의 목표

□ 기본 도면 개념을 이해합니다.

□ 파트 및 어셈블리의 세부 도면을 만듭니다.

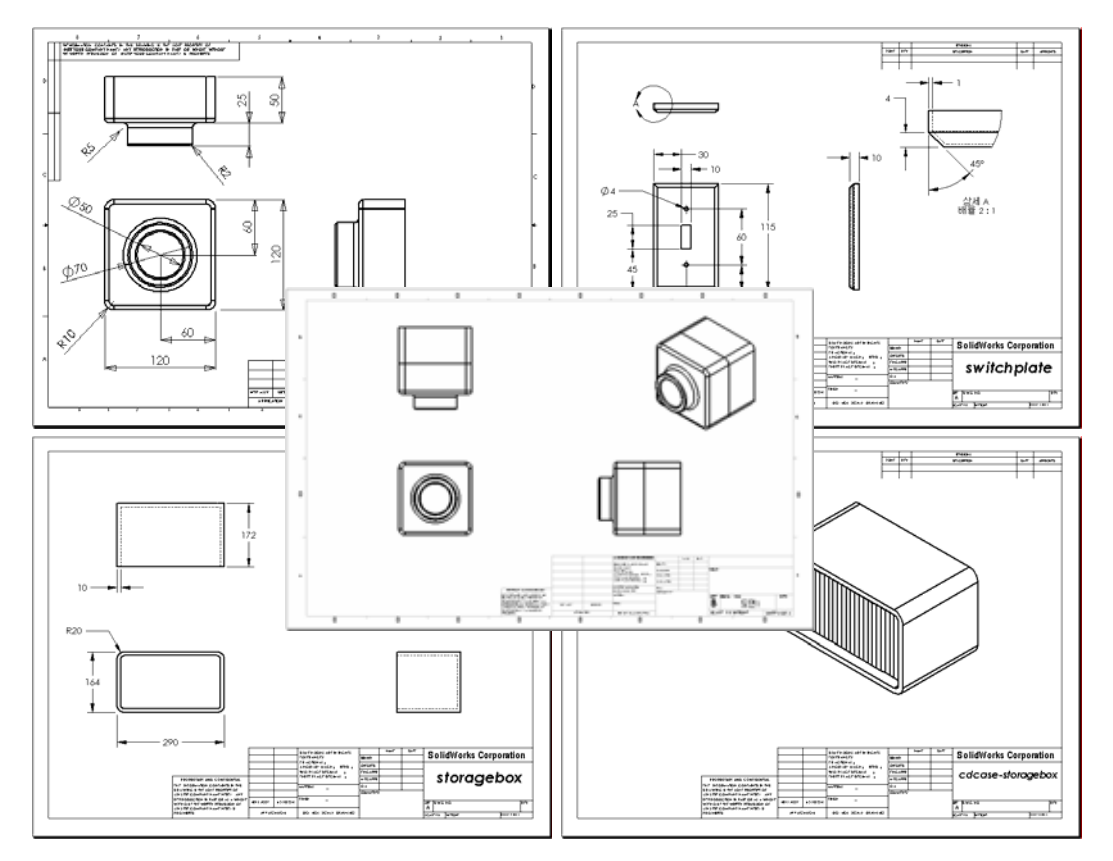

# 이 단원을 시작하기 전에

□ 3장: 40분 완성에서 Tutor1 파트를 만듭니다.

□ 4장: 어셈블리 기초 사항에서 Tutor 2 파트 및 Tutor 어셈블리를 만듭니다.

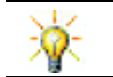

업계별로 도면 기술이 요구됩니다. <u>www.solidworks.com</u>에서 업계별 예제, 사례 연구 및 백서를 검토하십시오.

# 이 단원의 리소스

이 단원 계획은 SolidWorks 튜터리얼의 시작하기: 3장 - 도면에 해당합니다.

도면에 대한 추가 정보를 SolidWorks 튜터리얼의 *모델 작업: 고급 도면* 단원에서 볼 수 있습니다.

# 5장: SolidWorks Toolbox 기초 사항 검토

- □ 도구 상자에는 볼트, 나사, 와셔, 로크 와셔 등과 같은 즉시 사용할 수 있는 표준 파 트가 포함되어 있습니다.
- □ 대부분의 체결기 및 여러 다른 표준 파트를 모델링할 필요가 없습니다.
- □ Toolbox Browser에는 즉시 사용 가능한 구성 요소의 라 이브러리가 포함되어 있습니다.
- □ 끌어서 놓기로 쉽게 배치할 수 있습니다.
- □ 도구 상자 파트는 어셈블리에 스냅합니다.
- 도구 상자 파트가 어셈블리에 스냅할 경우 도구 상자 파
   트 및 다른 파트 간의 메이트 관계가 설정됩니다.

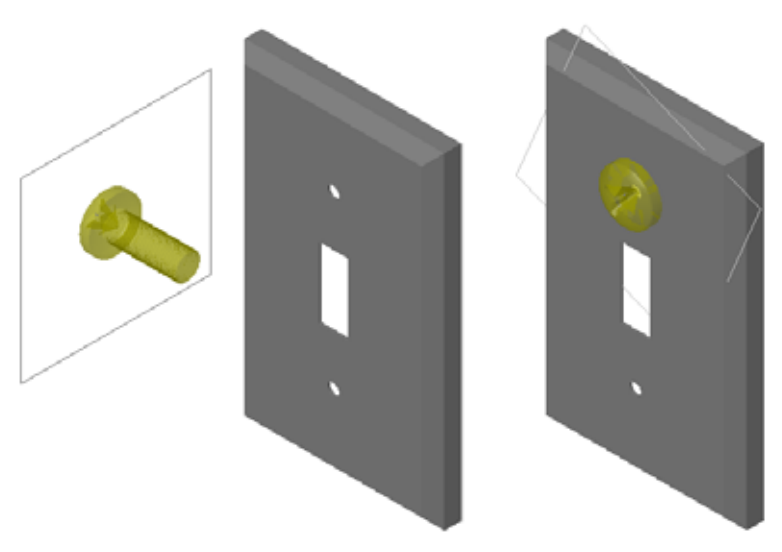

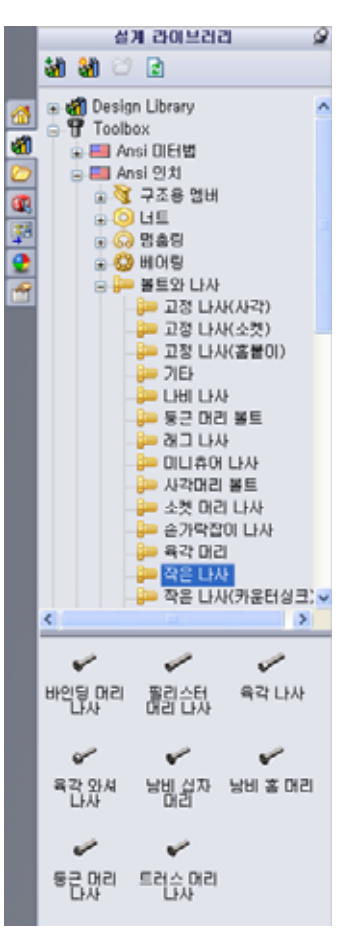

#### **6**장 개요

- □ 수업 토론 엔지니어링 도면 이해
  - 엔지니어링 도면
  - 일반도면규칙-뷰
  - 일반도면규칙-치수
  - 제목 블록 편집
- □ 실제 교육 연습 도면 만들기

# □ 연습 및 프로젝트 — 도면 만들기

- 도면 템플릿 만들기
- Tutor2용 도면 만들기
- 기존 도면에 시트 추가
- 기존 어셈블리 도면에 시트 추가
- □ 추가 학습 내용 변수 지정 노트 만들기
- □ 추가 학습 내용 스위치 판 도면에 시트 추가

□ 단원 요약

#### 6장에서 개발할 능력

학생들은 이 단원에서 다음 능력을 개발합니다.

- □ 엔지니어링: 엔지니어링 도면 표준을 파트 및 어셈블리 도면에 적용합니다. 2D 표준 뷰 및 등축 뷰에 정사 투영의 개념을 적용합니다.
- 기술: 설계 과정 도중에 변경되는 다르지만 관련된 파일 형식의 연관성을 살펴봅니다.
- □ **수학**: 숫자 값이 파트의 전체 크기와 피처를 설명하는 방법을 살펴봅니다.

#### 수업 토론 — 엔지니어링 도면 이해

# 교사 참고 사항

SolidWorks에 대한 이러한 학습 자료는 기계 제도 또는 엔지니어링 도면에 대한 학 습 과정을 하지는 않습니다. 그러나 대부분의 경우 학생들에게 제도 배경 지식이 없 을 것입니다. 따라서 학습 과정에서 사용할 수 있는 몇 가지 기본 배경 정보가 제공 되어 있습니다. 이 자료에서 기계 제도에 대한 전체 내용을 다루지는 않을 것입니다. 단지 뷰 정의 및 치수 기입 연습의 몇 가지 기본 원칙만 소개됩니다.

이 단원의 오버헤드 마스터에는 아래 개념에 대한 그림이 포함되어 있습니다. 원할 경우 이러한 그림을 복제하여 학생들에게 배포할 수 있습니다.

#### 엔지니어링 도면

도면은 나타내는 개체에 대한 세 가지 항목을 알려줍니다.

- □ 개체의 쉐이프 개체의 쉐이프를 나타내기 위해 뷰가 사용됩니다.
- □ 개체의 크기 개체의 크기를 나타내기 위해 *치수*가 사용됩니다.
- □ 기타 정보 드릴, 구멍 뚫기, 보어, 페인트, 갈기, 열 처리, 버(burr) 제거 등과 같은 제조 과정에 대한 그래픽이 아닌 정보를 나타내기 위해 *노트*가 사용됩니다.

#### 일반 도면 규칙 - 뷰

- □ 개체의 일반 특징은 해당 쉐이프를 설명하는 데 필요한 뷰를 결정합니다.
- 적절하게 선택된 세 개의 뷰를 사용하여 대부분의 개체를 설명할 수 있습니다. 경 우에 따라 더 적은 뷰를 사용할 수도 있지만 더 많은 뷰가 필요할 수도 있습니다.
- 개체를 완전하고 정확하게 설명하기 위해 보조도 또는 단면도와 같은 특수한 뷰 가 필요할 수 있습니다.

## 일반 도면 규칙 — 치수

- □ 치수에는 다음 두 종류가 있습니다.
  - 크기 치수 피처의 크기는 얼마나 됩니까?
  - 위치 치수 피처는 어디에 놓입니까?
- 평평한 조각의 경우 모서리 뷰에서는 두께 치수를 제공하고 개요 뷰에서는 다른 모든 치수를 제공합니다.
- □ 실제 크기와 쉐이프로 표시될 수 있는 뷰에서 피처의 치수를 기입합니다.
- □ 원에 지름 치수를 사용합니다. 호에 방사형 치수를 사용합니다.
- □ 불필요한 치수를 생략합니다.
- □ 프로파일 선에서 떨어진 곳에 치수를 배치합니다.
- □ 개별 치수 사이에 공백을 허용합니다.
- □ 프로파일 선과 보조선 사이에 틈이 있어야 합니다.

□ 지시선, 텍스트 및 화살표의 크기와 스타일은 도면 전체에서 일관되어야 합니다.

# 제목 블록 편집

오버헤드 투명도에 대한 마스터에는 참조된 파트 또는 어셈블리의 이름이 자동으로 채워지도록 제목 블록에서 파트 이름을 사용자 정의하기 위한 단계별 절차가 포함되 어 있습니다. 이 재료는 일부 수업에 적합하지 않을 수도 있는 *고급 항목*입니다. 이를 적절하게 재량껏 사용합니다. 텍스트 노트를 파일 속성에 링크하는 방법에 대한 자 세한 내용을 SolidWorks 온라인 도움말에서 볼 수 있습니다. 도움말, SolidWorks 도 움말을 클릭하고 속성에 링크 항목을 찾습니다.

## 실제 교육 연습 — 도면 만들기

SolidWorks 튜터리얼의 *시작하기: 3 장 - 도면의* 지침을 따릅니다. 이 단원에서는 두 개의 도면을 만듭니다. 먼저 이전 단원에서 작성한 Tutor1이라는 파트에 대한 도 면을 만듭니다. 그런 다음 Tutor 어셈블리의 어셈블리 도면을 만듭니다.

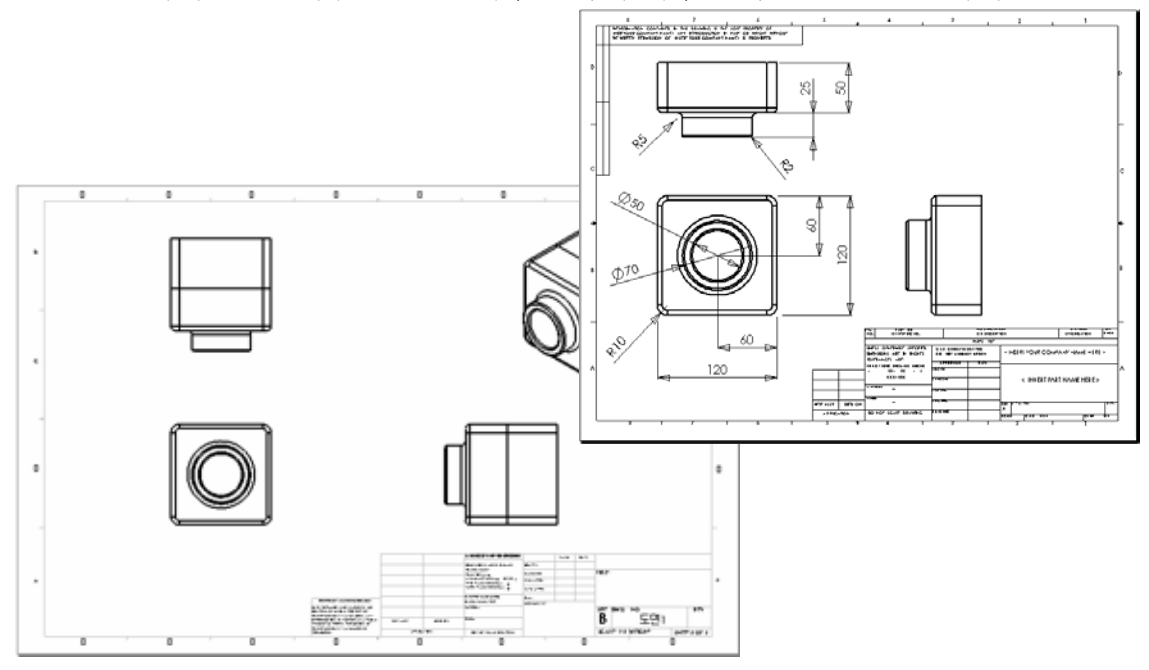

## 6장 — 5분 평가 — 정답

이름:\_\_\_\_\_ 학급: \_\_\_\_\_ 날짜:\_\_\_\_\_

지침: 제공된 공간에 올바른 대답을 쓰거나 정답에 원을 그려 각 질문에 대답합니다.

- 1 도면 템플릿을 여는 방법은 무엇입니까?
   답: 파일, 새 문서를 클릭합니다. 그리기 아이콘을 클릭합니다.
- 2 시트 형식 편집 및 시트 편집의 차이점은 무엇입니까?

**<u>답</u>: 시트 형식 편집**은 제목 블록 크기 및 텍스트 머리글을 변경하는 기능을 제공합 니다. 시트 편집은 뷰, 치수 또는 텍스트를 추가하거나 수정하는 기능을 제공합니 다. 99+%의 시간을 시트 편집 모드에서 작업할 것입니다.

- 3 제목 블록에는 파트 및/또는 어셈블리에 대한 정보가 포함되어 있습니다. 제목 블록에 포함할 수 있는 5개의 정보는 무엇입니까?
  <u>답</u>: 정답은 달라질 수 있지만 회사 이름, 파트 번호, 파트 이름, 도면 번호, 수정본 번호, 시트 번호, 재료 및 거칠기, 공차, 도면 배율, 시트 크기, 수정본 블럭, 도면 작성자 등을 포함할 수 있습니다.
- 4 참 또는 거짓. 시트 형식 편집을 오른쪽 클릭하여 제목 블록 정보를 수정합니다.
  답: 참입니다.
- 5 표준 3도를 클릭할 경우 도면에 삽입되는 세 개의 뷰는 무엇입니까?
  <u>답</u>: 정면, 윗면 및 우측면 **참고**: 미국에서 거의 일반적으로 볼 수 있는 것처럼 이 정답은 뷰 투영의 유형이 3각법인 경우 적용됩니다. 대부분의 유럽 국가에서는 정면, 윗면 및 좌측면을 만드는 1각법 투영을 사용합니다.
- 6 도면 뷰를 이동하는 방법은 무엇입니까?
   <u>답</u>: 뷰 테두리 안쪽을 클릭합니다. 해당 테두리로 뷰를 끕니다.
- 7 파트 치수를 도면에 가져오는 데 사용되는 명령은 무엇입니까?
   <u>답:</u> 파트 치수를 도면에 가져오는 데 사용되는 명령은 삽입, 모델 항목입니다.
- 8 참 또는 거짓. 도면에서 치수를 정확하게 배치해야 합니다.
   <u>답</u>: 참입니다.
- 9 올바른 치수 기입 방식을 위한 네 개의 규칙을 제공하십시오.
  답: 정답은 다를 수 있지만 다음을 포함할 수 있습니다.
  - 평평한 조각의 경우 모서리 뷰에서는 두께 치수를 제공하고 개요 뷰에서는 다 른 모든 치수를 제공합니다.
  - 실제 크기와 쉐이프로 표시될 수 있는 뷰에서 피처의 치수를 기입합니다.
  - 원에 지름 치수를 사용합니다.
  - 호에 방사형 치수를 사용합니다.
  - 불필요한 치수를 생략합니다.
  - 프로파일 선에서 떨어진 곳에 치수를 배치합니다.
  - 개별 치수 사이에 공백을 허용합니다.
  - 프로파일 선과 보조선 사이에 틈이 있어야 합니다.
  - 지시선, 텍스트 및 화살표의 크기와 스타일은 일관되어야 합니다.

 6장 — 5분 평가
 복사 가능

 이름:
 학급:

지침: 제공된 공간에 올바른 대답을 쓰거나 정답에 원을 그려 각 질문에 대답합니다. 1 도면 템플릿을 여는 방법은 무엇입니까?

- 2 시트 형식 편집 및 시트 편집의 차이점은 무엇입니까?
- 3 제목 블록에는 파트 및/또는 어셈블리에 대한 정보가 포함되어 있습니다. 제목 블록에 포함할 수 있는 5개의 정보는 무엇입니까?
- 4 참 또는 거짓. 시트 형식 편집을 오른쪽 클릭하여 제목 블록 정보를 수정합니다.
- 5 표준 3도를 클릭할 경우 도면에 삽입되는 세 개의 뷰는 무엇입니까?
- 6 도면 뷰를 이동하는 방법은 무엇입니까?
- 7 파트 치수를 도면에 가져오는 데 사용되는 명령은 무엇입니까?
- 8 참 또는 거짓. 도면에서 치수를 정확하게 배치해야 합니다.
- 9 올바른 치수 기입 방식을 위한 네 개의 규칙을 제공하십시오.

## 연습 및 프로젝트 - 도면 만들기

#### 작업 1 - 도면 템플릿 만들기

새 A 크기 ANSI 표준 도면 템플릿을 만듭니다. 단위에는 밀리미터를 사용합니다.

템플릿의 이름을 ANSI-MM-SIZEA로 지정합니다.

#### 절차:

- 튜터리얼 도면 템플릿을 사용하여 새 도면을 만듭니다.
   이것은 ISO 제도 표준을 사용하는 A 크기 시트입니다.
- 2 도구, 옵션을 클릭하고 문서 속성 탭을 클릭합니다.
- 3 일반제도 표준을 ANSI로 설정합니다.
- 4 치수 텍스트 글꼴 및 크기와 같은 문서 속성에 대한 다른 원하는 변경을 수행합니다.
- 5 단위를 클릭하고 길이 단위가 밀리미터로 설정되었는지 확인합니다.
- 6 확인을 클릭하여 변경을 적용하고 대화 상자를 닫습니다.
- 7 파일, 다른 이름으로 저장...을 클릭합니다.
- 8 파일 형식: 목록에서 도면 템플릿(\*.drwdot)을 클릭합니다. 시스템은 템플릿이 설치된 디렉터리로 자동으로 이동합니다.
- 9 🖻 을 클릭하여 새 폴더를 만듭니다.
- 10 새 폴더의 이름을 Custom으로 지정합니다.
- 11 Custom 폴더로 이동합니다.
- 12 이름으로 ANSI-MM-SIZEA를 입력합니다.
- 13 저장을 클릭합니다. 도면 템플릿의 접미사는 \*.drwdot입니다.

## 작업 2 — Tutor2용 도면 만들기

- 1 Tutor2용 도면을 만듭니다. 작업 1에서 만든 도면 템플릿을 사용합니다. 필요한 뷰를 결정하기 위한 지침을 검토합니다. Tutor2가 정사각형이므로 윗면 도 및 우측면도는 동일한 정보를 나타냅니다. Tutor2의 셰이프를 완전하게 설명 하기 위해 뷰가 두 개만 필요합니다.
- 2 정면도 및 윗면도를 만듭니다. 등축 뷰를 추가합니다.
- 3 파트에서 치수를 가져옵니다.
- 4 벽 두께에 대한 라벨을 지정하기 위해 도면에서 노트를 만듭니다.

삽입, 주석, 노트를 클릭합니다. WALL THICKNESS = 4 mm를 입력합니다.

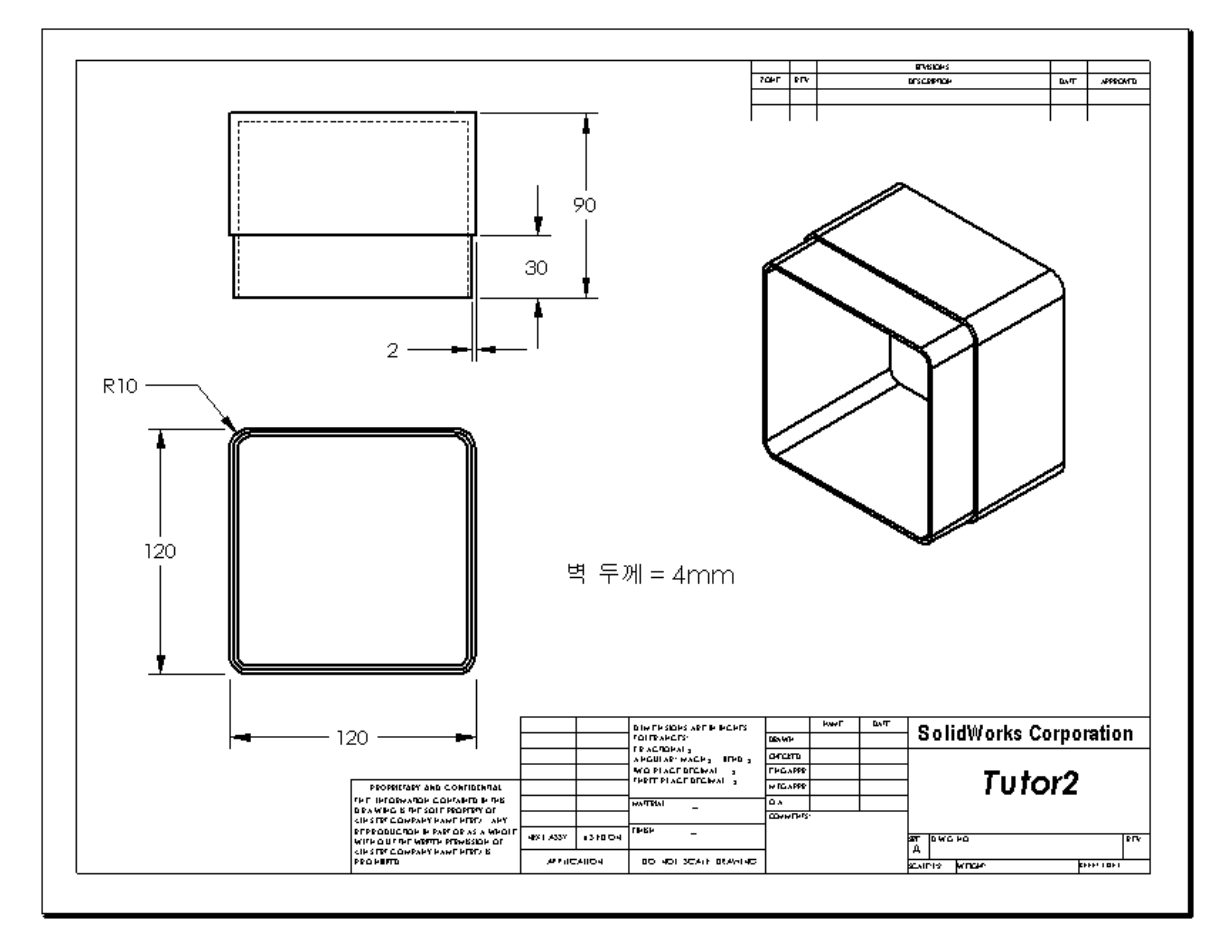

### 작업 3 --- 기존 도면에 시트 추가

- 1 작업 2에서 만든 기존 도면에 새 시트를 추가합니다. 작업 1에서 만든 도면 템플 릿을 사용합니다.
- 2 storagebox에 대한 세 개의 표준 뷰를 만듭니다.
- 3 모델에서 치수를 가져옵니다.
- 4 storagebox에 대한 도면에서 등축 뷰를 만듭니다.

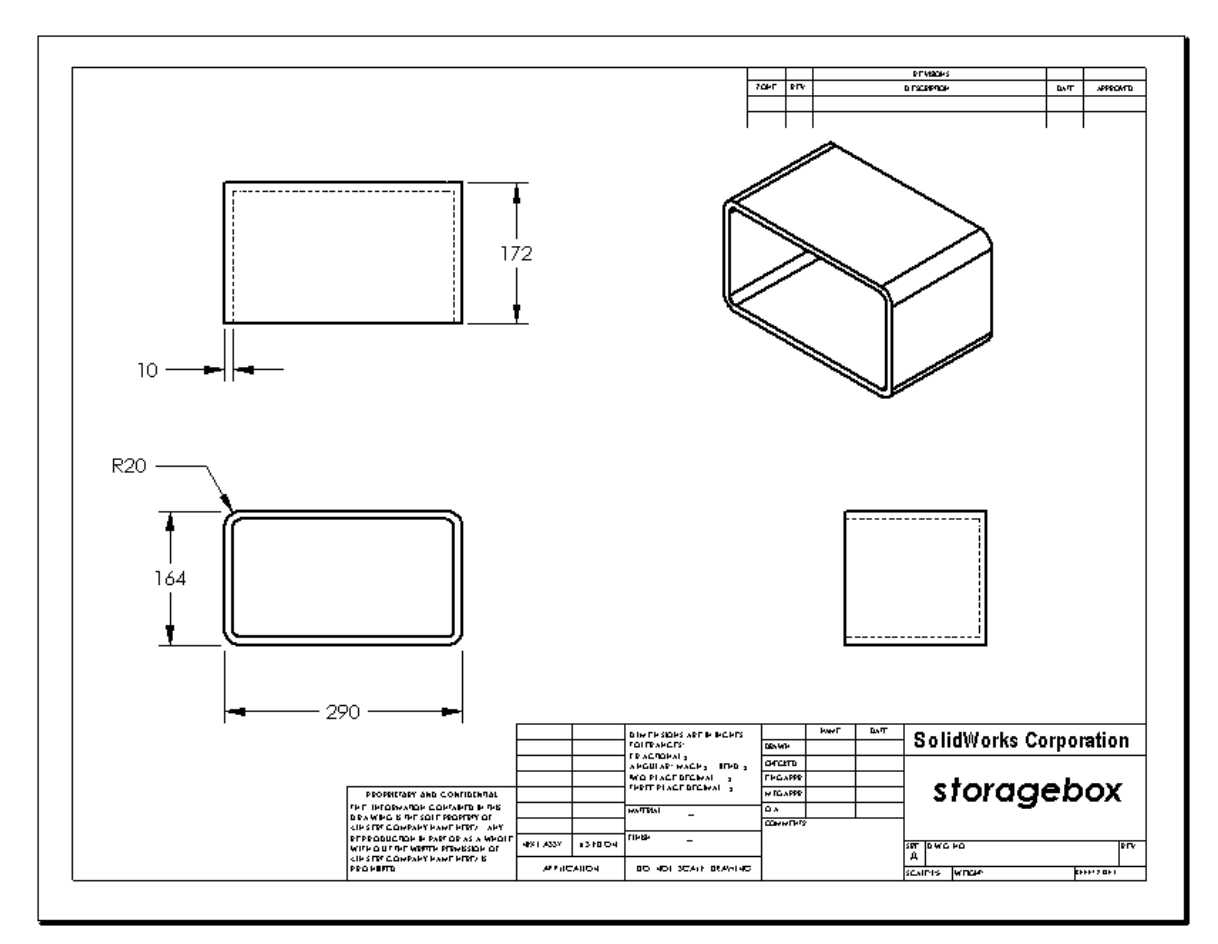

# 교사 참고 사항

학생들의 설계 및 치수는 여기에 표시된 것과 다를 수 있습니다.

도면 파일은 SolidWorks Teacher Tools의 Lessons\Lesson06 폴더에 있습 니다. 이 파일의 이름은 Lesson6.SLDDRW입니다. 도면 파일에는 네 개의 시트가 포함되어 있습니다.

- □ 시트 1은 작업 2용 도면입니다.
- □ 시트 2는 작업 3용 도면입니다.
- □ 시트 3은 작업 4용 도면입니다.

□ 시트 4는 추가 학습 내용 - 스위치 판 도면에 시트 추가용 도면입니다.
# 작업 4 — 기존 어셈블리 도면에 시트 추가

- 1 작업 2에서 만든 기존 도면에 새 시트를 추가합니다. 작업 1에서 만든 도면 템플 릿을 사용합니다.
- 2 cdcase-storagebox 어셈블리에 대한 도면에서 등축 뷰를 만듭니다.

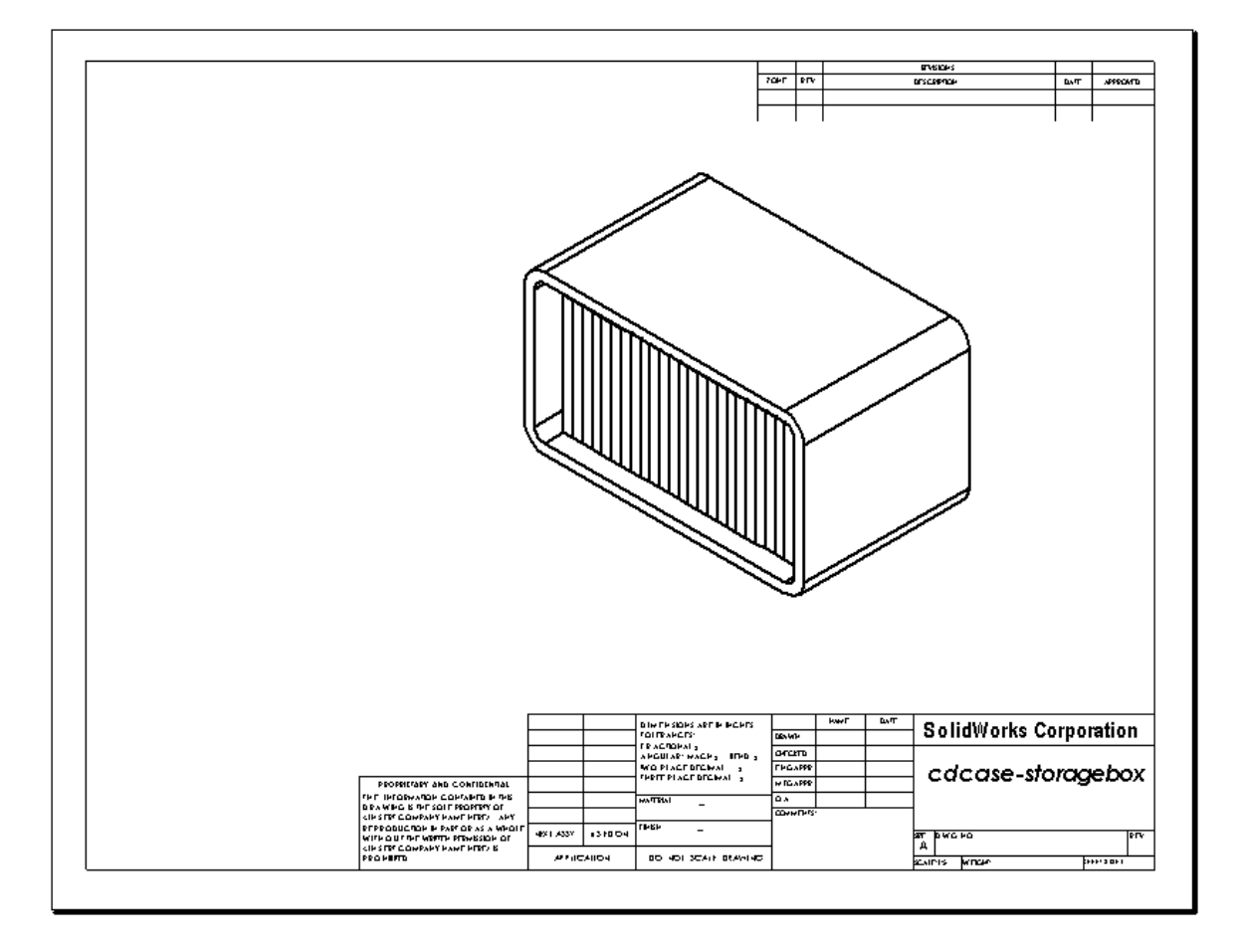

#### 추가 학습 내용 --- 변수 지정 노트 만들기

온라인 설명서를 참조하여 변수 지정 노트를 만드는 방법을 배웁니다. 변수 지정 노 트에서 벽 두께의 숫자 값과 같은 텍스트는 치수로 대체됩니다. 따라서 쉘 두께가 변 경될 때마다 노트가 업데이트됩니다.

치수가 변수 지정 노트에 링크되고 나면 치수를 삭제하지 *않아야* 합니다. 치수를 삭 제하면 링크가 끊어집니다. 그러나 치수를 오른쪽 클릭하고 바로가기 메뉴에서 **숨** 기기를 선택하여 치수를 숨길 수 있습니다.

#### 교사 참고 사항

변수 지정 노트 만들기 대한 항목은 고급 학생을 위해 독립적 학습 또는 심화 학습 활동으로 사용할 수 있는 선택적 작업입니다. 학생들에게 지침을 제공하는 데 도움 이 되도록 변수 지정 노트 작성에 대한 지침이 아래에 나와 있습니다.

1 모델 치수를 도면으로 가져옵니다. 모델에서 치수를 가져올 경우 쉘 피처의 4 mm 두께 치수도 가져오 게 됩니다. 이 치수는 변수 지정 노 트에 필요합니다.

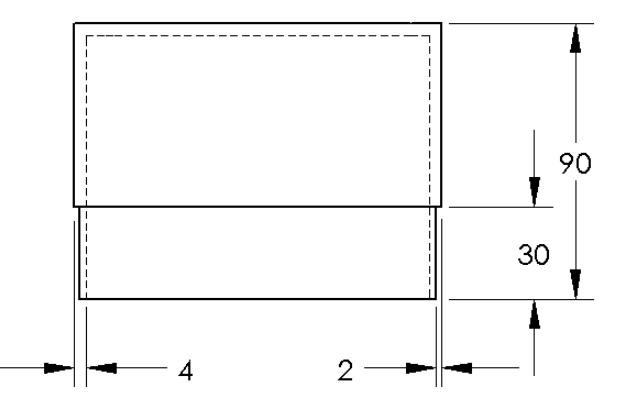

- 2 주석 도구 모음에서 노트 \Lambda 를 클릭하거나 삽입, 주석, 노트를 클릭합니다.
- 4 쉘 피처의 치수를 선택합니다 값을 입력하는 대신에 치수를 클릭합니다. 시스템은 텍스트 노드에 치수를 입력 합니다.

벽 두께=4

5 노트의 나머지 부분을 입력합니다. 텍스트 삽입 커서가 텍스트 문자열의 끝에 있는지 확인하고 mm를 입력합니다. 별 두께 :4mm

- 6 확인을 클릭하여 노트 PropertyManager를 닫습니다. 노트를 끌어 도면에 배치합니다.
- 7 치수를 숨깁니다.
  오른쪽 클릭하고 바로가기 메뉴에서 숨기
  기를 선택합니다.

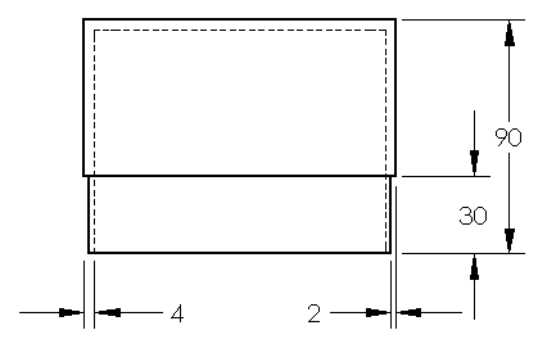

벽 두께 = 4mm

# 추가 학습 내용 - 스위치 판 도면에 시트 추가

- 1 작업 2에서 만든 기존 도면에 새 시트를 추가합니다. 작업 1에서 만든 도면 템플 릿을 사용합니다.
- 2 switchplate의 도면을 만듭니다.

모따기가 너무 작아 윗면도 또는 우측면도에서 분명히 표시 및 치수 기입할 수 없습 니다. 상세도가 필요합니다. 상세도는 일반적으로 모델의 일부만 큰 배율로 표시하 는 뷰입니다. 상세도를 만드는 방법은 다음과 같습니다.

- 3 상세도가 파생될 뷰를 선택합니다.
- 4 도면 도구 모음의 상세도 ▲를 클릭하거나 삽입, 도면뷰, 상세도를 클릭합니다. 이렇게 하면 원 스케치 도구가 설정됩니다.
- 5 표시할 영역 주위에 원을 스케치합니다.원 스케치가 끝나면 상세도 미리보기가 나타납니다.
- 6 도면 시트에서 상세도를 배치합니다. 시스템은 상세 원과 뷰 자체에 라벨을 자동으로 추가합니다. 상세도의 배율을 변 경하려면 라벨의 텍스트를 편집합니다.
- 7 치수를 상세도에 직접 가져오거나 다른 뷰에서 끌 수 있습니다.

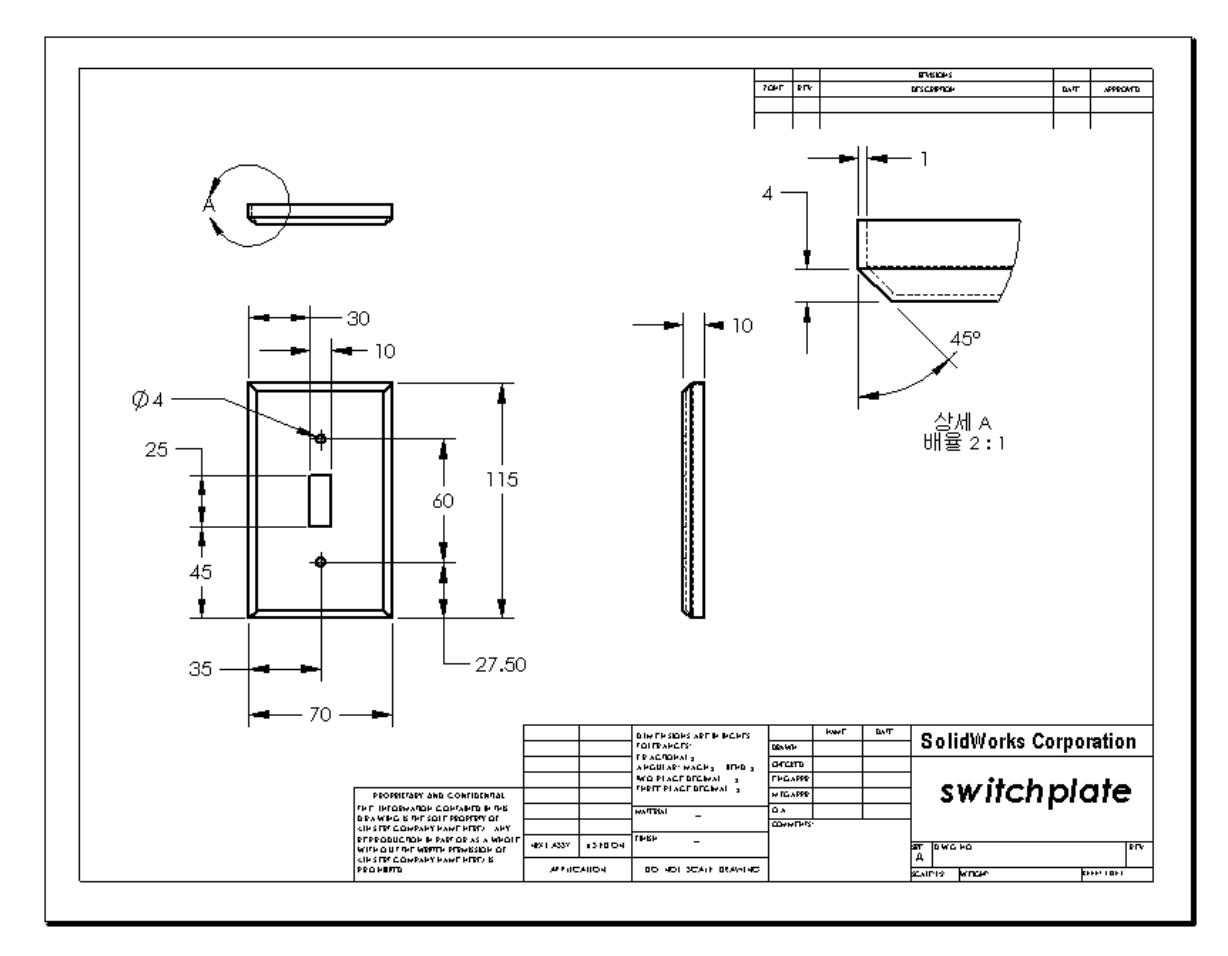

#### 6장 퀴즈 — 정답

| Ċ | ]르. | 하극.   | 나짜.    |
|---|-----|-------|--------|
|   |     | 억 남 : | = //r. |

지침: 제공된 공간에 올바른 대답을 쓰거나 정답에 원을 그려 각 질문에 대답합니다.

- 새 도면 문서를 시작하는 방법은 무엇입니까?
   <u>답</u>: 새 도면 문서를 시작하려면 파일, 새로 만들기를 클릭합니다. 도면 템플릿을 선 택합니다.
- 2 시트 형식 편집 및 시트 편집의 차이점은 무엇입니까?
  <u>답:</u> 시트 형식 편집은 제목 블록 크기 및 텍스트 머리글을 변경하고 회사 로고를 통 합하며 도면 텍스트를 추가하는 기능을 제공합니다. 시트 편집은 뷰, 치수 또는 텍 스트를 추가하거나 수정하는 기능을 제공합니다. 99+%의 시간을 시트 편집에서 작업할 것입니다.
- 3 도면을 만든 사람의 이름을 도면 문서의 어디에서 찾을 수 있습니까?
   <u>답</u>: 도면을 만든 사람의 이름은 <u>작성자</u> 아래의 도면 블록에 있습니다.
- 4 제목 블록에서 파트 이름의 텍스트 크기와 텍스트 글꼴을 수정하는 방법은 무엇 입니까?
  답: 제목 블록 파트 이름을 수정하려면 시트 형식 편집을 클릭합니다. 속성을 오른
  - <u>답:</u> 제속 들속 파드 이금들 구성하려면 **지드 영식 편집**들 들덕입니다. **속성**들 오른 쪽 클릭합니다. **글꼴**을 클릭합니다.
- 5 도면 표준을 ISO에서 ANSI로 변경하는 방법은 무엇입니까?
  <u>답:</u> 도면 표준을 ISO에서 ANSI로 변경하려면 도구, 옵션을 클릭합니다. 문서 속성 탭의 일반 제도 표준에서 ANSI를 클릭합니다.
- 6 세 가지 표준 도면 뷰는 무엇입니까?답: 세 가지 표준 도면 뷰는 정면, 윗면, 우측면입니다.
- 7 참 또는 거짓. Tutor2 도면을 자세히 설명하는 데 사용된 치수는 파트에서 만들 어졌습니다.
  - <u>답:</u> 참입니다.
- 8 도면에 배치된 치수를 이동하는 방법은 무엇입니까?
   <u>답</u>: 치수를 이동하려면 치수 텍스트를 클릭하고 새 위치로 끕니다.
- 9 가져온 치수를 도면에서 수정할 경우 파트는 어떻게 됩니까?
   <u>답</u>: 변경 내용을 반영하기 위해 파트도 수정됩니다.
- 10 엔지니어링 도면에서 볼 수 있는 세 가지 유형의 정보는 무엇입니까?
   <u>답</u>: 개체의 쉐이프를 나타내는 뷰, 개체의 크기를 나타내는 치수, 개체에 대한 비 그래픽 정보를 나타내는 노트입니다.
- 11 올바른 엔지니어링 도면에는 개체를 설명하는 데 필요
   한 모든 뷰가 있고 불필요한 뷰는 없어야 합니다. 오른
   쪽 그림에서 불필요한 뷰에 취소선을 그으십시오.
   답: 오른쪽 뷰가 필요하지 않습니다.

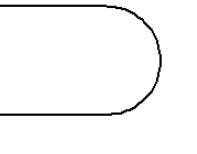

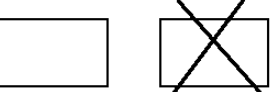

6장 퀴즈

| 이름: | 학급: | 날짜: |
|-----|-----|-----|
|     |     |     |

지침: 제공된 공간에 올바른 대답을 쓰거나 정답에 원을 그려 각 질문에 대답합니다.

- 1 새 도면 문서를 시작하는 방법은 무엇입니까?
- 2 시트 형식 편집 및 시트 편집의 차이점은 무엇입니까?
- 3 도면을 만든 사람의 이름을 도면 문서의 어디에서 찾을 수 있습니까?
- 4 제목 블록에서 파트 이름의 텍스트 크기와 텍스트 글꼴을 수정하는 방법은 무엇 입니까?
- 5 도면 표준을 ISO에서 ANSI로 변경하는 방법은 무엇입니까?
- 6 세 가지 표준 도면 뷰는 무엇입니까?
- 7 참 또는 거짓. Tutor2 도면을 자세히 설명하는 데 사용된 치수는 파트에서 만들 어졌습니다.
- 8 도면에 배치된 치수를 이동하는 방법은 무엇입니까?
- 9 가져온 치수를 도면에서 수정할 경우 파트는 어떻게 됩니까?
- 10 엔지니어링 도면에서 볼 수 있는 세 가지 유형의 정보는 무엇입니까?
- 11 올바른 엔지니어링 도면에는 개체를 설명하는 데 필요 한 모든 뷰가 있고 불필요한 뷰는 없어야 합니다. 오른 쪽 그림에서 불필요한 뷰에 취소선을 그으십시오.

□ 엔지니어링 도면은 나타내는 개체에 대한 세 가지 항목을 알려줍니다.

- 쉐이프 뷰는 개체의 쉐이프를 나타냅니다.
- 크기 치수는 개체의 크기를 나타냅니다.
- 기타 정보 드릴, 구멍 뚫기, 보어, 페인트, 도금, 갈기, 열 처리, 버(burr) 제거 등 과 같은 제조 과정에 대한 그래픽이 아닌 정보를 나타내기 위해 *노트*가 사용됩 니다.
- □ 개체의 일반 특징은 해당 쉐이프를 설명하는 데 필요한 뷰를 결정합니다.
- □ 적절하게 선택된 세 개의 뷰를 사용하여 대부분의 개체를 설명할 수 있습니다.
- □ 치수에는 다음 두 종류가 있습니다.
  - 크기 치수 피처의 크기는 얼마나 됩니까?
  - 위치 치수 피처는 어디에 있습니까?
- □ 도면 템플릿은 다음을 지정합니다.
  - 시트(용지) 크기
  - 방향 가로 또는 세로
  - 시트 형식

# PowerPoint 슬라이드의 축소판 이미지

왼쪽에서 오른쪽으로 정렬된 다음 축소판 이미지는 이 단원과 함께 제공되는 PowerPoint 슬라이드를 보여줍니다.

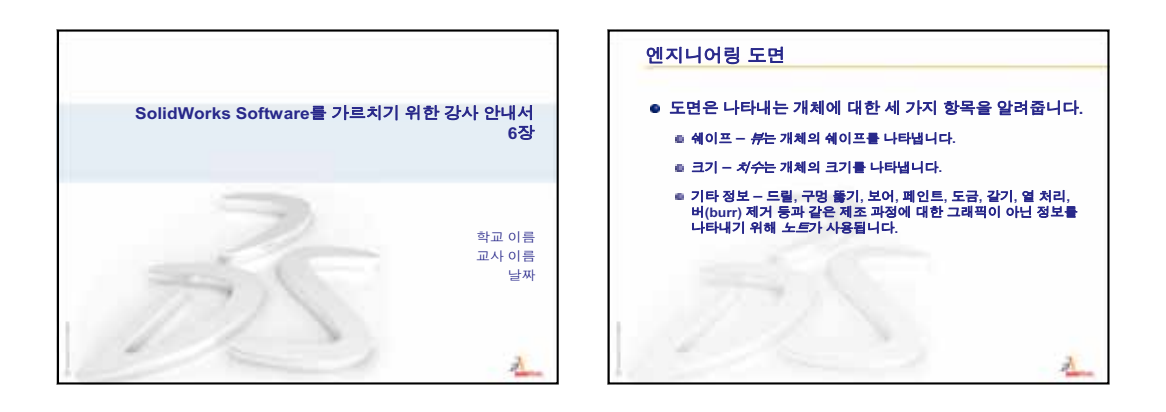

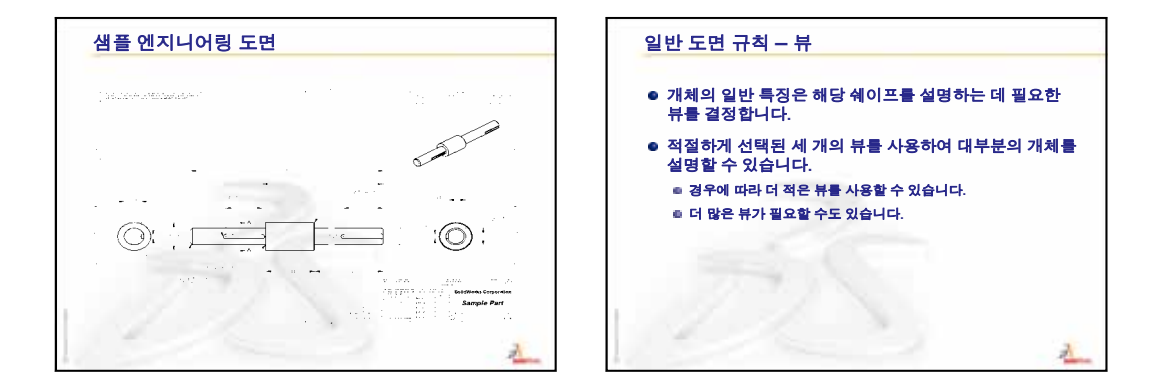

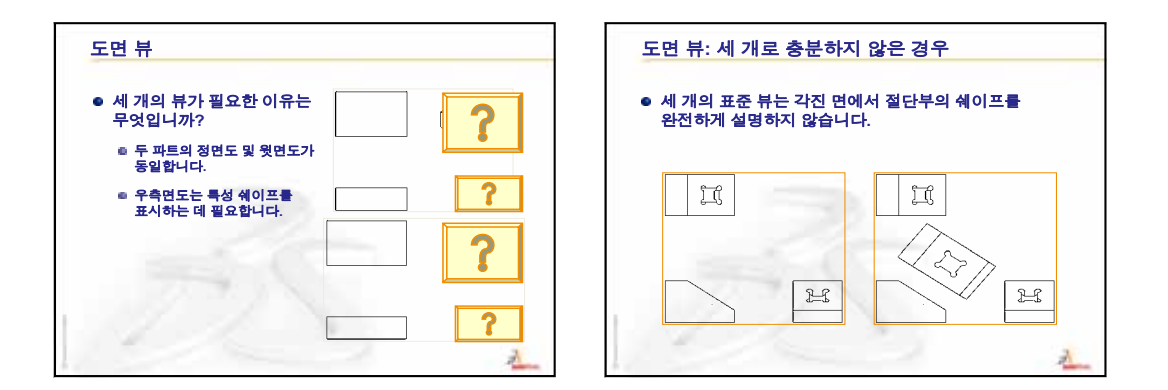

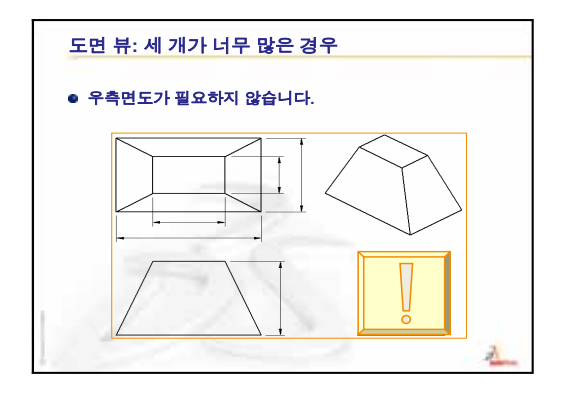

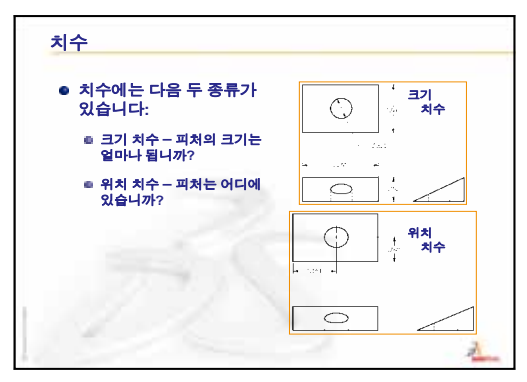

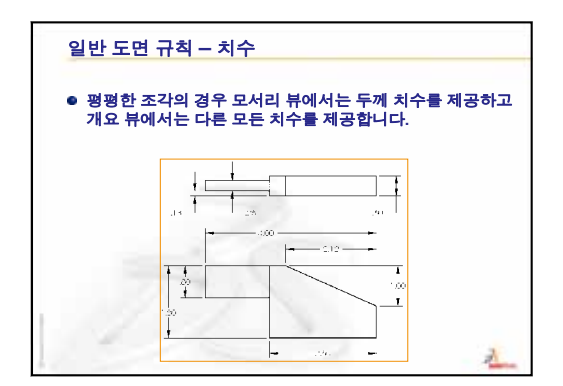

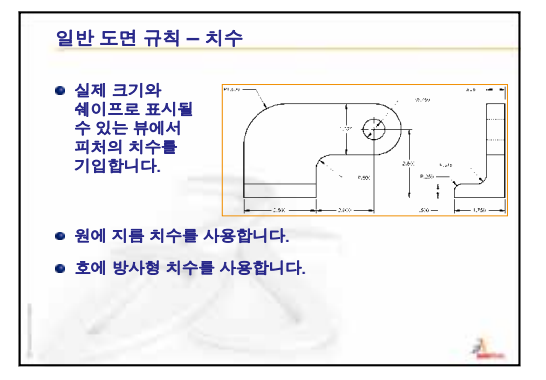

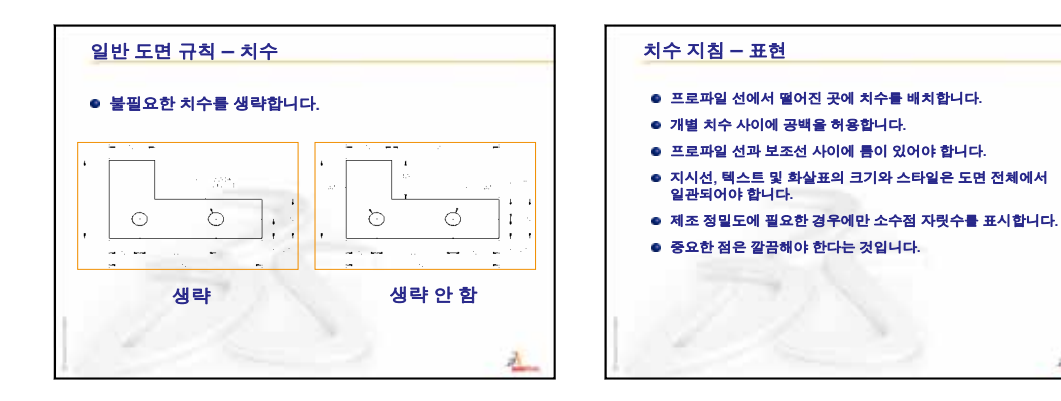

1

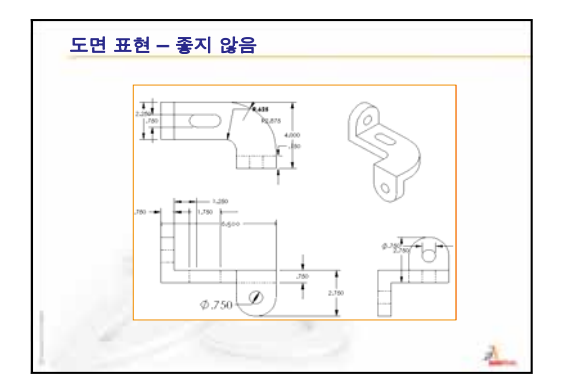

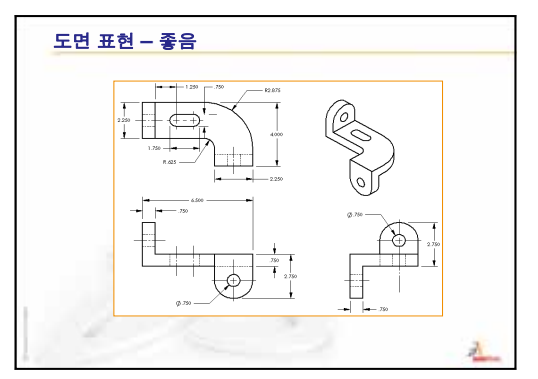

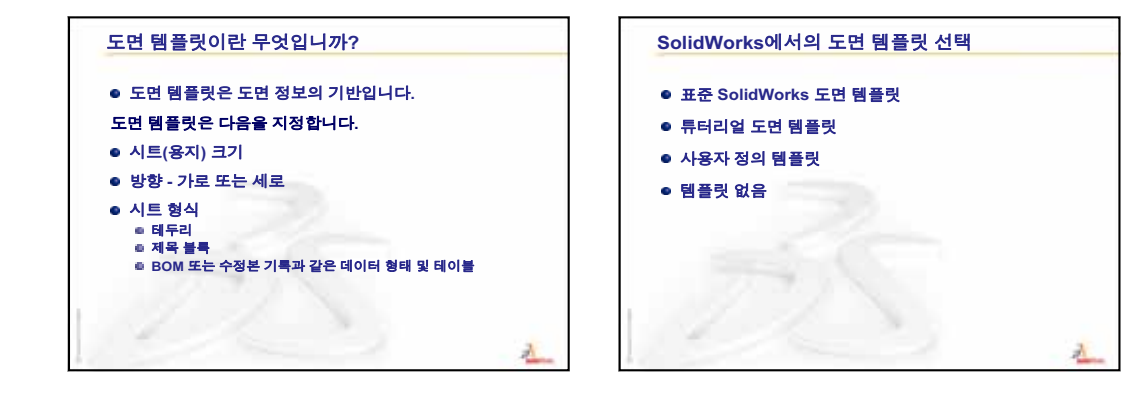

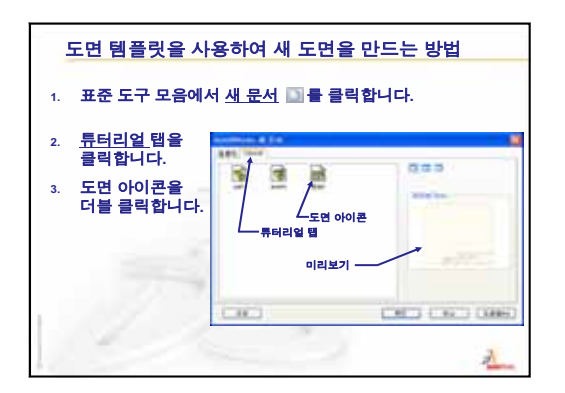

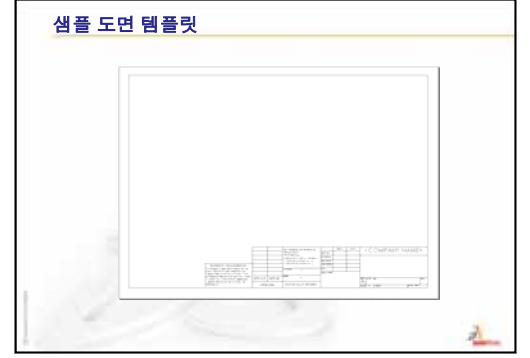

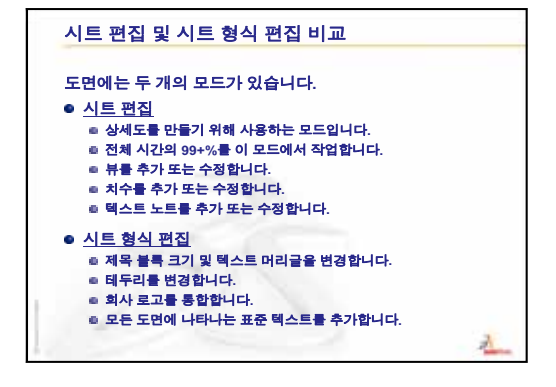

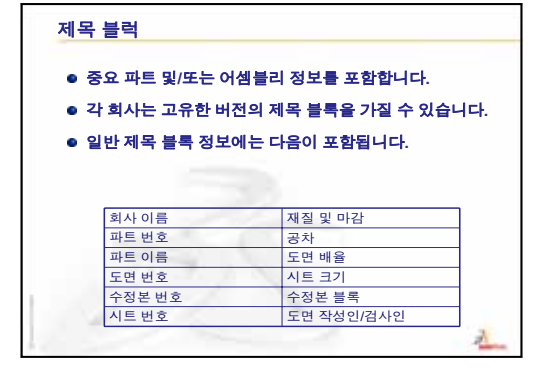

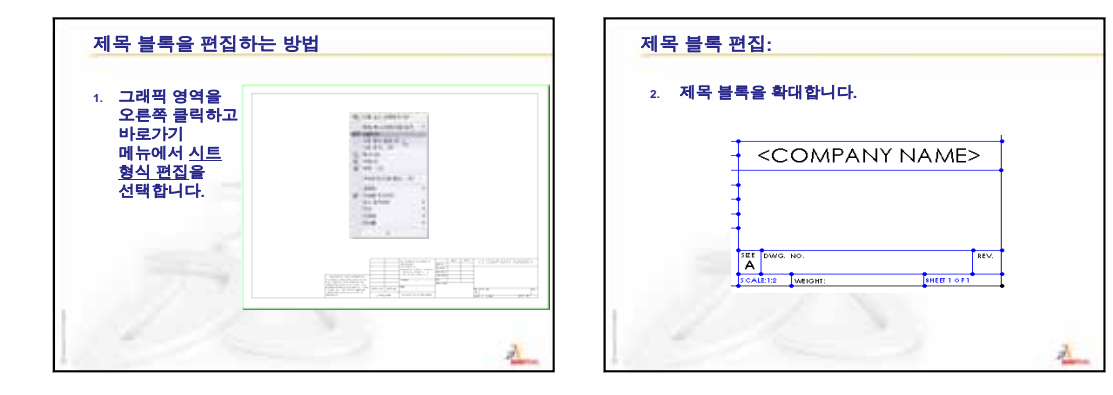

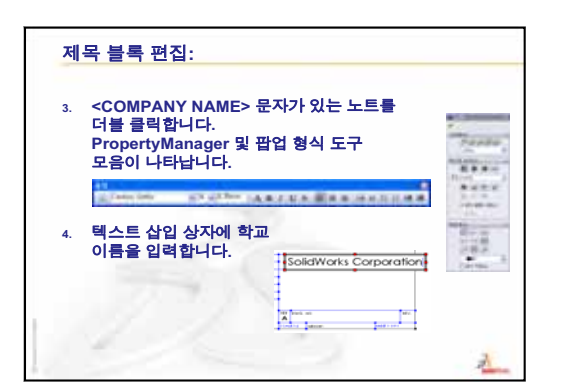

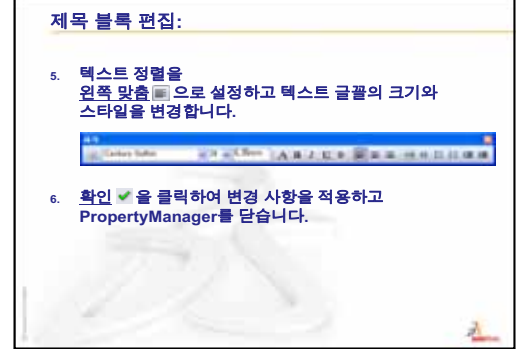

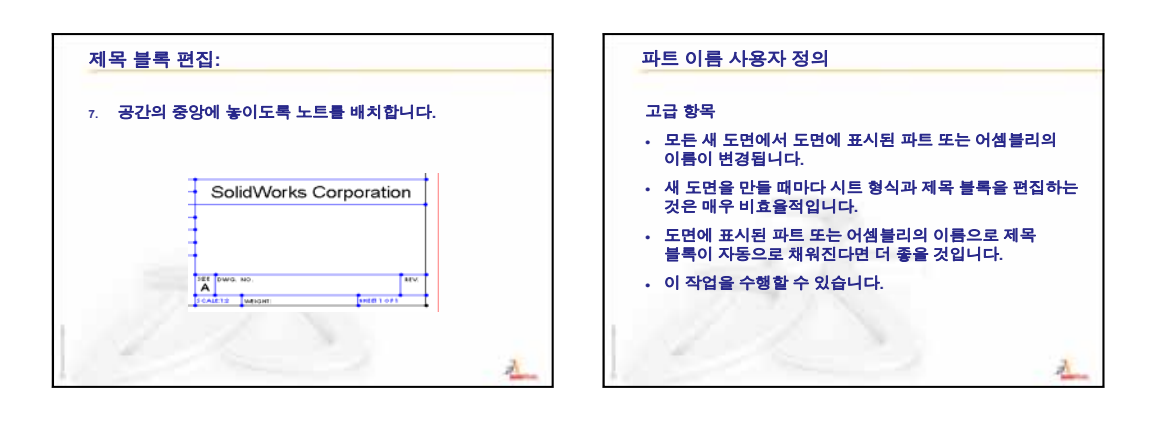

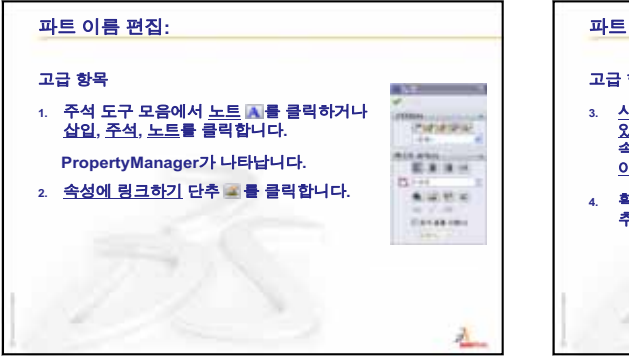

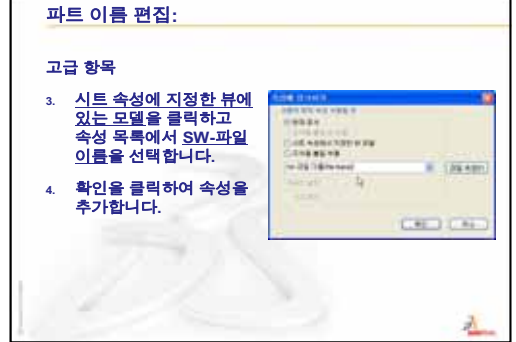

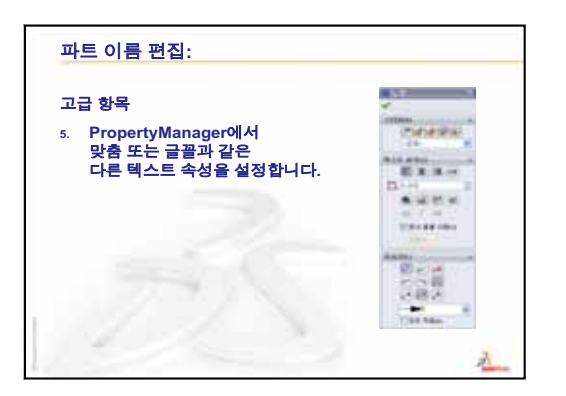

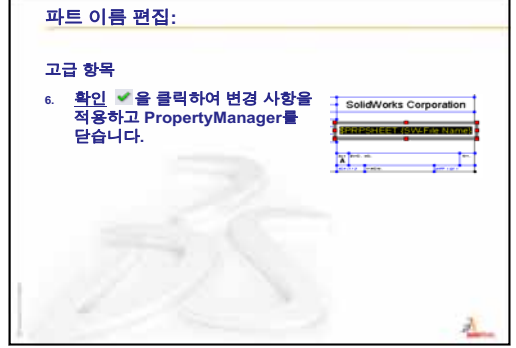

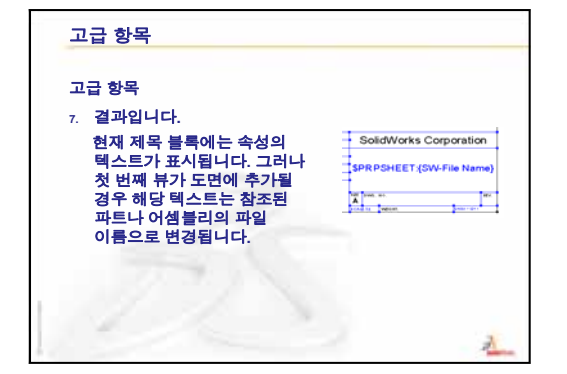

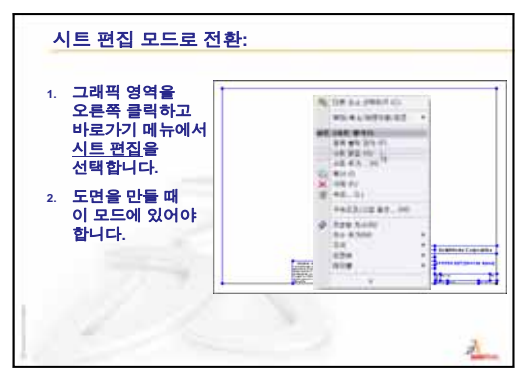

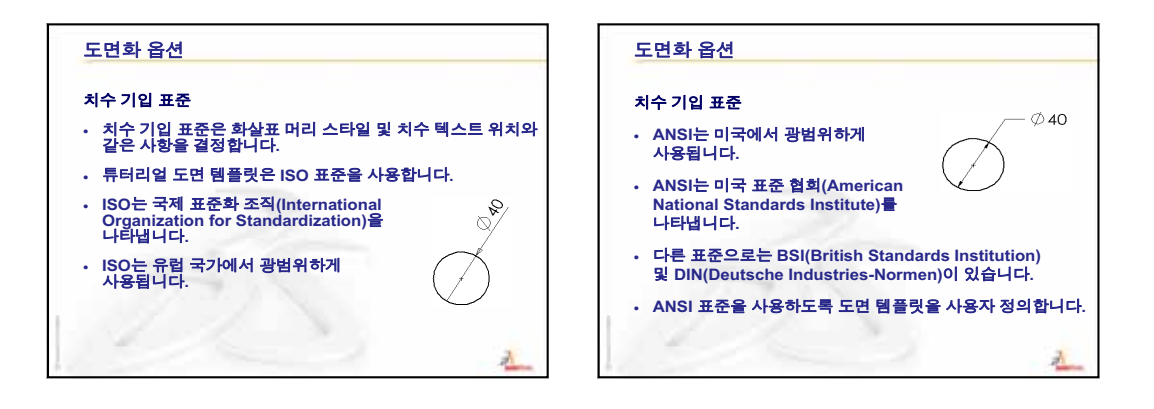

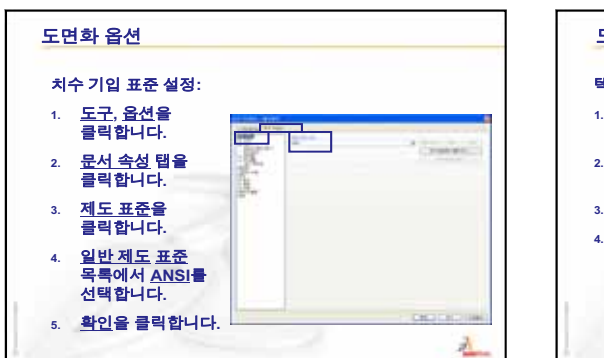

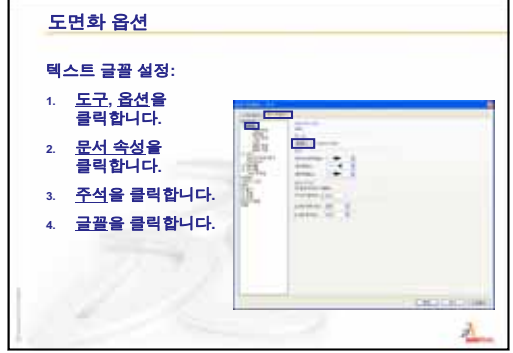

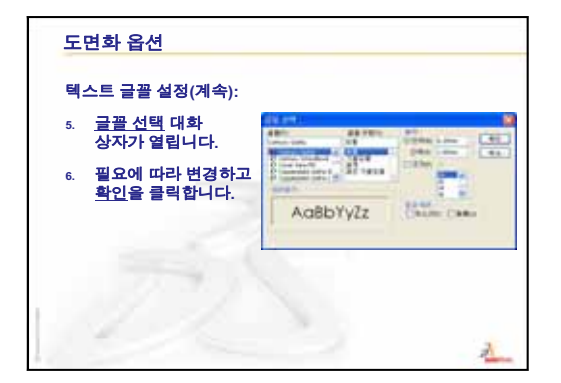

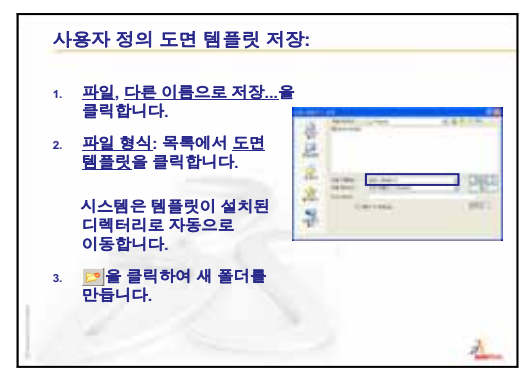

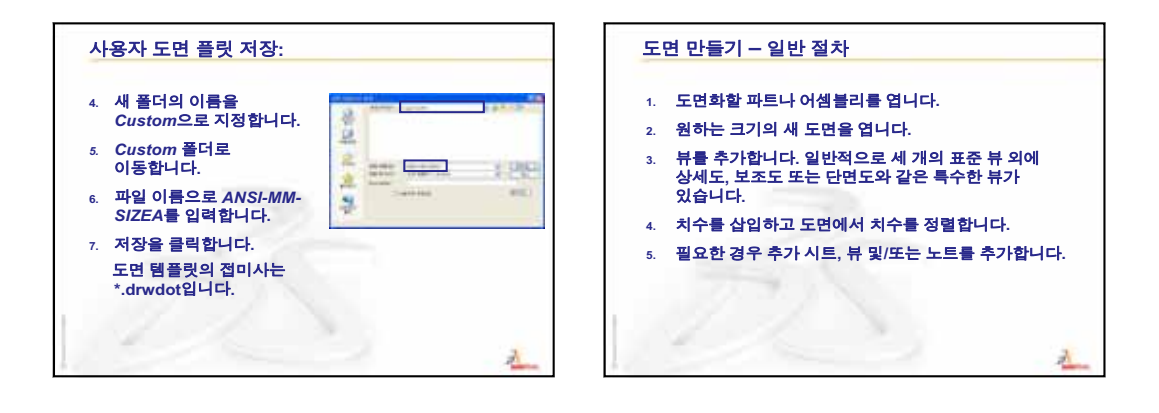

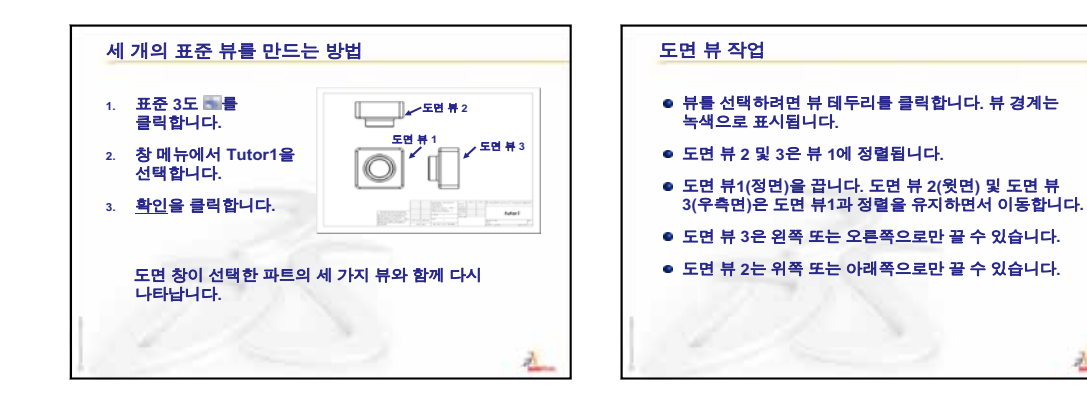

A

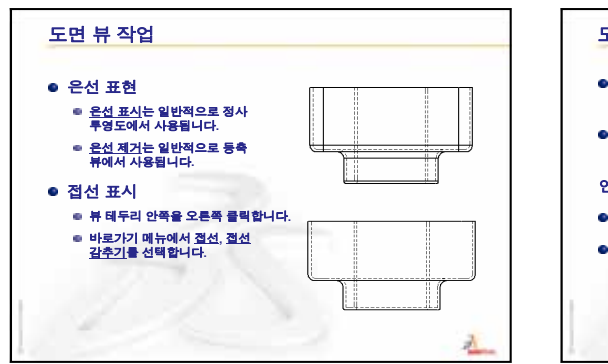

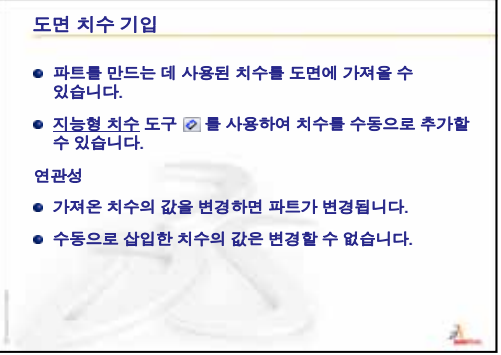

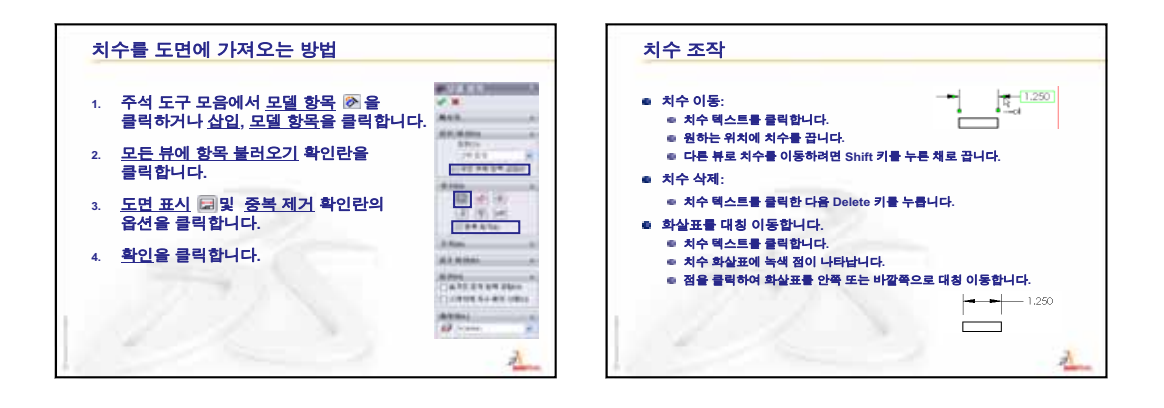

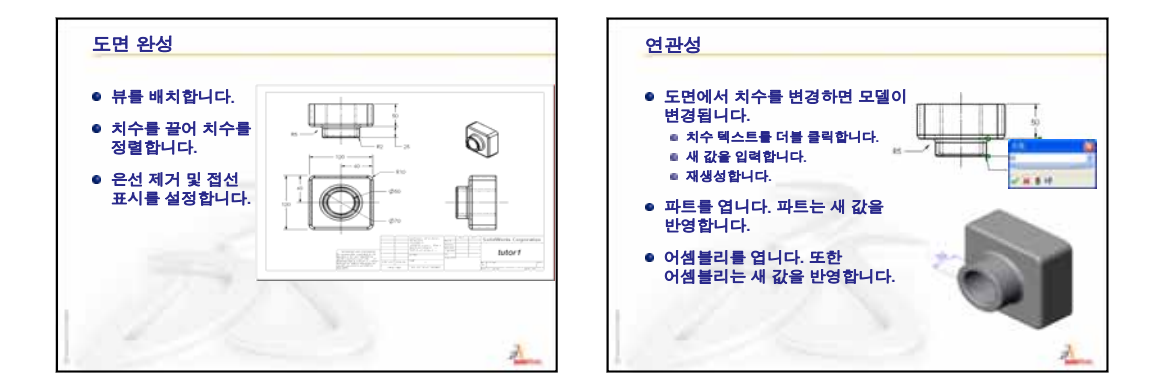

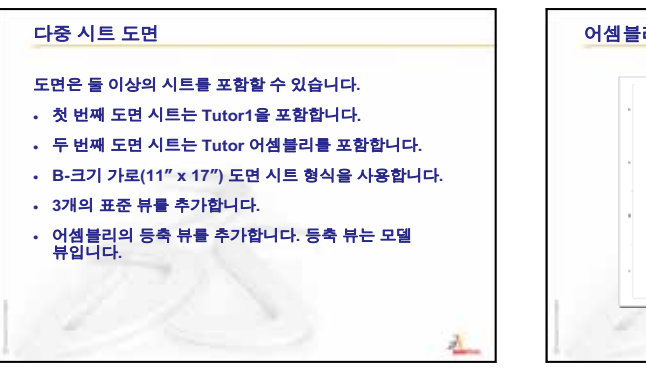

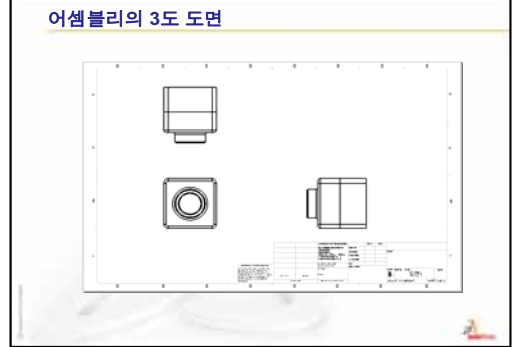

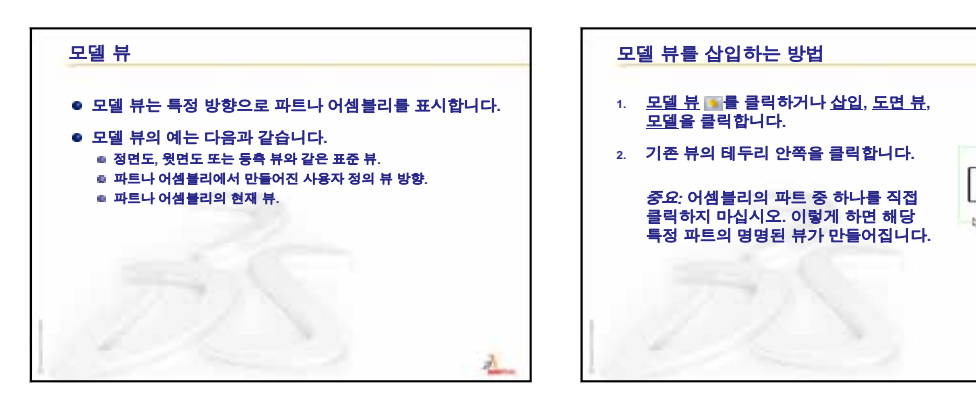

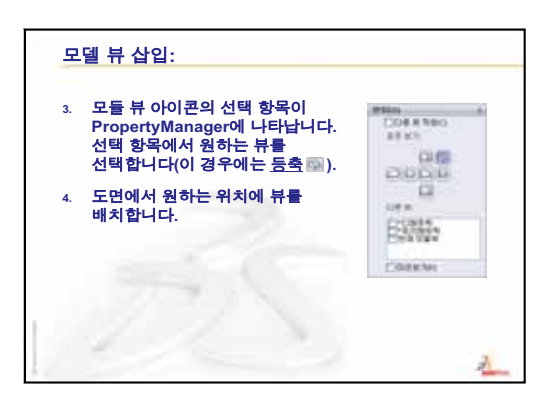

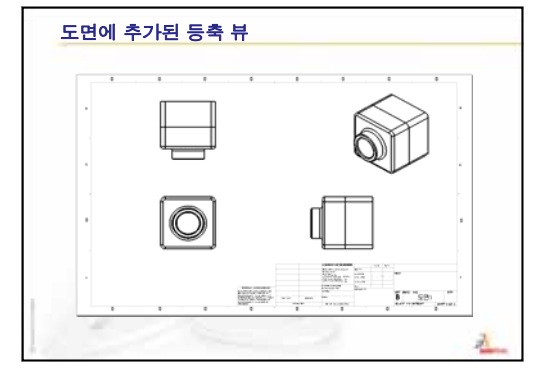

2

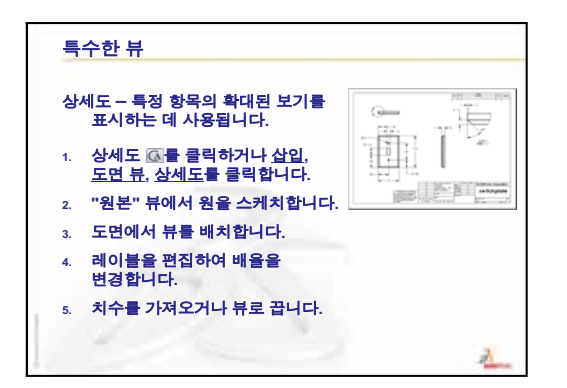

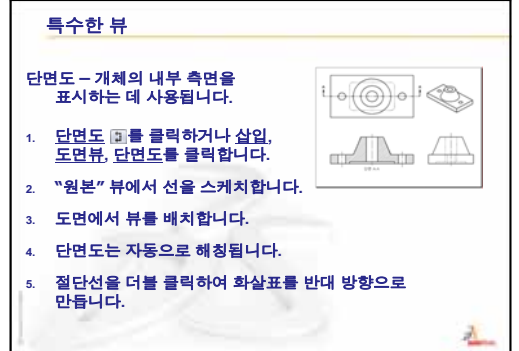

6장: 도면 기초 사항

## 이 단원의 목표

- □ 기존 SolidWorks 파일에서 eDrawings<sup>®</sup> 파일을 만듭니다.
- □ eDrawings를 보고 조작합니다.
- □ eDrawings를 전자 메일로 보냅니다.

## 이 단원을 시작하기 전에

- □ 6장: 도면 기초 사항을 완료합니다.
- 전자 메일 응용 프로그램이 학생들의 컴퓨터에 설치되어 있어야 합니다. 전자 메 일 응용 프로그램이 학생들의 컴퓨터에 없을 경우 추가 학습 내용 - eDrawings 파 일을 전자 메일로 보내기를 완료할 수 없습니다.
- □ eDrawings가 설정되었으며 강의실/실험실 컴퓨터 에서 실행되고 있는지 확인합니다. eDrawings는 자 동으로 로드되지 않는 SolidWorks Add-In입니다. 이 Add-In은 설치 도중 특별히 추가해야 합니다.

| 배드인                                | ×  |
|------------------------------------|----|
| 활성화된 애드인                           | 시작 |
|                                    |    |
| 🔲 🍓 3D Instant Website             |    |
| CircuitWorks                       |    |
| <ul> <li>eDrawings 2009</li> </ul> |    |
| EeabureWorks                       |    |
| PhotoWorks                         |    |
| ScanTo3D                           |    |

## 이 단원의 리소스

이 단원 계획은 SolidWorks 튜터리얼의 모델 작업: SolidWorks eDrawings에 해당합니다.

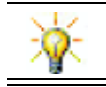

종이를 절약하기 위해 eDrawings 및 전자 메일을 사용하여 등급을 기록하십시오.

#### 6장: 도면 기초 사항 검토

#### 토론을 위한 질문

- 세 가지 표준 도면 뷰는 무엇입니까?
   <u>답</u>; 정면, 윗면 및 우측면
- 2 도면 뷰에 배치된 치수를 이동하는 방법은 무엇입니까?
   <u>답</u>: 치수 텍스트를 클릭합니다. 텍스트를 새 위치로 끌어 놓습니다.
- 3 치수를 한 뷰에서 다른 뷰로 이동하는 방법은 무엇입니까?
  답: Shift 키를 누른 채로 치수를 끕니다.
- 4 파트의 표준 뷰 세 개가 이미 도면에 있습니다. 등각 보기를 추가하는 방법은 무 엇입니까?

<u>답</u>: 도면 도구 모음에서 **모델 뷰** [19]를 클릭하거나, **삽입, 도면 뷰, 모델 뷰**를 클릭합 니다. 기존 뷰 중 하나를 클릭합니다. **모델 뷰** PropertyManager의 **방향** 목록에서 등 **각**을 선택합니다. 도면에서 뷰를 배치합니다.

#### 7장 개요

- □ 수업 토론 eDrawings 파일
- □ 실제 교육 연습 eDrawings 파일 만들기
  - Drawings 파일 만들기
  - 애니메이션된 eDrawings 파일 보기
  - 음영 및 실선 eDrawings 파일 보기
  - eDrawings 파일 저장
  - 마크업 및 측정
- □ 연습 및 프로젝트 eDrawings 파일 탐색
  - 파트의 eDrawings
  - 어셈블리의 eDrawings
  - 도면의 eDrawings
  - eDrawings Manager 사용
  - 3D 포인터
  - 개요 창
- □ 추가 학습 내용 eDrawings 파일을 전자 메일로 보내기
- □ 단원 요약

#### 7장에서 개발할 능력

학생들은 이 단원에서 다음 능력을 개발합니다.

- □ 엔지니어링: eDrawings 코멘트를 사용하여 엔지니어링 도면을 마크업합니다. 제 조 공급업체와 통신하는 방법을 이해합니다.
- 기술: 애니메이션을 비롯한 여러 다른 파일 형식으로 작업합니다. 전자 메일의 첨 부 파일을 이해합니다.

#### 수업 토론 — eDrawings 파일

SolidWorks eDrawings은 3D 모델과 2D 도면의 작성, 보기 및 공유를 가능하게 하는 편리한 설계 보조 도구입니다. 다음 유형의 eDrawing 파일을 만들 수 있습니다.

□ 3D 파트 파일(\*.eprt)

□ 3D 어셈블리 파일(\*.easm)

□ 2D 도면 파일(\*.edrw)

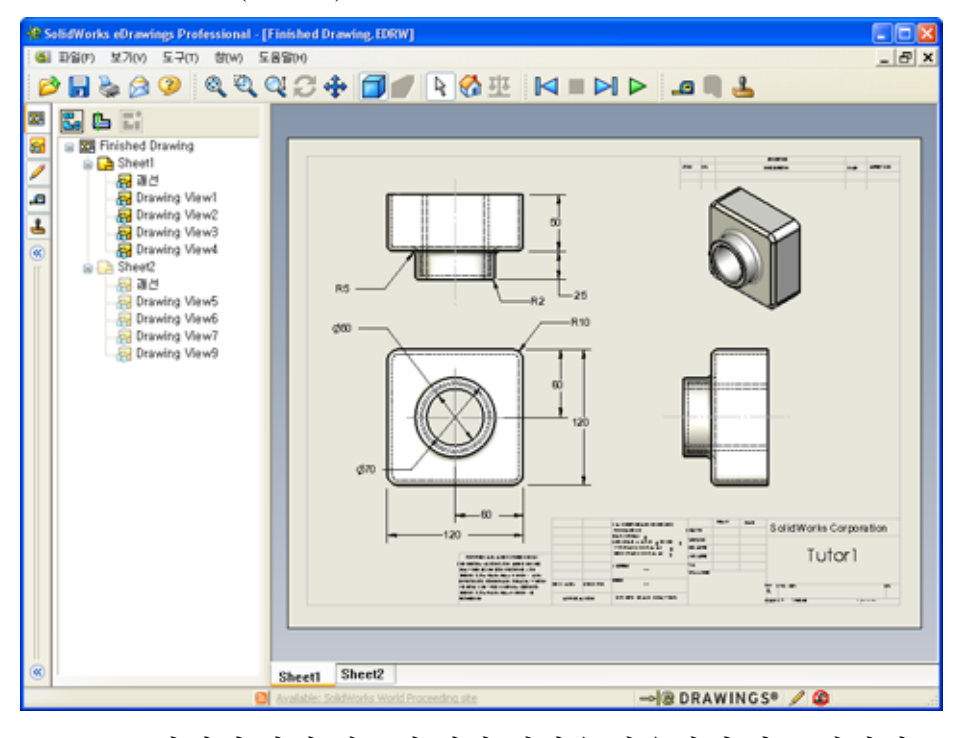

eDrawing 파일이 작기 때문에 전자 메일을 사용하여 다른 사람과 eDrawings를 공유 할 수 있습니다. SolidWorks가 없는 다른 사람에게도 이러한 파일을 보낼 수 있습니 다. eDrawings는 작업을 검토하는 다른 사람과 원격을 일할 수 있게 하는 효과적인 통신 도구입니다. eDrawings를 통해 다른 사람은 여러분의 작업을 쉽게 검토하고 피 드백을 제공할 수 있습니다.

eDrawings는 단지 파트, 어셈블리 및 도면의 정적 스냅샷이 아닙니다. eDrawings를 동적으로 볼 수 있으며 이 동적 표현을 애니메이션이라고 합니다.

애니메이션을 사용하면 eDrawing을 받는 사람이 모든 각도, 모든 뷰 및 여러 다른 배 율에서 eDrawing을 볼 수 있습니다. 개요 창, 3D 포인터 및 음영 모드와 같은 그래픽 보조 기능은 eDrawing 커뮤니케이션을 명확하게 하는 데 도움이 됩니다.

### eDrawing 도구 모음

기본적으로 eDrawings Viewer가 시작되면 이 제품 와 같은 큰 단추가 있는 도구 모음 이 표시됩니다. 따라서 단추가 수행하는 기능을 더 쉽게 알 수 있습니다. 그러나 화 면 공간을 절약하기 위해 이 에와 같은 더 작은 단추를 사용할 수도 있습니다. 작은 단추를 사용하려면 eDrawings Viewer에서 보기, 도구 모음, 큰 단추를 클릭합니다. 메 뉴 목록 앞의 체크 표시를 지웁니다. 이 단원에서 나머지 그림은 작은 단추를 사용하 여 표시됩니다.

# 실제 교육 연습 — eDrawings 파일 만들기

*SolidWorks 튜터리얼*의 모델 작업: SolidWorks eDrawings의 지침을 따릅니다. 그런 다음 아래의 연습을 진행합니다.

이전에 만든 switchplate 파트의 eDrawings 파일을 만들고 살펴봅니다.

# Drawings 파일 만들기

1 SolidWorks에서 switchplate 파트를 엽니다.

참고: 2장에서 switchplate를 만들었습니다.

2 eDrawings 도구 모음에서 eDrawing 게시 를 클릭하여 파트의 eDrawing을 게시 합니다.

switchplate의 eDrawing이 eDrawings Viewer에 나타납니다.

**참고:** AutoCAD<sup>®</sup> 도면에서도 eDrawing을 만들 수 있습니다. 자세한 내용은 eDrawings 온라인 도움말에서 *SolidWorks eDrawing 파일 만들기* 항목을 참조하십시오.

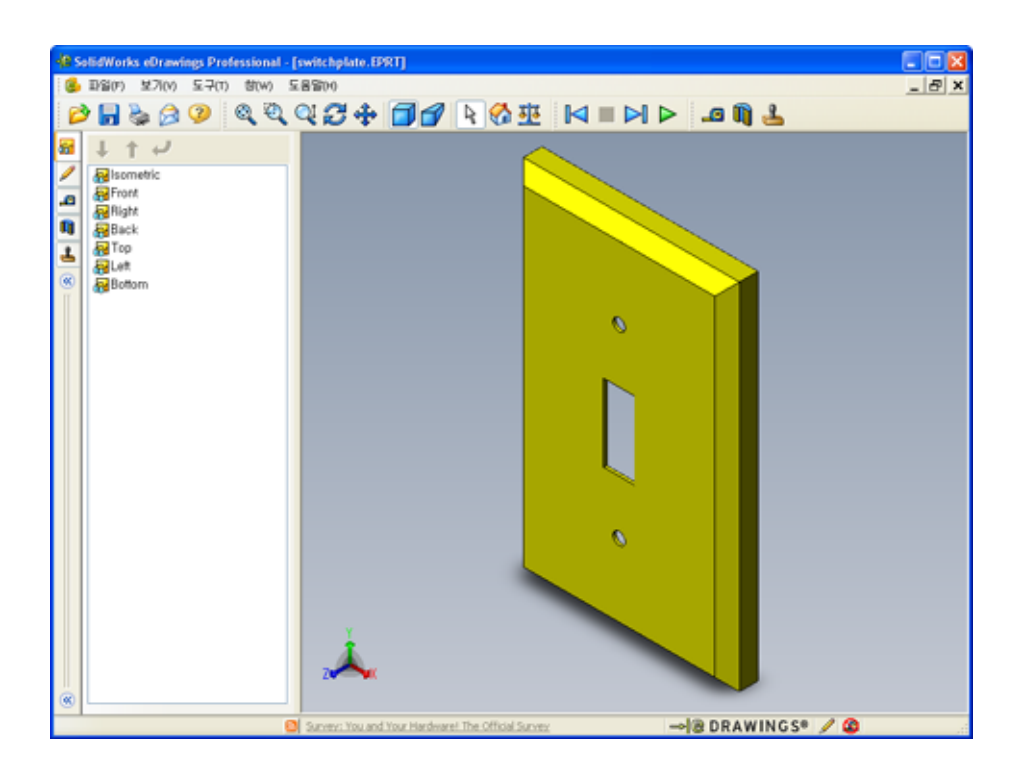

## 애니메이션된 eDrawings 파일 보기

애니메이션을 사용하면 eDrawings를 동적으로 볼 수 있습니다.

- 1 다음 ▷ 을 클릭합니다.
   뷰는 정면도로 변경됩니다. 다음 ▷ 을 반복적으로 클릭하여 뷰를 단계별로 진행 할 수 있습니다.
- 2 이전 <a>이전 뷰가 표시됩니다.</a>
- 3 연속 재생 ▷ 을 클릭합니다.
   각 뷰는 연속해서 하나씩 표시됩니다.
- 4 중지 를 클릭합니다.
   뷰의 연속 표시가 중지됩니다.
- 5 홈 ☆ 을 클릭합니다.기본 또는 홈 뷰가 표시됩니다.

# 음영 및 실선 eDrawings 파일 보기

- Ⅰ 음영 ☐ 을 클릭합니다.
   스위치 판의 표시가 음영에서 실선으로 변경됩니다.
- 2 음영 ☐ 을 다시 클릭합니다.
   스위치 판의 표시가 실선에서 음영으로 변경됩니다.

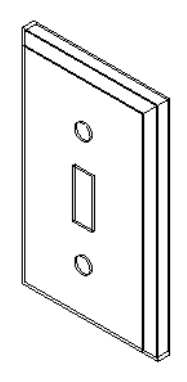

## eDrawings 파일 저장

- eDrawings Viewer에서 파일, 다
   e 이름으로 저장을 클릭합니다.
- 2 측정 사용을 선택합니다.

이 옵션을 사용하면 eDrawing 파일을 보는 모든 사람이 형상 을 측정할 수 있습니다. 이것을 "리뷰 사용" 파일을 만든다고 합니다.

3 파일 형식: 드롭다운 목록에서 eDrawings Zip 파일(\*.zip)을 선 택합니다.

| 다른 미름으로 저장 |            |                          |   |     |                |
|------------|------------|--------------------------|---|-----|----------------|
| 저장 위치([):  | 😂 Lesson07 |                          | 2 | 0 🕫 | ₽ 🛄 🕫          |
| ()<br>718  |            |                          |   |     |                |
| 내문서        |            |                          |   |     |                |
| LINE SHE   |            |                          |   |     |                |
| ਛੋਸੋਉਂਸ    |            |                          |   |     |                |
| 6          | ID일 이름(N): | switchplate, zip         |   |     | 제광( <u>S</u> ) |
| 11 20      | 파일 형식(①):  | eDrawings Zip 파일 (+,zip) |   | ~   | 휘소             |

이 옵션을 선택하면 파일은 eDrawings Viewer 및 활성 도면 파일을 포함하는 eDrawings Zip 파일로 저장됩니다.

4 저장을 클릭합니다.

## 마크업 및 측정

마크업 도구 모음에 있는 도구를 사용하여 eDrawings를 마크업할 수 있습니다. 측정 은 사용될 경우(저장 옵션 대화 상자에서 eDrawing 저장 시에 설정됨) 기본 치수 검 사를 허용합니다.

추적 목적을 위해 eDrawing Manager의 마크업 탭에서 마크업 코멘트가 계단식 토론 으로 표시됩니다. 이 예제에서는 텍스트를 가진 구름 설명선을 추가해 보겠습니다.

1 마크업 도구 모음에서 구름 설명선 🗭 을 클릭합니다.

커서를 그래픽 영역으로 이동합니다. 포인터 모양이 📐 로 바뀝니다.

2 switchplate의 정면을 클릭합니다.

클릭한 지점에서부터 설명선이 시작됩니다.

- 3 텍스트를 삽입하고자 하는 곳으로 포인터 를 가져간 후 클릭합니다. 텍스트 상자가 나 타납니다.
- 4 구름 설명선에 표시할 텍스트를 텍스트 상 자에 입력한 후 확인 ♥을 클릭합니다.
  입력한 텍스트와 함께 구름 설명선이 나타 납니다. 필요한 경우 전체 보기 ◎를 클릭합 니다.

|             | < |
|-------------|---|
| ×           | 1 |
| ♥텍스트 율바꿈(₩) |   |

| Is this painted or plated? | < |
|----------------------------|---|
| ♥텍스트 율바뀸(⑪)                |   |

| SolidWorks eDrawings Professional - [switchplate.EPRT]                                                                                                    |       |
|----------------------------------------------------------------------------------------------------|-------|
|                                                                                                    | _ 8 × |
| ▷ ■ ◊ ▷ ◊ ♥ ♥ ♥ ▷ ♥ ♥ ▷ ♥ ♥ ♥ ♥ ♥ ♥ ♥ ♥ ♥ ♥                                                                                                    |       |
| Image: Second second secon |       |
| Survey: You and Your Hardwaret The Official Survey →@ DRAWINGS® 🖌 🕲                                                                                                    |       |

5 변경 내용을 저장하여 eDrawing 파일을 닫습니다.

#### 7장 - 5분 평가 - 정답

| 이름: 학급: 날짜: |
|-------------|
|-------------|

지침: 제공된 공간에 올바른 대답을 쓰거나 정답에 원을 그려 각 질문에 대답합니다.

- eDrawing을 만드는 방법은 무엇입니까?
   <u>답</u>: 두 가지 방법이 있습니다.
   SolidWorks의 eDrawings 도구 모음에서 eDrawing 게시 ﷺ 를 클릭합니다.
   또는 SolidWorks에서 파일, 다른 이름으로 저장을 클릭합니다. 파일 형식 목록에서 eDrawing을 선택합니다.
   다른 사람에게 eDrawing을 보내는 방법은 무엇입니까?
- 2 다른 사람에게 eDrawing을 모내는 방법은 구엇합니까? <u>답:</u> 전자 메일.
- 4 참 또는 거짓: eDrawing에서 모델을 변경할 수 있습니다.
  <u>답:</u> 거짓입니다. 그러나 eDrawing이 리뷰 사용 파일인 경우 형상을 측정하고 마크 업 도구로 코멘트를 추가할 수 있습니다.
- 5 참 또는 거짓: eDrawing을 보려면 SolidWorks 응용 프로그램이 있어야 합니다. <u>답:</u> 거짓입니다.
- 6 파트, 도면 및 어셈블리를 동적으로 볼 수 있는 eDrawings 기능은 무엇입니까? 답: 애니메이션입니다.

# <u>7장 — 5분</u> 평가

이름:\_\_\_\_\_ 학급: \_\_\_\_\_ 날짜:\_\_\_\_\_

지침: 제공된 공간에 올바른 대답을 쓰거나 정답에 원을 그려 각 질문에 대답합니다.

1 eDrawing을 만드는 방법은 무엇입니까?

2 다른 사람에게 eDrawing을 보내는 방법은 무엇입니까?

3 기본 뷰로 돌아가는 가장 빠른 방법은 무엇입니까?

4 참 또는 거짓: eDrawing에서 모델을 변경할 수 있습니다.

- 5 참 또는 거짓: eDrawing을 보려면 SolidWorks 응용 프로그램이 있어야 합니다.
- 6 파트, 도면 및 어셈블리를 동적으로 볼 수 있는 eDrawings 기능은 무엇입니까?

## 연습 및 프로젝트 — eDrawings 파일 탐색

이 연습에서는 SolidWorks 파트, 어셈블리 및 도면에서 만든 eDrawings를 살펴봅니다.

#### 파트의 eDrawings

- 1 SolidWorks에서 3장에서 만든 Tutor1 파트를 엽니다.
- 2 eDrawing 게시 ; 를 클릭합니다.

파트의 eDrawing이 eDrawings Viewer에 나타납니다.

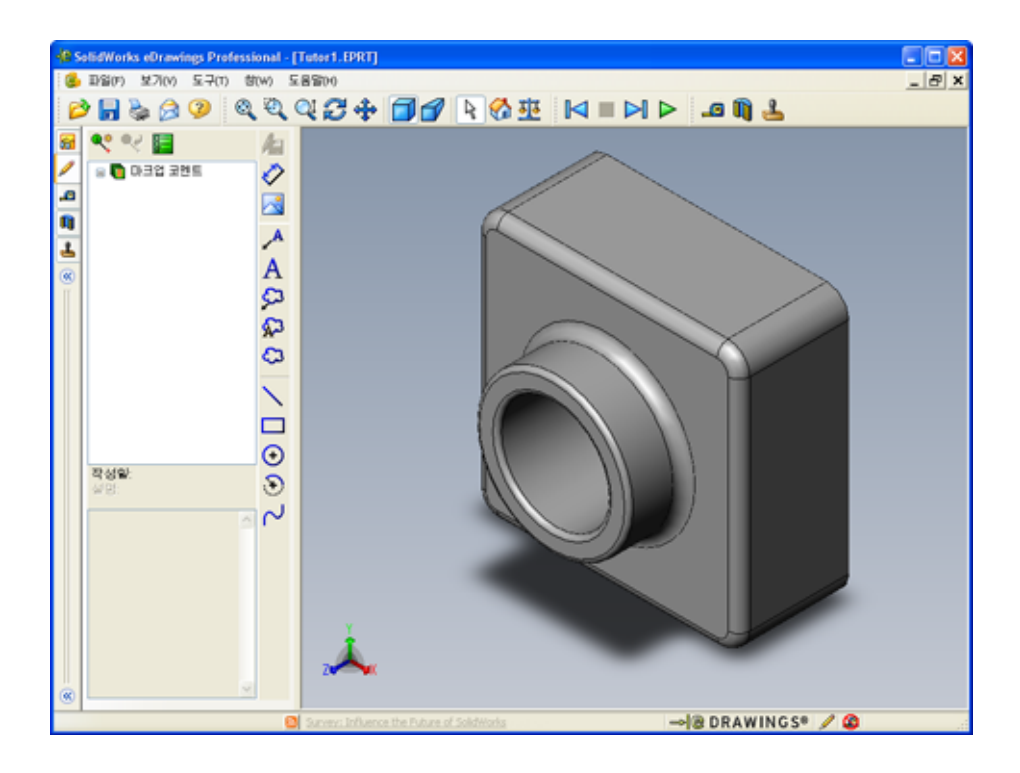

- Shift 키를 누른 채 화살표 키 중 하나를 누릅니다.
   화살표 키를 누를 때마다 뷰는 90° 회전합니다.
- 4 Shift 키를 누르지 않은 채로 화살표 키를 누릅니다.
   화살표 키를 누를 때마다 뷰는 15° 회전합니다.
- 5 홈 ☆ 을 클릭합니다.
  기본 또는 홈 뷰가 표시됩니다.
- 6 연속 재생 ▷ 을 클릭합니다.
   각 뷰는 연속해서 하나씩 표시됩니다. 이것을 잠시 관찰합니다.
- 7 중지 를 클릭합니다.
   뷰의 연속 표시가 중지됩니다.
- 8 eDrawing 파일을 저장하지 않고 닫습니다.

## 어셈블리의 eDrawings

- 1 SolidWorks에서 4장에서 만든 Tutor 어셈블리를 엽니다.
- 2 eDrawing 게시 : 를 클릭합니다.

어셈블리의 eDrawing이 eDrawings Viewer에 나타납니다.

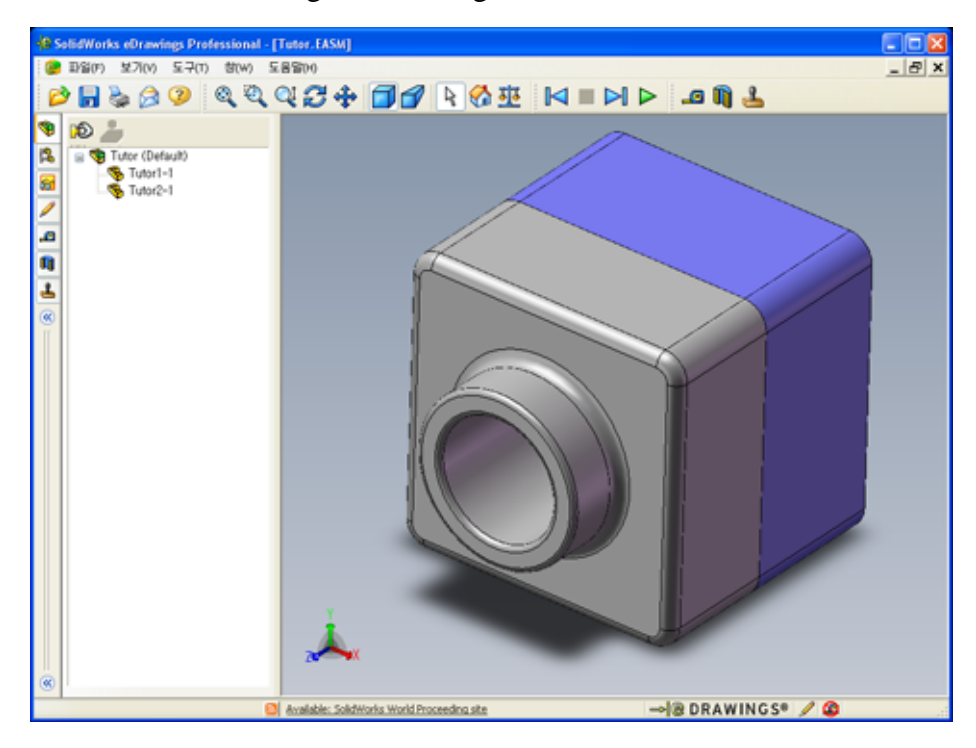

- 3 연속 재생 ▷ 을 클릭합니다.
   각 뷰는 하나씩 표시됩니다. 이것을 잠시 관찰합니다.
- 4 중지 를 클릭합니다.
   뷰의 연속 표시가 중지됩니다.
- 5 홈 ♂ 을 클릭합니다.기본 또는 홈 뷰가 표시됩니다.

6 부품 패널에서 Tutor1-1을 오른쪽 클릭하고 바로가기 메뉴에서 투명 표시를 선 택합니다.

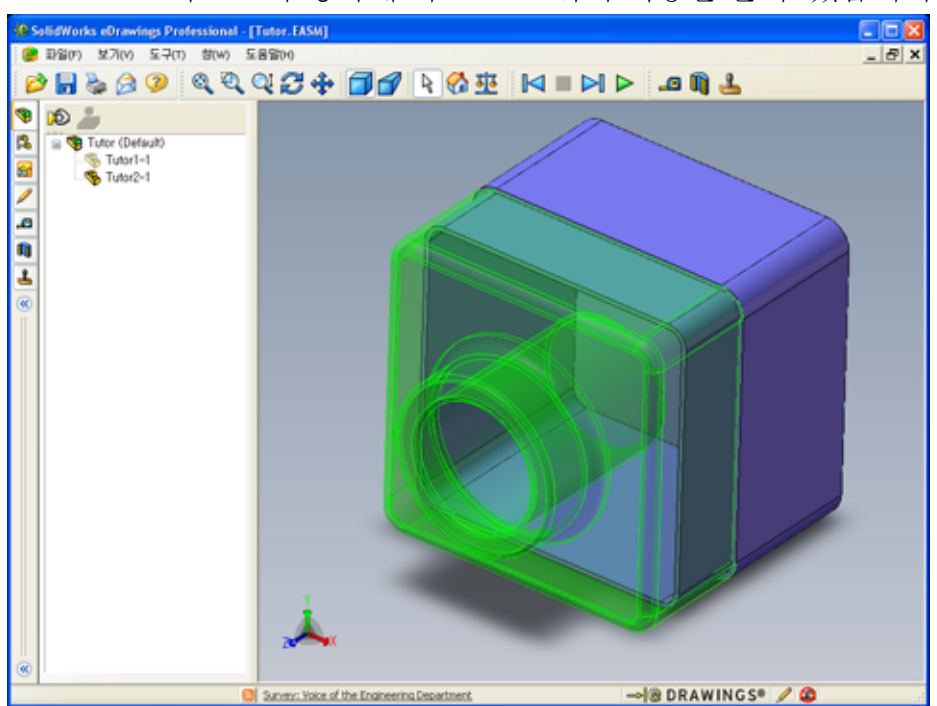

Tutor1-1 파트는 투명하게 되므로 그 뒤의 내용을 볼 수 있습니다.

7 Tutor1-1을 오른쪽 클릭하고 바로가기 메뉴에서 숨기기를 선택합니다. Tutor1-1 파트는 이제 eDrawing에 표시되지 않습니다. 이 파트는 eDrawing에 계속 존재하며 단지 숨겨질 뿐입니다.

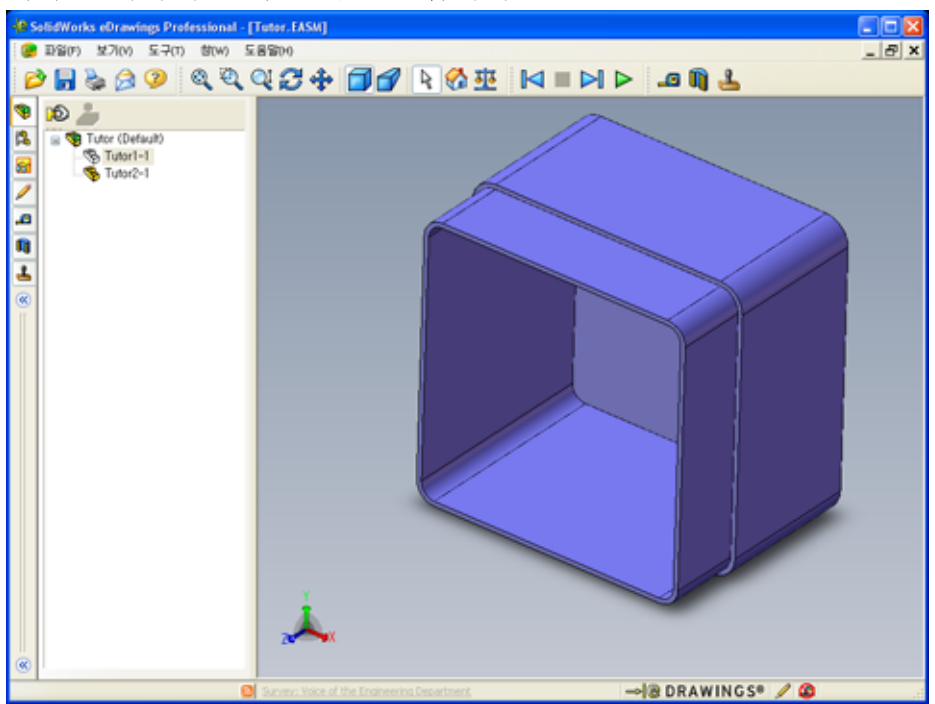

8 Tutor1-1을 다시 오른쪽 클릭하고 표시를 선택합니다. Tutor1-1 파트가 표시됩니다.

## 도면의 eDrawings

- 6장에서 만든 도면을 엽니다. 이 도면에는 두 개의 시트가 있습니다. 시트 1에는 Tutor1 파트가 표시됩니다. 시트 2에는 Tutor 어셈블리가 표시됩니다.
   Finished Drawing.slddrw라는 예제가 Lesson07 폴더에 있습니다.
- 2 eDrawing 게시 🥶 를 클릭합니다.
- 3 모든 시트를 선택합니다.

eDrawing에 포함할 시트를 선택할 수 있도록 창이 나 타납니다.

**확인**을 클릭합니다.

도면의 eDrawing이 eDrawings Viewer에 나타납니다.

| ⊙ 모든 /<br>○ 선택 / | 시트(A)<br>시트(5) |  |  |
|------------------|----------------|--|--|
| Sheet            | 2              |  |  |
|                  |                |  |  |
|                  |                |  |  |
|                  |                |  |  |

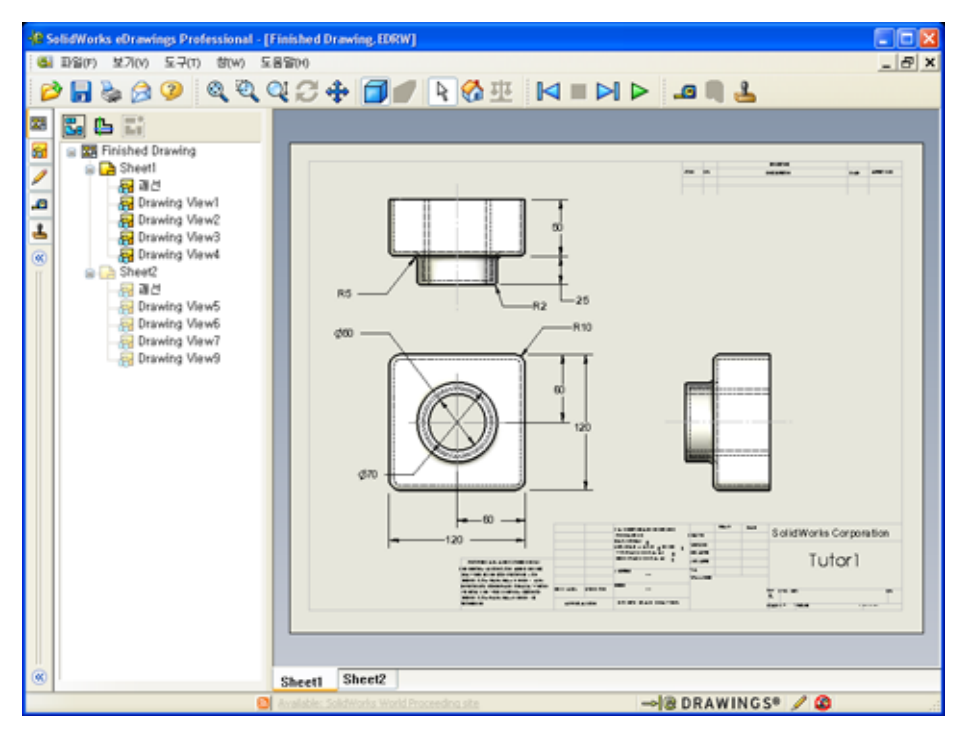

4 연속 재생 ▶ 을 클릭합니다.

각 뷰는 하나씩 표시됩니다. 이것을 잠시 관찰합니다. 도면의 두 시트 모두에서 애니메이션이 단계별로 진행됩니다.

5 중지 🔳 를 클릭합니다.

도면 뷰의 연속 표시가 중지됩니다.

6 홈 ⅔ 을 클릭합니다.기본 또는 홈 뷰가 표시됩니다.

#### eDrawings Manager 사용

eDrawings Viewer 왼쪽에 있는 eDrawings Manager를 사용하여 파일 정보를 관리하는 탭을 표시할 수 있습니다. 파일을 열면 가장 적절한 탭이 자동으로 활성화됩니다. 예 를 들면, 도면 파일을 열면 **시트** 탭이 활성화됩니다.

시트 탭을 사용하면 다중 시트 도면을 쉽게 탐색할 수 있습니다.

1 eDrawings Manager의 시트 탭에서 Sheet2를 더블 클릭합니다.

도면의 시트2가 eDrawings Viewer에 표시됩니다. 이 방법을 사용하여 다중 시트 도면을 탐색합니다.

참고: 그래픽 영역 아래의 탭을 클릭하여 여러 시트 간에 전환할 수도 있습니다.

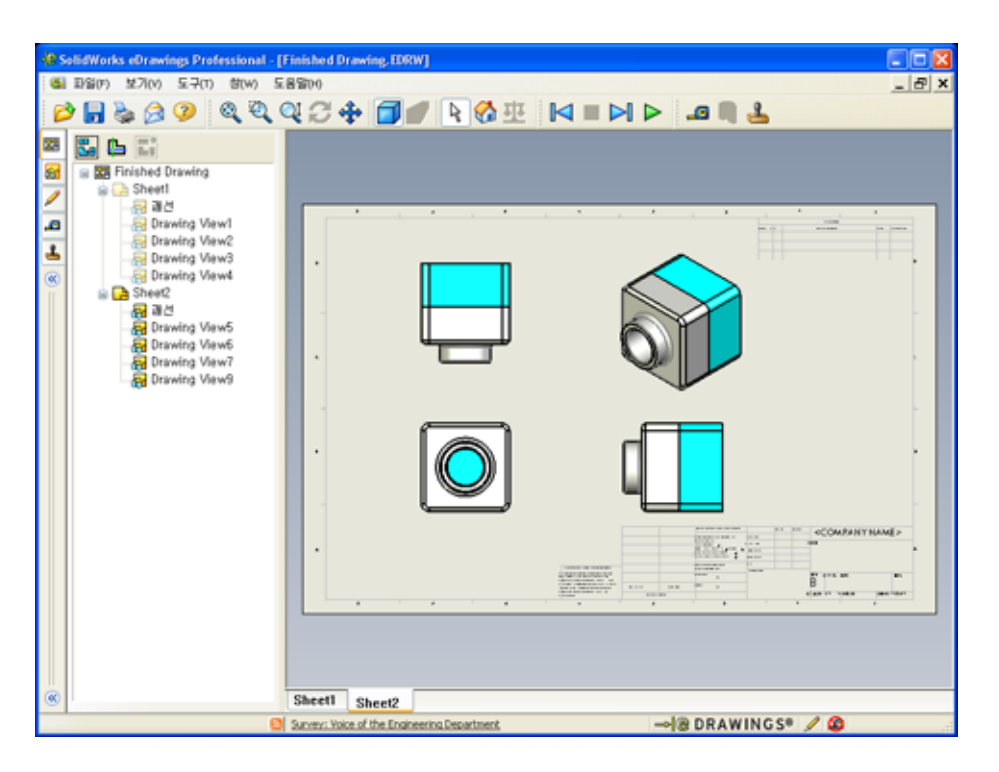

- 2 eDrawings Manager의 시트 탭에서 도면 뷰 중 하나를 오른쪽 클릭합니다.
   숨기기/표시 메뉴가 나타납니다.
- 3 숨기기를 클릭합니다.

eDrawings 파일이 변경되는 방법을 확인합니다.

4 시트1로 돌아갑니다.

#### 3D 포인터

3D 포인터 🕒 를 사용하여 도면 파일에 있는 모든 도면 뷰의 위치를 가리킬 수 있습 니다. 3D 포인터를 사용하면 각 도면 뷰마다 십자선이 나타납니다. 예를 들어, 한 뷰 에서 모서리에 십자선을 배치해서 다른 뷰의 같은 모서리에도 십자선이 배치되도 록 합니다. 십자선의 색상은 다음과 같습니다.

축

색상

| 빨간색 | X축(YZ 평면에 수직인 축) |
|-----|------------------|
| 파란색 | Y축(XZ 평면에 수직인 축) |
| 녹색  | Z축(XY 평면에 수직인 축) |

1 3D 포인터 🕒를 클릭합니다.

도면의 eDrawing은 3D 포인터를 표시합니 다. 3D 포인터를 사용하면 각 뷰의 방향을 볼 수 있습니다.

 2 3D 포인터를 이동합니다.
 각 뷰에서 포인터가 이동하는 방법을 확인 합니다.

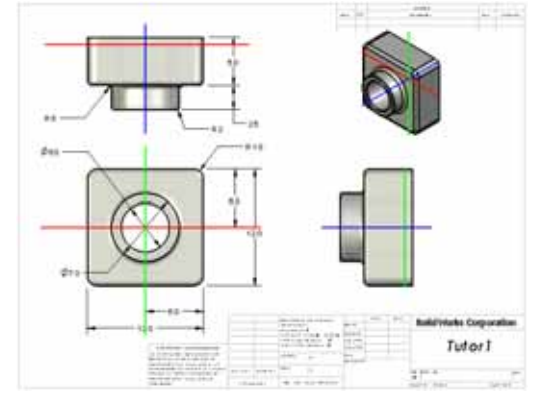

개요 창

개요 창에서는 전체 도면 시트의 축소판 뷰가 제공됩니다. 이 기능은 특히 크고 복잡 한 도면을 작업할 때 편리합니다. 창을 사용하여 뷰 사이를 탐색할 수 있습니다. 개 요 창에서 보려는 뷰를 클릭합니다.

1 개요 창 🖫을 클릭합니다.

개요 창이 나타납니다.

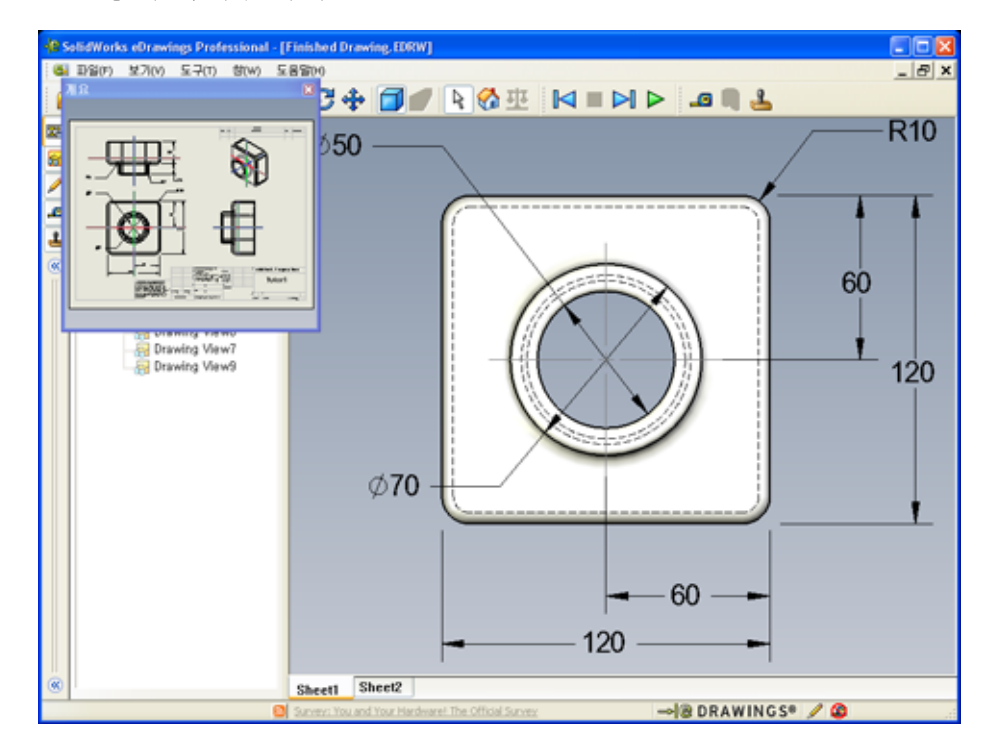

2 개요 창에서 정면 뷰를 클릭합니다.
 eDrawings Viewer가 변경되는 방법을 확인합니다.

# 추가 학습 내용 - eDrawings 파일을 전자 메일로 보내기

시스템에서 전자 메일 응용 프로그램이 설정된 경우 eDrawing을 누군가에게 매우 쉽게 보낼 수 있습니다.

- 1 이 단원의 앞에서 만든 eDrawing 중 하나를 엽니다.
- 2 보내기 🙈를 클릭합니다.

보낼 형식 메뉴가 나타납니다.

- 3 보낼 파일 형식을 선택하고 확인을 클릭합니다. 파일이 첨부된 전자 메일 메시지가 만들어집니다.
- 4 메시지를 보낼 전자 메일 주소를 지정합니다.
- 5 원할 경우 전자 메일 메시지에 텍스트를 추가합니다.
- 6 보내기를 클릭합니다.

eDrawing이 첨부된 전자 메 일이 보내집니다. eDrawing 을 받는 사람은 eDrawing을 보거나 애니메이션하거나 다른 사람에게 보내는 등의 작업을 수행할 수 있습니다.

#### 수업 제안 사항

eDrawings Professional은 eDrawing을 측정 및 마크업하 는 기능을 제공합니다. eDrawings Professional을 사용 하여 학생들의 작업을 검토하 고 학생들에게 피드백을 제공 할 수 있습니다. eDrawings Professional은 다른 사람의 설 계를 검토하는 데 아주 적합한 통신 도구입니다.

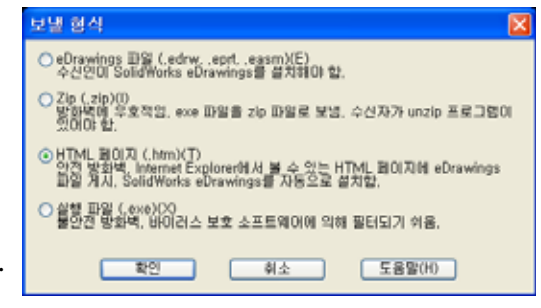

| 😰 Finished Drawing                                                                                                    | ·메시지 (일반 텍스트) 📃 🗖 🔀                   |  |  |
|----------------------------------------------------------------------------------------------------|---------------------------------------|--|--|
| : 파일(E) 편집(E) :                                                                                                    | 보기(V) 삽입(I) 서식(Q) 도구(I) 동작(A) 도움말(II) |  |  |
|                                                                                                    | 🔉 🔋 🛄 🦅 😼 📍 🦊 🤻 🗈 ६८(२) 🕫 🛞 🍟         |  |  |
| 메시지를 보내지 않았                                                                                                    | 습니다.                                  |  |  |
| 받는 사람                                                                                                    |                                       |  |  |
| 합조( <u>C</u> )                                                                                                    |                                       |  |  |
| 제목(j):                                                                                                    | Finished Drawing                      |  |  |
| · 혐부                                                                                                    | Einished Drawing, htm (50 KB)         |  |  |
| 봄부       ● Finished Drawing.htm (50 KB)       봄부 파일 옵션(M)         HTML 형식의 eDrawings 파일을 수신하였습니다. 이 파일을 보려면, SolidWorks eDrawings Viewer?) 설치되어 있어야 합니다. 아직 SolidWorks eDrawings Viewer?? 설치되어 있지 않을 경우, Internet Explorer에서 HTML 베이지를 열면 프로그램이 자동으로 설치됩니다.       ▲         첨부된 *.htm 파일을 더불클릭하여 eDrawings 파일을 보고 필요에 따라 SolidWorks eDrawings Viewer를 설치합니다.       SolidWorks eDrawings 지원 베이지:< |                                       |  |  |

eDrawings Professional을 사용하여 학생들의 작업을 평가하고 피드백을 제공함으로 써 긴밀하게 공동 작업을 진행할 수 있습니다. 흔히 엔지니어는 다른 곳에 있는 누군 가를 위한 설계를 만듭니다. eDrawings Professional은 이러한 간격을 메우는 데 도움 이 됩니다.

# 7장 어휘 워크시트 — 정답

이름:\_\_\_\_\_\_날짜:\_\_\_\_\_\_

단서를 통해 정의된 단어로 빈 칸을 채웁니다.

- 1 eDrawing을 동적으로 볼 수 있는 기능: 애니메이션
- 2 eDrawing 애니메이션의 연속 재생 중단: <u>중지</u>
- 3 eDrawing 애니메이션을 통해 한 번에 한 단계씩 뒤로 이동할 수 있는 명령: <u>이전</u>
- 4 eDrawing 애니메이션의 중지되지 않는 재생: 연속 재생
- 5 실제적인 색과 텍스처를 가진 3D 파트의 렌더링: <u>음영</u>
- 6 eDrawing 애니메이션에서 한 단계 앞으로 이동: <u>다음</u>
- 7 eDrawing을 만드는 데 사용되는 명령: 게시
- 8 SolidWorks 도면에서 만들어진 eDrawing에서 모델 방향을 볼 수 있는 그래픽 보조 기능: <u>3D 포인터</u>
- 9 기본 뷰로 신속하게 돌아가기: 흘
- 10 전자 메일을 사용하여 eDrawing을 다른 사람과 공유할 수 있는 명령: 보내기

7장 어휘 워크시트

# 복사 가능

| 이름:                                   | 학급: 날짜:                   |
|---------------------------------------|---------------------------|
| 단서를 통해 정의된 단어로 빈 칸을 채웁                | - 니다.                     |
| 1 eDrawing을 동적으로 볼 수 있는 기능:           |                           |
| 2 eDrawing 애니메이션의 연속 재생 중단            | <u>+:</u>                 |
| 3 eDrawing 애니메이션을 통해 한 번에 형           | 한 단계씩 뒤로 이동할 수 있는 명령:     |
| · · · · · · · · · · · · · · · · · · · |                           |
| 4 eDrawing 애니메이션의 중지되지 않는             | <u>-</u> 재생:              |
| 5 실제적인 색과 텍스처를 가진 3D 파트               | 의 렌더링:                    |
| 6 eDrawing 애니메이션에서 한 단계 앞으            | 으로 이동:                    |
| 7 eDrawing을 만드는 데 사용되는 명령:_           |                           |
| 8 SolidWorks 도면에서 만들어진 eDrawin<br>기능: | ıg에서 모델 방향을 볼 수 있는 그래픽 보조 |
|                                       |                           |

9 기본 뷰로 신속하게 돌아가기: \_\_\_\_\_

10 전자 메일을 사용하여 eDrawing을 다른 사람과 공유할 수 있는 명령: \_\_\_\_\_

## 7장 퀴즈 — 정답

지침: 제공된 공간에 올바른 대답을 쓰거나 정답에 원을 그려 각 질문에 대답합니다.

- 전체 eDrawing의 축소판 뷰를 표시하는 창은 무엇입니까?
   <u>답</u>: 개요 창입니다.
- 2 실제적인 색과 텍스처를 가진 솔리드 곡면으로 실선을 표시하는 명령은 무엇입 니까?

<u>답:</u> 음영.

- 3 eDrawing을 만드는 방법은 무엇입니까?
   <u>답</u>: SolidWorks 응용 프로그램에서 eDrawing 게시 ☺ 를 클릭합니다.
- 4 홈 명령의 기능은 무엇입니까?
   <u>답</u>: 기본 뷰로 돌아갑니다.
- 5 eDrawing 애니메이션을 중지되지 않게 재생하는 명령은 무엇입니까?

## <u>답:</u> 연속 재생.

- 6 참 또는 거짓 eDrawings는 어셈블리 또는 도면이 아니라 파트 파일만 표시합니다. <u>답</u>: 거짓입니다.
- 7 참 또는 거짓 어셈블리 부품 또는 도면 뷰를 숨길 수 있습니다.
  <u>답</u>: 참입니다.
- 8 SolidWorks 도면에서 만들어진 eDrawing에서 현재 표시된 시트가 아닌 시트를 보는 방법은 무엇입니까?
  답: 정답은 다를 수 있지만 다음을 포함할 수 있습니다.
  - eDrawing Manager의 시트 탭에서 보려는 시트를 더블 클릭합니다.
  - eDrawings Viewer의 그래픽 영역 아래에 있는 시트 탭을 클릭합니다.
- 9 도면에서 모델 방향을 식별하는 데 도움이 되는 시각적 보조 기능은 무엇입니까?답: 3D 포인터입니다.
- 10 Shift 키를 누른 채로 화살표 키를 누르면 뷰가 한 번에 90도씩 회전합니다. 뷰를 한 번에 15도씩 회전하려면 어떻게 해야 합니까?

답: Shift 키를 누르지 않은 채로 화살표 키를 누릅니다.
복사 가능

이름:\_\_\_\_\_ 학급: \_\_\_\_\_ 날짜:\_\_\_\_\_

지침: 제공된 공간에 올바른 대답을 쓰거나 정답에 원을 그려 각 질문에 대답합니다.

- 1 전체 eDrawing의 축소판 뷰를 표시하는 창은 무엇입니까?
- 2 실제적인 색과 텍스처를 가진 솔리드 곡면으로 실선을 표시하는 명령은 무엇입 니까? \_\_\_\_\_
- **3** eDrawing을 만드는 방법은 무엇입니까?\_\_\_\_\_
- **4** 홈 명령의 기능은 무엇입니까? \_\_\_\_\_
- 5 eDrawing 애니메이션을 중지되지 않게 재생하는 명령은 무엇입니까? \_\_\_\_\_
- 6 참 또는 거짓 eDrawings는 어셈블리 또는 도면이 아니라 파트 파일만 표시합니다.
- 7 참 또는 거짓 어셈블리 부품 또는 도면 뷰를 숨길 수 있습니다. \_\_\_\_\_
- 8 SolidWorks 도면에서 만들어진 eDrawing에서 현재 표시된 시트가 아닌 시트를 보 는 방법은 무엇입니까? \_\_\_\_\_
- 9 도면에서 모델 방향을 식별하는 데 도움이 되는 시각적 보조 기능은 무엇입니까?
- 10 Shift 키를 누른 채로 화살표 키를 누르면 뷰가 한 번에 90도씩 회전합니다. 뷰를 한 번에 15도씩 회전하려면 어떻게 해야 합니까? \_\_\_\_\_

## 단원 요약

- □ 파트, 어셈블리 및 도면 파일에서 eDrawing을 신속하게 만들 수 있습니다.
- □ SolidWorks가 없는 다른 사람과도 eDrawing을 공유할 수 있습니다.
- □ 전자 메일은 eDrawing을 다른 사람에게 보내는 가장 쉬운 방법입니다.
- □ 애니메이션을 사용하여 모델의 모든 뷰를 볼 수 있습니다.
- □ 어셈블리 eDrawing의 선택한 부품과 도면 eDrawing의 선택한 뷰를 숨길 수 있습니다.

## PowerPoint 슬라이드의 축소판 이미지

왼쪽에서 오른쪽으로 정렬된 다음 축소판 이미지는 이 단원과 함께 제공되는 PowerPoint 슬라이드를 보여줍니다.

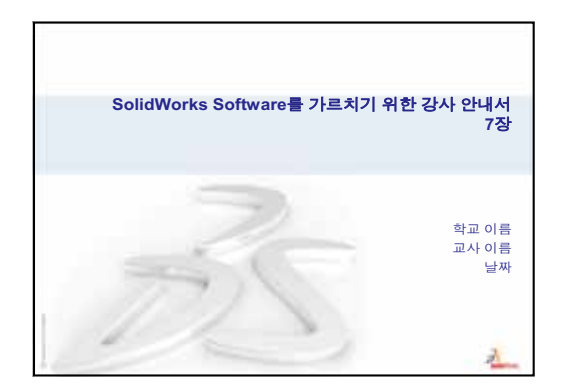

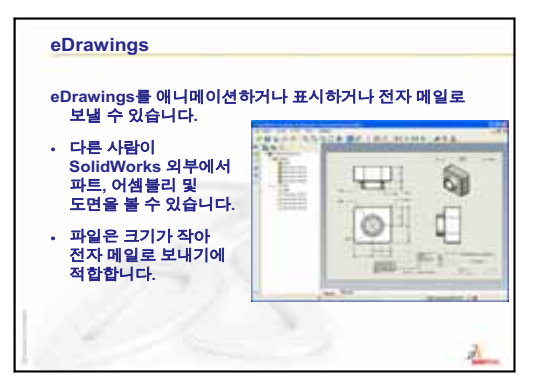

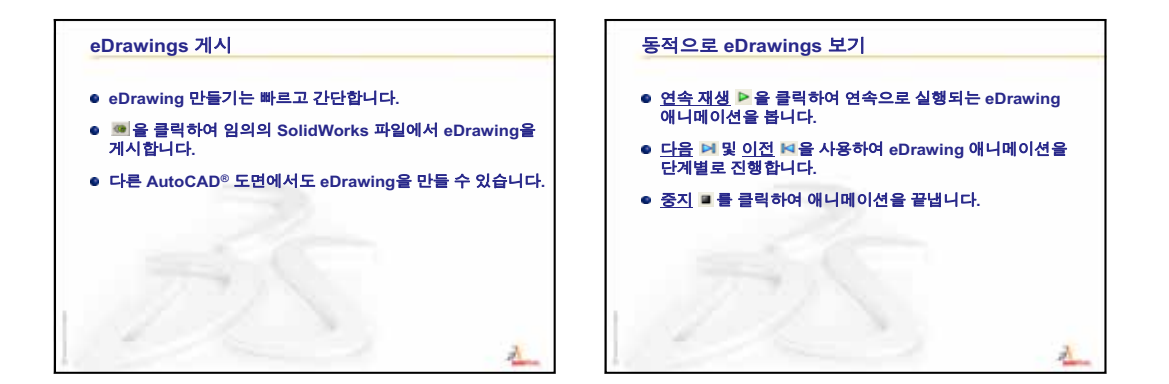

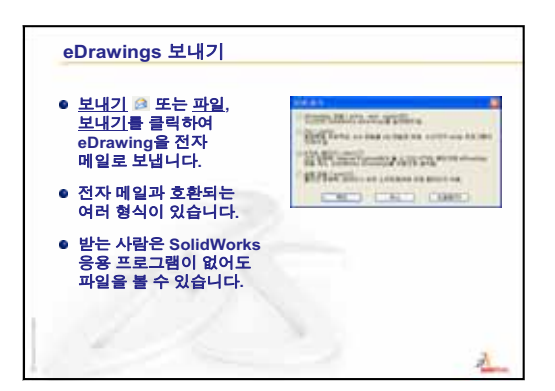

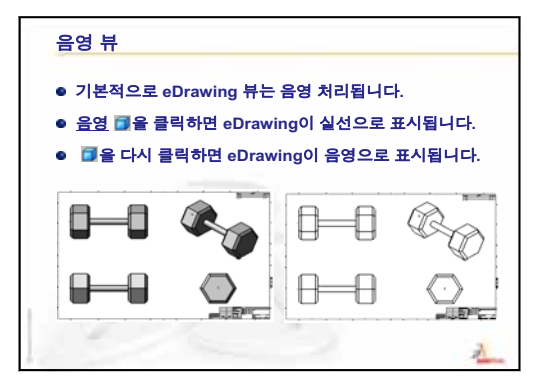

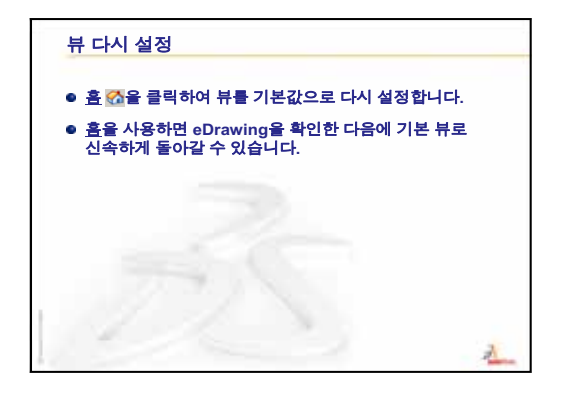

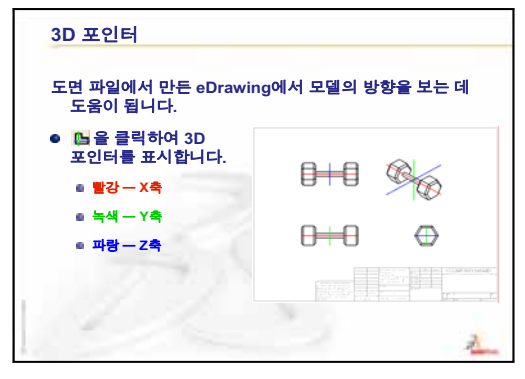

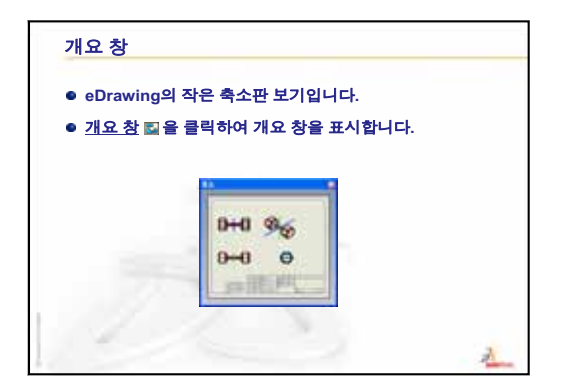

# 8장: 설계 변수 테이블

# 이 단원의 목표

# 다음과 같은 Tutor1의 설정을 생성하는 설계 변수 테이블을 만듭니다.

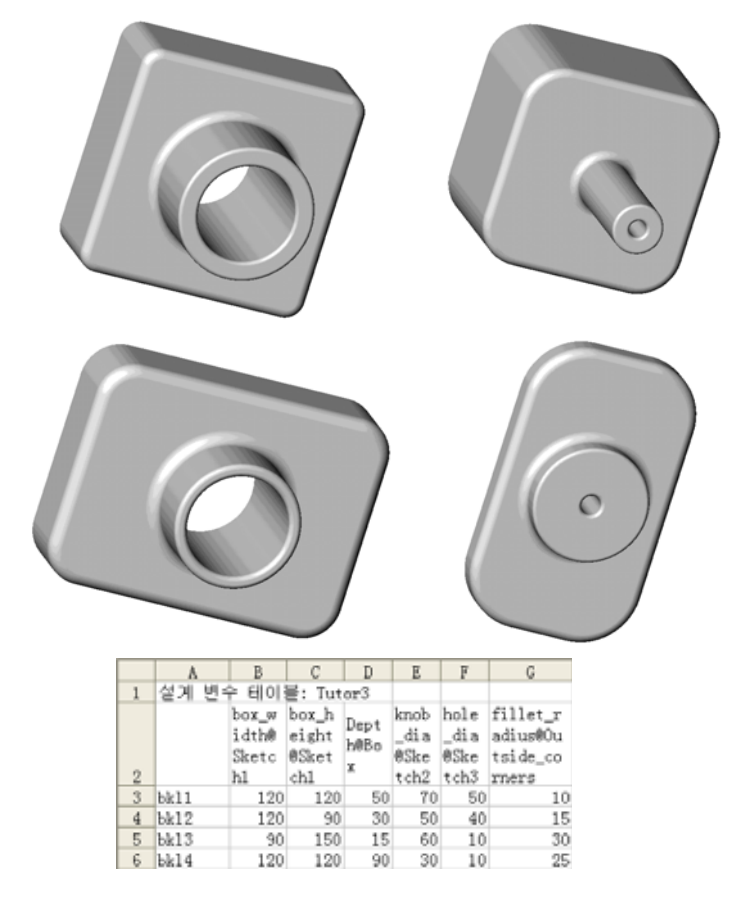

# 이 단원을 시작하기 전에

설계 변수 테이블을 사용하려면 Microsoft Excel<sup>®</sup> 응용 프로그램이 필요합니다. 강의실/실습실 컴퓨터에 Microsoft Excel이 설치되어 있는지 확인합니다.

# 이 단원의 리소스

이 단원 계획은 SolidWorks 튜터리얼의 생산성 향상: 설계 변수 테이블에 해당합니다.

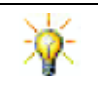

SolidWorks 교사 블로그, <u>http://blogs.solidworks.com/teacher</u>, SolidWorks 포럼 <u>http://forums.solidworks.com</u> 및 SolidWorks 사용자 그룹 <u>http://www.swugn.org</u>에서는 강사와 학생들을 위한 뛰어난 리소스가 제공됩니다.

# 7장: SolidWorks eDrawings 기초 사항 검토

- □ eDrawings의 애니메이션, 보기 및 전자 메일 보내기를 수행합니다.
- □ 다른 사람이 SolidWorks 외부에서 파트, 어셈블리 및 도면을 볼 수 있게 합니다.
- □ 파일은 전자 메일로 보내기에 충분하도록 압축됩니다.
- □ 임의의 SolidWorks 파일에서 eDrawing을 게시합니다.
- □ 다른 CAD 시스템에서도 eDrawing을 만들 수 있습니다.
- □ 애니메이션을 사용하여 eDrawing을 동적으로 볼 수 있습니다.

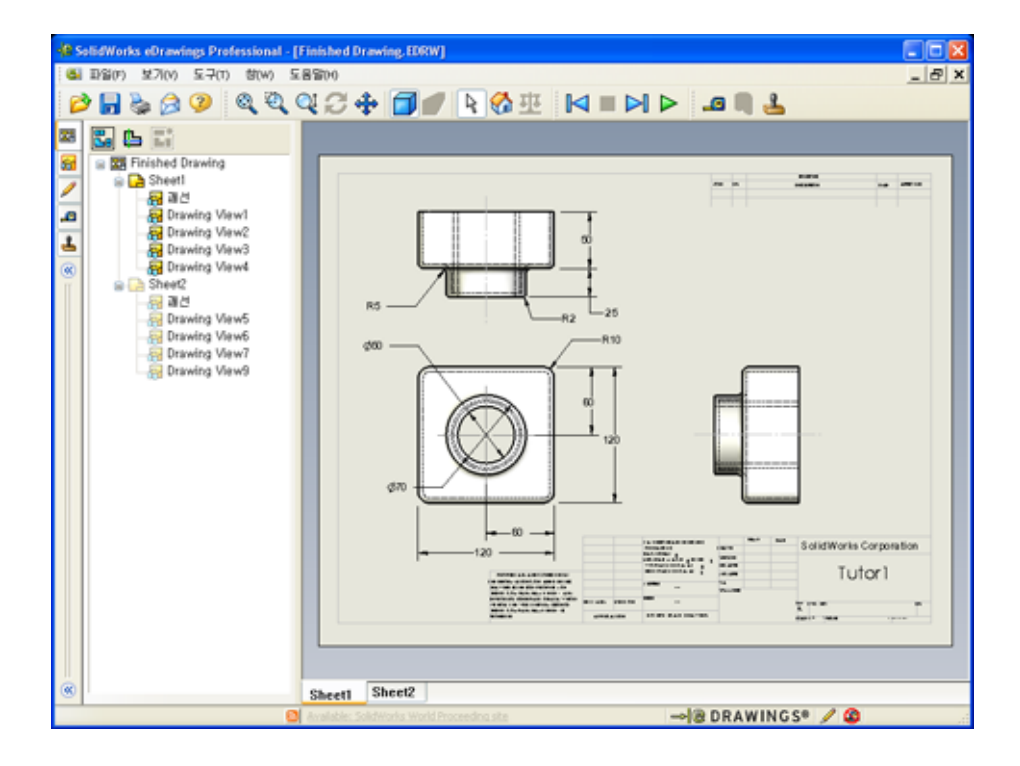

- □ 수업 토론 파트 군
- □ 실제 교육 연습 설계 변수 테이블 만들기
- □ 연습 및 프로젝트 Tutor2용 설계 변수 테이블 만들기
  - 네 개의 설정 만들기
  - 세개의 설정 만들기
  - 설정 수정
  - 설정의 가능성 확인
- □ 연습 및 프로젝트 설계 변수 테이블을 사용하여 파트 설정 만들기
- □ 추가 학습 내용 설정, 어셈블리 및 설계 변수 테이블
- □ 단원 요약

#### 8장에서 개발할 능력

학생들은 이 단원에서 다음 능력을 개발합니다.

- 엔지니어링: 설계 변수 테이블이 있는 파트 군을 살펴봅니다. 변경을 허용하기 위 해 설계 의도를 파트에 적용하는 방법을 이해합니다.
- □ 기술: Excel 스프레드시트를 파트 또는 어셈블리와 링크합니다. 제조된 부품이 관 련되는 방법을 확인합니다.
- □ **수학**: 숫자 값을 사용하여 파트 및 어셈블리의 전체 크기와 쉐이프를 변경합니다. CD 보관함 수정의 볼륨을 결정하기 위해 너비, 높이 및 깊이 값을 확인합니다.

#### 수업 토론 - 파트 군

대부분의 일반 개체는 다양한 크기로 제공됩니다. 학생들에게 예제를 들어보라고 요청하여 토론을 진행합니다. 다음과 같은 예제가 포함될 수 있습니다. - 너트 및 볼트 - 자전거의 사슬 바퀴 - 종이 클립 - 자동차의 휠 - 파이프 이음쇠 - 기어 및 풀리

□ 책 받침대

□ 측정 스푼

설계 변수 테이블을 사용하여 파트 군을 쉽게 만들 수 있습니다. 예제를 살펴봅니다.

## 질문:

학생들에게 컵을 보여줍니다. 학생들에게 컵 을 구성하는 피처를 설명하라고 요청합니다.

#### <u>답:</u>

- 베이스 피처는 윗면에 스케치한 원형 프로 파일을 가진 돌출 피처입니다.
- 구배 옵션으로 베이스 피처를 돌출시켜 테 Ø3.00\_ 이퍼를 만들었습니다. 구배 옵션은 돌출 과 (cup-diameter) 정 도중에 테이퍼를 만듭니다. 구배 양(각 도의 크기)과 바깥쪽 또는 안쪽으로 구배 하는지 여부를 지정할 수 있습니다.

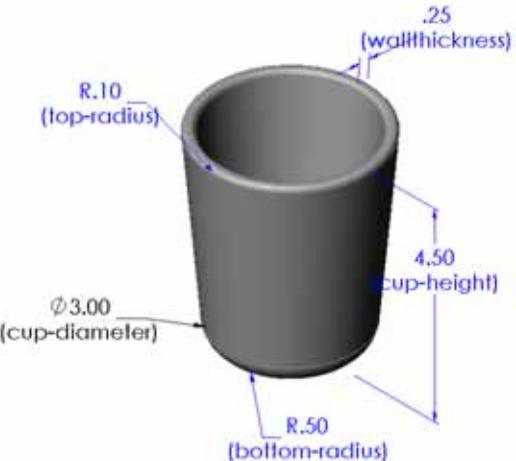

- □ 필렛 피처를 사용하여 컵의 아래쪽을 둥글게 했습니다.
- □ 쉘 피처를 사용하여 컵의 속을 비웠습니다.
- □ 필렛 피처를 사용하여 컵의 립을 둥글게 했습니다.

#### 질문:

다른 크기를 가진 일련의 컵을 만들 때 제어하고 싶은 치수에는 어떤 것들이 있습니까?

<u>답:</u>

□ 컵의 지름

□ 테이퍼의 각도

정답은 다를 수 있지만 다음을 포함할 수 있습니다.

- □ 컵의 높이
- □ 벽의 두께
- □ 맨 아래에 있는 필렛의 반경

□ 립에 있는 필렛의 반경

#### 질문:

여러분은 컵을 제조하는 회사에서 일하고 있습니다. 설계 변수 테이블을 사용해야 하는 이유는 무엇입니까?

## <u>답:</u>

설계 변수 테이블은 설계 시간을 줄여줍니다. 단일 파트 및 설계 변수 테이블이 있으면 각 컵을 개별적으로 모델링할 필요 없이 다양한 버전의 컵을 만들 수 있습니다.

#### 질문:

설계 변수 테이블에 적합한 몇 가지 다른 제품 예제는 무엇입니까? 잡지나 카탈로그에서 실제 개체나 그림을 가져올 수 있습니다.

답:

정답은 학생들의 관심과 융통성에 따라 다릅니 다. 너트와 볼트, 파이프 이음쇠, 렌치, 풀리, 선 반 브래킷 등과 같은 하드웨어가 아이디어에 포 함될 수 있습니다. 자전거 타기에 관심을 가진 학생들이 있는 경우 산악용 자전거의 체인링을 살펴보도록 제안합니다. 자동차에 관심이 있는 학생들이 있습니까? 자동차 휠(테두리)는 설계 변수 테이블에 적합합니다. 강의실을 둘러봅니 다. 다른 크기의 종이 클립이 있습니까? 다른 학 과의 교사와 공동으로 작업합니다. 예를 들어, 과학 교사는 시험 튜브 또는 비커와 같은 다른 크기의 유리 제품을 빌려줄 수 있습니다.

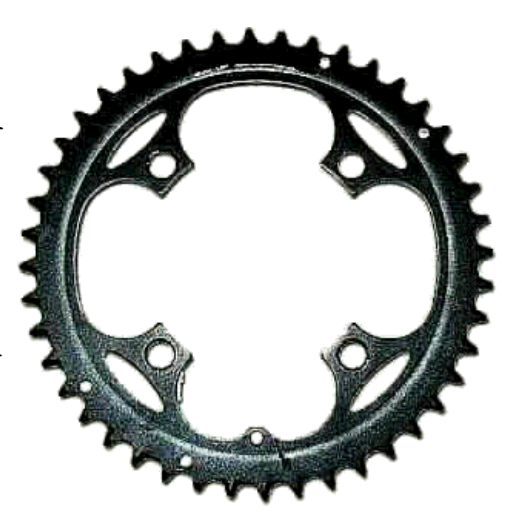

## 실제 교육 연습 - 설계 변수 테이블 만들기

Tutor1용 설계 변수 테이블을 만듭니다. SolidWorks 튜터리얼에서 생산성 향상: 설계 변수 테이블의지침을 따릅니다.

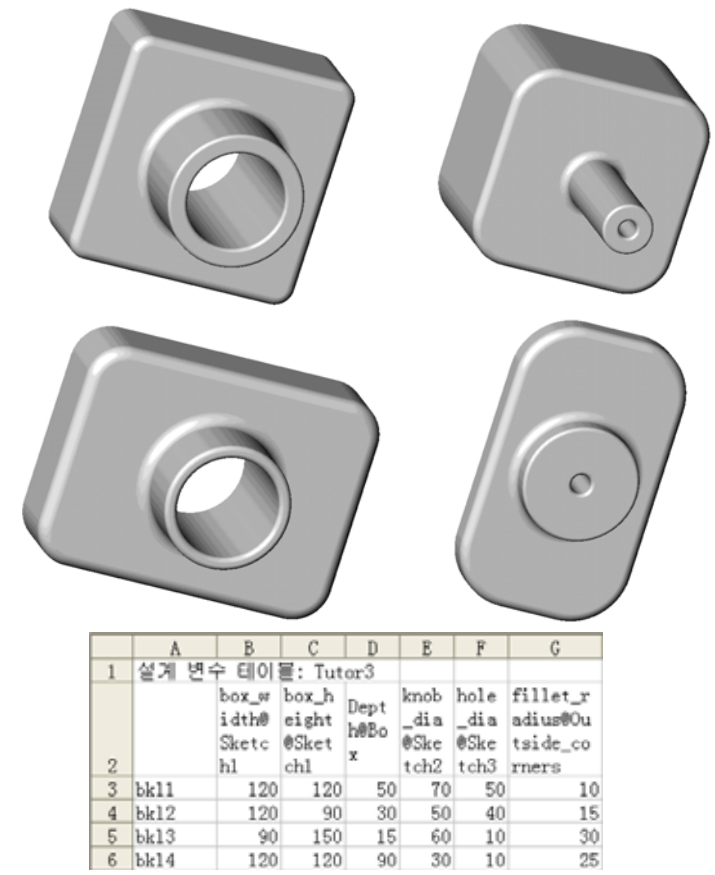

#### 8장 — 5분 평가 — 정답

이름:\_\_\_\_\_ 학급: \_\_\_\_\_ 날짜:\_\_\_\_\_

지침: 제공된 공간에 올바른 대답을 쓰거나 정답에 원을 그려 각 질문에 대답합니다.

- 1 설정이란 무엇입니까?
  - <u>답:</u> 설정은 하나의 파일에서 비슷한 파트 군을 만드는 방법입니다.
- 2 설계 변수 테이블이란 무엇입니까?
   <u>답:</u> 설계 변수 테이블은 파트의 다양한 치수 및 피처에 할당되는 다른 값을 나열하는 스프레드시트입니다. 설계 변수 테이블은 다양한 설정을 만드는 쉬운 방법을 제공합니다.
- 3 SolidWorks에서 설계 변수 테이블을 만드는 데 필요한 추가 Microsoft 소프트웨어 응용 프로그램은 무엇입니까?

<u>답</u>: Microsoft Excel입니다.

- 4 설계 변수 테이블의 세 가지 주요 요소는 무엇입니까?
  <u>답:</u> 설계 변수 테이블에는 설정 이름, 치수 이름 및 치수 값이 필요합니다.
- 5 참 또는 거짓. 수치 링크는 치수 값과 공유 변수 이름을 동등하게 합니다.
  <u>답</u>: 참입니다.
- 6 Box 피처에서 Knob 피처를 배치하기 위해 선형 치수를 사용할 때와 비교하여 기하 구속 조건을 사용할 때의 이점은 무엇입니까?
  <u>답</u>: 기하 구속 조건을 사용하면 Knob가 항상 Box의 중심에 배치되도록 하는 중간 전 구소 조건이 전용되니다. 선형 친수를 사용한 겸은 Knob는 Pox를 기준으로
  - 점 구속 조건이 적용됩니다. 선형 치수를 사용할 경우 Knob는 Box를 기준으로 다양한 위치에 배치됩니다.
- 7 설계 변수 테이블을 만들면 어떤 이점이 있습니까?
   <u>답</u>: 설계 변수 테이블은 설계 시간과 디스크 공간을 절약하며 기존 파트의 치수와 피처를 자동으로 구동하여 여러 설정을 만듭니다.

복사 가능

이름:\_\_\_\_\_ 학급: \_\_\_\_\_ 날짜:\_\_\_\_\_

8장 — 5분 평가

지침: 제공된 공간에 올바른 대답을 쓰거나 정답에 원을 그려 각 질문에 대답합니다.

- 1 설정이란 무엇입니까?
- 2 설계 변수 테이블이란 무엇입니까?
- 3 SolidWorks에서 설계 변수 테이블을 만드는 데 필요한 추가 Microsoft 소프트웨어 응용 프로그램은 무엇입니까?
- 4 설계 변수 테이블의 세 가지 주요 요소는 무엇입니까?
- 5 참 또는 거짓. 수치 링크는 치수 값과 공유 변수 이름을 동등하게 합니다.
- 6 Box 피처에서 Knob 피처를 배치하기 위해 선형 치수를 사용할 때와 비교하여 기 하 구속 조건을 사용할 때의 이점은 무엇입니까?
- 7 설계 변수 테이블을 만들면 어떤 이점이 있습니까?

#### 연습 및 프로젝트 — Tutor2용 설계 변수 테이블 만들기

## 작업 1 — 네 개의 설정 만들기

Tutor3의 네 개 설정에 해당하는 Tutor2용 설계 변수 테이블을 만듭니 다. 피처와 치수의 이름을 바꿉니다. 파트를 Tutor4로 저장합니다.

## <u>답:</u>

- □ Tutor4의 높이와 너비는 Tutor3 설계 변수 테이블의 box\_width 및 box\_height 치수 값과 같아야 합니다.
- □ Tutor4의 코너 반경은 Tutor3의 코너 반경과 일치해야 합니다.
- □ Tutor4의 정면 컷 깊이는 Tutor3의 깊이보다 최소 5 mm 작아야 합니다. 이는 Tutor3의 일부 설정(예: blk3)이 그리 깊지 않기 때문에 중요합니다.

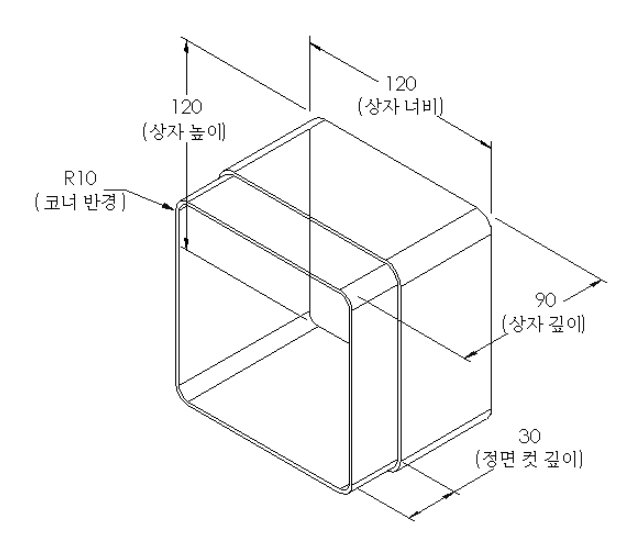

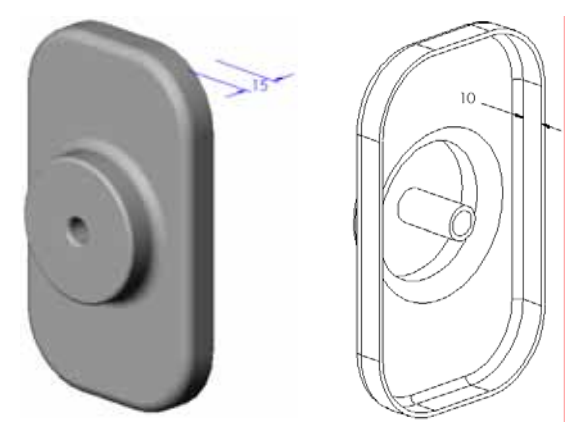

Tutor4의 정면 컷 깊이가 적절하 게 변경되지 않을 경우 파트는 어 셈블리에서 서로 올바르게 맞춰 지지 않습니다. 전면 컷의 깊이가 Tutor3의 깊이 보다 작은 값으로 설정될 경우 파 트는 올바르게 맞춰집니다. 학생들과 이 항목을 더 자세히 살 펴보려면 이 단원에서 *추가 학습 내* 용—설정, 어셈블리 및 설계 변수 테이블쪽의 182을 참조하십시오.

Tutor4에 사용할 수 있는 설계 변 수 테이블의 한 예가 오른쪽 그림 에 나와 있습니다.

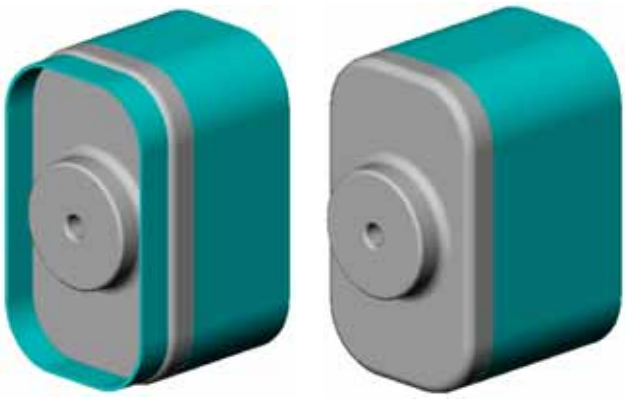

|   | A        | B                         | C                          | D                              | E                             | F                                        |
|---|----------|---------------------------|----------------------------|--------------------------------|-------------------------------|------------------------------------------|
| 1 | 설계 변수    | 테이블: T                    | utor4                      |                                |                               |                                          |
| 2 |          | Box_widt<br>h@Sketch<br>1 | Box_heig<br>ht@Sketc<br>hl | Box_dept<br>h@Base-<br>Extrude | Corner_r<br>adius@Fi<br>llet1 | Front-<br>cut_dept<br>h@Cut-<br>Extrudel |
| 3 | Versionl | 120                       | 120                        | 90                             | 10                            | 30                                       |
| 4 | Version2 | 120                       | 90                         | 90                             | 15                            | 25                                       |
| 5 | Version3 | 90                        | 150                        | 90                             | 30                            | 10                                       |
| 6 | Version4 | 120                       | 120                        | 90                             | 25                            | 30                                       |

## 작업 2 - 세 개의 설정 만들기

50, 100 및 200개의 CD를 포함하기 위 해 세 개의 storagebox 설정을 만듭 니다. 최대 너비 치수는 120 cm입니다.

## <u>답:</u>

이 질문에 대한 여러 정답이 있습니다. storagebox는 다양한 너비와 높이를 가질 수 있습니다. 몇 가지 예제가 오른쪽에 나와 있습니다. 제 안된 치수를 가진 샘플 파일은 SolidWorks Teacher Tools의 Lessons\Lesson08 폴더에 있습니다.

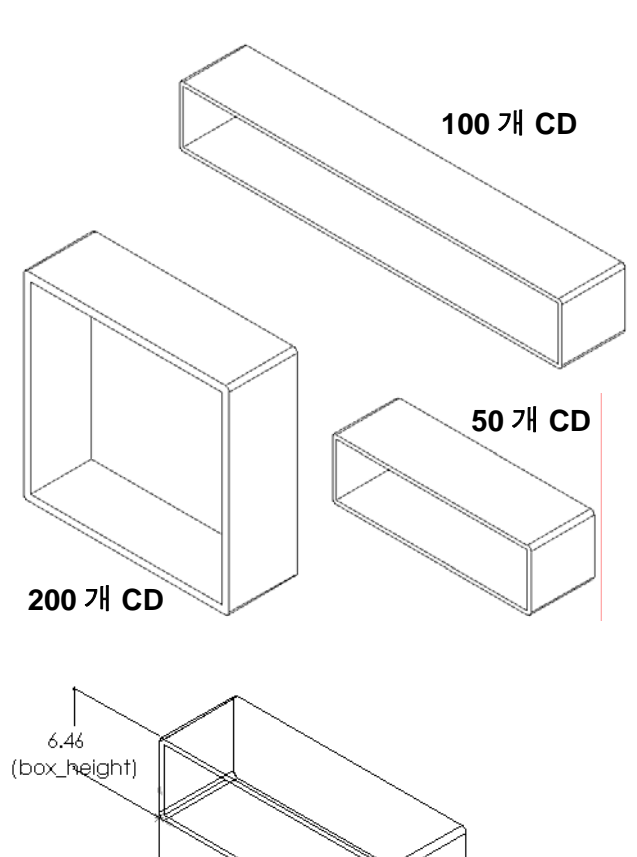

21.26 (box\_wiath)

6.77

(tsox\_depth)

작업 3 — 설정 수정

50 CD storagebox의 전체 치수를 센티미터에서 인치로 변환합니다. CD storagebox의 설계는 외국에서 만들어졌습니다. CD storagebox는 미국에서 제조됩니다.

## 제공됨:

- □ 변환: 2.54 mm = 1인치
- $\square$  Box\_width = 54.0 cm
- □ Box\_height = 16.4 cm
- $\Box$  Box\_depth = 17.2 cm

## <u>답:</u>

- □ 전체 치수 = box\_width x box\_height x box\_depth
- □ Box\_width = 54.0 ÷ 2.54 = 21.26"
- □ Box\_height = 16.4 ÷ 2.54 = 6.46"
- □ Box\_depth = 17.2 ÷ 2.54 = 6.77"
- □ SolidWorks를 사용하여 변환 값을 확인합니다.

# 작업 4 — 설정의 가능성 확인

강의실에서 사용하기에 적잡한 CD storagebox 설정은 무엇입니까?

## <u>답:</u>

□ 학생들에게 그룹으로 작업하여 강의실에 있는 책꽂이, 책상 및 테이블을 측정하 게 합니다. 각 영역에서 가장 적합한 CD storagebox 크기를 결정합니다. 정답 은 달라질 수 있습니다.

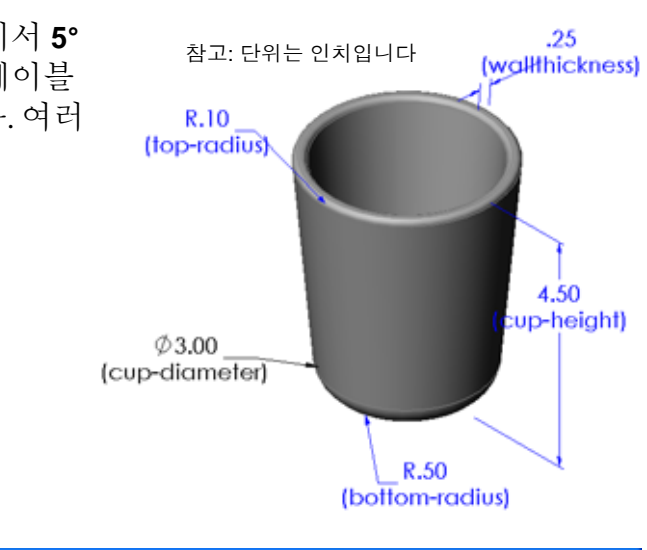

## 연습 및 프로젝트 — 설계 변수 테이블을 사용하여 파트 설정 만들기

컵을 만듭니다. **돌출 피처** 대화 상자에서 **5° 구배 각도**를 사용합니다. 설계 변수 테이블 을 사용하여 네 개의 설정을 만듭니다. 여러 다른 치수를 실험해 봅니다.

답:

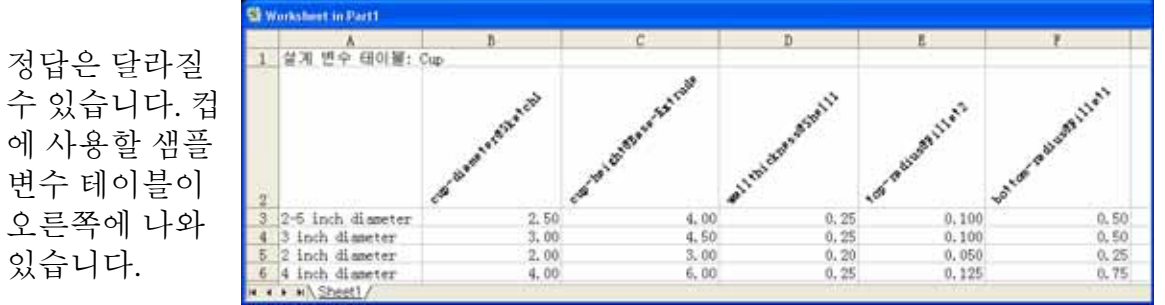

## 추가 학습 내용 -- 설정, 어셈블리 및 설계 변수 테이블

어셈블리의 각 부품에 여러 설정이 있는 경 우 어셈블리에도 여러 설정이 있는 것이 적 합합니다. 방법은 다음 두 가지가 있습니다.

- 어셈블의 각 부품에 사용되는 설정을 수 동으로 변경합니다.
- 각 버전의 어셈블리에 사용할 각 부품의 설정을 지정하는 어셈블리 설계 변수 테 이블을 만듭니다.

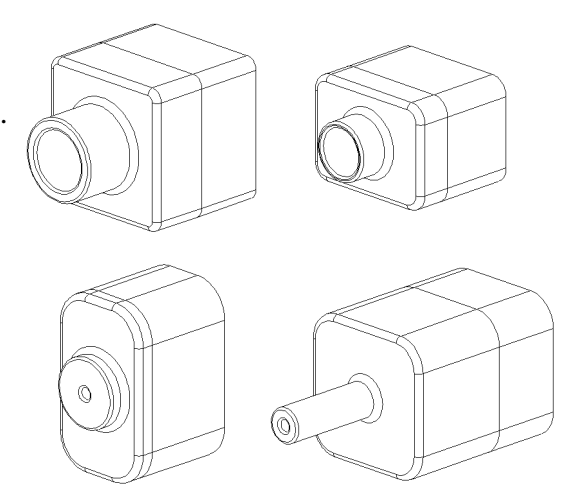

참고: 학생들은 튜터리얼의 지침을 따라 설계 변수 테이블을 만들 경우 Tutor1을 Tutor3으로 저장합니다. 연습의 작업 1과 마찬가지로 Tutor2는 Tutor4 로 저장됩니다. 어셈블리 설계 변수 테이블을 탐색하려면 Tutor3 및 Tutor4로 구성되는 어셈블리가 필요합니다. 이 어셈블리는 SolidWorks Teacher Tools의 Lessons\Lesson08 폴더에 있습니다.

## 어셈블리에서 부품의 설정 변경

어셈블리에서 부품의 표시된 설정을 수동으로 변경하는 방법

- 1 Lesson08 폴더에 있는 Tutor Assembly 어셈블리를 엽니다.
- 2 FeatureManager 디자인 트리나 그래픽 영역에서 부품을 오른쪽 클릭하고 속성 ☞ 을 선택합니다.
- 3 부품 속성 대화 상자의 참조 설정 영
   역에 있는 목록에서 원하는 설정
   을 선택합니다.
   확인을 클릭합니다.
- 4 어셈블리의 각 부품에 이 절차를 반복합니다.

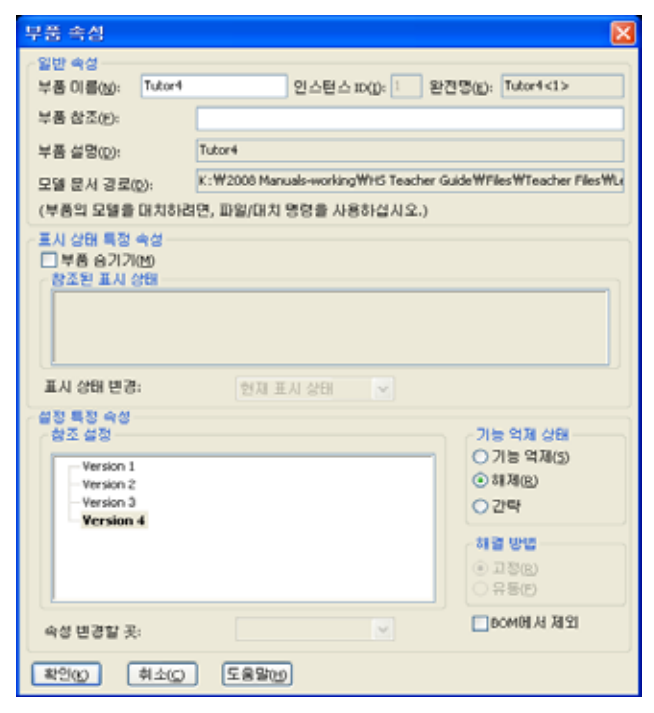

#### 어셈블리 설계 변수 테이블

어셈블리 작업에서 각 부품의 설정을 수동으로 변경하는 일은 비효율적이고 융통 성이 없습니다. 한 버전의 어셈블리에서 다른 버전으로 전환하는 것은 지루합니다. 어셈블리 설계 변수 테이블을 만드는 것이 더 나은 방법일 것입니다.

어셈블리 설계 변수 테이블을 만드는 절차는 개별 파트에서 설계 변수 테이블을 만드 는 절차와 매우 비슷합니다. 가장 큰 차이는 열 머리글에 대한 다른 키워드를 선택하 는 것입니다. 여기서 다룰 키워드는 \$CONFIGURATION@component<instance>입 니다.

절차

- 삽입, 테이블, 설계 변수 테이블을 클릭합니다.
   설계 변수 테이블 PropertyManager가 나타납니다.
- 2 원본에서 빈 칸을 클릭한 다음 확인 ✔ 을 클릭합니다.
- 3 행/열 삽입 대화 상자가 나타납니다.

수동으로 만든 설정이 이미 어셈블리에 포함된 경 우 여기에서 나열됩니다. 이러한 설정을 선택하면 설계 변수 테이블에 자동으로 추가됩니다.

4 취소를 클릭합니다.

| 행/열 상업                                             | × |
|----------------------------------------------------|---|
| 설계 변수 테이블을 편집한 이후 다음 설정이나<br>매개 변수들이 모델에서 변경되었습니다. |   |
|                                                    |   |
| 즐게 변수 테마블베 추가하고사 하는 향복을 선택<br>하십시오.                |   |
| 설정(F)                                              |   |
| Default                                            |   |
| III-2HOIE((P)                                      |   |
| \$설명                                               |   |
| □ 전체 항목 표시(U)                                      |   |
| 확인(O) 취소(C) 도움말(H)                                 |   |

- 5 셀 B2에서 키워드
  \$Configuration@
  과 부품 이름 및 해당
  인스턴스 번호를 차례
  로 입력합니다. 이 예
  제에서 부품은
  Tutor3이고 인스턴
  스는 <1>입니다.
- 6 셀 C2에 \$Configuration@ Tutor4<1> 키워드 를 입력합니다.

| Α                              | E                             | c  | D | E | - F | G T  |
|--------------------------------|-------------------------------|----|---|---|-----|------|
| <ol> <li>실계 변수 테이블:</li> </ol> | Tutor Assembly                | 0  |   |   |     |      |
| 2                              | SConfiguration@Tutor3(1)      |    |   |   |     |      |
| 3 첫 함복                         | A CARACTER AND A CARACTER AND |    |   |   |     |      |
| 4                              |                               |    |   |   |     |      |
| 5                              |                               |    |   |   |     |      |
| 6                              |                               |    |   |   |     |      |
| 7                              |                               |    |   |   |     |      |
| 8                              |                               |    |   |   |     |      |
| 9                              |                               |    |   |   |     |      |
| 10                             |                               |    |   |   |     |      |
| A A A Speet /                  |                               | C. |   |   |     | 10.1 |

| 1111 | Α                             | 8                               | C                                   | D . | E | <br>G | 7  |
|------|-------------------------------|---------------------------------|-------------------------------------|-----|---|-------|----|
| 1    | 설계 변수 테이블                     | Tutor Assembly                  |                                     |     |   | <br>  |    |
| 2    |                               | \$Configuration@Tutor3K12       | &Configuration@Tutor4(1)            |     |   |       |    |
| 3    | 첫 함복                          | esta a marcha esta a consta a a | And the second second second second |     |   |       |    |
| 4    | 1000                          |                                 |                                     |     |   |       |    |
| 5    |                               |                                 |                                     |     |   |       | 1  |
| 6    |                               |                                 |                                     |     |   |       |    |
| 7    |                               |                                 |                                     |     |   |       |    |
| 8    |                               |                                 |                                     |     |   |       |    |
| 9    |                               |                                 |                                     |     |   |       |    |
| 10   |                               |                                 |                                     |     |   |       | 3  |
|      | <ul> <li>N Sheet1/</li> </ul> |                                 | - C                                 |     |   | 1     | 81 |

- 7 열 A에서 설정 이름을 추가합니다.
- 8 열 B 및 C의 셀을 두 개 의 부품에 대한 해당 설정으로 채웁니다.

| 2 SConfiguration@Tutor3<1> | \$Configuration@Tutor4(1) |   |
|----------------------------|---------------------------|---|
| 4                          |                           |   |
| 6 년 한쪽                     |                           |   |
| 1                          |                           |   |
| 9                          | W                         |   |
| * * * *\Sheet1/            | C                         | A |

| 111 | ٨                                       | F                         | c                          | . D | E | <br>- G | - |
|-----|-----------------------------------------|---------------------------|----------------------------|-----|---|---------|---|
| 1   | 걸게 변수 테이블                               | Tutor Assembly            |                            |     |   |         |   |
| 2   | 11. 1. 1. 1. 1. 1. 1. 1. 1. 1. 1. 1. 1. | \$Configuration@Tutor3K1> | \$Configuration/@Tutor4(1) |     |   |         |   |
| 3   | 첫 함복                                    | bk1                       | Version 1                  |     |   |         |   |
| 4   | 두 함복                                    | b#2                       | Version 2                  |     |   |         |   |
| 5   | 세 함석                                    | bR3                       | Version 3                  |     |   |         |   |
| 6   | 네 함복                                    | bk4                       | Version 4                  |     |   |         |   |
| 7   |                                         | - 2 <sup>-2</sup>         |                            |     |   |         |   |
| 8   |                                         |                           |                            |     |   |         |   |
| 9   |                                         |                           |                            |     |   |         |   |
| 10  | 1000 0                                  |                           | W                          |     |   |         |   |
| ٠   | <ul> <li>*/Sheet1/</li> </ul>           |                           | - C                        | _   |   |         | 6 |

SolidWorks

😑 🛅 테이블

- 9 설계 변수 테이블 삽 입을 마칩니다.
  그래픽 영역을 클릭합니다. 시스템은 설계 변수 테이블을 읽고 설정을 생성합니다.
  확인을 클릭하여 메시지 대화 상자를 닫습니다.
- 10 ConfigurationManager로 전환합니다. 설계 변수 테이블에 지정된 각 설정이 나열 되어야 합니다.

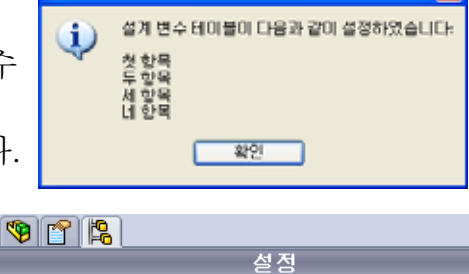

🖃 🎨 Tutor Assembly 설정 (Default<Default\_Display State-1>)

Default<Default\_Display State-1> [ Tutor Assembly ]

職 설계 변수 테이블

📽 네 항목<Display State-1> 📽 두 항목<Display State-4>

- **참고:** 설정 이름은 설계 변수 테이블에 나타나는 순서가 *아니라* 알파벳 순서로 ConfigurationManager에 나열됩니다.
- 11 설정을 테스트합니다. 각 설정을 더블 클릭하여 올바르게 표시 되는지 확인합니다.

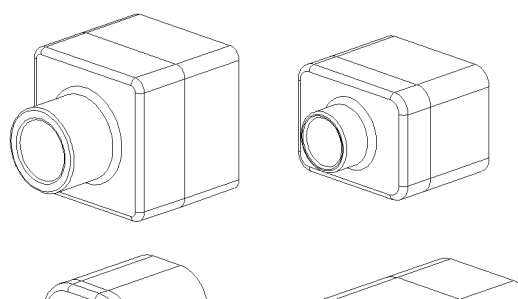

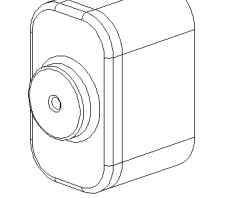

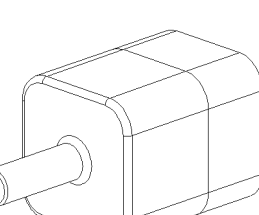

#### 8장 퀴즈 — 정답

| 시 근 | 치 그 | 1 1 77 |
|-----|-----|--------|
| 기금: | 약급: | 님 싸?   |
|     |     |        |

지침: 제공된 공간에 올바른 대답을 쓰거나 정답에 원을 그려 각 질문에 대답합니다.

- 1 설계 변수 테이블이란 무엇입니까?
   <u>답</u> 설계 변수 테이블은 파트의 다양한 치수 및 피처에 할당되는 다른 값을 나열하는 스프레드시트입니다. 설계 변수 테이블은 다양한 설정을 만드는 쉬운 방법을 제공합니다.
- 2 설계 변수 테이블의 세 가지 요소는 무엇입니까?
  <u>답</u>: 정답은 다를 수 있지만 설정 이름, 치수 이름 및 치수 값, 피처 이름, 부품 이름 (어셈블리 설계 변수 테이블에 있는)을 포함할 수 있습니다.
- 3 설계 변수 테이블은 파트의 여러 다른 \_\_\_\_\_\_을 만드
   는 데 사용됩니다.
   답: 설정
- 4 피처 이름 및 치수 이름을 바꾸어야 하는 이유는 무엇입니까?
  <u>답:</u> 피처 이름 및 치수 이름을 바꾸면 더 의미 있는 이름이 됩니다. 의미 있는 이름 을 사용하면 더 쉽게 설계 변수 테이블을 읽을 수 있고 설계 변수 테이블이 제어 하는 치수 및 피처를 이해할 수 있습니다.
- 5 SolidWorks에서 설계 변수 테이블을 만드는 데 필요한 Microsoft 소프트웨어 응용 프로그램은 무엇입니까?

**답:** Microsoft Excel입니다.

- 6 모든 피처 치수를 표시하는 방법은 무엇입니까?
  <u>답:</u> 주석 폴더를 오른쪽 클릭합니다. 피처 치수 보이기를 클릭합니다.
- 7 오른쪽에 표시된 파트를 검사합니다. 설계 의도는 세 개 의 홈 A, B 및 C가 항상 같은 너비를 갖게 하는 것입니다. 이렇게 하려면 수치 링크를 사용해야 합니까 아니면 기 하 구속 조건 동등을 사용해야 합니까?
  <u>단:</u> 수치 링크를 사용해야 합니다. 동등이 스케치 안에서 만 작동하므로 동등 기하 구속 조건은 작동하지 않습니 다. 피처 A, B 및 C는 동일한 스케치에 있을 수 없습니다.

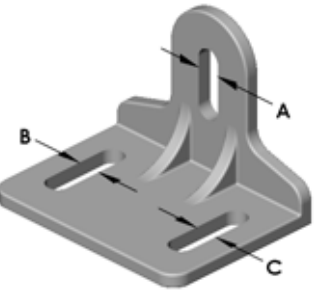

- 8 모든 피처 치수를 숨기는 방법은 무엇입니까?
   <u>답</u>: FeatureManager 디자인 트리에서 피처를 오른쪽 클릭하고 모든 치수 감추기를 선택합니다.
- SolidWorks에서 ConfigurationManager는 어떻게 사용됩니까?
   <u>단</u>: ConfigurationManager는 한 설정에서 다른 설정으로 전환하는 데 사용됩니다.
- 10 설계 변수 테이블을 만들면 어떤 이점이 있습니까?
  <u>답:</u> 설계 변수 테이블은 기존 파트의 치수와 피처를 자동으로 구동하여 여러 버전 의 파트를 작성함으로써 설계 시간과 디스크 공간을 절약합니다. 이것은 별개의 파트 파일을 여러 개 작성하는 것보다 효율적입니다.
- 11 설계 변수 테이블을 사용하기에 적합한 파트 유형은 무엇입니까?
   답: 쉐이프와 같이 특징이 비슷하지만 치수 값이 다른 파트

| 8장 퀴즈 | <u> </u>                                                                                                 |                                                | 복사 가능              |
|-------|----------------------------------------------------------------------------------------------------|------------------------------------------------|--------------------|
| Ó     | ]름:                                                                                                    | 학급:                                            | 날짜:                |
| 7     | 지침: 제공된 공간에 올바른 대답을 :                                                                                    | 쓰거나 정답에 원을                                     | 그려 각 질문에 대답합니다.    |
| 1     | 설계 변수 테이블이란 무엇입니까                                                                                        | ?                                              |                    |
| 2     | 설계 변수 테이블의 세 가지 요소는                                                                                      | = 무엇입니까?                                       |                    |
|       |                                                                                                    |                                                |                    |
| 3     |                                                                                                    | 가른                                             | 을 만드               |
| 4     | 피처 이름 및 치수 이름을 바꾸어o<br>                                                                                  | 냐 하는 이유는 무엇                                    | [입니까?              |
| 5     | SolidWorks에서 설계 변수 테이블<br>프로그램은 무엇입니까?                                                                   | 을 만드는 데 필요힌                                    | Microsoft 소프트웨어 응용 |
| 6     | 모든 피처 치수를 표시하는 방법은                                                                                       | - 무엇입니까?                                       |                    |
| 7     | 오른쪽에 표시된 파트를 검사합니<br>의 홈 A, B 및 C가 항상 같은 너비를<br>이렇게 하려면 <b>수치 링크</b> 를 사용해<br>구속 조건 <b>동등</b> 을 사용해야 합니까 | 다. 설계 의도는 세<br>를 갖게 하는 것입니<br>야 합니까 아니면 기<br>? | 개<br>니다.<br>기하     |
| 8     | 모든 피처 치수를 숨기는 방법은 두                                                                                      | 무엇입니까?                                         |                    |
| 9     | SolidWorks에서 ConfigurationMana                                                                           | ager는 어떻게 사용                                   | 됩니까?               |
| 10    | <br>설계 변수 테이블을 만들면 어떤 o                                                                                  | 기점이 있습니까? _                                    |                    |
| 11    | <br>설계 변수 테이블을 사용하기에 <sup>조</sup>                                                                        | 합한 파트 유형은                                      | 무엇입니까?             |
|       |                                                                                                    |                                                |                    |

- □ 설계 변수 테이블은 파트 군 작성을 단순화합니다.
- 설계 변수 테이블은 기존 파트의 치수와 피처를 자동으로 변경하여 여러 설정을 만듭니다. 설정은 파트의 크기와 쉐이프를 제어합니다.
- □ 설계 변수 테이블을 사용하려면 Microsoft Excel 응용 프로그램이 필요합니다.

# PowerPoint 슬라이드의 축소판 이미지

왼쪽에서 오른쪽으로 정렬된 다음 축소판 이미지는 이 단원과 함께 제공되는 PowerPoint 슬라이드를 보여줍니다.

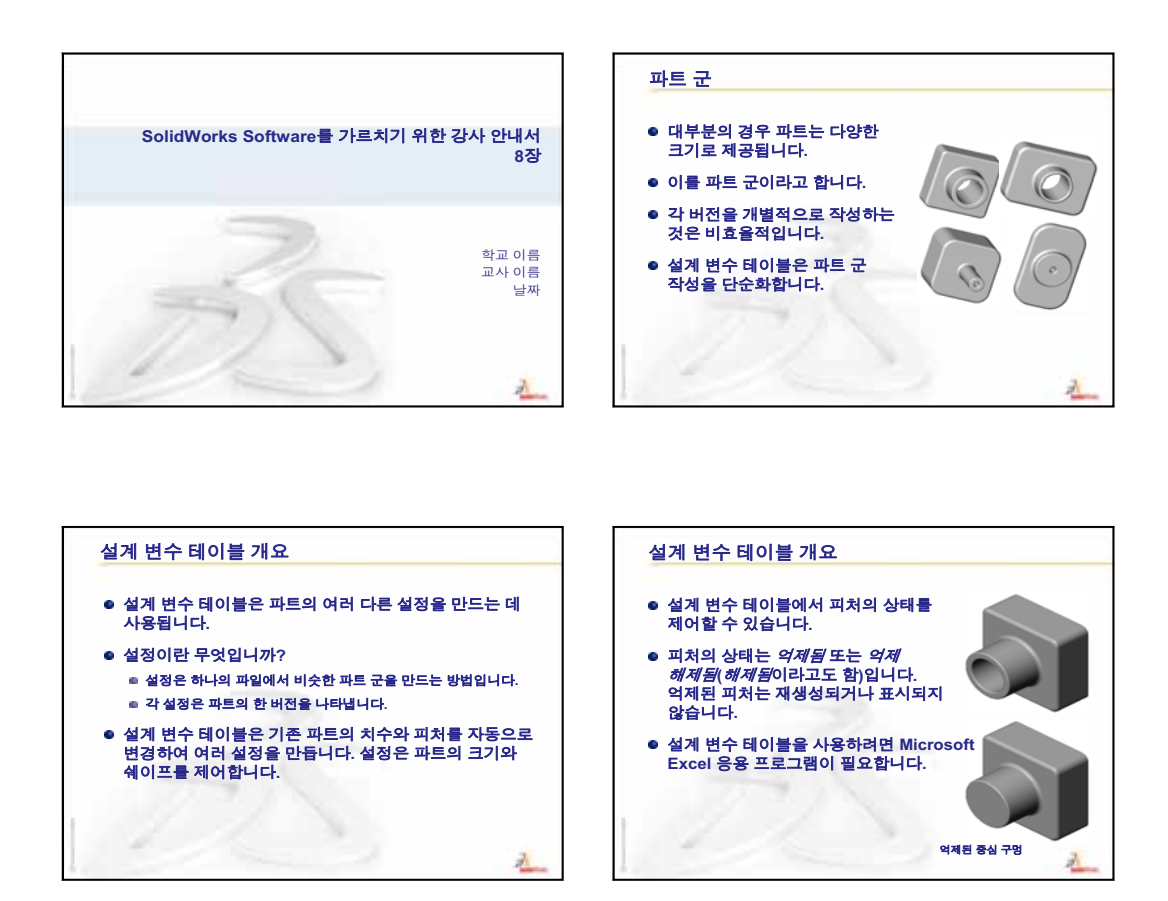

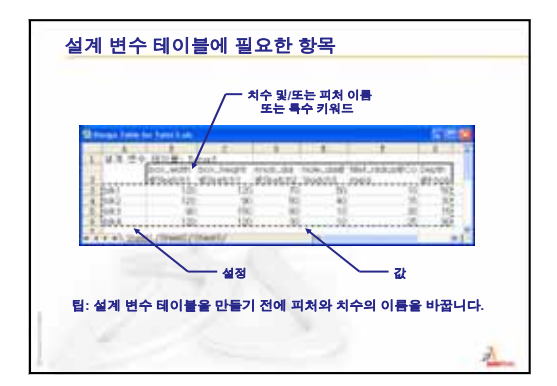

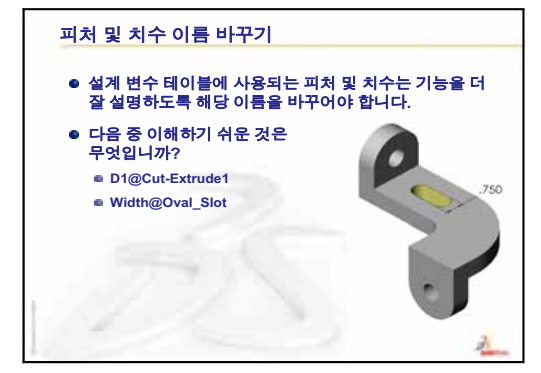

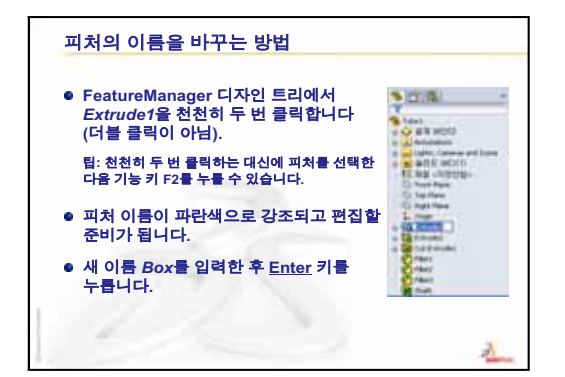

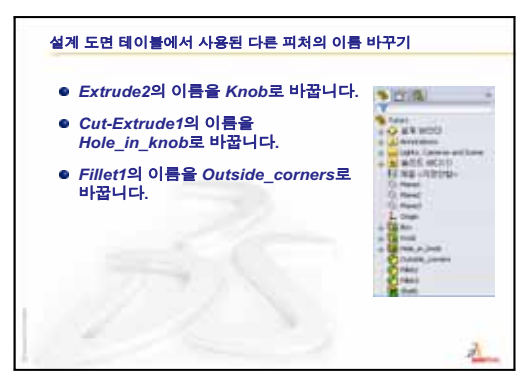

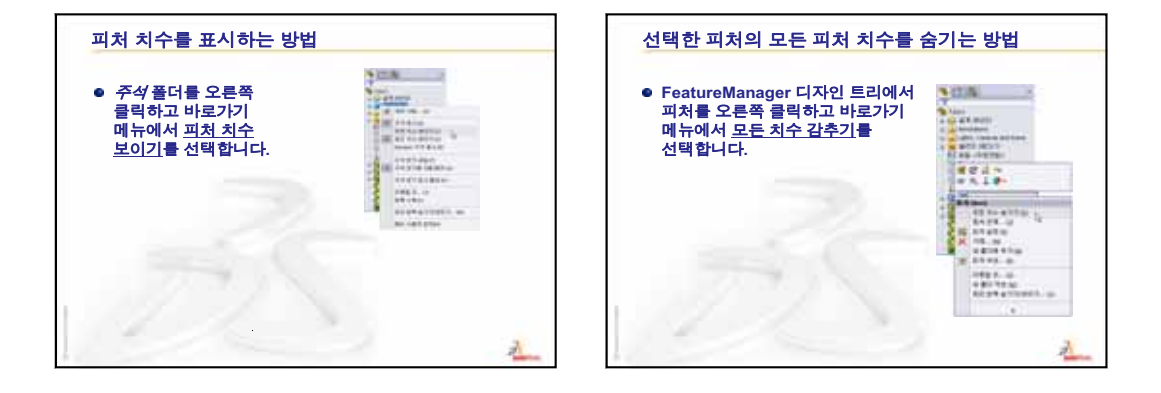

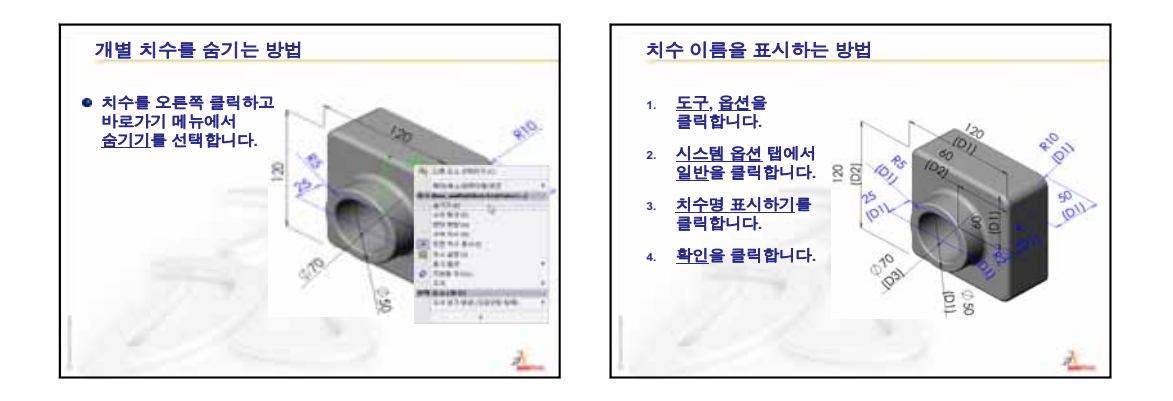

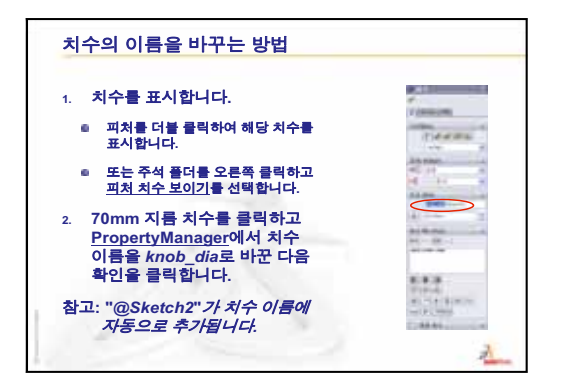

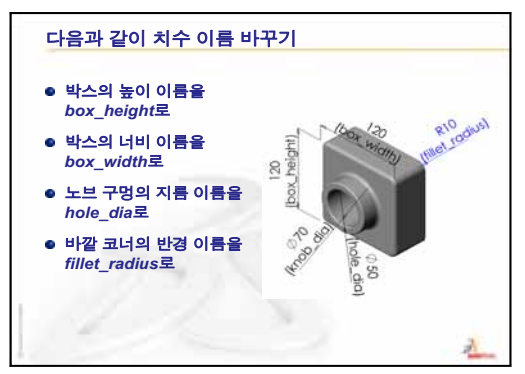

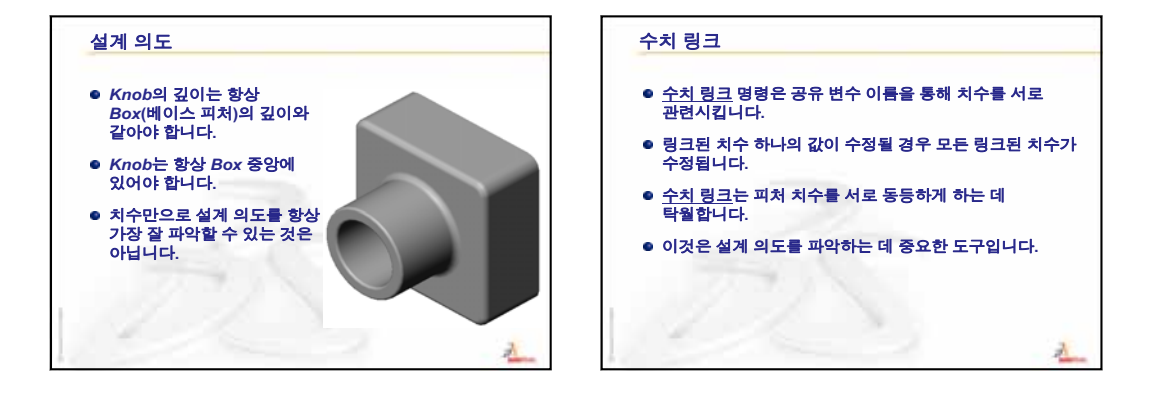

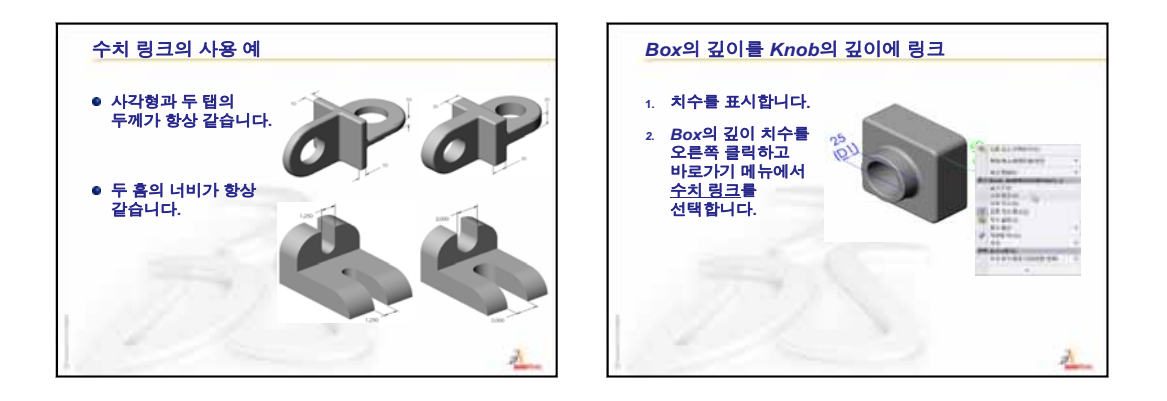

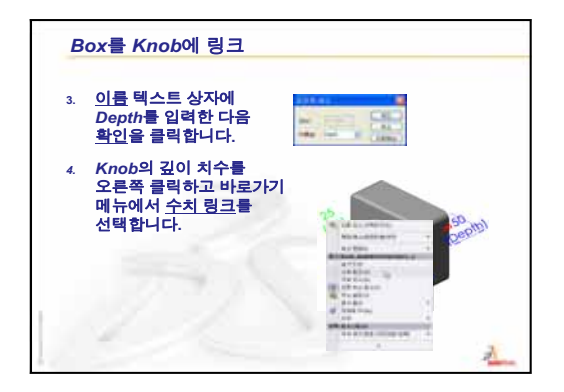

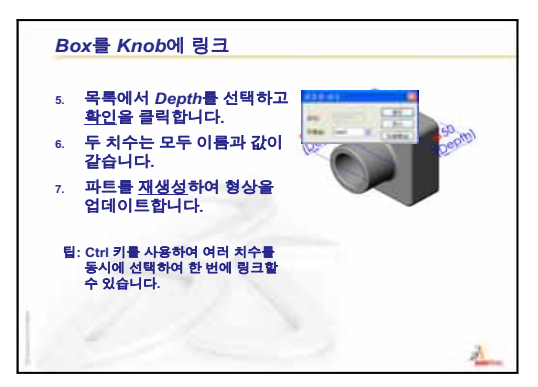

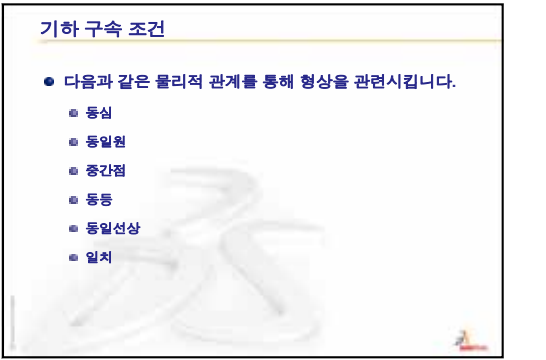

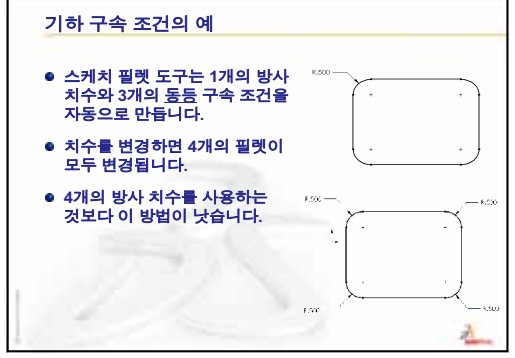

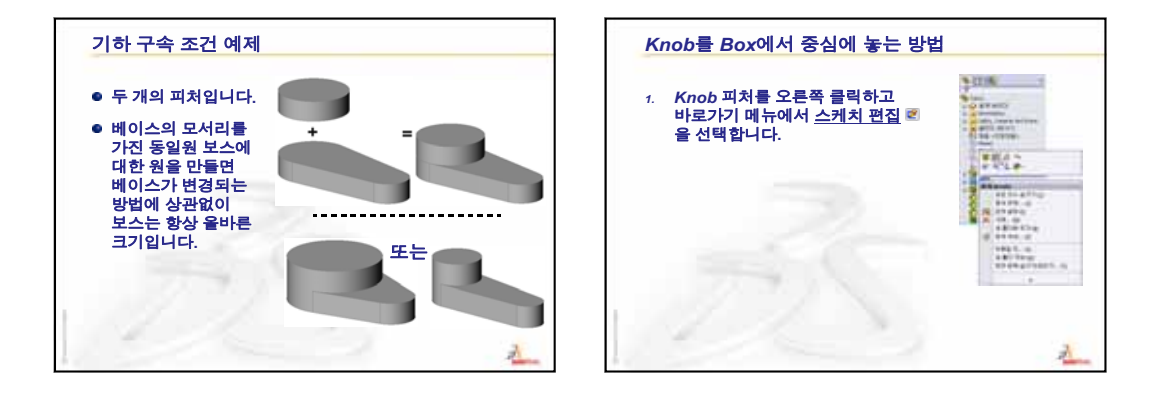

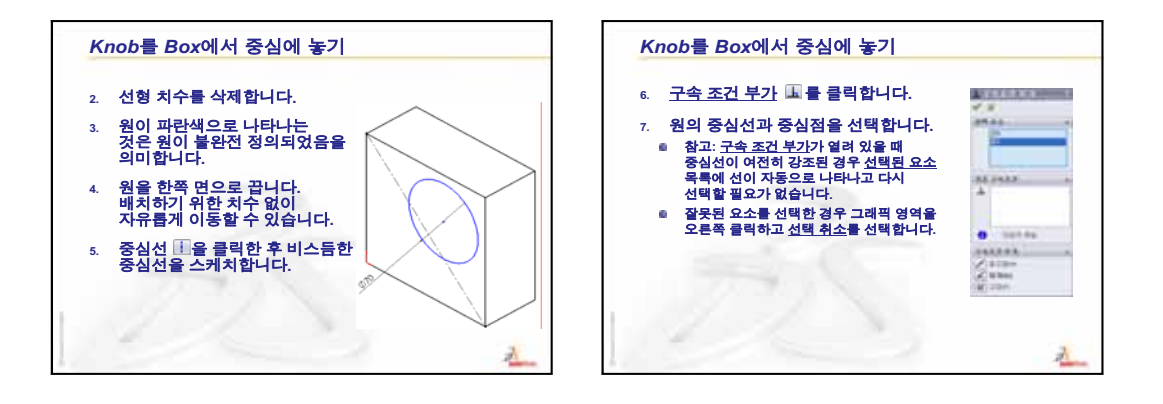

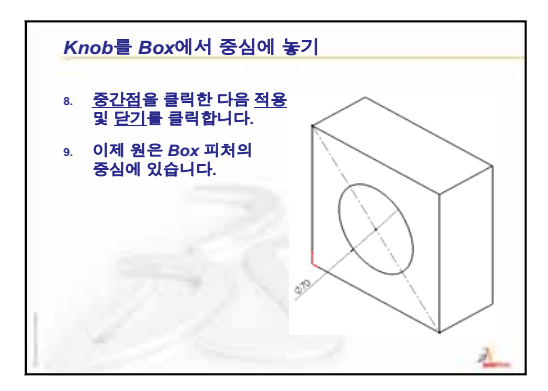

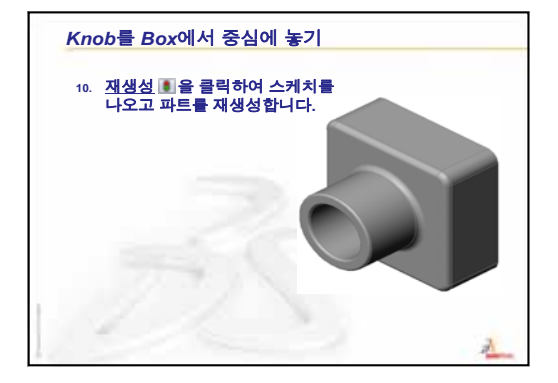

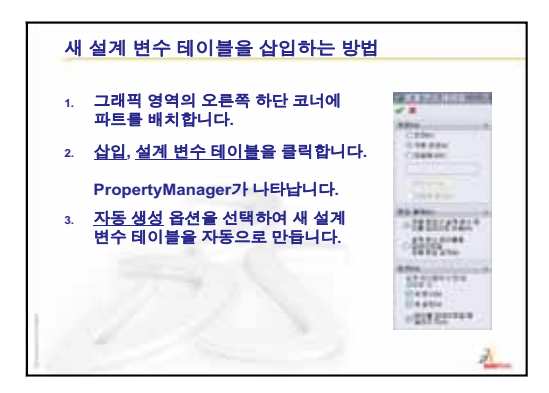

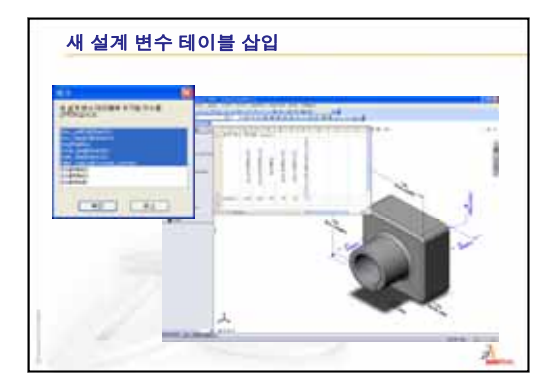

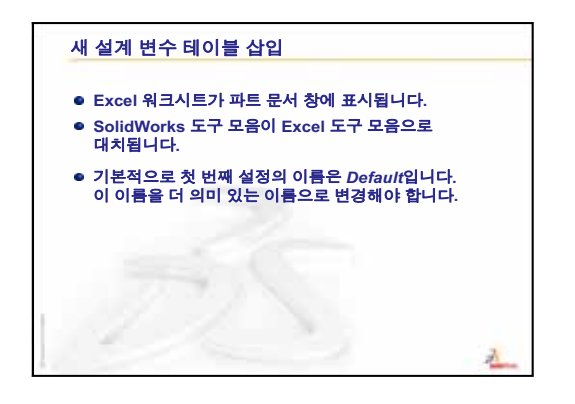

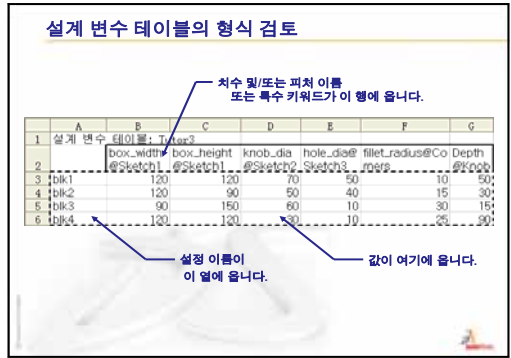

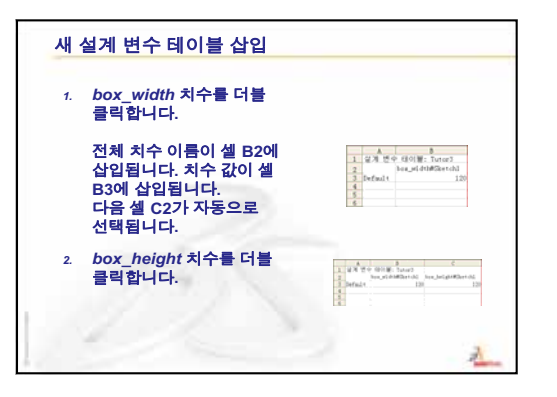

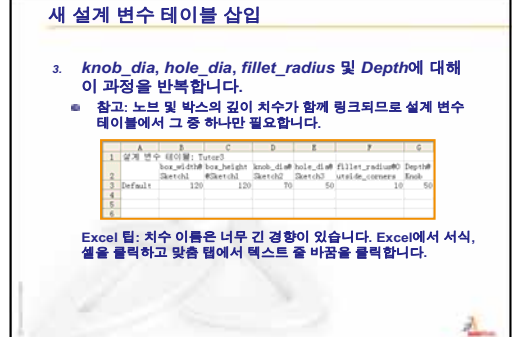

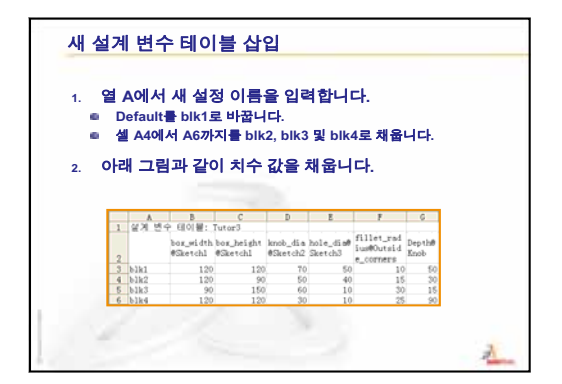

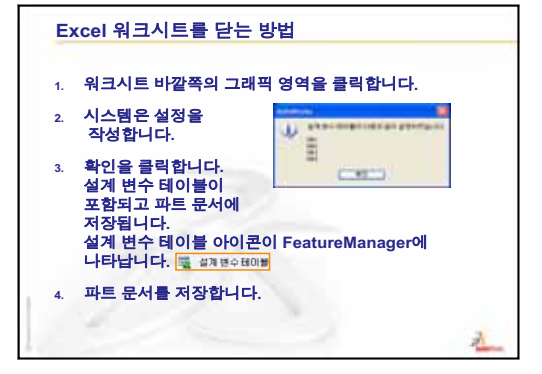

| <ol> <li>FeatureManager<br/>장의 위쪽에 있는<br/>Configuration<br/>Manager 탭 옷 을<br/>클릭합니다.<br/>설정 목록이 표시됨</li> <li>각설정을 더불<br/>클릭합니다.</li> </ol> | Control Section     Control Section     Control Section |  |
|----------------------------------------------------------------------------------------------------|----------------------------------------------------------------------------------------------------|--|
|----------------------------------------------------------------------------------------------------|----------------------------------------------------------------------------------------------------|--|

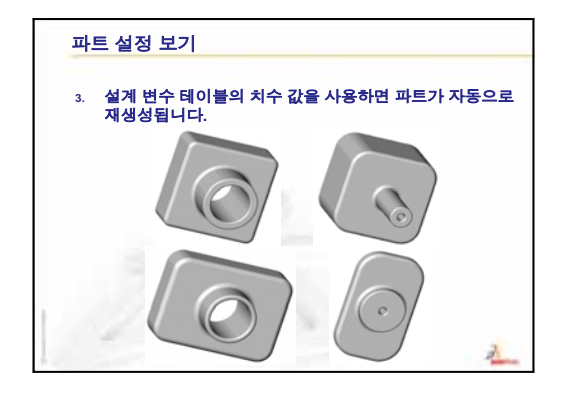

9장: 회전 및 스윕 피처

# <u>이 단원의 목</u>표

다음과 같은 파트와 어셈블리를 만들고 수정합니다.

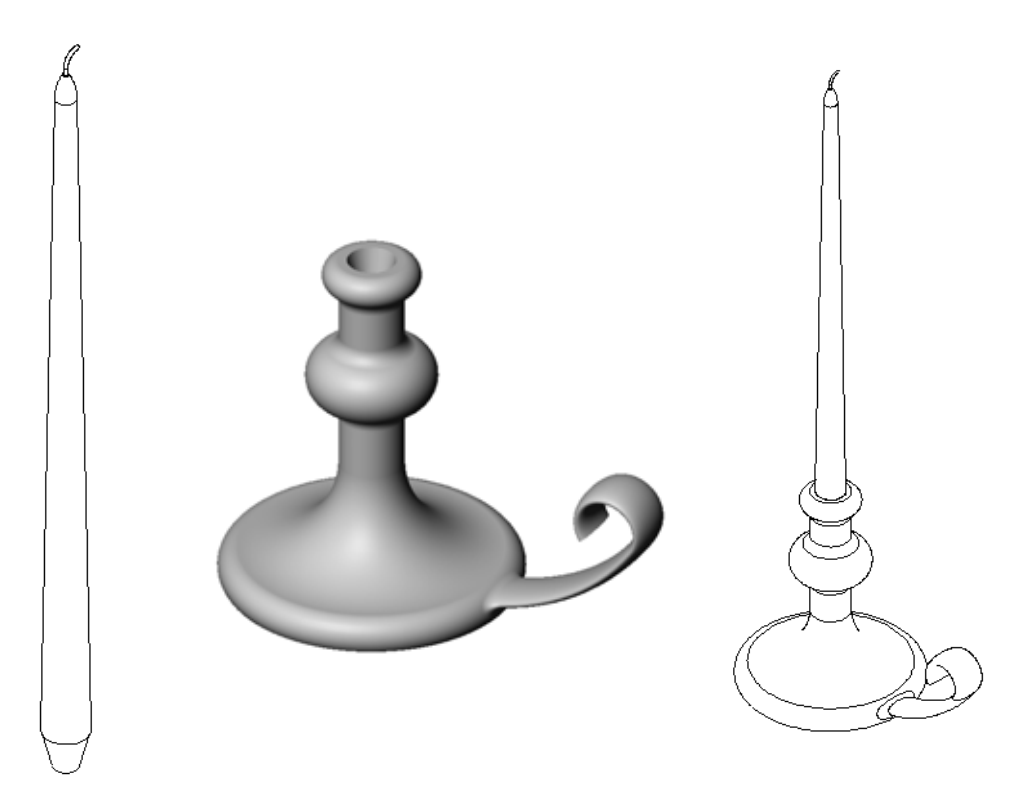

# 이 단원의 리소스

이 단원 계획은 SolidWorks 튜터리얼의 *모델 작성: 회전 및 스윕*에 해당합니다.

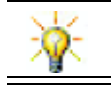

CSWA(공인 SolidWorks Associate) 시험은 학생들이 기본 설계 능력을 보유하고 있다는 것을 고용주에게 증명합니다(<u>www.solidworks.com/cswa</u>).

## 8장: 설계 변수 테이블 검토

## 토론을 위한 질문

- 설정이란 무엇입니까?
   <u>답</u>: 설정은 하나의 파일에서 비슷한 파트 군을 만드는 방법입니다.
- 2 설계 변수 테이블이란 무엇입니까?
  <u>답:</u> 설계 변수 테이블은 파트의 다양한 치수 및 피처에 할당되는 다른 값을 나열하는 스프레드시트입니다. 설계 변수 테이블은 다양한 설정을 만드는 쉬운 방법을 제공합니다.
- 3 설계 변수 테이블의 세 가지 주요 요소는 무엇입니까?
   <u>답:</u> 설정 이름, 치수 및/또는 피처 이름 및 해당 값입니다.
- 4 설계 변수 테이블을 만들기 위해 사용된 Tutor3의 피처는 무엇입니까?

**달:** 설계 변수 테이블을 만드는 데 사용된 피처는 Box, Knob, Hole\_in\_Knob, 및 Outside\_corners입니다.

5 설계 변수 테이블에 추가할 수 있는 Tutor 3의 추가 피처는 무엇입니까?

<u>답</u>: 설계 변수 테이블에 추가할 수 있는 추가 피처는 Fillet2, Fillet3 및 Shell1입니다.

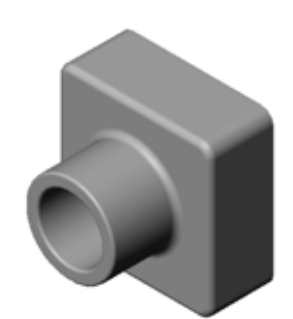

수업 토론 — 스윕 피처 설명
실제 교육 연습 — 촛대 만들기
연습 및 프로젝트 — 촛대에 맞게 양초 만들기
회전 피처
어셈블리 만들기
설계 변수 테이블 만들기
연습 및 프로젝트 — 코드 구멍 커버 수정
스윕 단면 스케치
스윕 경로 만들기
추가 학습 내용 — 머그컵 설계 및 모델링

- □ 추가 학습 내용 회전 피처를 사용하여 팽이 설계
- □ 단원 요약

#### 9장에서 개발할 능력

학생들은 이 단원에서 다음 능력을 개발합니다.

- 엔지니어링: 선반 공정에서 몰딩 또는 가공된 파트에 사용되는 여러 다른 모델링
   기술을 살펴봅니다. 여러 다른 크기의 양초를 허용하도록 설계를 수정합니다.
- □ 기술: 컵 및 여행용 머그컵을 위한 플라스틱 설계의 차이점을 살펴봅니다.
- □ 수학: 솔리드, 2D 타원 및 호를 만들기 위해 축과 회전 프로파일을 만듭니다.
- □ 과학: 컨테이너의 볼륨 및 단위 변환을 계산합니다.

## 수업 토론 — 스윕 피처 설명

□ 학생들에게 양초를 보여줍니다.

 양초 심지의 스윕 피처에 대해 설명하도 록 학생들에게 요청합니다.

#### 답

스윕 피처는 스케치된 2D 경로 및 원형 단면 을 사용하여 만듭니다.

경로는 Right 평면에 스케치됩니다.

스윕 단면은 위쪽 원형 면에 스케치됩니다. 윗면은 Top 평면에 평행합니다.

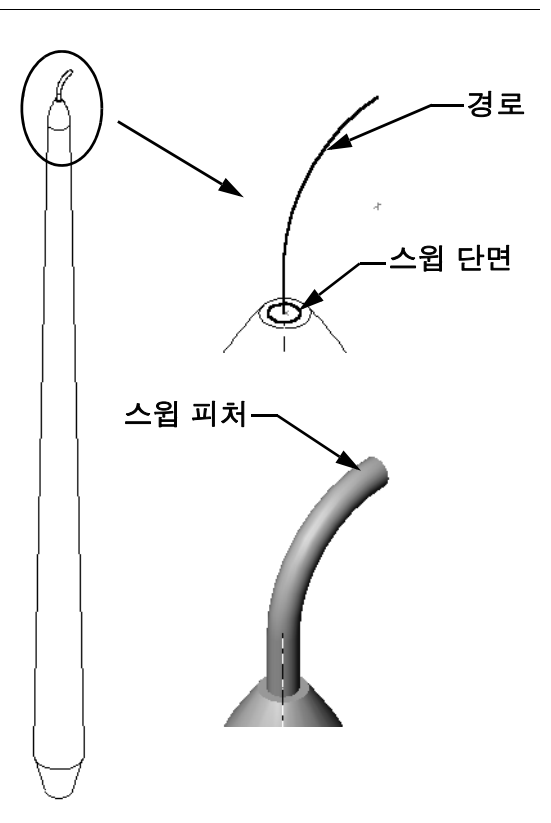

#### 실제 교육 연습 - 촛대 만들기

촛대를 만듭니다. SolidWorks 튜터리얼에서 *모텔 작성: 회전 및 스윕*의 지침을 따릅니다.

파트 이름은 Cstick.sldprt입니다.그러나 이 단원에서는 의미를 더 쉽게 알 수 있도록 이 파트 를 "촛대"라고 부르겠습니다.

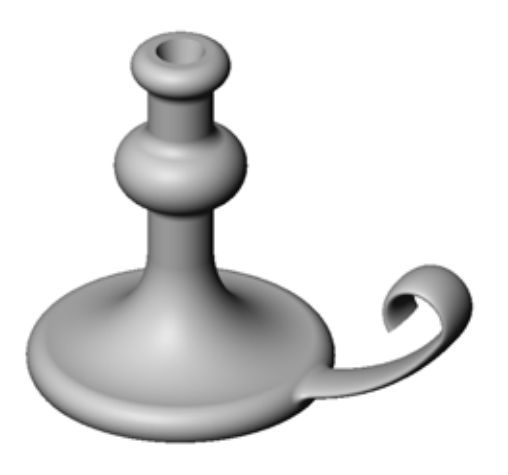

## 9장 - 5분 평가 - 정답

이름:\_\_\_\_\_\_ 학급: \_\_\_\_\_\_ 날짜:\_\_\_\_\_

지침: 제공된 공간에 올바른 대답을 쓰거나 정답에 원을 그려 각 질문에 대답합니다.

- 1 촛대를 만드는 데 사용한 피처는 무엇입니까?
  답: 회전 보스, 스윕 보스 및 돌출 컷 피처입니다.
- 2 스케치 형상에서 유용하지만 회전 피처에 필요하지는 않은 특수한 부분은 무엇 입니까?

<u>답:</u> 중심선입니다.

3 돌출 피처와 달리 스윕 피처는 최소한 두 개의 스케치가 필요합니다. 이러한 두 개의 스케치는 무엇입니까?

<u>답:</u> 스윕 단면 및 스윕 경로입니다.

4 호를 스케치하는 동안 포인터가 제공하는 정보는 무엇입니까?
 <u>답</u>: 포인터는 호 각도, 호 반경 및 모델이나 스케치 형상에 대한 참조를 표시합니다.

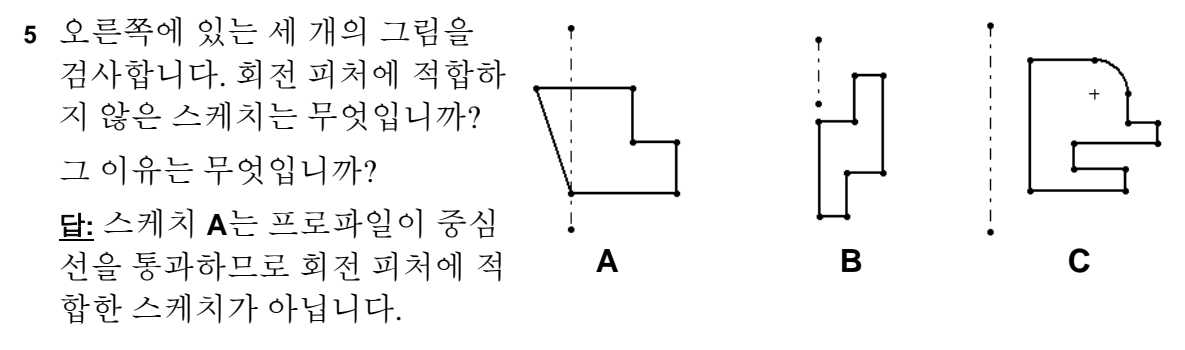

<u>9장 — 5</u>분 평가

복사 가능

이름:\_\_\_\_\_\_ 날짜:\_\_\_\_\_

지침: 제공된 공간에 올바른 대답을 쓰거나 정답에 원을 그려 각 질문에 대답합니다.

| 1 | 촛대를 | 만드는 | 데 | 사용한 | 피처는 | 무엇입니까? | ? |
|---|-----|-----|---|-----|-----|--------|---|
|---|-----|-----|---|-----|-----|--------|---|

- 2 스케치 형상에서 유용하지만 회전 피처에 필요하지는 않은 특수한 부분은 무엇 입니까?
- 3 돌출 피처와 달리 스윕 피처는 최소한 두 개의 스케치가 필요합니다. 이러한 두 개의 스케치는 무엇입니까?
- 4 호를 스케치하는 동안 포인터가 제공하는 정보는 무엇입니까?

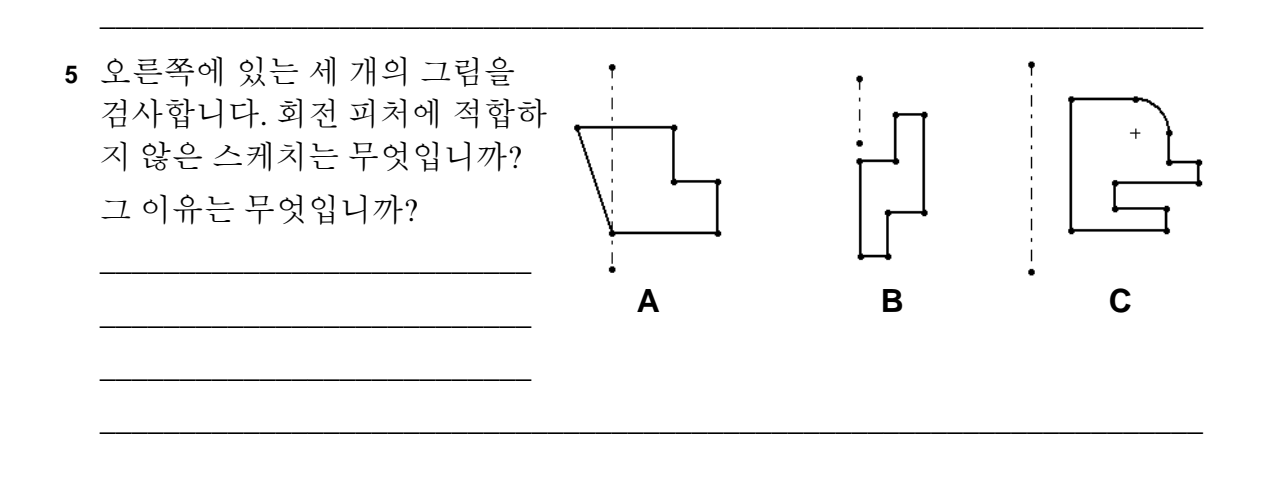

#### 연습 및 프로젝트 - 촛대에 맞게 양초 만들기

#### 작업 1 — 회전 피처

촛대에 맞게 양초를 설계합니다.

□ 회전 피처를 베이스 피처로 사용합니다.

□ 촛대에 맞게 양초의 아래쪽을 테이퍼합니다.

□ 스윕 피처를 심지에 사용합니다.

#### <u>답:</u>

이 질문에 대한 여러 정답이 있습니다. 한 가지 가능한 답이 오른쪽에 나와 있습니다. 다음은 키 설계 문제입니다.

- □ 촛대에서 돌출 컷의 치수를 검토합니다.
  - 돌출 컷의 지름은 30 mm입니다.
  - 돌출 컷의 깊이는 25 mm입니다.
  - 구배 각도는 15°입니다.
- 양초의 끝에 있는 테이퍼의 지름은 촛대의 위쪽에 있는 돌출 컷의 지름과 같아야 합니다. 그렇지 않으면 양초는 촛대에 올바르게 맞춰지지 않습니다.
- 심지의 스윕 피처는 스케치된 2D
   경로 및 원형 스윕 단면을 사용하
   여 만듭니다.
  - 경로는 Right 평면에 스케치 됩니다.
  - 단면은 위쪽 원형 면에 스케치 됩니다. 윗면은 Top 평면에 평 행합니다.

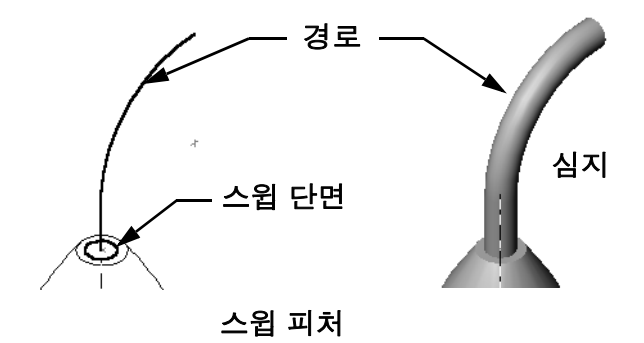

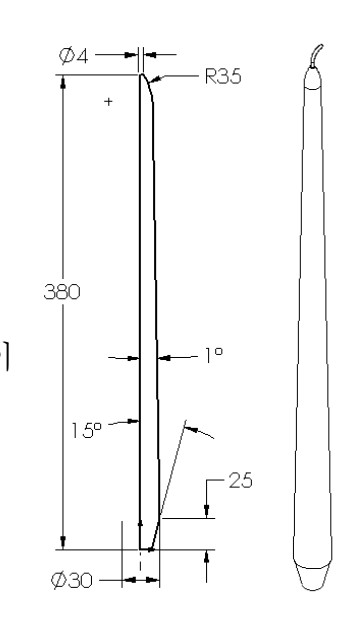

질문:

양초를 만드는 데 사용할 수 있는 다른 피처는 무엇입니까? 필요한 경우 스케치를 사용하여 정답을 그립니다.

<u>답:</u>

정답은 달라질 수 있습니다. 한 가지 가능한 답이 아래 그림에 나와 있습니다.

Top 평면에서 **30 mm** 지름 원을 스케치하고 **15**°의 구배 각도 를 가진 **25 mm**의 깊이로 돌출시킵니다. 이렇게 하면 양초의 베이스에 테이퍼가 형성됩니다.

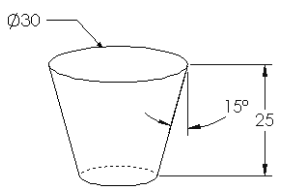

 테이퍼의 윗면에서 스케치를 엽니다. 요소 변환을 사용하여 모서리를 복사 하고 구배 각도가 1°인 양초의 원하는 높이만큼 보스를 돌출시킵니다.
 양초의 위쪽이 둥글게 되도록 회전된 컷피처를 만듭니다.

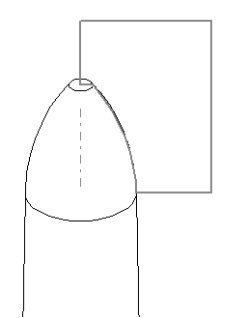
### 작업 2 - 어셈블리 만들기

촛대 어셈블리를 만듭니다.

#### <u>답:</u>

완성된 어셈블리의 표현은 학생의 양초 설계에 따라 다릅니다.

- □ 샘플 촛대 어셈블리는 SolidWorks Teacher Tools의 Lessons\Lesson09 폴더에 있습니다.
- 어셈블리를 완전하게 정의하려면 두 개의 메이트가 필요합 니다.
  - 두 원추형 면 사이의 동심 메이트
  - **참고:** 원추형 면은 촛대의 테이퍼된 구멍에 하나가 있고 양초 아래쪽의 테이퍼에 하나가 있는 원추 모양 면 입니다.
  - 양초 및 촛대의 Front 평면 사이에 있는 **일치** 메이트. 이를 통해 양초가 회전하는 것이 방지됩니다.

# 작업 3 - 설계 변수 테이블 만들기

여러분은 양초 제조업체에서 일하고 있습니다. 설계 변수 테이블을 사용하여 380 mm, 350 mm, 300 mm 및 250 mm 양초를 만듭니다.

#### <u>답:</u>

□ 설계 변수 테이블에는 설정 이름, 치수 및/또는 피 처 이름 및 해당 값이 필요합니다.

□ 설정 이름은 다음과 같습니다.

- 380 mm candle
- 350 mm candle
- 300 mm candle
- 250 mm candle

□ 치수 이름은 Length입니다.

□ 네 개의 치수 값은 380, 350, 300 및 250 mm입니다.

□ 기본 설정 이름을 First Instance에서 380 mm candle로 변경합니다.

|     | A             | В              | ~   |
|-----|---------------|----------------|-----|
| 1   | 설계 변수 테이      | 볼: candle      |     |
| 2   |               | Length@Sketch1 |     |
| 3   | 380 mm candle | 38             | 0   |
| 4   | 350 mm candle | 35             | 0   |
| 5   | 300 mm candle | 30             | 0   |
| 6   | 250 mm candle | 25             | 0 - |
| 4 4 | HASheet1/     | 6 3            |     |

### 연습 및 프로젝트 — 코드 구멍 커버 수정

앞의 2장에서 만든 outletplate를 수정합니다.

- 코드 구멍의 개구부를 형성하는 원형 컷의 스케치를 편집 합니다. 스케치 도구를 사용하여 새 컷을 만듭니다. 수치
   링크 및 형상 구속 조건에 대해 배운 내용을 적용하여 스 케치의 치수 기입 및 구속을 적절하게 수행합니다.
- 스윕 보스 피처를 뒷쪽 모
   서리에 추가합니다.
  - 스윕 단면은 90° 호를 포 함합니다.
  - 그림에 나온 것처럼 호
     의 반경은 모델 모서리
     의 길이와 같습니다.
  - 형상 구속 조건을 사용 하여 스윕 단면 스케치 를 완전하게 정의합니다.
  - 스윕 경로는 파트에 있는 네 개의 후면 모서리로 구 성됩니다.

스윕 단면

- 요소 변환을 사용하여 스윕 경로를 만듭니다.
- □ 원하는 결과가 오른쪽 그림에 나와 있습니다.

습니다. 우절차 39

C

경로

- 35 -

Ø

29

Ø35

<u>답:</u>

- □ modified outletplate는 Lesson09 폴더에 있습니다.
- 학생들이 스윕 피처를 만드는 데 지원이 필요한 경우 절차
   는 다음과 같습니다.

### 스윕 단면 스케치

- outletplate의 윗면을 선택하고 삽입, 스케 치를 클릭하거나 스케치 도구 모음에서 스케
   치 ≧ 클릭합니다. 이것은 스윕 단면에 대 한 스케치 평면이 됩니다.
- 2 스케치 도구 도구 모음에서 중심점 호
   를 클릭합니다.
- 3 포인터를 모델 모서리의 끝에 배치합니다.
   모델 모서리의 끝에 일치하게 스냅하고 있다는 것을 나타내는 포인터 ↔ 에서 일치 관계를 확인합니다.
   이렇게 하면 호의 중심이 설정됩니다.
- 4 반경을 정의합니다.
   왼쪽 마우스 단추를 클릭합니다. 포인터를 모서리의 다른 끝으로 이동합니다. 마찬가 지로 포인터 ♥♥♥♥♥♥♥♥♥♥♥♥♥♥♥
- 5 왼쪽 마우스 단추를 클릭합니다. 이렇게 하 면 호의 반경이 설정됩니다.
- 6 원주를 정의합니다.
  포인터를 이동하여 원주를 정의할 때 호의 끝점이 모델의 뒷쪽 모서리와 일직선이라 는 것을 나타내는 추론선을 확인합니다.
  90° 호를 나타내는 추론선이 보이면 왼쪽 마우스 단추를 클릭합니다.

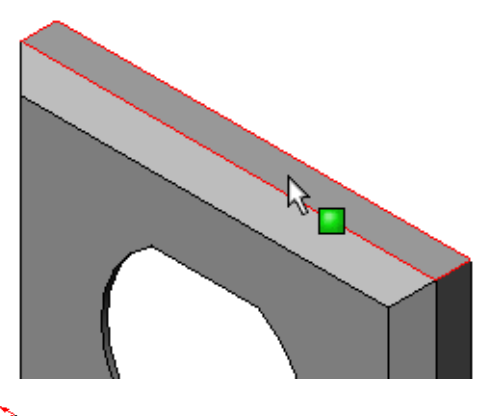

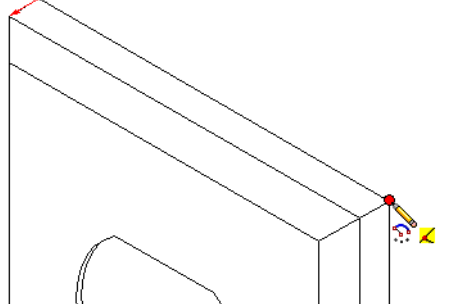

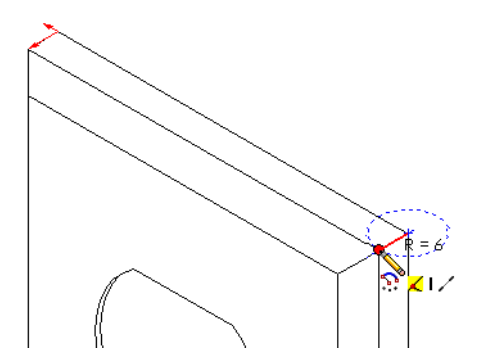

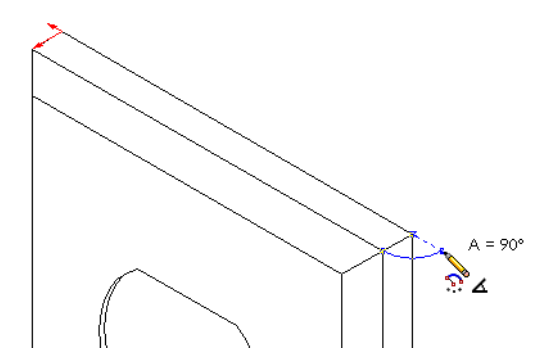

- 7 프로파일을 완성합니다.
  프로파일을 닫으려면 두 개의 선이 필요합니다. 하나의 선은 모델 모서 리에서 요소 변환을 사용하여 만들 수 있습니다. 두 번째 선은 모델의 뒷 쪽 모서리와 동일선상에 있어야 합 니다.
- 8 스케치를 종료합니다.

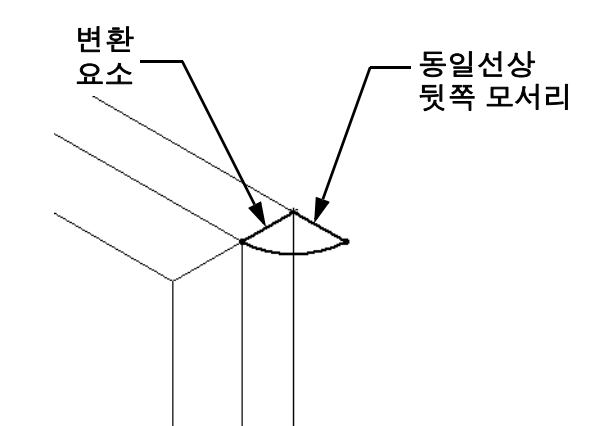

### 스윕 경로 만들기

1 모델의 후면을 선택하고 새 스케치를 삽입합니다.

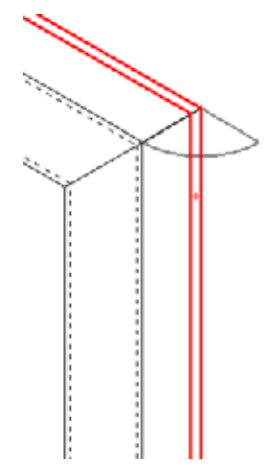

- 2 모서리를 변환합니다.
   요소 변환을 사용하여 후면의 모서리를 활성 스케치에 복 사합니다.
- 3 스케치를 종료합니다.
- 4 피처를 스윕합니다.

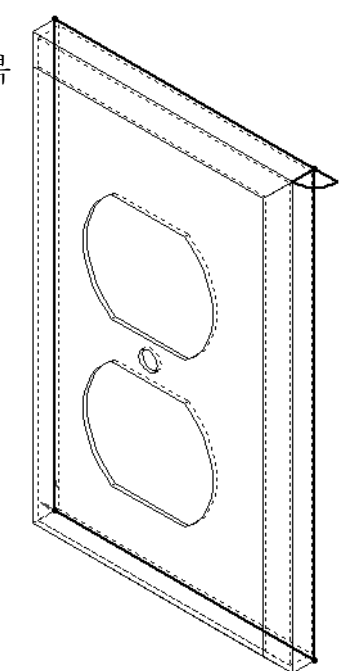

### 추가 학습 내용 - 머그컵 설계 및 모델링

머그컵을 설계 및 모델링합니다. 이것은 자신의 창의성과 독창성을 표현할 수 있 는 다소 개방적인 과제입니다. 머그컵의 설계는 간단할 수도 있고 복잡할 수도 있 습니다. 한 쌍의 예제가 오른쪽에 나와 있습니다.

다음과 같은 두 개의 특정 요구 사항이 있습니다.

□ 회전 피처를 머그컵 바디에 사용합니다.

□ 스윕 피처를 손잡이에 사용합니다.

**참고:** 이 작업은 몇 가지 흥미로운 과제를 학생들 에게 제공할 수 있습니다. 이러한 과제 중 일부는 더 뛰어난 모델링 기술에 대한 지식 이 부족하기 때문에 발생합니다.

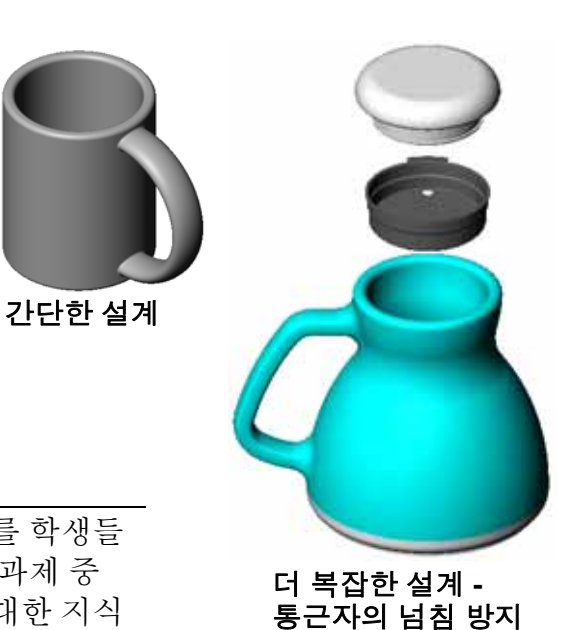

여행용 머그컵

여기에는 발생할 수 있는 상황에 대한 몇 가지 대표적인 예가 나와 있습니다. 간단한 머그컵 설계를 사용하여 이러한 예제를 보여줍니다.

□ 손잡이를 만드는 방법

손잡이는 스윕 피처입니다. 일반적으로 머 그컵을 정면에서 본다고 가정하면 스윕 경 로는 Front 참조 평면에 스케치됩니다. 스윕 단면은 Right 참조 평면에 스케치됩 니다. 형상 구속 조건을 가진 경로의 끝과 관 련되어야 합니다.

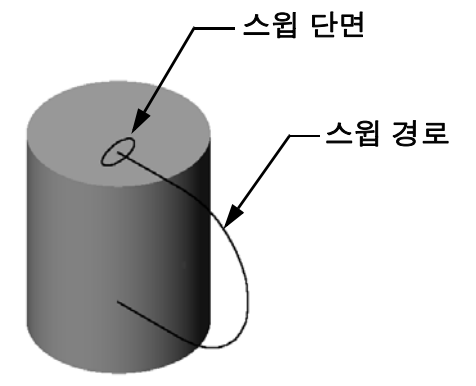

- **참고:** 스윕 단면은 타원일 필요가 *없습 니다*.
- 손잡이가 머그컵의 안쪽으로 관통하여 들어갑니다.
   머그컵의 속을 비운 후에 손잡이를 스윕하기 때문에 이렇게 됩니다.
   해법: 머그컵의 속을 비우기 전에 손잡이를 스윕합니다.

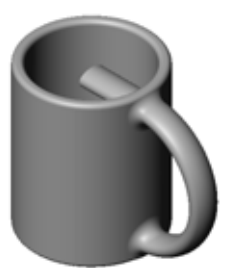

□ 손잡이의 속이 비어 있습니다.

이것은 쉘 피처를 사용하여 머그컵의 속을 비우기 때문입니다. 쉘 피처를 사용할 경우 제거할 면을 식별하여 파트의 속을 비웁 니다. 벽 두께에 따라 이로 인해 손잡이의 속이 비워질 수도 있습 니다. 손잡이 단면 크기에 비해 벽이 너무 두꺼운 경우 쉘 피처가 실패할 수도 있습니다.

해법: 컷 피처를 사용하여 머그컵의 속을 비웁니다.

### 작업 4 --- 머그컵 볼륨 확인

오른쪽에 표시된 머그컵에 담을 수 있는 커피 양은 얼마입 니까?

#### 제공됨:

- □ 안쪽 지름 = 2.50"
- □ 머그컵의 전체 높이 = 3.75"
- □ 아래쪽 두께 = 0.25"
- 커피 컵은 가득 채우지 않습니다. 맨 위에서 0.5" 공간을 허용합니다.

### <u>답:</u>

- □ 원통의 볼륨 = **π** \* 반경<sup>2</sup> \* 높이
- □ 커피의 "높이" = 3.75" 0.25" 0.5" = 3.0"
- □ 반경 = 지름 ÷ 2
- □ 볼륨 = 3.14 \* 1.25<sup>2</sup> \* 3.0 = 14.72 in<sup>3</sup>

#### 변환:

미국에서 커피는 입방 인치가 아니라 액량 온스 단위로 판매됩니다. 머그컵에 몇 온 스를 담을 수 있습니다.

### 제공됨:

1갤런 = 231 in<sup>3</sup> 128온스 = 1갤런

<u>답:</u>

□ 1온스 = 231 in<sup>3</sup>/갤런 ÷ 128온스/갤런 = 1.80 in<sup>3</sup>/온스
 □ 볼륨 = 14.72 in<sup>3</sup> ÷ 1.80 in<sup>3</sup>/온스 = 8.18온스
 muq에 8온스의 커피를 적절하게 담을 수 있습니다.

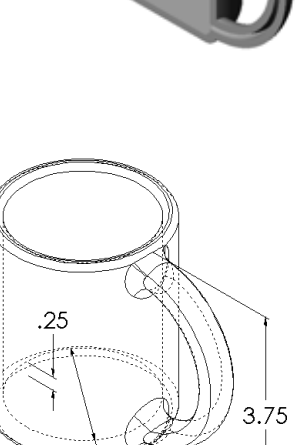

Ø2.50

# 추가 학습 내용 - 회전 피처를 사용하여 팽이 설계

회전 피처를 사용하여 고유한 설계의 팽이를 만 듭니다.

<u>답:</u>

이 질문에 대한 여러 정답이 있습니다. Lesson9 파일 폴더에서 예제를 볼 수 있습니다.

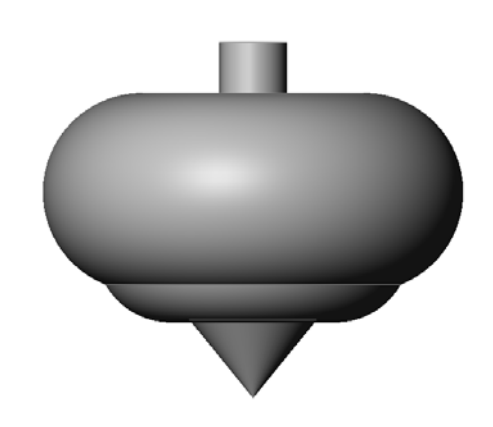

### 9장 퀴즈 — 정답

| 이름.   | 한귻.  | 날짜.   |
|-------|------|-------|
| 1 P · | ¬ ¤· | ㄹ ´1• |

지침: 제공된 공간에 올바른 대답을 쓰거나 정답에 워을 그려 각 질문에 대답합니다.

1 회전 피처를 만드는 방법은 무엇입니까? 답: 회전 축을 중심으로 2D 프로파일을 회전시켜 회전 피처를 만듭니다. 2D 평면 에서 프로파일을 스케치합니다. 축으로 사용할 중심선을 선택적으로 스케치합니 다. 프로파일은 회전 축을 통과하지 않아야 합니다. 회전 보스/베이스 도구를 클릭 합니다. 회전 각도를 입력합니다. 2 스윕 피처를 만드는 데 필요한 두 개의 스케치는 무엇입니까? 답: 스윕 피처에는 스윕 경로 스케치와 스윕 단면 스케치가 필요합니다. 3 오른쪽에 있는 이전및 이후그림을 검사합니 다. 선과 원에서 원치 않는 부분을 삭제하려면 어떤 스케치 도구를 사용해야 합니까? 답: 잘라내기 도구입니다. 4 스케치 도구 도구 모음에 없는 추가 스케치 도 이후 이전 구를 어디에서 볼 수 있습니까? 답: 주 메뉴에서 도구, 스케치 요소를 클릭합니다. 5 객관식 문제입니다. 오른쪽에 있는 그림을 검사합니다. 이 개체를 어떻게 만들어야 합니까? a. 회전 피처를 사용합니다. b. 스윕 피처를 사용합니다. c. 돌출 중 구배주기 옵션과 함께 돌출 피처를 사용합니다. 답: c 6 오른쪽에 있는 타원 그림을 검사합니다. A 및 B라는 레이 블이 지정된 두 개의 축이 있습니다. 두 개의 축은 무엇입 니까? 답: A는 주 축이고 B는 보조 축입니다. 7 참 또는 거짓. 베이스 피처는 항상 돌출 피처입니다. **답:** 거짓 8 참 또는 거짓, 회전 피처를 만들려면 스케치를 완전하게 정의해야 합니다. **답:** 거짓 9 오른쪽에 있는 그림을 조사합니다. 핸들 스포크 휠의 각 파트에 사용하기에 가장 *적합한* 허브 SolidWorks 피처가 무엇인지 해당 공간에 적으십시오. 림 답: 허브: 회전 피처 스포크: 스윕 피처

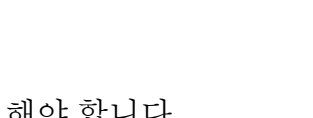

림: 회전 피처

| 9장 퀴즈                                    |                                                                                                    |                                                | 복사 가능                  |
|------------------------------------------|----------------------------------------------------------------------------------------------------|------------------------------------------------|------------------------|
| 이름:                                      |                                                                                                    | 학급:                                            | _날짜:                   |
| 지침:                                      | 제공된 공간에 올바른 대답을 쓰거나                                                                                                   | 정답에 원을 그려                                      | <i>히 각 질문에 대답합니다</i> . |
| 1 회                                      | 전 피처를 만드는 방법은 무엇입니까?                                                                                                  |                                                |                        |
|                                          |                                                                                                    |                                                |                        |
| 2 스닉                                     | 윕 피처를 만드는 데 필요한 두 개의 스                                                                                                | 케치는 무엇입니                                       | ] <i>7</i> }?          |
| <b>3</b> 오름<br>다.<br>어디                  | 른쪽에 있는 <i>이전</i> 및 <i>이후</i> 그림을 검사<br>. 선과 원에서 원치 않는 부분을 삭제하<br>떤 스케치 도구를 사용해야 합니까?                                  | 합니 이 이 이 이 이 이 이 이 이 이 이 이 이 이 이 이 이 이 이       |                        |
| 4 스키<br>구흥<br>                           | 케치 도구 도구 모음에 없는 추가 스케<br>를 어디에서 볼 수 있습니까?                                                                             | 치도 <i>이전</i>                                   | े <i>े े ट</i>         |
| 5 객곡<br>그학<br>a. 호<br>b. =               | 관식 문제입니다. 정답에 원을 그립니<br>림을 검사합니다. 이 개체를 어떻게 만<br><b>회전</b> 피처를 사용합니다.<br>스윕 피처를 사용합니다.                                | 다. 오른쪽에 있는<br>들어야 합니까?                         |                        |
| c.들<br>6 오픈<br>이기                        | <b>돌출 중 구배주기</b> 옵션과 함께 <b>돌출</b> 피처<br>른쪽에 있는 타원 그림을 검사합니다. <b>A</b><br>지정된 두 개의 축이 있습니다. 두 개의 ·                     | 를 사용합니다.<br>및 <b>B</b> 라는 레이블<br>축은 무엇입니까?<br> |                        |
|                                          | 또는 거짓. 베이스 피처는 항상 돌출 피                                                                                                | 피처입니다.                                         | *                      |
| 8 참                                      | 또는 거짓. 회전 피처를 만들려면 스케                                                                                                 | 치를 완전하게 기                                      | 성의해야 합니다.              |
| 9 오<br>월9<br>Sol<br>적9<br>허브<br>스프<br>림: | 른쪽에 있는 그림을 조사합니다. 핸들<br>의 각 파트에 사용하기에 가장 <i>적합한</i><br>lidWorks 피처가 무엇인지 해당 공간에<br>으십시오.<br><b>브</b> :<br><b>포크</b> : |                                                | 스포크<br>허브<br>림         |

#### 단원 요약

- □ 회전 축을 중심으로 2D 프로파일 스케치를 회전시켜 회전 피처를 만듭니다.
- 프로파일 스케치는 스케치 선(프로파일의 일부) 또는 중심선을 회전 축으로 사용 할 수 있습니다.
- □ 프로파일 스케치는 회전 축을 통과할 수 *없습니다*.

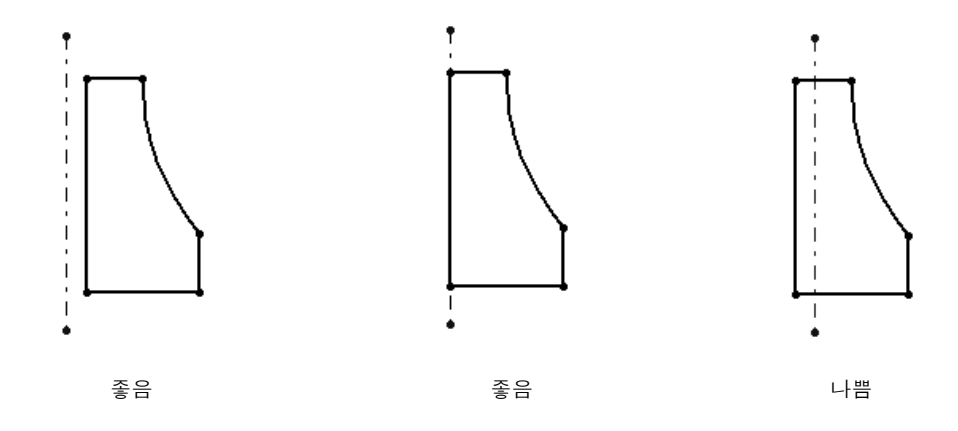

- □ 스윕 피처는 경로를 따라 2D 프로파일을 이동하여 만듭니다.
- □ 스윕 피처에는 두 개의 스케치가 필요합니다.
  - 스윕 경로
  - 스윕 단면
- 구배는 쉐이프를 테이퍼합니다. 구배는 몰딩, 주조 또는 단조된 파트에서 중요합 니다.
- □ 필렛은 모서리를 부드럽게 하는 데 사용됩니다.

## PowerPoint 슬라이드의 축소판 이미지

왼쪽에서 오른쪽으로 정렬된 다음 축소판 이미지는 이 단원과 함께 제공되는 PowerPoint 슬라이드를 보여줍니다.

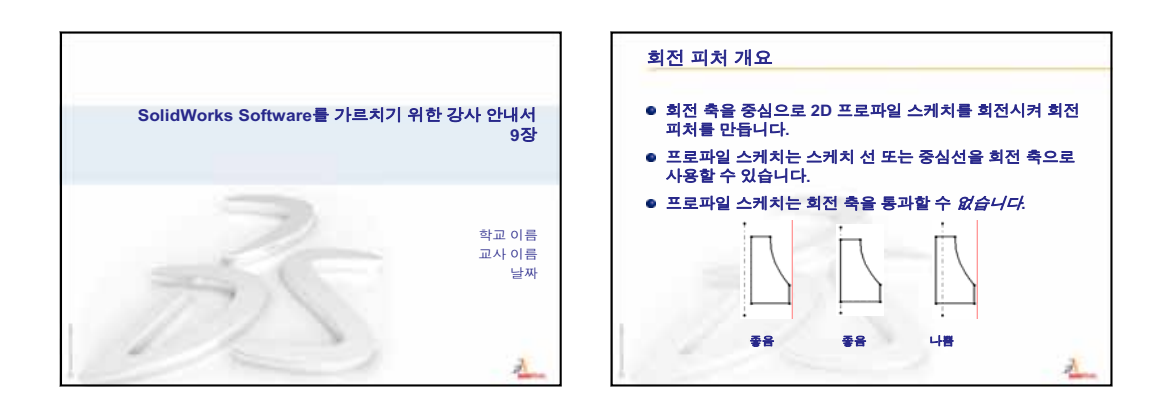

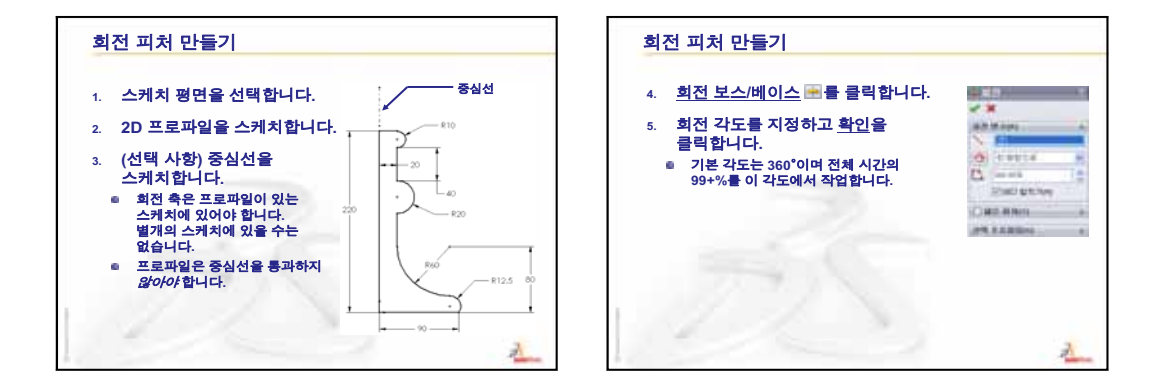

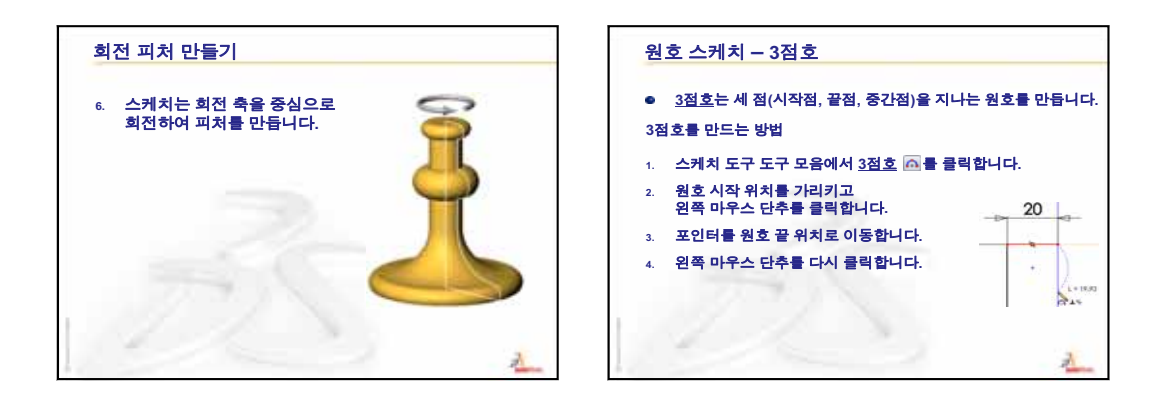

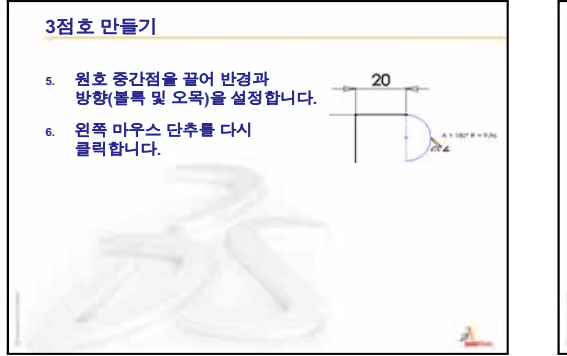

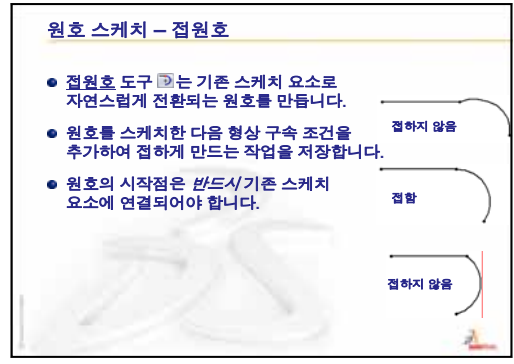

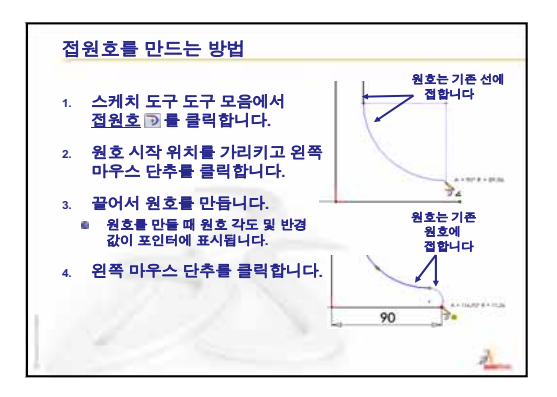

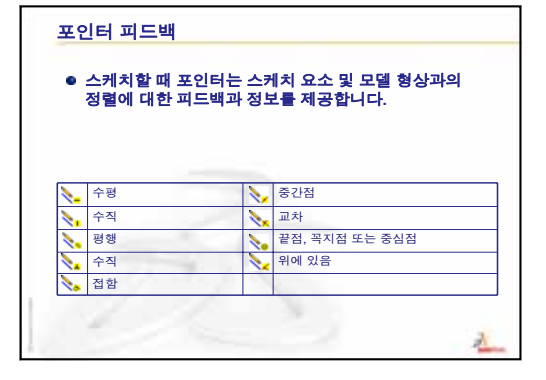

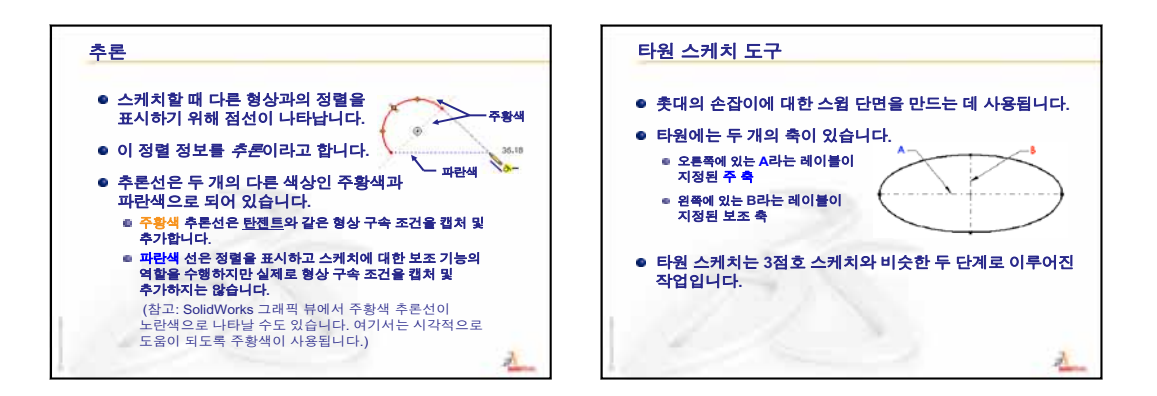

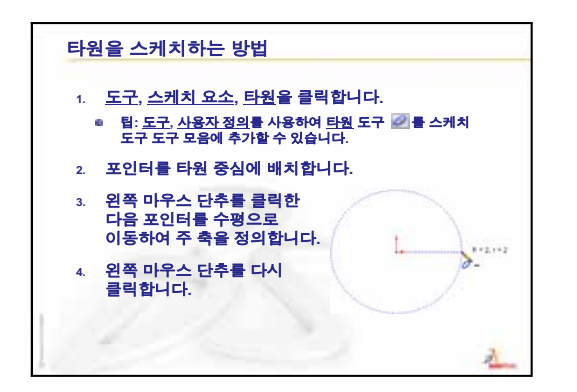

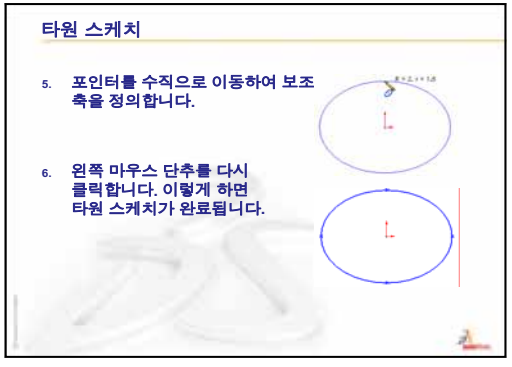

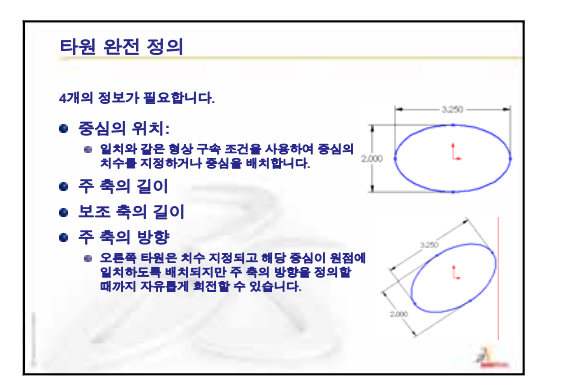

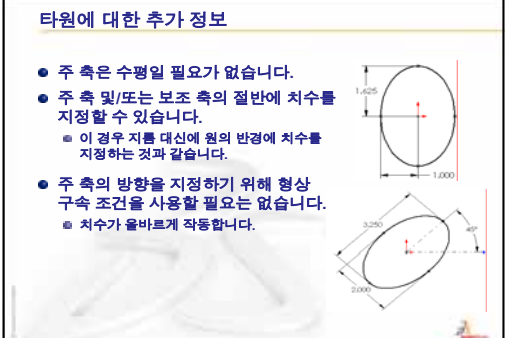

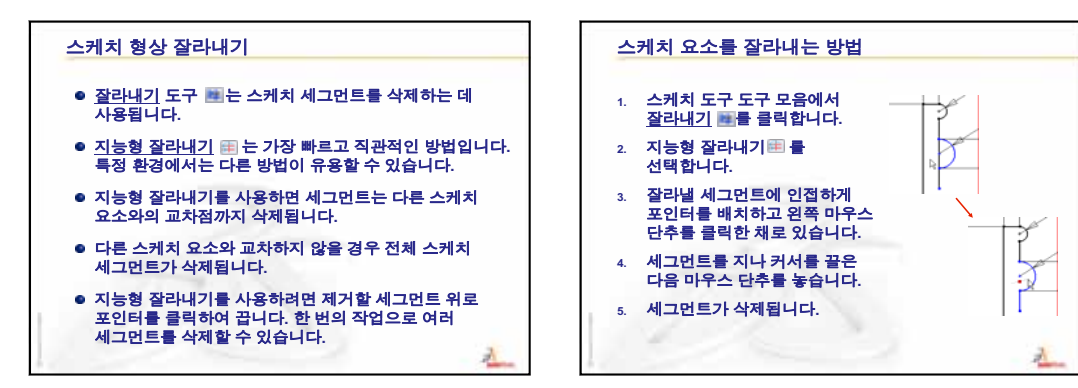

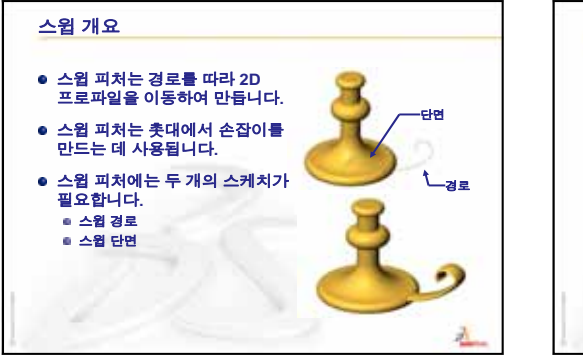

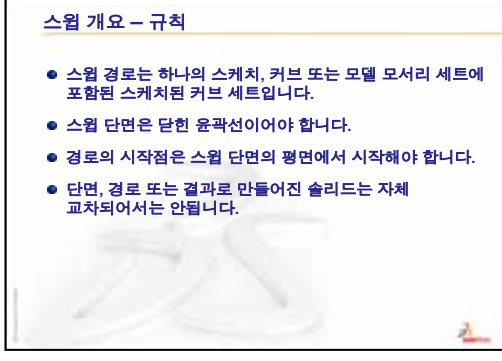

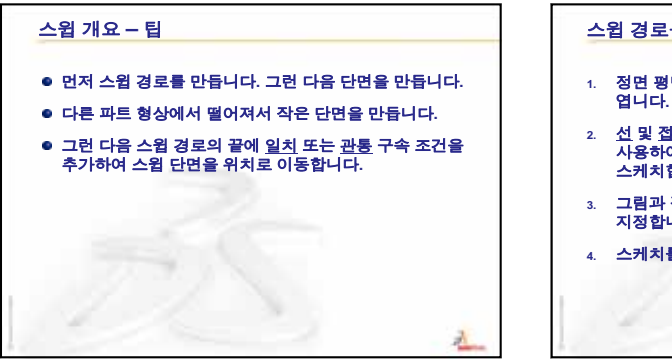

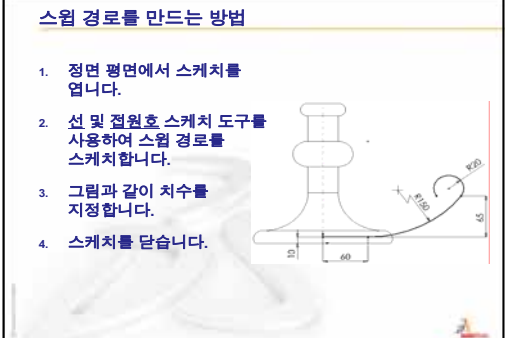

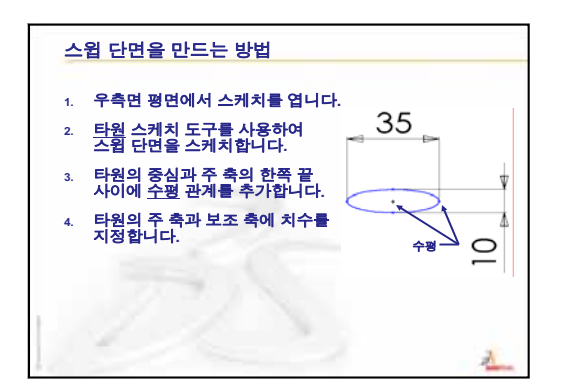

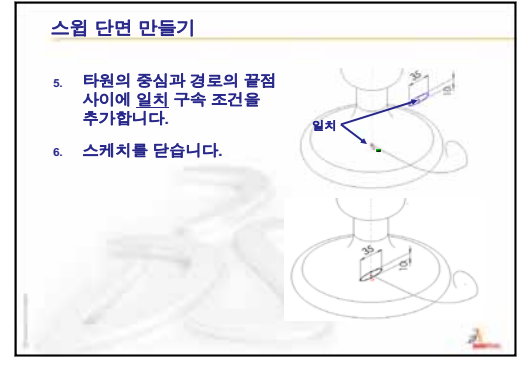

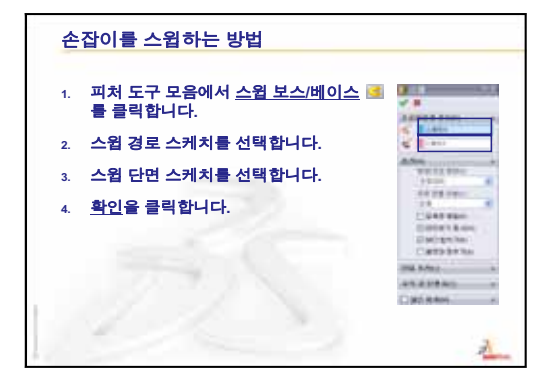

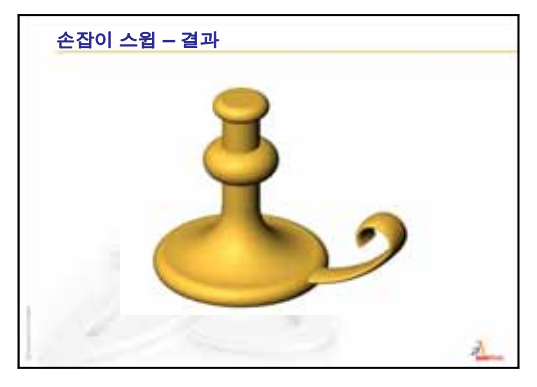

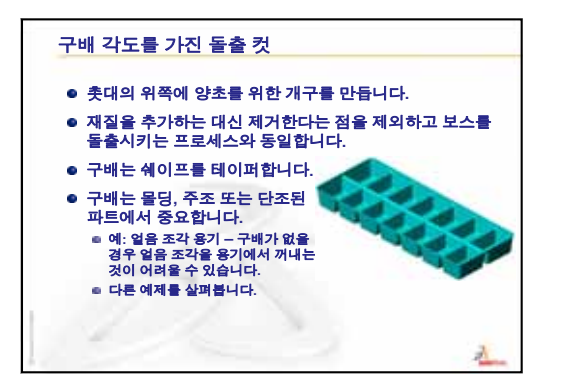

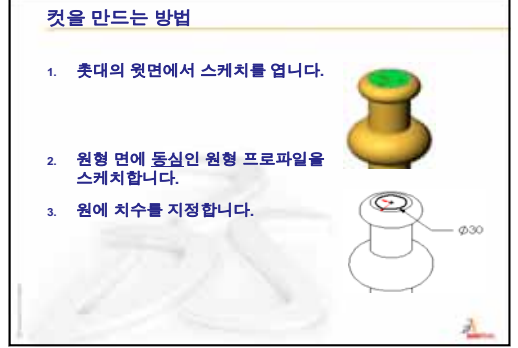

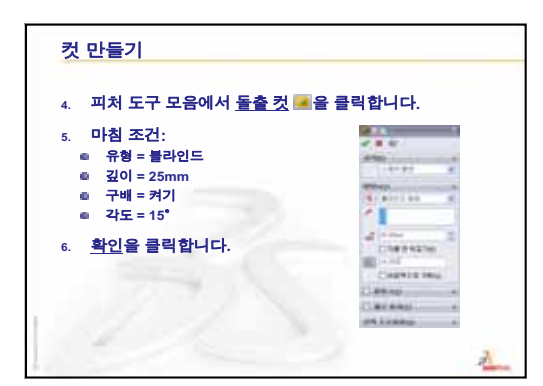

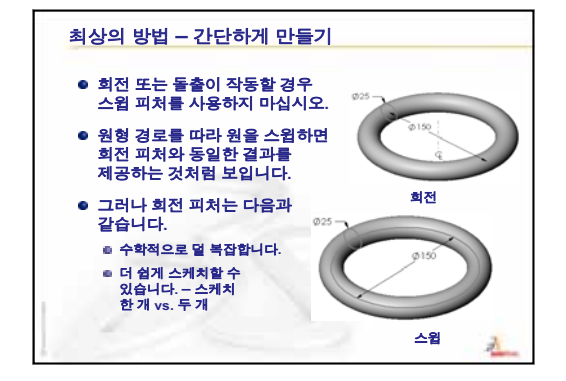

9장: 회전 및 스윕 피처

10

10장: 로프트 피처

이 단원의 목표

다음 파트를 만듭니다.

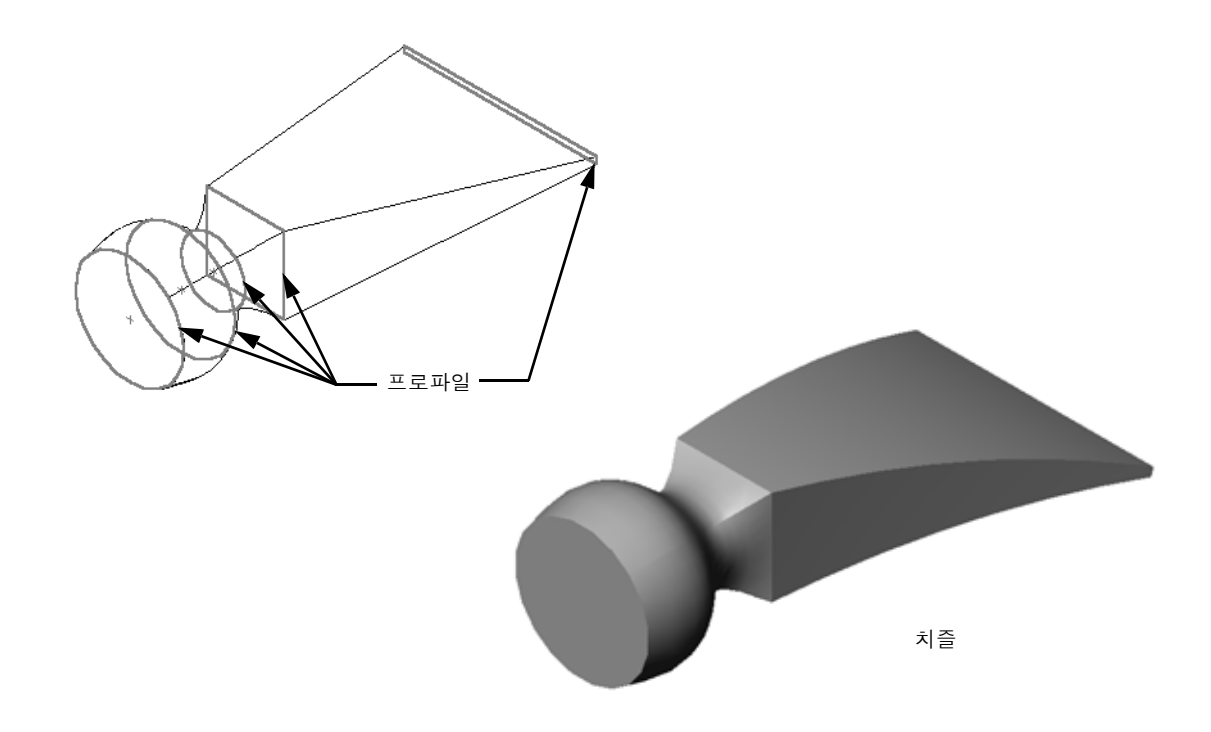

이 단원의 리소스

이 단원 계획은 SolidWorks 튜터리얼의 *모델 작성: 로프트*에 해당합니다.

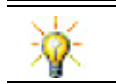

추가 SolidWorks 튜터리얼에서는 판금, 플라스틱 및 기계 파트에 대한 지식이 제공됩 니다.

### 9장: 회전 및 스윕 피처 검토

### 토론을 위한 질문

- 회전 피처를 만드는 데 필요한 단계에 대해 설명합니다.
   답: 회전 피처를 만드는 방법
  - 2D 평면에서 프로파일을 스케치합니다.
  - 프로파일 스케치는 선택적으로 중심선을 회전 축으로 포함할 수 있습니다.
     중심선 또는 회전 축인 스케치 선은 프로파일을 통과하지 않아야 합니다.
  - 피처 도구 모음에서 돌출 보스/베이스 ሱ 를 클릭합니다.
  - 회전 각도를 입력합니다. 기본 각도는 360°입니다.
- 2 스윕 피처를 만드는 데 필요한 단계에 대해 설명합니다.

<u>답:</u> 스윕 피처를 만드는 방법

- 스윕 경로를 스케치합니다. 경로는 교차하지 않아야 합니다.
- 스윕 단면을 스케치합니다.
- 스윕 단면과 경로 사이에 형상 구속조건을 추가합니다.
- 피처 도구 모음에서 스윕 보스/베이스 G 를 클릭합니다.
- 스윕 경로를 선택합니다.
- 스윕 단면을 선택합니다.
- 3 다음 각 파트는 *하나의* 피처를 사용하여 만들었습니다.
  - 각 파트의 베이스 피처가 무엇인지 말해봅니다.
  - 파트의 베이스 피처를 만드는 데 사용되는 2D 형상에 대해 설명합니다.
  - 베이스 피처를 만드는 데 필요한 스케치 평면이 무엇인지 말해봅니다.

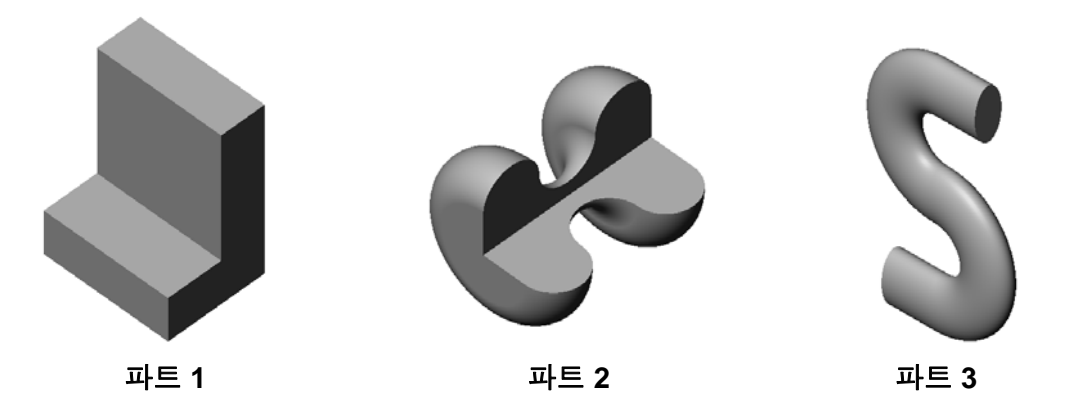

<u>답:</u>

- 파트 1: 돌출 Right 평면에 스케치한 L자 모양 프로파일을 사용하여 만들었 습니다.
- 파트 2: 회전 Top 평면에 스케치한 3개의 접원호 및 3개의 선과 하나의 중심 선을 사용하여 만들었습니다. 회전 각도는 270°입니다. **참고:** 2D 프로파일을 Right 평면에 스케치할 수도 있습니다.
- 파트 3: 스윕 Right 평면에 스케치한 타원 단면 및 Front 평면에 스케치한 2개의 선과 2개의 접원호로 구성된 S자 모양 경로를 사용하여 만들었습니다.

- □ 수업 토론 피처 식별
- □ 실제 교육 연습 치즐 만들기
- □ 연습 및 프로젝트 병 만들기
- □ 연습 및 프로젝트 타원형 베이스가 있는 병 만들기
- □ 연습 및 프로젝트 나사 드라이버 만들기
- □ 추가 학습 내용 스포츠 물병 설계
  - 병설계
  - 비용 계산
- □ 단원 요약

# 10장 에서 개발할 능력

학생들은 이 단원에서 다음 능력을 개발합니다.

- □ 엔지니어링: 제품의 기능을 수정하기 위한 여러 다른 설계 변경을 살펴봅니다.
- □ 기술: 얇은 벽 플라스틱 파트가 로프트에서 개발되는 방법을 이해합니다.
- □ 수학: 곡면에서의 탄젠시 효과를 이해합니다.
- □ 과학: 여러 다른 컨테이너에 대한 볼륨을 추정합니다.

#### 수업 토론 — 피처 식별

작업 1에서 작성할 완성된 bottle을 학생들에게 보여줍 니다. 완성된 bottle은 SolidWorks Teacher Tools 디렉터리의 Leson10 폴더에 있습니다. 학생들에게 bottle을 구성하는 피처를 설명하라고 요청합니다.

- □ bottle의 바디를 만드는 데 사용되는 피처는 무엇입 니까?
- □ bottle의 숄더를 만드는 방법은 무엇입니까?
- □ bottle을 만드는 데 사용되는 다른 피처에 대해 설명 합니다.

# 답:

- □ bottle의 바디는 돌출 보스 피처를 사용하여 만듭니 다. Top 평면에서 사각형 프로파일을 스케치합니다. 필켓· 바디의 모서리를 둥글게 만들기 위해 필렛 피처를 사용합니다.
- bottle의 숄더는 로프트 피처를 사용하여 만듭니다. 로프트 피처는 두 개의 프 로파일로 구성됩니다. 첫 번째는 돌출 보스 피처의 윗면에 있습니다. 두 번째 프 로파일은 Top 평면에 평행하는 평면에 스케치된 원입니다.
- □ bottle의 목은 돌출 보스 피처를 사용하여 만듭니다. 스케치는 숄더의 윗면에서 변환되는 원입니다.
- □ bottle의 속을 비우기 위해 쉘 피처가 사용됩니다.
- □ 숄더 및 목 사이에 각진 모서리를 제거하기 위해 필렛 피처가 사용됩니다.

### 질문

세 개의 프로파일에서 로프트하여 바디 및 숄더가 단일 피처로 만들어질 경우 결과 는 어떻게 됩니까?

### <u>답:</u>

결과는 오른쪽에 나와 있습니다.

- 로프트가 완료된 후 바디/숄더의 네 개 모서리에 5 mm 필렛이 추가됩니다.
- □ 목은 이전처럼 돌출됩니다.
- □ 목이 숄더와 만나는 결합 부분 주위에 15 mm 필렛이 만들어 집니다.
- □ bottle의 속을 비우기 위해 1 mm 쉘이 사용됩니다.

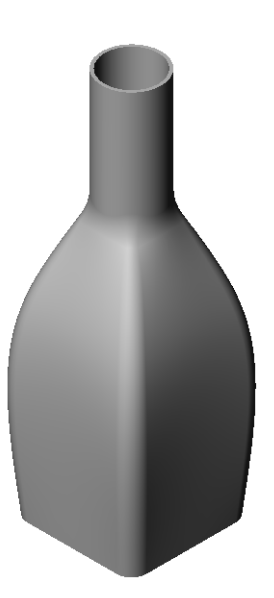

숄더

바디

| chisel을 만듭니다. SolidWorks 튜<br>에서 <i>모텔 작성: 로프트</i> 의 지침을 때 | 터리얼<br>ት릅니다. | 치즐  |  |
|------------------------------------------------------------|--------------|-----|--|
| 10장 — 5분 평가 — 정답                                           |              |     |  |
| 이름·                                                        | 하급.          | 날짜· |  |

지침: 제공된 공간에 올바른 대답을 쓰거나 정답에 원을 그려 각 질문에 대답합니다.

- 1 chisel을 만드는 데 사용되는 피처는 무엇입니까?
  <u>답</u>: 두 개의 로프트 피처와 한 개의 굽힘 피처입니다.
- 2 chisel에 대한 첫 번째 로프트 피처를 만드는 데 필요한 단계는 무엇입니까?
  <u>답</u>: 첫 번째 로프트 피처를 만드는 방법
  - 프로파일 스케치에 필요한 평면을 만듭니다.
  - 첫 번째 평면에서 프로파일을 스케치합니다.
  - 해당 평면에 나머지 프로파일을 스케치합니다.
  - 피처 도구 모음에서 로프트 🔕 를 클릭합니다.
  - 프로파일을 스케치합니다.
  - 연결 커브를 검토합니다.
  - 확인을 클릭합니다.
- 3 로프트 피처에 필요한 최소한의 프로파일은 몇 개입니까?답: 로프트 피처에 필요한 최소한의 프로파일은 두 개입니다.
- 4 스케치를 다른 평면에 복사하기 위한 단계는 무엇입니까?
   답: 스케치를 기존 참조 평면에 복사하는 방법
  - FeatureManager 디자인 트리에서 스케치를 선택합니다.
  - 표준 도구 모음에서 복사 📑를 클릭합니다.
  - FeatureManager 디자인 트리에서 새 평면을 선택합니다.
  - 표준 도구 모음에서 붙여넣기 🛅 를 클릭합니다.

| <u>10장 — 5</u> 분 평가 |               |             | 복사 가능           |
|---------------------|---------------|-------------|-----------------|
| 이름:                 |               | 학급:         | 날짜:             |
| 지침: 제공된             | 공간에 올바른 대답을 쓰 | 거나 정답에 원을 _ | 그려 각 질문에 대답합니다. |
| 1 chisel을           | 만드는 데 사용되는 피처 | 는 무엇입니까?    |                 |

2 chisel에 대한 첫 번째 로프트 피처를 만드는 데 필요한 단계는 무엇입니까?

- 3 로프트 피처에 필요한 최소한의 프로파일은 몇 개입니까?
- 4 스케치를 다른 평면에 복사하기 위한 단계는 무엇입니까?

도면에 표시된 것처럼 bottle을 만듭니다.

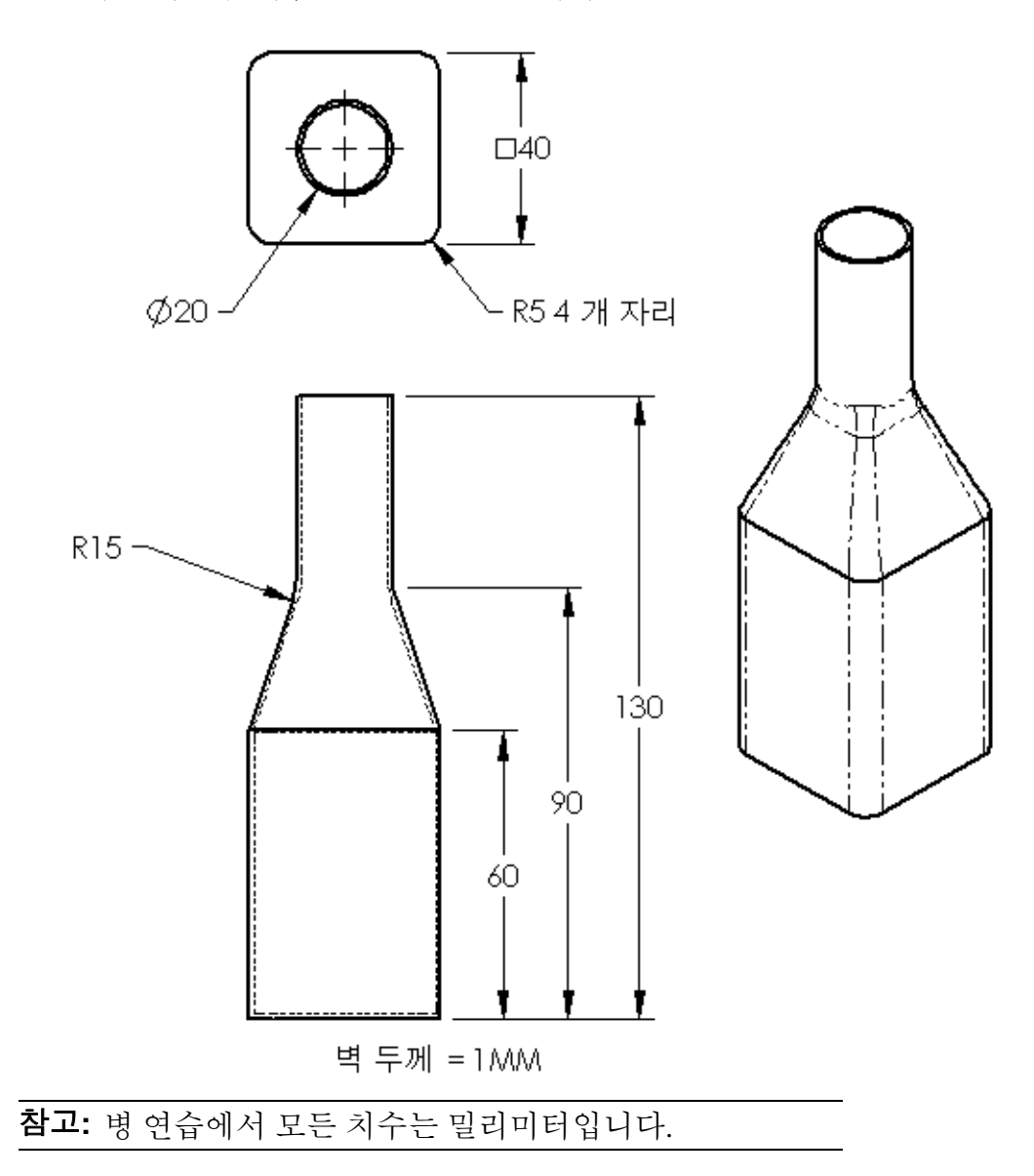

완료된 Bottle 예제는 Lesson10 파일 폴더에 있습니다.

# 연습 및 프로젝트 - 타원형 베이스가 있는 병 만들기

타원형 돌출 보스 피처를 사용하여 bottle2를 만듭니다. 병의 위쪽은 원형 입니다. 고유한 치수를 가진 bottle2를 설계합니다.

**참고:** Bottle2는 Lesson10 파일 폴 더에 있습니다.

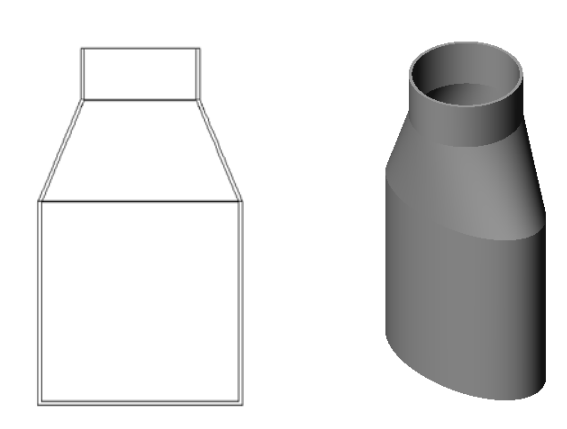

bottle2

# 연습 및 프로젝트 — 깔때기 만들기

아래 도면과 같이 funnel을 만듭니다.

□ 벽 두께에 1 mm를 사용합니다.

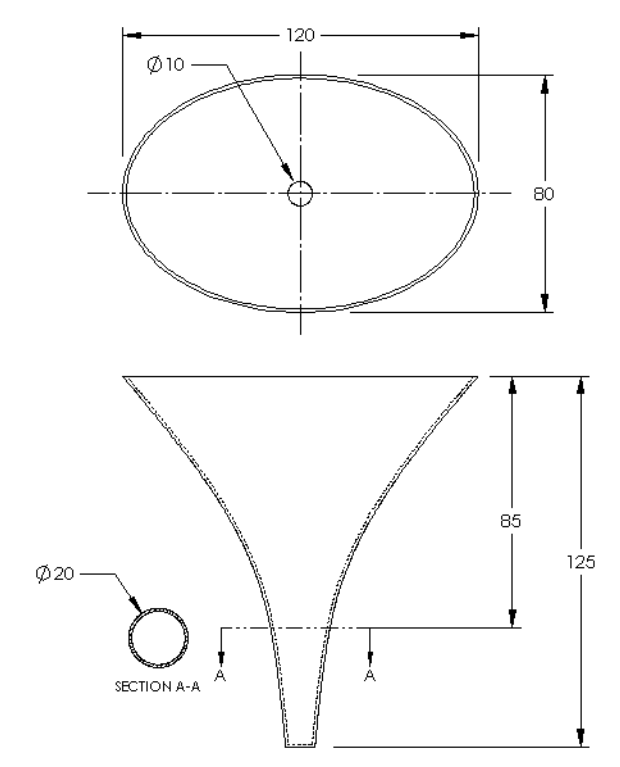

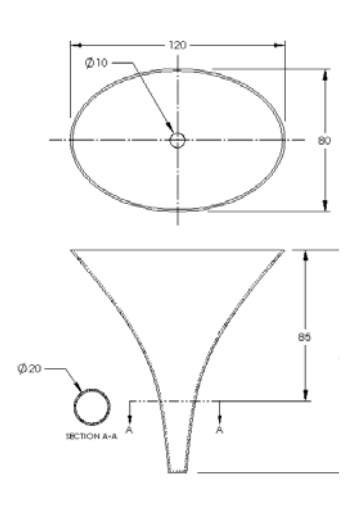

완성된 funnel은 Lesson10 파일 폴더에 있습니다.

### 연습 및 프로젝트 - 나사 드라이버 만들기

screwdriver를 만듭니다.

손잡이를 첫 번째 피처로 만듭니다.
 회전 피처를 사용합니다.

- 샤프트를 두 번째 피처로 만듭니다.
   돌출 피처를 사용합니다.
- 블레이드의 전체 길이(샤프트 및 팁 포 함)는 7인치입니다. 팁은 2인치 길이입 니다. 샤프트의 길이를 계산합니다.
- 팁을 세 번째 피처로 만듭니다.
   로프트 피처를 사용합니다.
- □ 먼저 팁의 끝에 대한 스케치를 만듭니다. 이것은 0.50" x 0.10" 의 사각형입니다.
- 가운데 또는 두 번째 프로파일은 팁의 0.10" 오프셋(바깥쪽으로 의)을 사용하여 스케치합니다.
- □ 세 번째 프로파일은 샤프트 끝 에 있는 원형 면입니다.

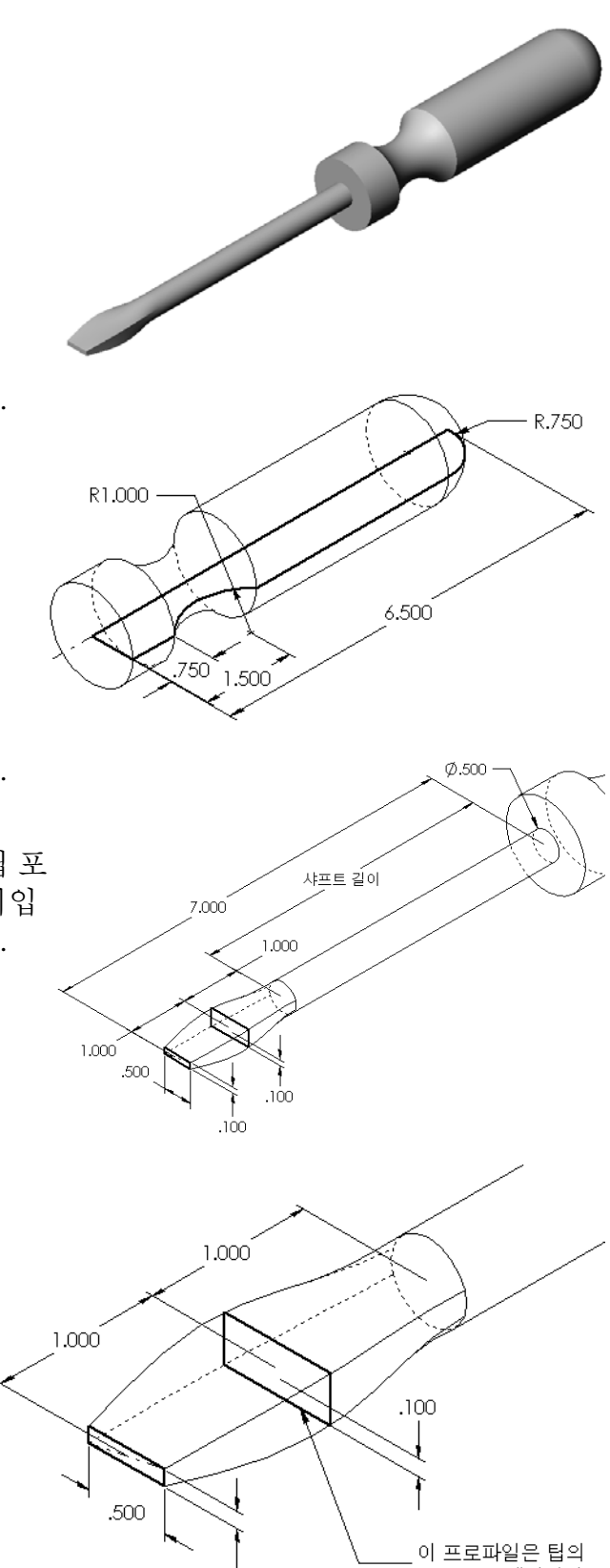

.100

\_\_\_\_\_ 0.10'' 오프셋입니다.

### 일치하는 탄젠시

로프트 피처를 샤프트와 같은 기존 피처에 혼합할 경우 면을 부드럽게 혼합하는 것이 좋습 니다.

오른쪽 그림을 살펴봅니다. 위 쪽 예제에서는 샤프트와 일치 하는 탄젠시를 사용하여 팁이 로프트되었지만 아래쪽 예제 에서는 그렇지 않습니다.

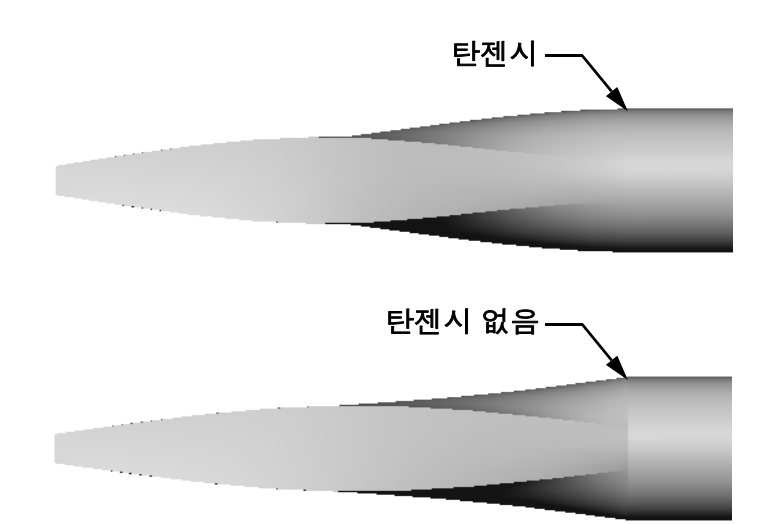

PropertyManager의 시작/끝 구 🙇 프트 **속** 상자에는 몇 개의 탄젠시 옵션이 있습니다. **끝 구속**은 마지막 프로파일(이 경우에 는 샤프트 끝의 면)에 적용됩 니다.

**참고:** 샤프트의 면을 <u>첫 번</u> 째프로파일로 선택 한 경우 시작 구속 옵 션을 사용합니다.

한쪽 끝에는 **면에 탄젠트**를 선 택하고 다른 쪽 끝에는 **없음** 을 선택합니다. 면에 탄젠트 옵션은 로프트된 피처가 샤프 트의 면에 접하게 합니다.

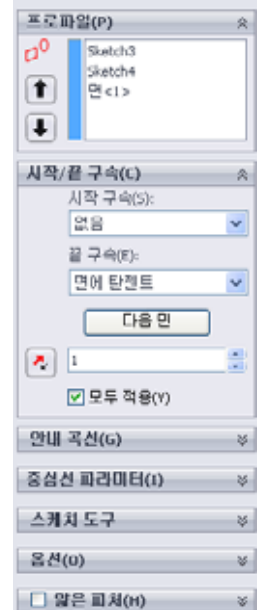

🖌 🗶

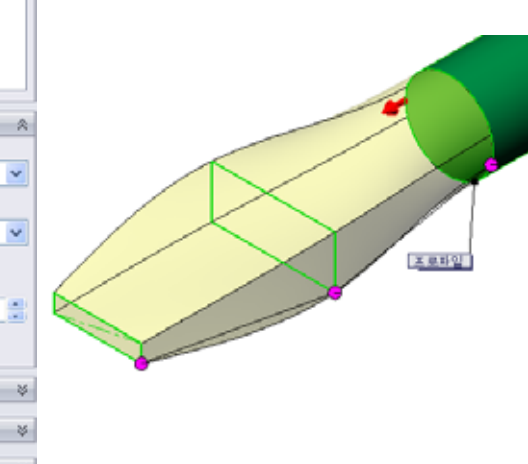

결과는 오른쪽에 나와 있습니다.

| 참고: | 완성된 screwdriver는 Lesson10 |
|-----|---------------------------|
|     | 파일 폴더에 있습니다.              |

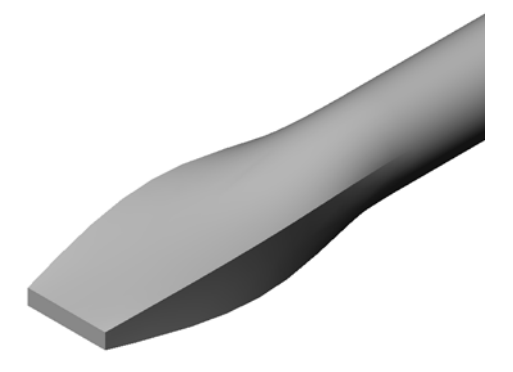

### 작업 1 — 병 설계

□ 16온스 sportsbottle을 설계합니다. 물병의 용량 을 계산하는 방법은 무엇입니까?

- □ sportsbottle의 cap을 만듭니다.
- □ sportsbottle 어셈블리를 만듭니다.

### 질문

sportsbottle에는 몇 리터가 들어갑니까?

#### 변환

□ 1 액량 온스 = 29.57ml

# <u>답:</u>

- □ 볼륨 = 16 액량 온스 \* (29.57ml/액량 온스) = 473.12ml
- □ 볼륨 = 0.473 리터

이 질문에 대한 여러 정답이 있습니다. 학생들에게 대답 을 생각해보도록 해야 합니다. 창의성, 독창력 및 상상 력을 적극 권장합니다.

sportsbottle 어셈블리 예제는 Lesson10 파일 폴 더에 있습니다.

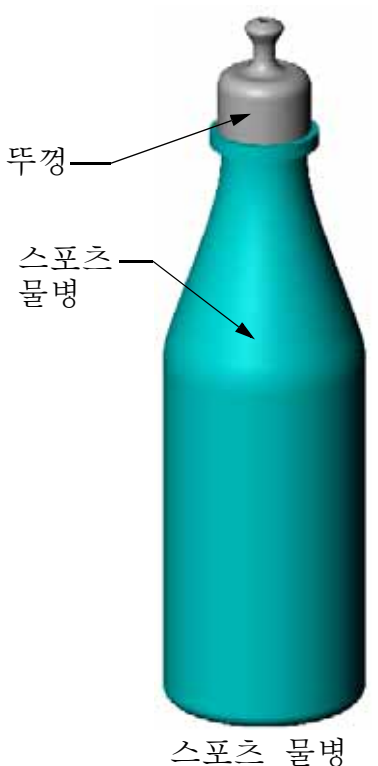

으포스 훌멍 어셈블리

### 작업 2 - 비용계산

회사의 설계자는 다음과 같은 비용 정보를 받습니다.

□ 스포츠 음료 = 10,000 갤런 단위로 갤런당 \$0.32

□ 16온스 스포츠 물병 = 50,000개 단위로 각각 \$0.11

#### 질문

채워진 16온스 스프초 물병을 생산하는 데 드는 비용(센트 포함)은 얼마입니까?

#### <u>답:</u>

- □ 1 갤런 = 128온스
- □ 스포츠 음료 비용 = 16온스 \* (\$0.32/128온스) = \$0.04
- □ 용기 비용(스포츠 물병) = \$0.11
- □ 총 비용 = 스포츠 음료 비용 + 용기 비용
- □ 총 비용 = \$0.04 + \$0.11 = \$0.15

## 10장 퀴즈 — 정답

이름:\_\_\_\_\_\_ 학급: \_\_\_\_\_\_ 날짜:\_\_\_\_\_

지침: 제공된 공간에 올바른 대답을 쓰거나 정답에 원을 그려 각 질문에 대답합니다.

1 오프셋 평면을 만드는 두 가지 방법은 무엇입니까?

### <u>답:</u>

- 삽입, 참조 형상, 평면 명령을 사용합니다.
- Ctrl 키를 누른 채로 기존 평면의 복사본을 끕니다.
- 2 로프트 피처를 만드는 데 필요한 단계에 대해 설명합니다.

### <u>답:</u>

- 프로파일 스케치에 필요한 평면을 만듭니다.
- 첫 번째 평면에서 프로파일을 스케치합니다.
- 해당 평면에 나머지 프로파일을 스케치합니다.
- 피처 도구 모음에서 로프트 🔊를 클릭합니다.
- 프로파일을 스케치합니다.
- 연결 커브를 검토합니다.
- 확인을 클릭합니다.
- 3 로프트 피처에 필요한 최소한의 프로파일은 몇 개입니까?
   <u>답</u>: 로프트 피처에 필요한 최소한의 프로파일은 두 개입니다.
- 4 스케치를 다른 평면에 복사하기 위한 단계에 대해 설명합니다.

### <u>답:</u>

- FeatureManager 디자인 트리나 그래픽 영역에서 스케치를 선택합니다.
- 표준 도구 모음에서 복사 🗈를 클릭합니다. (또는 Ctrl+C를 사용합니다.)
- FeatureManager 디자인 트리나 그래픽 영역에서 새 평면을 선택합니다.
- 표준 도구 모음에서 붙여넣기 🛅 를 클릭합니다. (또는 Ctrl+V를 사용합니다.)
- 5 모든 참조 평면을 보는 명령은 무엇입니까?

# <u>답:</u> 보기, 평면

- 6 오프셋 평면이 있습니다. 해당 오프셋 거리를 변경하는 방법은 무엇입니까?
  답: 두 가지 가능한 답이 있습니다.
  - 평면을 오른쪽 클릭하고 바로가기 메뉴에서 **피처 편집**을 선택합니다. 거리를 새 값으로 설정합니다. 확인을 클릭합니다.
  - 평면을 더블 클릭하여 치수를 표시합니다 치수를 더블 클릭하고 **수정** 상자에 새 값을 입력합니다. **재생성**을 클릭합니다.
- 7 참 또는 거짓. 각 프로파일을 선택한 위치에 따라 로프트 피처가 만들어지는 방법 이 결정됩니다.
  답: 참입니다.
- 8 스케치를 다른 평면에 이동하는 데 사용되는 명령은 무엇입니까?
   <u>답:</u> 스케치 평면 편집

복사 가능

| 1-       | -                                 |                                                                                                  |            | 국사 가능   |
|----------|-----------------------------------|--------------------------------------------------------------------------------------------------|------------|---------|
| 0]       | 르.<br>                            | 학급:                                                                                              | 날짜:        |         |
| <i>]</i> | 침: 제공된 공간에 올바른 대답을 쓰거니            | 구정답에 원                                                                                           | 을 그려 각 질문에 | '대답합니다. |
| 1        | 오프셋 평면을 만드는 두 가지 방법은 -            | 무엇입니까?                                                                                           |            |         |
|          |                                   |                                                                                                  |            |         |
| 2        | 로프트 피처를 만드는 데 필요한 단계여             | ㅔ 대해 설명형                                                                                         | 합니다.       |         |
|          |                                   |                                                                                                  |            |         |
|          |                                   |                                                                                                  |            |         |
|          |                                   |                                                                                                  |            |         |
| 3        | 로프트 피처에 필요한 최소한의 프로피              | ·일은 몇 개약                                                                                         | 입니까?       |         |
| 4        | <br>스케치를 다른 평면에 <i>복사</i> 하기 위한 단 | ·<br>-<br>-<br>-<br>-<br>-<br>-<br>-<br>-<br>-<br>-<br>-<br>-<br>-<br>-<br>-<br>-<br>-<br>-<br>- | 설명합니다.     |         |
|          |                                   |                                                                                                  |            |         |
| 5        | <br>모든 참조 평면을 보는 명령은 무엇입니         |                                                                                                  |            |         |
| 6        | <br>오프셋 평면이 있습니다. 해당 <b>오프셋</b> 7 | 시리를 변경 <b>ㅎ</b>                                                                                  | 하는 방법은 무엇이 | 입니까?    |
|          |                                   |                                                                                                  |            |         |
| 7        |                                   | 치에 따라 로                                                                                          | 프트 피처가 만들  |         |
| 3        | <br>스케치를 다른 평면에 <i>이동</i> 하는 데 사용 | 용되는 명령은                                                                                          | 은 무엇입니까?   |         |
|          |                                   |                                                                                                  |            |         |

### 단원 요약

- □ 로프트는 여러 프로파일을 함께 혼합합니다.
- □ 로프트 피처는 베이스, 보스 또는 컷일 수 있습니다.
- □ 중요한 점은 깔끔해야 한다는 것입니다.
  - 프로파일을 순서대로 선택합니다.
  - 각 프로파일에서 해당 점을 클릭합니다.
  - 선택 점에 가장 가까운 꼭지점이 사용됩니다.

## PowerPoint 슬라이드의 축소판 이미지

왼쪽에서 오른쪽으로 정렬된 다음 축소판 이미지는 이 단원과 함께 제공되는 PowerPoint 슬라이드를 보여줍니다.

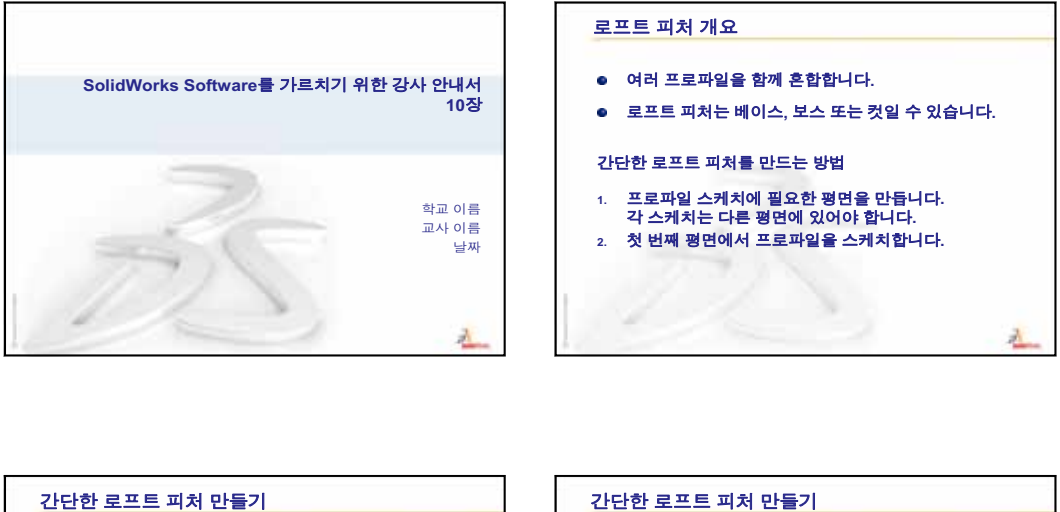

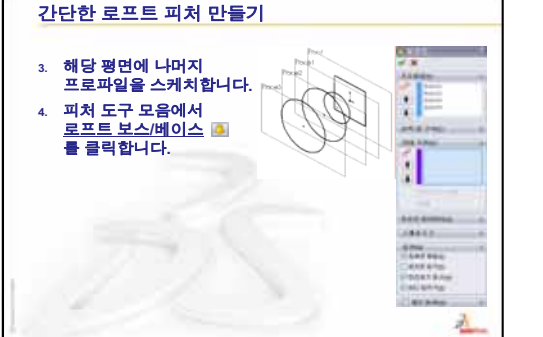

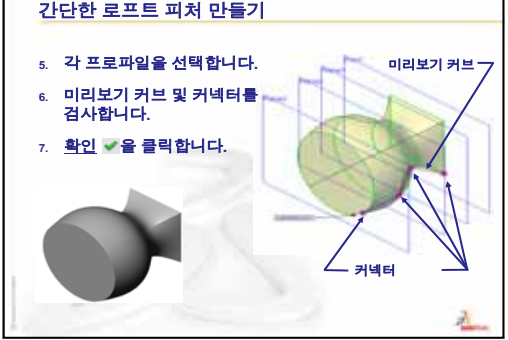

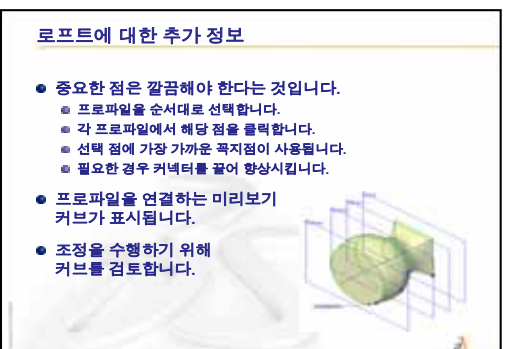

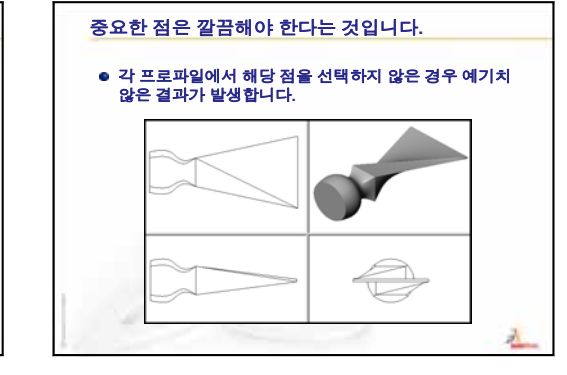

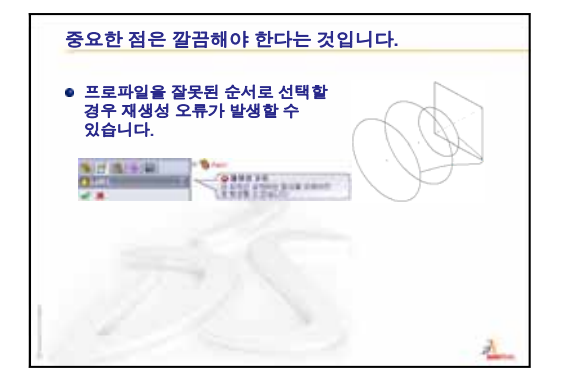

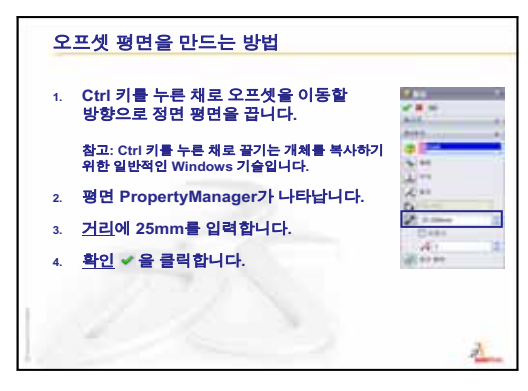

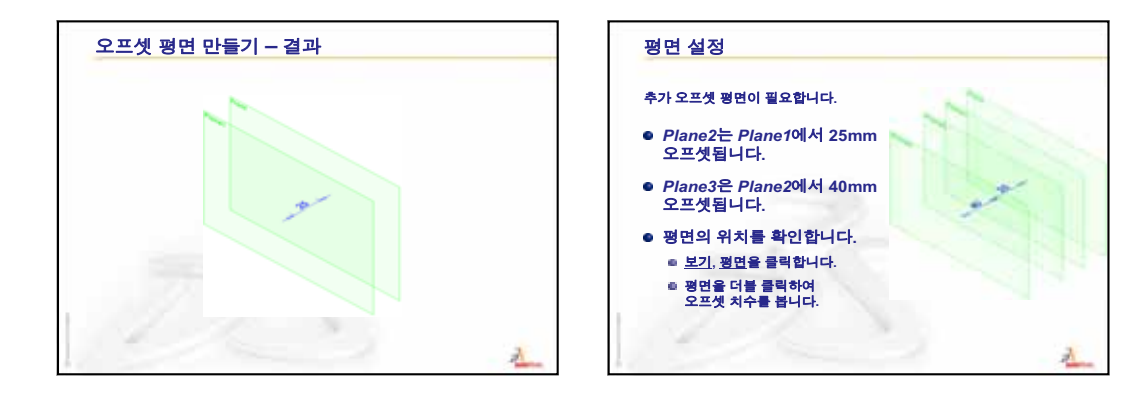

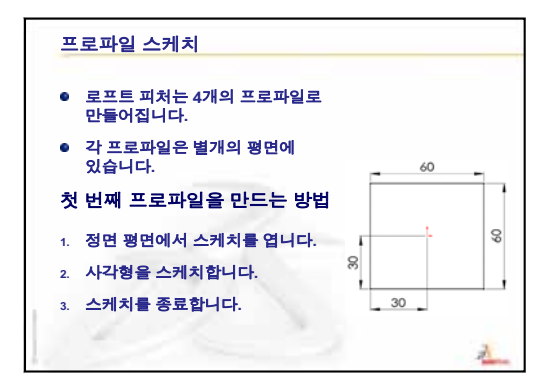

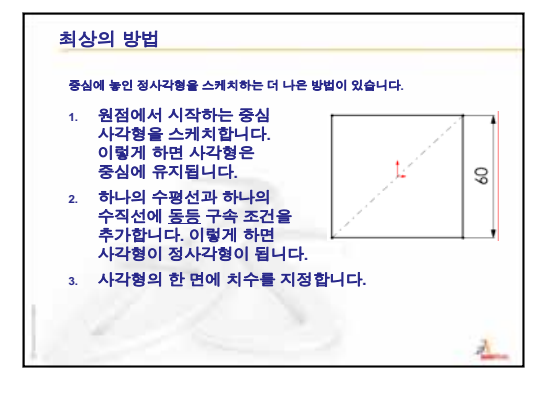

1

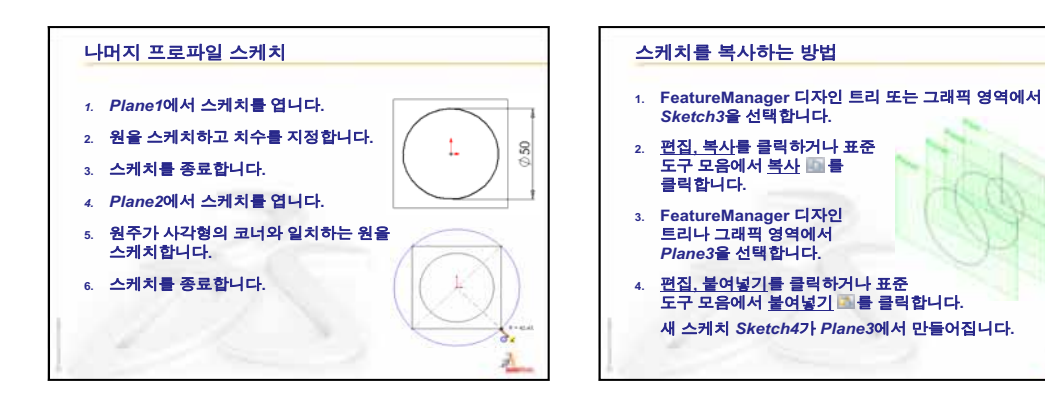

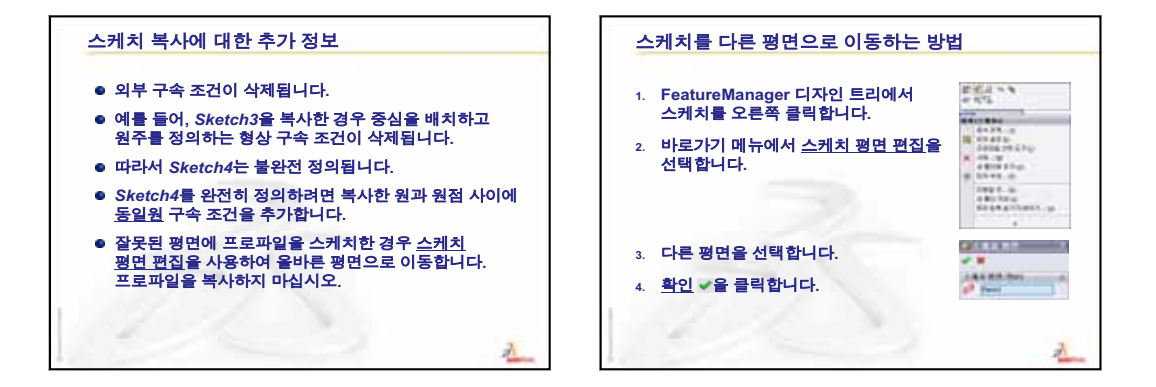

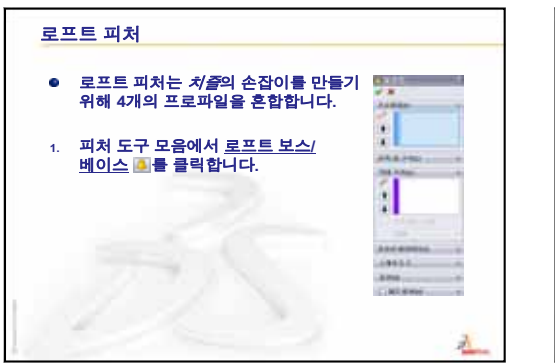

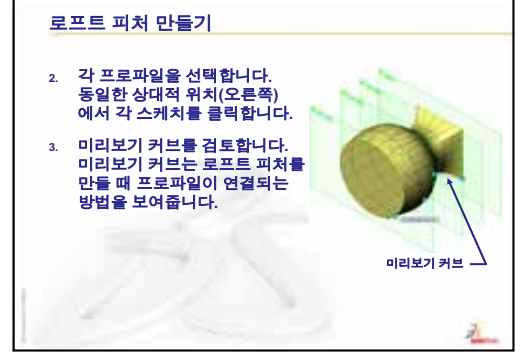

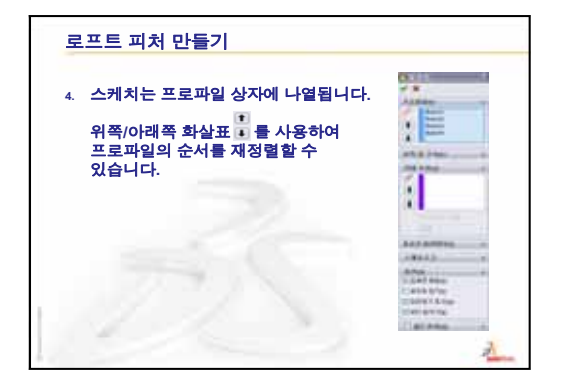

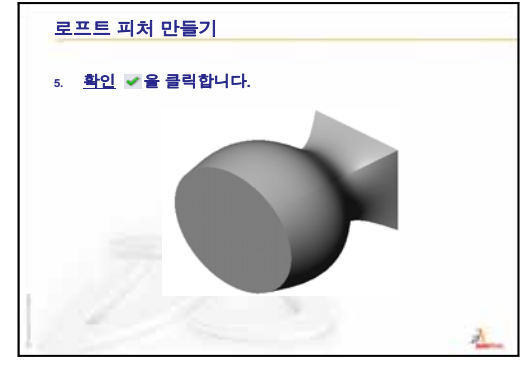

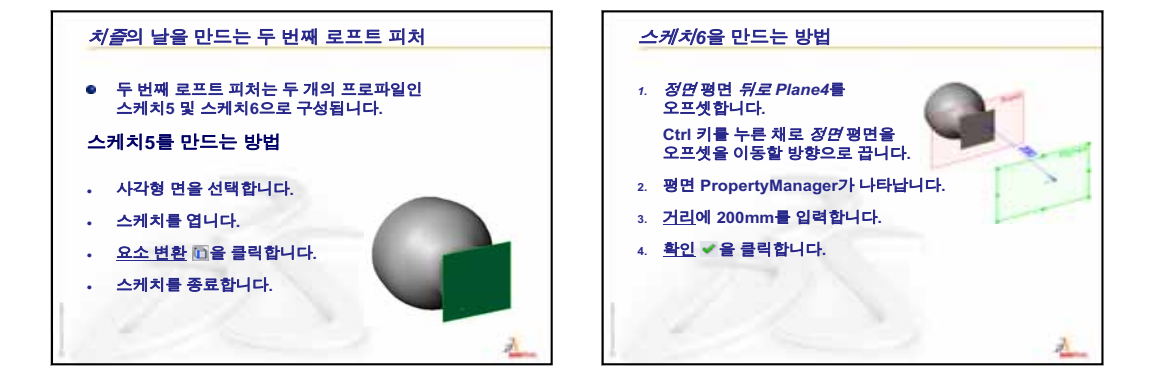

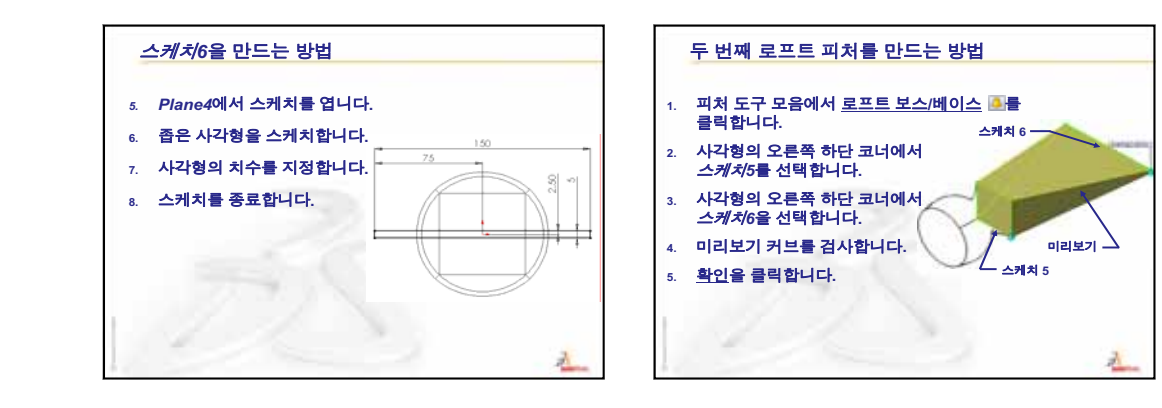

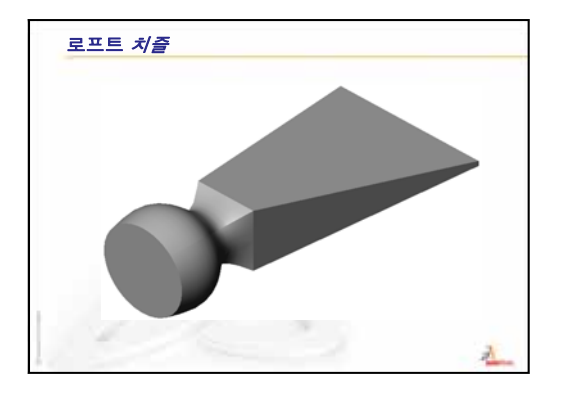

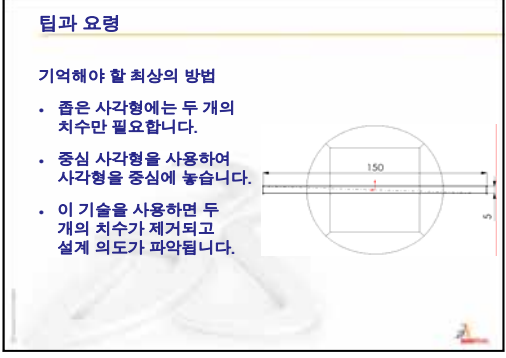

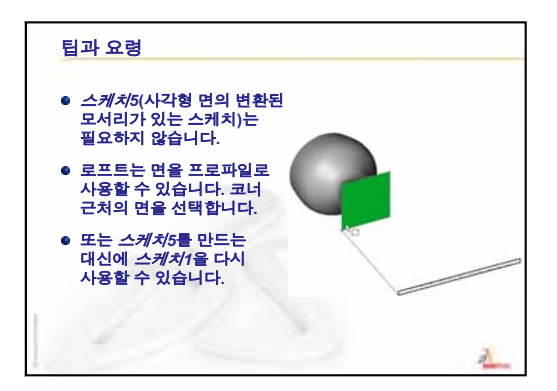

10장: 로프트 피처
이 단원의 목표

- □ PhotoWorks<sup>™</sup> 응용 프로그램을 사용하여 이미지를 만듭니다.
- □ SolidWorks MotionManager를 사용하여 애니메이션을 만듭니다.

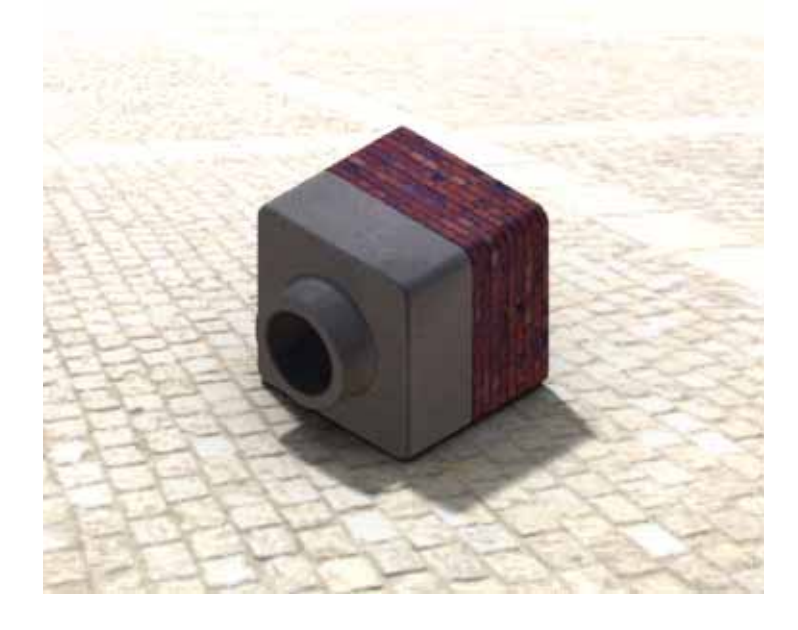

# 이 단원을 시작하기 전에

- □ 이 단원을 수행하려면 SolidWorks Teacher Tools 폴더의 Lessons\Lesson11 폴더에 있는 Tutor1, Tutor2 및 Tutor 어셈블리의 복사본이 필요합니다. Tutor1, Tutor2 및 Tutor 어셈블리는 이 학습 과정의 앞에서 작성했습니다.
- □ 또한 이 단원을 수행하려면 4장: 어셈블리 기초 사항에서 작성한 Claw-Mechanism이 필요합니다. 이 어셈블리의 복사본은 SolidWorks Teacher Tools 폴더의 Lessons\Lesson11\Claw 폴더에 있습니다.
- □ 강의실/실습실 컴퓨터에 PhotoWorks가 설치되어 실행되고 있는지 확인합니다.

# 이 단원의 리소스

이 단원 계획은 SolidWorks 튜터리얼의 *모텔 작업: PhotoWorks 및 모텔 작업: 애니메 이션*에 해당합니다.

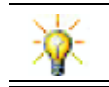

실사 이미지와 애니메이션을 결합하여 전문적인 프레젠테이션을 만듭니다.

#### 10장: 로프트 피처 검토

#### 토론을 위한 질문

- chisel에서 사용되는 것과 같은 로프트 피처를 만드는 데 필요한 일반단계에 대해 설명합니다.
   <u>답</u>: 로프트 피처를 만드는 방법
  - 프로파일 스케치에 필요한 평면을 만듭니다.
  - 각각 해당 평면에서 프로파일 스케치를 만듭니다.
  - 피처 도구 모음에서 로프트 🔼를 클릭합니다.
  - 프로파일이 올바른 순서가 되도록 주의를 기울이고 꼬이지 않도록 해당 위치 에서 프로파일을 선택합니다.
  - 연결 커브를 검토합니다.
  - 확인을 클릭합니다.
- 2 다음 각 파트는 *하나의* 피처를 사용하여 만들었습니다.
  - 각 파트의 베이스 피처가 무엇인지 말해봅니다.
  - 각 파트의 베이스 피처를 만드는 데 사용되는 2D 형상에 대해 설명합니다.
  - 베이스 피처를 만드는 데 필요한 스케치 평면이 무엇인지 말해봅니다..

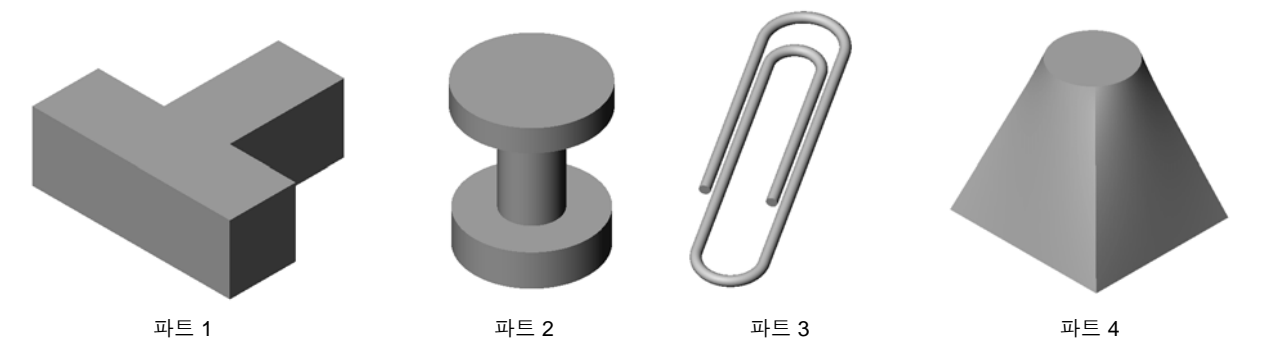

<u>답:</u>

- 파트 1: 돌출 보스 피처는 Top 평면에 스케치한 T자 모양 프로파일을 사용하여 만들었습니다.
- 파트 2: 회전 보스 피처는 Front 평면에 스케치한 C자 모양 프로파일과 중심선 을 하여 만들었습니다. 회전 각도는 360°입니다. 참고: C자 모양 프로파일을 Right 평면에 스케치할 수도 있습니다.
- 파트 3: 스윕 보스 피처는 경로의 끝에 수직인 평면에 스케치한 원형 단면을 사용하여 만듭니다. 경로는 일련의 탄젠트 선과 원호입니다. 여러 다른 조합의 평면을 사용할 수 있습니다. 예를 들어, 경로를 Top 평면과 Front 평면의 스윕 단면에 스케치할 수 있습니다. 스윕 피처 자체가 교차하지 않아야 하므로 종이 클립의 루프 사이에 약간의 틈이 있어야 합니다.
- 파트 4: 로프트 보스 피처는 Top 평면에서 오프셋된 평면에 만든 원형 스케치 및 Top 평면의 사각형 프로파일을 사용하여 만듭니다.

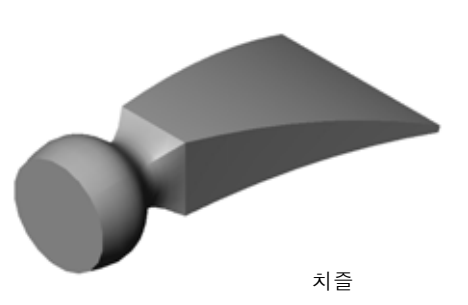

- □ 수업 토론 PhotoWorks 및 MotionManager 사용
- □ 실제 교육 연습 PhotoWorks 사용
  - 시작하기
  - 음영 렌더링
  - 표현적용
  - 이미지를 사실적으로 만드는 것은 무엇입니까?
  - 배경 스타일을 그라데이션으로 설정
  - 이미지 저장
- □ 실제 교육 연습 애니메이션 만들기
- □ 연습 및 프로젝트 어셈블리의 분해도 만들기
  - PhotoWorks 및 MotionManager를 함께 사용
  - 어셈블리의 분해도 만들기
- □ 연습 및 프로젝트 렌더링 만들기 및 수정
  - 파트의 렌더링 만들기
  - 파트의 렌더링 수정
  - 어셈블리의 렌더링 만들기
  - 추가 파트 렌더링
- □ 연습 및 프로젝트 애니메이션 만들기
- □ 연습 및 프로젝트 Claw-Mechanism의 애니메이션 만들기
- □ 추가 학습 내용 고유한 어셈블리의 애니메이션 만들기
- □ 단원 요약

#### 11장 에서 개발할 능력

학생들은 이 단원에서 다음 능력을 개발합니다.

□ 엔지니어링: 시각화 및 애니메이션을 사용하여 제품을 더 매력적으로 만듭니다.

□ 기술: 여러 다른 파일 형식을 작업하여 프레젠테이션 기술을 향상시킵니다.

### 수업 토론 - PhotoWorks 및 MotionManager 사용

이상적인 경우라면 가능한 한 사실적으로 설계를 보고 싶을 것입니다. 설계를 사실 적으로 볼 수 있으면 프로토타입 비용이 줄어들고 출시 기간이 단축됩니다. PhotoWorks에서는 사실적인 곡면 표현, 조명 및 고급 시각 효과를 사용하여 모델을 표시할 수 있습니다. SolidWorks MotionManager에서는 모션을 캡처 및 재생할 수 있 습니다. PhotoWorks 및 SolidWorks MotionManager는 함께 작동하여 모델을 실제와 가깝게 표시합니다.

PhotoWorks는 고급 그래픽을 사용하여 SolidWorks 모델의 실사 이미지를 만듭니다. 작성된 파트(있을 경우)가 나타날 때 모델을 표시하기 위한 표현을 선택할 수 있습니 다. 예를 들어, 파트에 크롬 마감을 사용하도록 설계하려는 경우 파트를 크롬으로 표 시할 수 있습니다. 크롬이 적합하지 않은 경우 표시를 황동으로 변경할 수 있습니다.

고급 표현 외에 PhotoWorks에는 고급 조명, 반사율, 텍스처, 투명도 및 거칠기 표시 기능이 있습니다.

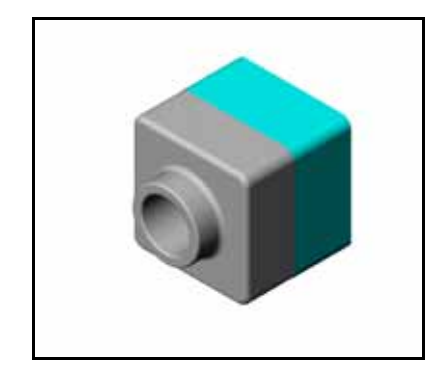

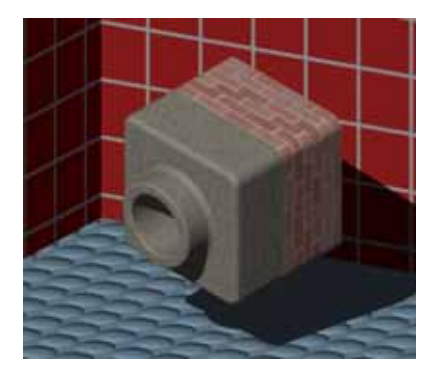

SolidWorks MotionManager는 SolidWorks 파트 또는 어셈블리의 기본 설계 의도를 사 실적으로 전달하는 데 효과적입니다. 재생할 수 있는 SolidWorks 파트 및 어셈블리 의 모션을 애니메이션 및 캡처할 수 있습니다. 이와 같은 방법으로 SolidWorks MotionManager를 피드백 도구로 사용하여 설계 의도를 전달할 수 있습니다. 흔히 애니메이션은 정적 도면보다 빠르고 효과적인 커뮤니케이션 도구입니다.

분해 및 조립이나 회전 등의 기타 동작과 같은 표준 동작을 애니메이션할 수 있습니다.

SolidWorks MotionManager는 Windows 기반 애니메이션(\*.avi 파일)을 생성합니다. \*.avi 파일은 Windows 기반 Media Player를 사용하여 애니메이션을 재생합니다. 이러한 애니메이션 파일을 제품 그림, 설계 검토 등에 사용할 수 있습니다.

# 실제 교육 연습 — PhotoWorks 사용

SolidWorks 튜터리얼에서 *모델 작업: PhotoWorks*의 지침을 따 릅니다. 그런 다음 이전 단원에서 작성한 Tutor1의 PhotoWorks 렌더링을 만듭니다.

□ 크롬 표현을 적용합니다.

□ 배경 스타일을 그라데이션으로 설정합니다.

□ Tutor Rendering.bmp 이미지를 저장합니다.

단계별 지침은 다음과 같습니다.

# 시작하기

- 1 표준 도구 모음에서 열기 ≥ 를 클릭하고 이전에 작성한 Tutor1 파트를 엽니다.
- 2 뷰 방향을 등축으로 설정하고 보기 도구 모음에서 음영 ☑ 을 클릭합니다. 파트는 오른쪽 그림과 같이 나타나야 합니다.

# 음영 렌더링

음영 렌더링은 PhotoWorks에서 모든 실사화 렌더링의 기본이 됩니다.

1 PhotoWorks 도구 모음에서 렌더링 ■을 클릭합니다.

PhotoWorks 소프트웨어는 기본 표현 과 화면을 사용하여 파트의 부드러운 음영 렌더링을 생성합니다.

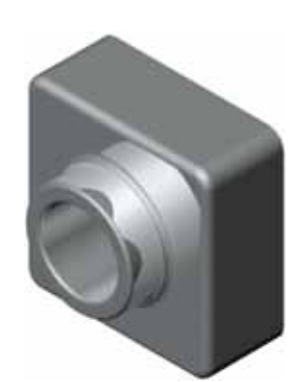

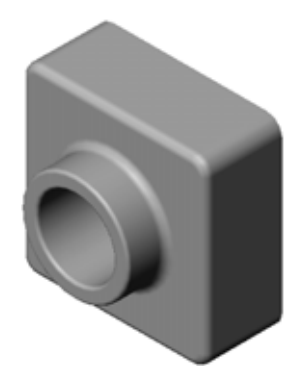

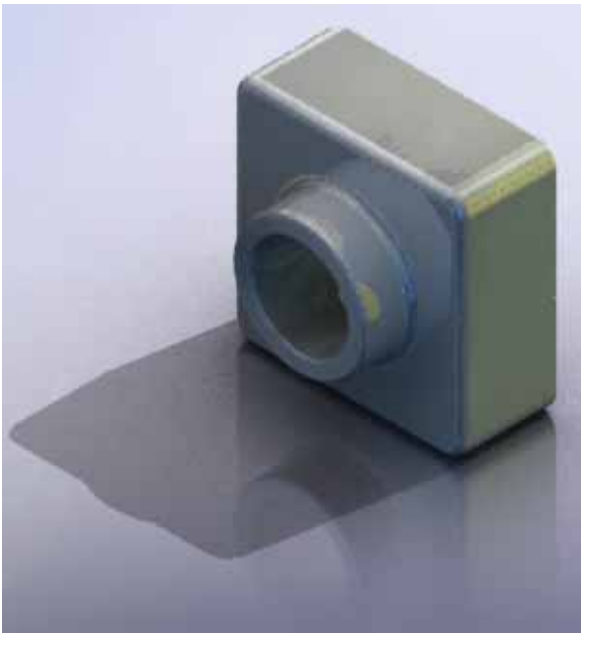

### 표현 적용

 PhotoWorks 도구 모음에서 표현 ●을 클릭합니다. 표현 PropertyManager가 열리고 표현/PhotoWorks 탭이 작업 창에 나타납니다.

작업 창에서 표현/PhotoWorks 탭의 위쪽 창은 표현이 폴더 로 나열되는 표현 라이브러리입니다. 폴더 옆의 더하기 기호 를 클릭하여 각 폴더를 확장하면 하위 폴더를 볼 수 있습니 다. 아래쪽 창은 표현 선택 영역입니다.

- 2 Metal 폴더를 연 다음 Chrome 하위 폴더를 엽니다. 표현 선 택 영역은 클래스의 각 표현에 대한 구형으로 렌더링된 이미 지를 표시합니다.
- 3 크롬판 표현을 클릭합니다.
- 4 표현 PropertyManager에서 확인을 클릭합니다.
- 5 렌더링 ■을 클릭합니다. 파트가 크롬 곡면으로 렌더링됩니다.

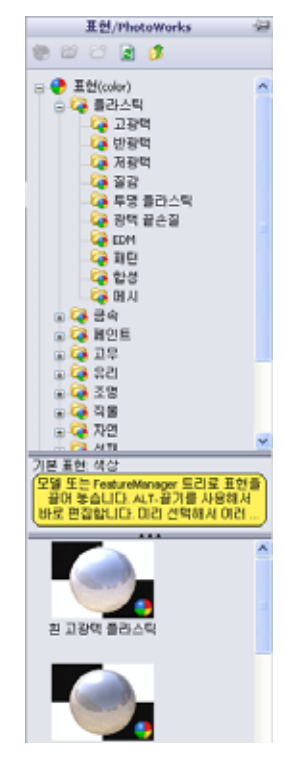

### 이미지를 사실적으로 만드는 것은 무엇입니까?

크롬과 같은 고반사 곡면은 반사되는 상세한 환경이 있는 경우 시각적으로 더 흥미롭습니 다. 일반 그라데이션 배경이 있는 이미지를 바닥과 벽이 있는 더 복잡한 배경을 가진 이미 지와 비교합니다. 부품에서 반사율을 확인합니다.

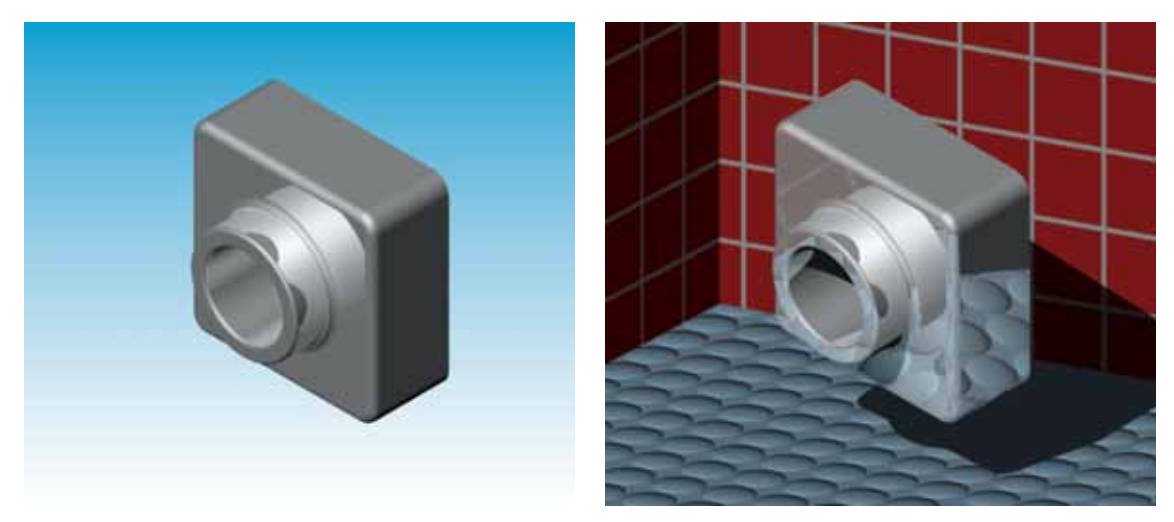

#### 배경 스타일을 그라데이션으로 설정

- PhotoWorks 도구 모음에서 화면 ▲을 클릭합니다. 화면 편집기가 열립니다.
- 2 Presentation Scenes 폴더를 엽니다.
- 3 차고를 선택합니다.
- 4 적용, 닫기를 클릭합니다.
- 5 렌더링 📓을 클릭합니다.

| - 기본 화면<br>- 스튜디오 화면<br>  |                       | 10 D   | 1 |
|---------------------------|-----------------------|--------|---|
| LEGACY                    | 주방 배경                 | 성안을 배경 |   |
|                           | J.Com                 | C. JY  |   |
|                           | 공장 배경                 | 사무실 배경 |   |
|                           | 1 the                 | -      |   |
| (                         | 나무 바닥                 | 차고     |   |
| 기본: ₩scenes₩02 studio sce | nes₩66 light cards.p2 | 9      |   |

이미지 저장

PhotoWorks 이미지를 설계 도안, 기술 문서 및 제품 프레젠테이션에 사용할 파일로 저장할 수 있습니다. 이미지는 .bmp, .jpg, .tif 등을 비롯한 다양한 파일 형식으로 렌 더링될 수 있습니다.

#### 이미지를 저장하는 방법

- 1 PhotoWorks 도구 모음에서 **파일로 렌더** 링 ▲ 을 클릭합니다.
- 2 **파일로 렌더링** 창에서 이미지의 파일 이름을 지정합니다.
- 3 형식 필드에서 이미지를 저장할 파일 형식을 지정합니다.
- 4 교사가 지시한 대로 파일을 디렉터리 에 저장합니다.
- 5 선택적으로 너비 및 높이를 설정할 수 있습니다.

참고: 이미지 크기를 변경할 경우 이 미지 왜곡을 방지하기 위해 고 정 종횡비를 사용해야 합니다.

6 렌더링을 클릭합니다.

| 파일로 렌더링                                                                                  | ? 🗙 |
|------------------------------------------------------------------------------------------|-----|
| 찾는 위치(l): 🔁 Parts 🔽 🔾 🧊 📁 🖽 -                                                            |     |
|                                                                                          |     |
| 파일 이름(N): Tutor Rendering · 전더킹(R)                                                       |     |
| 형식(F): MS Windows and 05/2 color (* bmp) 		 예약(으)                                        |     |
|                                                                                          |     |
| 이미지 크게<br>· 직설(P)<br>· 언턴(미터(C)<br>· 인치(I) 해상도(A) 100 · dpi<br>가도(M): 세로(D:<br>320 · 전40 |     |
| ▲ 기요 문화미(D)                                                                              |     |
| 이 카메라 중황비 사용(U)<br>이 UST 1391 주황비 신리비 : 노이가(C): 1.33:1                                   |     |
| 파일 대략 크기: 225/8                                                                          |     |
| 이미지 통찰<br>지(L)<br>중(M) 지 고<br>사용자 정의(U) ····································             |     |

# 실제 교육 연습 — 애니메이션 만들기

4 막대 연결의 애니메이션을 만듭니다. SolidWorks 튜터리얼에서 *모델 작업: 애니메이션*의 지침을 따릅니다.

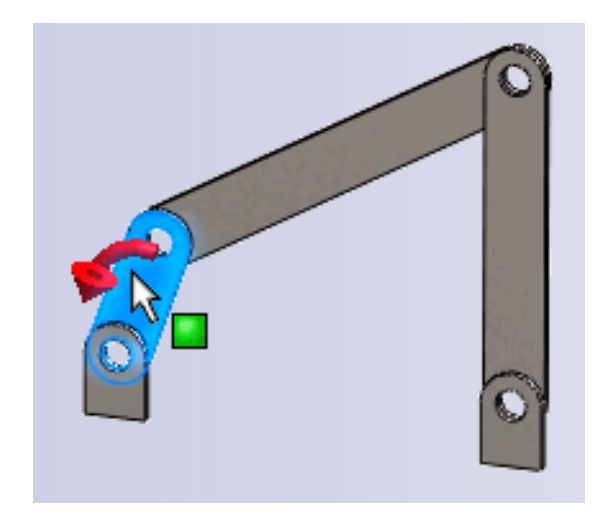

# 11장 — 5분 평가 — 정답

이름: \_\_\_\_\_ 학급: \_\_\_\_\_ 날짜:

지침: 제공된 공간에 올바른 대답을 쓰거나 정답에 원을 그려 각 질문에 대답합니다.

1 PhotoWorks 란 무엇입니까?

**달:** PhotoWorks는 SolidWorks 모델에서 사실적인 이미지를 만드는 소프트웨어 응 용 프로그램입니다.

- 2 PhotoWorks에서 사용되는 렌더링 효과는 무엇입니까? 답: 표현, 배경, 조명 및 그림자
- 3 PhotoWorks \_\_\_\_\_ 에서는 미리보기 표현을 지정할 수 있습니다.
   <u>답</u>: 표현 편집기
- 4 화면 배경을 어디에서 설정합니까?
   <u>답</u>: 화면 편집기 배경
- 5 SolidWorks MotionManager란 무엇입니까?

**<u></u><u></u><b>E**: SolidWorks MotionManager는 SolidWorks 파트 및 어셈블리의 모션을 애니메이 션 및 캡처하는 소프트웨어 응용 프로그램입니다.

6 애니메이션 마법사를 사용하여 만들 수 있는 세 가지 유형의 애니메이션은 무엇 입니까?

답: 회전 모델, 분해도, 조립도

11장: 시각화

| <u>11장 — 5분 평가</u> |       |     | 복사 가능 |
|--------------------|-------|-----|-------|
| 이름:                | 하급: _ | 날짜: |       |

지침: 제공된 공간에 올바른 대답을 쓰거나 정답에 원을 그려 각 질문에 대답합니다.

- 1 PhotoWorks란 무엇입니까?
- 2 PhotoWorks에서 사용되는 렌더링 효과는 무엇입니까?
- 3 PhotoWorks\_\_\_\_\_에서는 미리보기 표현을 지정할 수 있습니다.
- 4 화면 배경을 어디에서 설정합니까?
- **5** SolidWorks MotionManager란 무엇입니까?
- 6 애니메이션 마법사를 사용하여 만들 수 있는 세 가지 유형의 애니메이션은 무엇 입니까?

### 연습 및 프로젝트 — 어셈블리의 분해도 만들기

### PhotoWorks 및 MotionManager를 함께 사용

애니메이션을 기록할 경우 사용되는 기 본 렌더링 엔진은 SolidWorks 음영 이미 지 소프트웨어입니다. 이는 애니메이션 을 구성하는 음영 이미지가 SolidWorks 에서 표시되는 음영 이미지처럼 나타난 다는 것을 의미합니다.

이 단원의 앞에서는 PhotoWorks 응용 프 로그램을 사용하여 실사 이미지를 만드 는 방법을 배웠습니다. PhotoWorks 소프 트웨어를 사용하여 렌더링되는 애니메 이션을 기록할 수 있습니다. PhotoWorks 렌더링이 SolidWorks 음영보다 훨씬 느 리므로 이 방법으로 애니메이션을 기록 하는 것은 훨씬 오래 걸립니다.

PhotoWorks 렌더링 소프트웨어를 사용 하려면 **애니메이션 파일로 저장** 대화 상 자의 **렌더링 도구:** 목록에서 **PhotoWorks 버퍼**를 선택합니다.

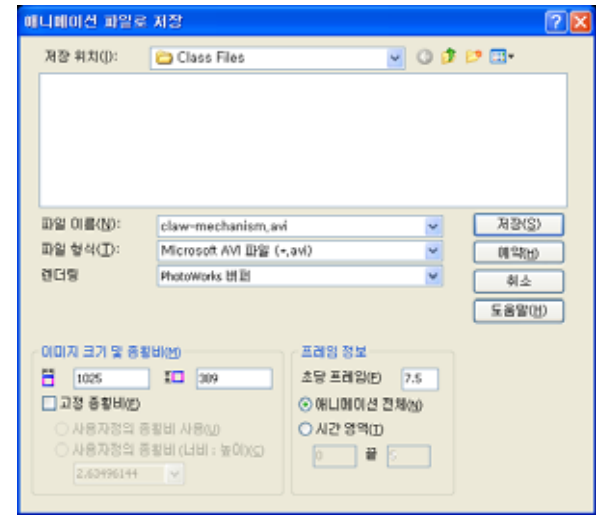

**참고:** \*.bmp 및 \*.avi 파일 형식의 경우 더 많은 표현과 고급 렌더링 효과가 적용 되므로 파일 크기가 증가합니다. 이미지 크기가 클수록 이미지와 애니메이 션 파일을 만드는 데 필요한 시간이 증가합니다.

# 어셈블리의 분해도 만들기

이전에 사용한 Claw-Mechanism에는 이미 분해도가 있었습니다. 분해도를 어셈 블리(예: Tutor 어셈블리)에 추가하려면 다음 절차를 따릅니다.

- 1 표준 도구 모음에서 열기 ≥ 를 클릭하 고 이전에 작성한 Tutor1 어셈블리 를 엽니다.
- 2 삽입, 분해도...를 클릭하거나 어셈블리 도 구 모음에서 분해도 ☞ 를 클릭합니다.
   분해 PropertyManager가 나타납니다.

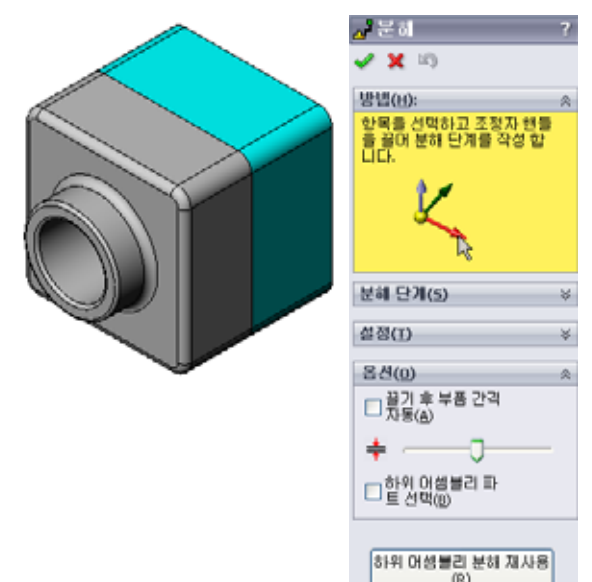

- **3** 대화 상자의 분해 단계 섹션은 분해 단계를 순서대로 보여주고 \_ 분히 분해 단계를 편집, 탐색 또는 삭제하는 데 사용됩니다. 부품을 🗸 🗶 🔊 단일 방향으로 이동하는 각 작업이 단계로 간주됩니다. 방법(H): 분히 단계(5) 대화 상자의 설정 섹션에서는 해당 부품. 방향 및 각 부품을 이 🖃 🗾 Explode Step1 동할 정도 등을 비롯하여 각 분해도의 상세를 제어합니다. 가장 Nutor1-1 설정(T) Tutor1-1@Tutor Z@Tutor.SLDASM √1 64.49010484mm 적용(P) 완료(D)
- 4 먼저 새 분해 단계를 시작하기 위해 부품을 선택합니다. Tutor1을 선택 합니다. 참조 좌표계가 모델에 나타납 니다.

그런 다음 다른 분해 기준을 선택합니다.

간단한 방법은 부품을 끄는 것입니다.

분해할 방향

# 기본값은 Z축 따라

(z@tutor.sldasm), 파란색 좌표 계 포인터입니다. 좌표계의 다른 화 살표나 모델 모서리를 선택하여 다 른 방향을 지정할 수 있습니다.

• 거리

부품이 분해되는 거리는 그래픽 영역에서 눈으로 보고 지정하거나 대화 상자 에서 값을 조작하여 더 정확하게 지정할 수 있습니다.

5 파란색 좌표계 화살표를 클릭하고 파트를 왼쪽 으로 끕니다. 파트는 이 축(Z축 따라)에 구속됩 니다. 왼쪽 마우스 단추를 클릭한 채로 파트를 왼쪽 으로 끕니다.

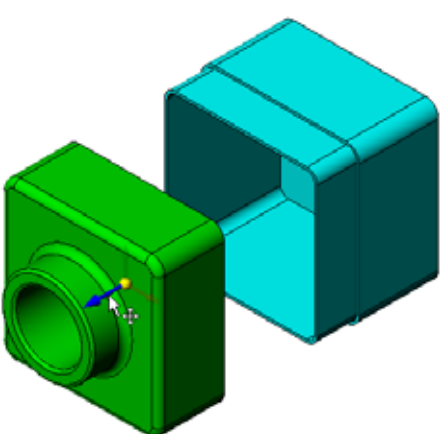

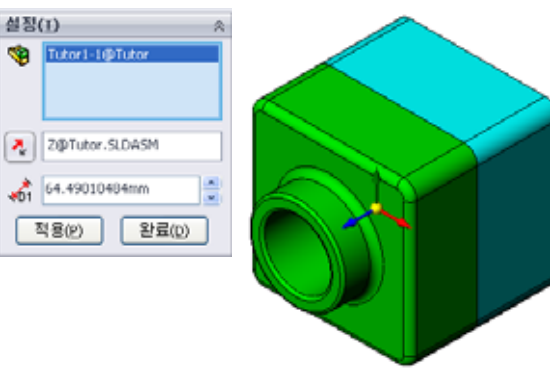

- 6 왼쪽 마우스 단추를 놓아서 파트를 놓으면 분해 단계가 만들 어집니다. 트리에서 단계 아래에 파트가 표시됩니다.
- 7 단계를 편집하여 분해 거리를 변경할 수 있습니다. Explode
   Step1을 오른쪽 클릭하고 단계 편집을 선택합니다. 거리를
   70 mm로 변경하고 적용을 클릭합니다.
- 8 분해할 부품이 하나만 있으므로 이렇게 하면 분해도 작성이 완료됩니다.
- ·해도 작성이

\_ 문허

\_ 28 ✓ ¥

방법(由)

✓ ★ <sup>10</sup>
 방법(H):
 분히 단기(5)
 □ 21 Explode Step1
 ○ 10 Explode Step1
 ○ 10 Explode Step1

9 **확인**을 클릭하여 분해 PropertyManager를 닫습니다.

**참고:** 분해도는 설정에서 관련 및 저장 됩니다. 설정마다 분해도를 하나 만 가질 수 있습니다.

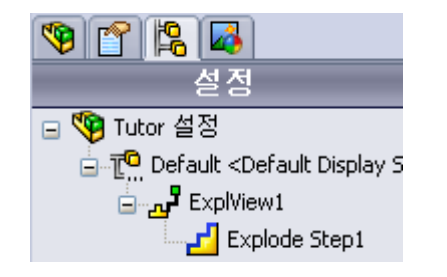

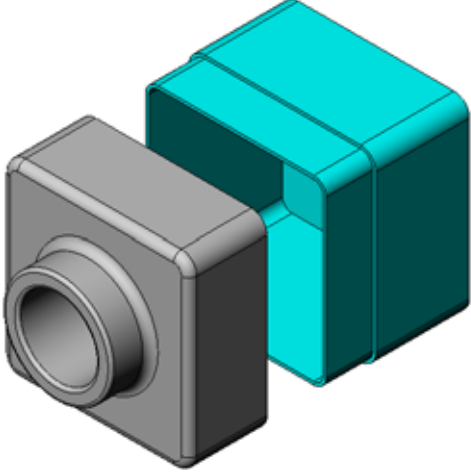

- 10 분해도를 조립하려면 Feature Manager 디자인 트리의 맨 위에서 어셈블리 아이콘 을 오른쪽 클릭하고 바로가기 메뉴에서 조립을 선택합니다.
- 11 기존 분해도를 분해하려면 FeatureManager 디자인 트리에서 어셈블리 아이콘을 오른쪽 클릭하고 바로가기 메뉴에서 분해를 선택합니다.

# 연습 및 프로젝트 — 렌더링 만들기 및 수정

### 작업 1 — 파트의 렌더링 만들기

Tutor2의 PhotoWorks 렌더링을 만듭니다. 다음과 같은 설 정을 사용합니다.

- □ stone\brick 클래스에서 old english brick2 표현을 사용합 니다. 배율을 원하는 대로 조정합니다.
- □ 기본 화면에서 흰 단색으로 배경을 설정합니다.
- □ 이미지를 렌더링 및 저장합니다.

### 작업 2 - 파트의 렌더링 수정

이전 실제 교육 연습에서 만든 Tutor1의 PhotoWorks 렌더링을 수정합니다. 다음과 같은 설정을 사용합니다.

□ 석재\포장 클래스에서 젖은 콘크리트 2d로 표현을 변경합니다.

□ 기본 화면에서 흰 단색으로 배경을 설정합니다.

□ 이미지를 렌더링 및 저장합니다.

### 작업 3 --- 어셈블리의 렌더링 만들기

Tutor 어셈블리의 PhotoWorks 렌더링을 만듭 니다. 다음과 같은 설정을 사용합니다.

 프레젠테이션 화면에서 성 안뜰로 화면을 설정 합니다.

□ 이미지를 렌더링 및 저장합니다.

# 작업 4 — 추가 파트 렌더링

수업 도중 작성한 임의의 파트 및 어셈블리에 대한 PhotoWorks 렌더링을 만듭니다. 예 를 들어, 앞에서 만든 촛대 또는 스포츠 물병을 렌더링할 수 있습니다. 여러 다른 표현 과 화면을 실험해 봅니다. 가능한 실제적인 이미지를 만들거나 몇 가지 특이한 시각적 효과를 만들 수 있습니다. 상상력과 창의력을 발휘하고 재미있게 즐기십시오.

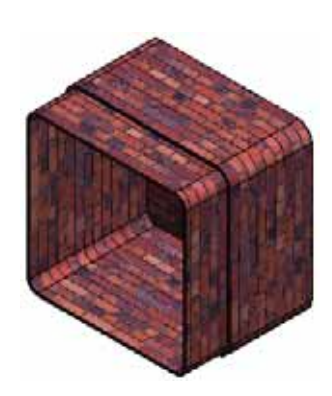

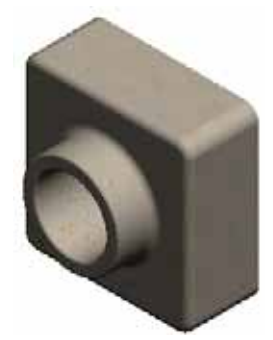

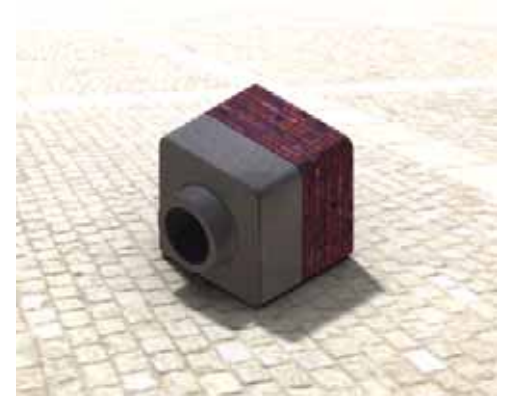

# 연습 및 프로젝트 — 애니메이션 만들기

슬라이드가 서로 관련되어 이동하는 방 법을 보여주는 애니메이션을 만듭니다. 즉, 하나 이상의 슬라이드가 이동하는 애니메이션을 만듭니다. 애니메이션 마 법사를 사용하여 이 작업을 수행할 수 없습니다.

- 1 Nested Slides 어셈블리를 엽니다. 이 어셈블리는 Lesson11 폴더에 있 습니다.
- 2 그래픽 영역 아래쪽의 Motion Study1 탭을 선택하여 MotionManager 컨트롤에 액세스합니다.
- 3 파트는 초기 위치에 있습니다. 시간 막대를 00:00:05로 이동합니다.

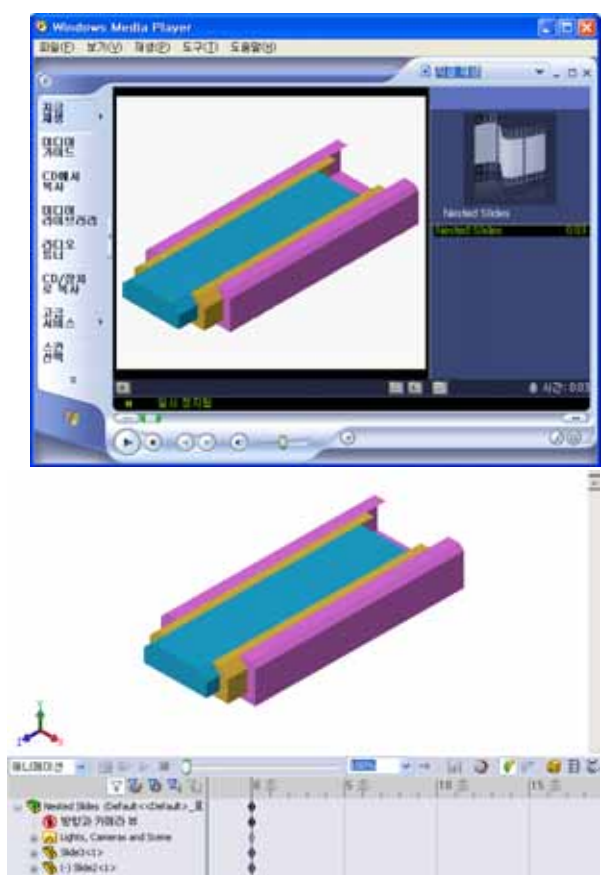

ALC: N PROPERTY OF

- 4 맨 안쪽 슬라이드인 Slide1을 선택 합니다. Slide2에서 거의 벗어나도록 Slide1을 끕니다.
- 5 다음으로 Slide3에서 절반 정도 벗어나 도록 Slide2를 끕니다. 두 개의 슬라이드 가 이 시간 프레임에서 이동하도록 설정되 었다는 녹색 막대와 함께 MotionManager가 표시됩니다.
- 6 MotionManager 도구 모음에서 계산 ∰을 클릭하여 애니메이션을 처리하고 미리 봅니다. 계산이 끝나면 재생 및 중지 컨트롤을 사용합니다.
- 7 원할 경우 왕복 재생 명령을 사용하여 애니 메이션을 순환할 수 있습니다.
   또는 전체 주기의 애니메이션을 만들려면 시간 막대를 앞으로(00:00:10으로) 이동한 다음 부품을 원래 위치로 되돌립니다.
- 8 애니메이션을 .avi 파일에 저장합니다.

### 연습 및 프로젝트 — Claw-Mechanism의 애니메이션 만들기

Claw-Mechanism의 애니메이션을 만 듭니다. 제안 사항으로는 분해 및 조립, Collar을 위쪽 및 아래쪽으로 이동하여 어셈블리 모션을 표시하는 등의 작업이 있습니다.

Claw-Mechanism의 완성된 복사본이 Lesson11 폴더에 있습니다. 이 버전은 4 장에서 작성한 것과 약간 다릅니다. 이 버 전에는 부품 패턴이 없습니다. 각 부품은 개별적으로 조립되었습니다. 따라서 어 셈블리가 더 잘 분해됩니다.

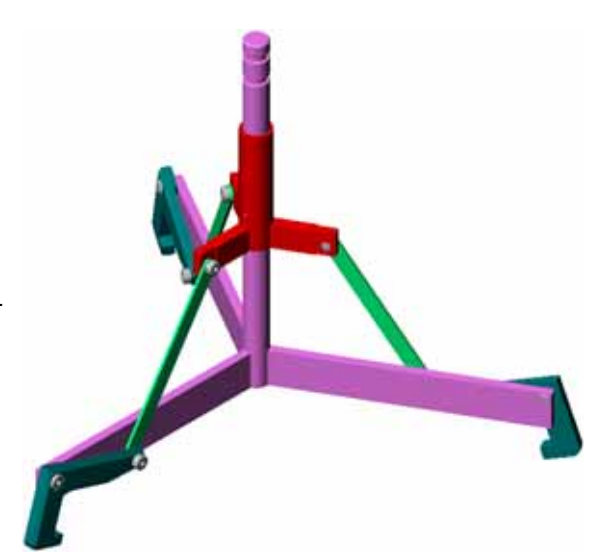

### 추가 학습 내용 - 고유한 어셈블리의 애니메이션 만들기

앞에서는 기존 어셈블리에서 애니메이션을 만들었습니다. 이제 애니메이션 마법사 률 사용하여 앞에서 만든 Tutor 어셈블리의 애니메이션을 만듭니다. 애니메이 션은 다음을 포함해야 합니다.

- □ 3초 동안 애니메이션을 분해합니다.
- □ 8초 동안 Y축을 중심으로 어셈블리를 회전합니다.
- □ 3초 동안 어셈블리를 조립합니다.
- □ 애니메이션을 기록합니다. **선택 사항:** PhotoWorks 렌더링 도구를 사용하여 애니 메이션을 기록합니다.

### 11장 퀴즈 — 정답

이름:\_\_\_\_\_ 학급: \_\_\_\_\_ 날짜:\_\_\_\_\_

지침: 제공된 공간에 올바른 대답을 쓰거나 정답에 원을 그려 각 질문에 대답합니다.

- PhotoWorks란 무엇입니까?
   <u>답</u>: PhotoWorks는 SolidWorks 모델에서 사실적인 이미지를 만드는 소프트웨어 응 용 프로그램입니다.
- 2 SolidWorks MotionManager란 무엇입니까?
   <u>답</u>: SolidWorks MotionManager는 SolidWorks 파트 및 어셈블리의 모션을 애니메이 션 및 캡처하는 소프트웨어 응용 프로그램입니다.
- 3 Tutor 어셈블리를 렌더링할 때 사용된 두 개의 렌더링 효과는 무엇입니까?
   답: 표현 및 배경
- 4 \_\_\_\_\_\_은 PhotoWorks에서 모든 이미지를 위한 기초입니다.
   답: 음영 렌더링
- 5 화면 배경을 어디에서 수정합니까?
   <u>답</u>: 화면 편집기 배경
- 6 참 또는 거짓. old english brick2 표현의 색상을 수정할 수 없습니다.
   <u>답</u>: 참입니다.
- 7 이미 배경은 \_\_\_\_\_에서 다루지 않는 그래픽 영역의 일부입니다.
   <u>답</u>: 모델
- 8 참 또는 거짓. PhotoWorks 출력은 그래픽 창이나 파일에 렌더링됩니다.
  <u>답</u> 참입니다.
- 9 PhotoWorks 표현과 화면을 애니메이션에 추가하는 데 사용해야 하는 렌더링 도 구 옵션은 무엇입니까?

<u>답:</u> PhotoWorks 버퍼

- 10 SolidWorks MotionManager에서 생성하는 파일 형식은 무엇입니까? <u>답:</u> \*.avi
- 11 애니메이션 마법사를 사용하여 만들 수 있는 세 가지 유형의 애니메이션은 무엇 입니까?

<u>답:</u> 회전 모델, 분해도, 조립도

12 애니메이션을 기록할 때 파일 크기에 영향을 주는 세 가지 요인은 무엇입니까? <u>답</u>: 초당 프레임 수, 사용된 렌더링 도구의 유형, 비디오 압축 크기, 키 프레임 수, 화면 크기 등이 정답이 될 수 있습니다. PhotoWorks 버퍼를 사용하여 렌더링을 수 행한 경우 표현, 화면 및 그림자와 같은 조명 효과가 파일 크기에 영향을 줍니다.

복사 가능

이름:\_\_\_\_\_ 학급: \_\_\_\_\_ 날짜:\_\_\_\_\_

지침: 제공된 공간에 올바른 대답을 쓰거나 정답에 원을 그려 각 질문에 대답합니다.

- 1 PhotoWorks란 무엇입니까?
- 2 SolidWorks MotionManager란 무엇입니까?
- 3 Tutor 어셈블리를 렌더링할 때 사용된 두 개의 렌더링 효과는 무엇입니까?
- 4 \_\_\_\_\_은 PhotoWorks에서 모든 이미지를 위한 기초입니다.
- 5 화면 배경을 어디에서 수정합니까?
- 6 참 또는 거짓. old english brick2 표현의 색상을 수정할 수 없습니다.
- 7 이미 배경은 \_\_\_\_\_에서 다루지 않는 그래픽 영역의 일부입니다.
- 8 참 또는 거짓. PhotoWorks 출력은 그래픽 창이나 파일에 렌더링됩니다.
- 9 PhotoWorks 표현과 화면을 애니메이션에 추가하는 데 사용해야 하는 렌더링 도 구 옵션은 무엇입니까?
- 10 SolidWorks MotionManager에서 생성하는 파일 형식은 무엇입니까?
- 11 애니메이션 마법사를 사용하여 만들 수 있는 세 가지 유형의 애니메이션은 무엇 입니까?
- 12 애니메이션을 기록할 때 파일 크기에 영향을 주는 세 가지 요인은 무엇입니까?

- □ PhotoWorks 및 SolidWorks MotionManager는 모델의 사실적인 표현을 만듭니다.
- □ PhotoWorks는 사실적인 텍스처, 표현, 조명 및 기타 효과를 사용하여 실제와 같은 모델을 생성합니다.
- □ SolidWorks MotionManager는 SolidWorks 파트 및 어셈블리의 모션을 애니메이션 및 캡처합니다.
- □ SolidWorks MotionManager는 Windows 기반 애니메이션(\*.avi 파일)을 생성합니 다. \*.avi 파일은 Windows 기반 Media Player를 사용합니다.

### PowerPoint 슬라이드의 축소판 이미지

왼쪽에서 오른쪽으로 정렬된 다음 축소판 이미지는 이 단원과 함께 제공되는 PowerPoint 슬라이드를 보여줍니다.

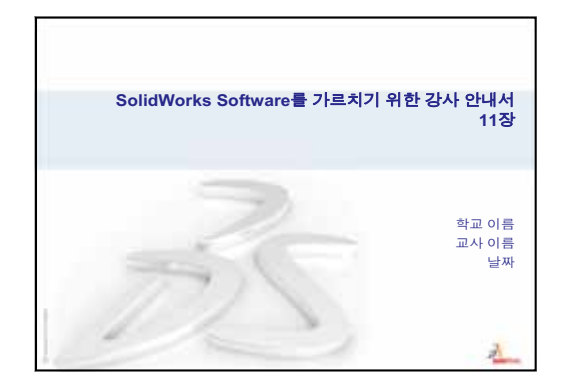

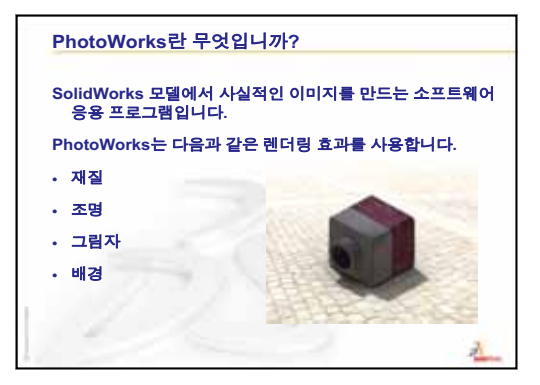

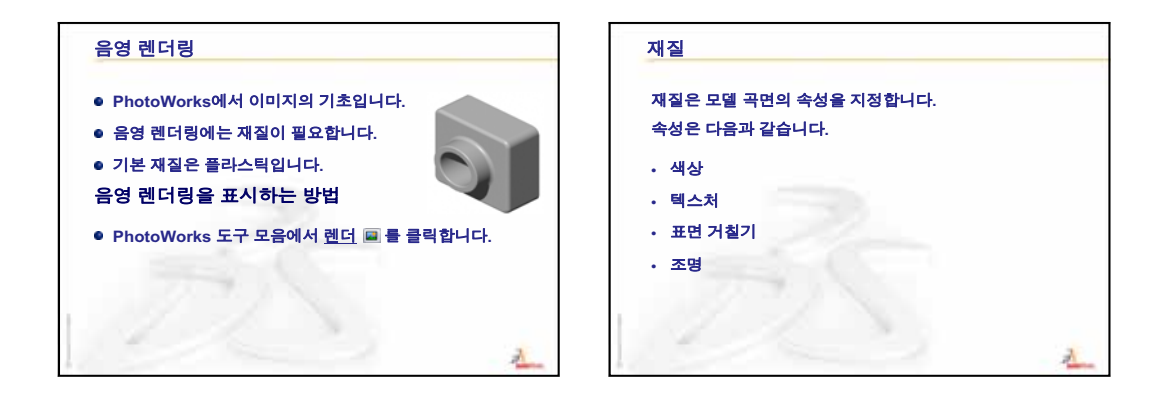

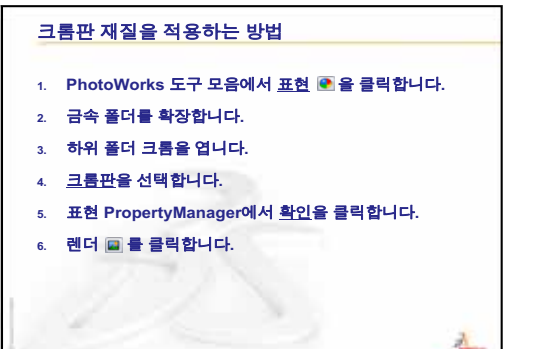

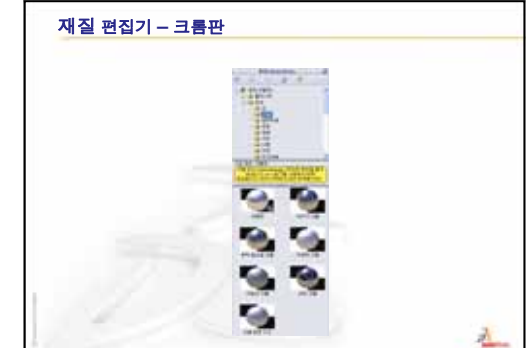

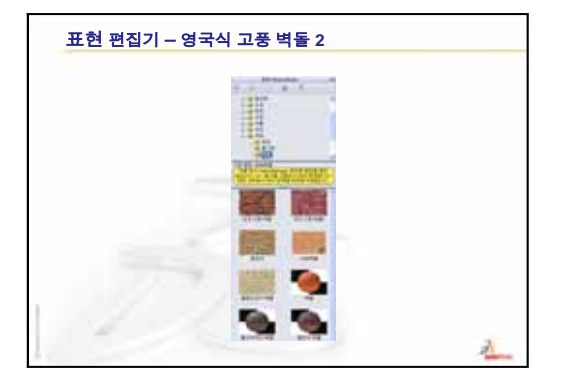

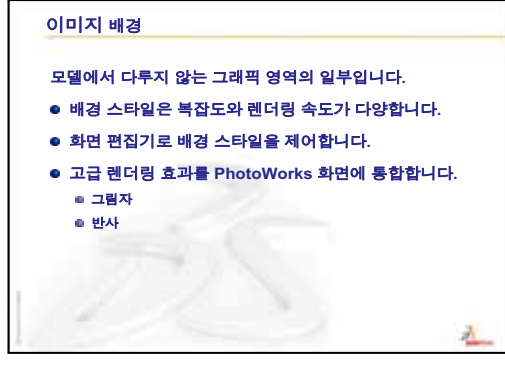

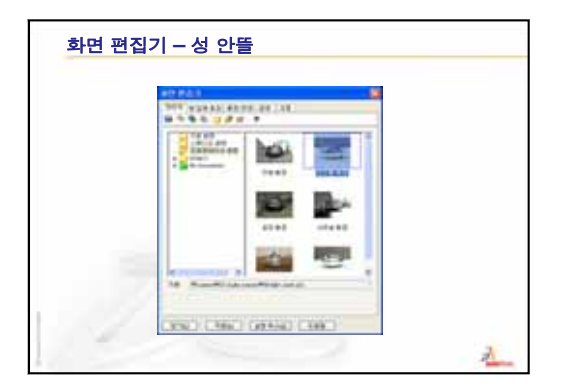

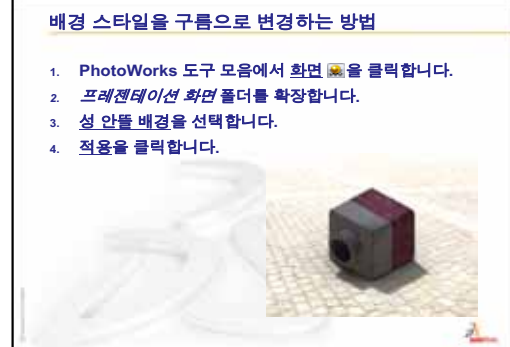

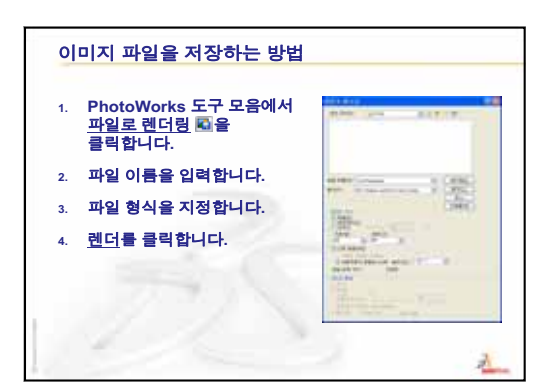

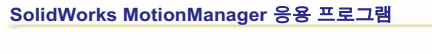

SolidWorks MotionManager란 무엇입니까?

- SolidWorks MotionManager는 SolidWorks 파트 및 어셈블리의 모션을 애니메이션 및 캡처합니다.
- SolidWorks MotionManager는 Windows 기반 애니메이션(\*.avi 파일)을 생성합니다. \*.avi 파일은 Windows 기반 Media Player를 사용합니다.
- SolidWorks MotionManager를 PhotoWorks와 결합할 수 있습니다.

2

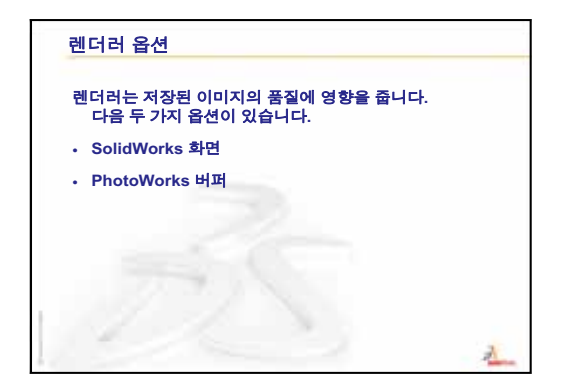

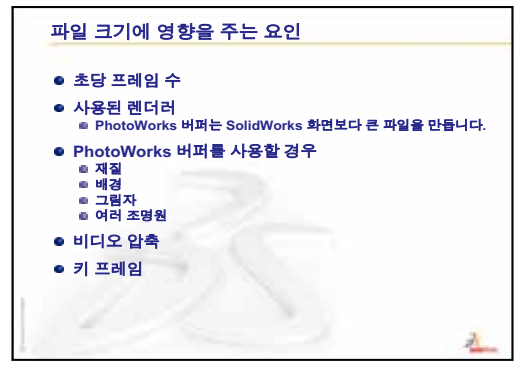

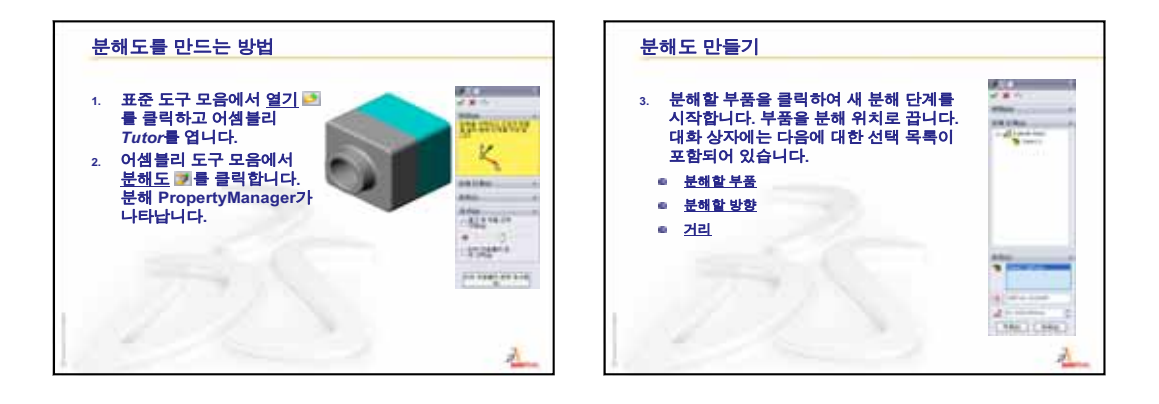

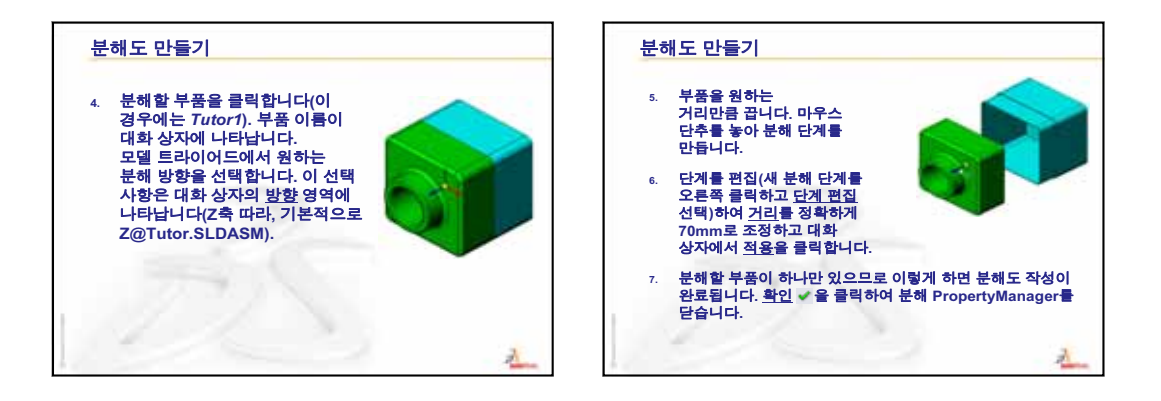

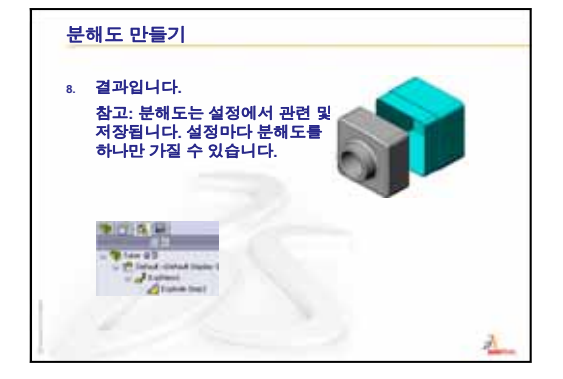

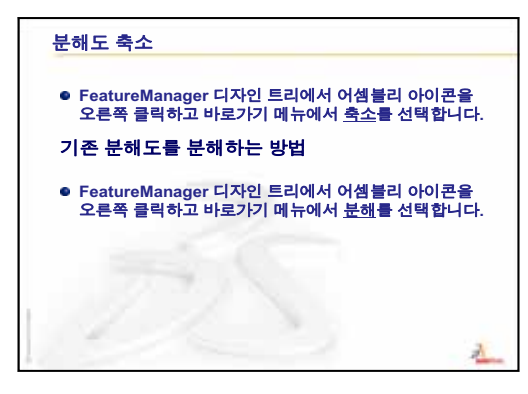

# 12장: SolidWorks SimulationXpress

### 이 단원의 목표

□ 응력 해석의 기본 개념을 이해합니다.

□ 하중을 받는 다음 파트에서 응력과 변위를 계산합니다.

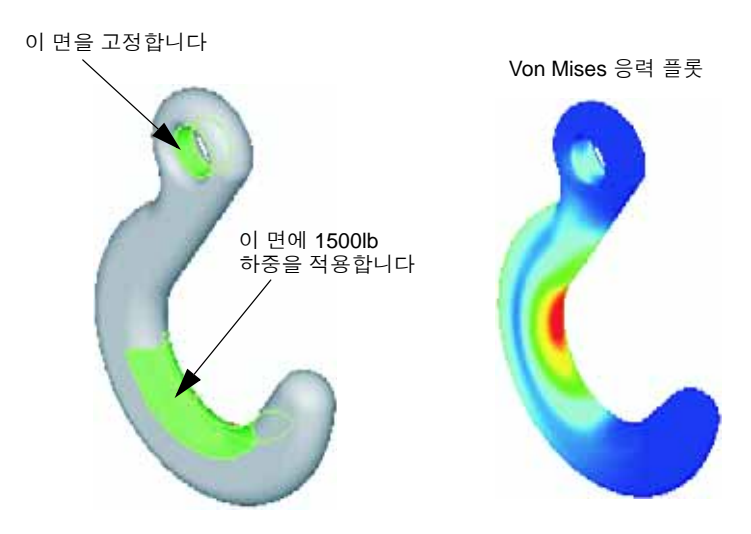

# 이 단원을 시작하기 전에

 □ SolidWorks Simulation 이 활성화된 경우 SolidWorks SimulationXpress에 액세스하 기 위해 호환 소프트웨어 제품의 Add-In 목록에서 반드시 제거해야 합니다. 도구, Add-In을 클릭하고 SolidWorks Simulation 앞의 체크 표시를 지웁니다.

### 이 단원의 리소스

이 단원 계획은 SolidWorks 튜터리얼의 설계 해석: SolidWorks SimulationXpress에 해 당합니다.

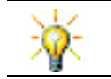

Simulation 안내서, Sustainability 안내서, 교량, 경주용 자동차, 산악 보드 및 투석기 설계 프로젝트에서는 엔지니어링, 수학 및 과학의 개념을 적용합니다.

### 11장: 시각화 검토

### 토론을 위한 질문

1 PhotoWorks 란 무엇입니까?

<u>답</u>: PhotoWorks는 SolidWorks 모델에서 사실적인 이미지를 만드는 소프트웨어 응 용 프로그램입니다.

2 PhotoWorks에 사용되는 렌더링 효과는 무엇입니까?

답:표현,배경,조명및그림자

**3** SolidWorks MotionManager란 무엇입니까?

**<u>답</u>:** SolidWorks MotionManager는 SolidWorks 파트 및 어셈블리의 모션을 애니메이 션 및 캡처하는 소프트웨어 응용 프로그램입니다.

4 애니메이션 마법사를 사용하여 만들 수 있는 세 가지 유형의 애니메이션은 무엇 입니까?

<u>답</u>: 회전 모델, 분해도, 조립도

5 애니메이션을 재생하기 위해 SolidWorks MotionManager가 생성하는 파일의 형식 은 무엇입니까?

<u>답:</u> SolidWorks MotionManager는 Windows 기반 애니메이션(\*.avi 파일)을 생성 합니다.

#### 12장 개요

- □ 수업 토론 응력 해석
  - 의자 다리의 응력
  - 서 있는 학생 몸의 응력
- □ 실제 교육 연습 고리 및 컨트롤 암 해석
- □ 연습 및 프로젝트 CD 보관함 해석
  - CD 케이스의 무게 계산
  - 보관함의 변위 결정
  - 수정된 보관함의 변위 결정
- □ 추가 학습 내용 해석 예제
  - 고정판 해석
  - 삼발이 해석
  - 링크 해석
  - 수도 꼭지 해석
- □ 추가 학습 내용 기타 안내서 및 프로젝트
  - 해석 안내서 소개
  - 투석기 설계 프로젝트
  - 교량 설계 프로젝트
  - CO<sub>2</sub> 자동차 설계 프로젝트

□ 단원 요약

#### 12장 에서 개발할 능력

학생들은 이 단원에서 다음 능력을 개발합니다.

- 엔지니어링: 재질 속성, 하중 및 고정면이 파트 동작에 영향을 주는 방법을 살펴 봅니다.
- □ 기술: 파트의 하중 및 압력을 해석하기 위한 유한 요소 과정을 이해합니다.
- □ **수학**: 단위를 이해하고 행렬을 적용합니다.
- □ 과학: 밀도, 볼륨, 하중 및 압력을 조사합니다.

#### 수업 토론 — 응력 해석

SolidWorks SimulationXpress는 SolidWorks 사용자가 첫 번째 설계 통과 테스트에 활용 할 수 있는 사용이 편리한 응력 해석 도구를 제공합니다. SolidWorks SimulationXpress 를 통해 시간과 비용면에서 소비적인 필드 테스트 대신 컴퓨터에서 설계를 테스트 하여 비용을 절감하고 제품 출하 시점을 앞당길 수 있습니다.

SolidWorks SimulationXpress는 SolidWorks Simulation이 응력 해석에 사용하는 것과 같은 설계 해석 기술을 사용합니다. SolidWorks SimulationXpress의 마법사 인터페이 스는 재질, 고정면, 하중, 모델 해석, 결과 보기에 대한 다섯 단계 과정을 안내합니다.

이 단원의 목적은 응력 해석의 적용에 대해 학생들에게 생각해보도록 하는 것입니 다. 주변에 있는 물체를 살펴보고 지정할 하중과 고정면을 식별하라고 학생들에게 요청합니다.

### 의자 다리의 응력

의자 다리의 응력을 추정합니다.

응력은 단위 면적당 하중 또는 면적으로 나눈 하중입니다. 의자 다리는 의자 무게와 학생의 체중를 지탱합니다. 의자 설계 및 학생들이 앉는 방법에 따라 각 다리의 하중 이 결정됩니다. 평균 응력은 다리의 면적으로 나눈 학생 체중 및 의자 무게입니다.

### 서 있는 학생 몸의 응력

학생이 서 있을 때 발의 응력을 추정합니다. 모든 지점에서 응력이 동일합니까? 학 생이 앞으로, 뒤로 또는 옆으로 기대면 어떻게 됩니까? 무릅 및 발목 관절의 응력은 어떻습니까? 이 정보가 인공 관절을 설계하는 데 유용합니까?

응력은 단위 면적당 하중 또는 면적으로 나눈 하중입니다. 하중은 학생의 체중입니 다. 체중을 지탱하는 면적은 신발과 접촉하는 발 면적입니다. 신발은 하중을 재분배 하고 바닥에 전달합니다. 바닥의 반응 하중은 학생 체중과 같아야 합니다.

똑바로 서 있을 때 각 발은 대략적으로 체중의 절반을 지탱합니다. 걸어갈 때 한 발 이 전체 체중을 지탱합니다. 학생은 일부 지점에서 응력(압력)이 더 높다고 느낄 수 있습니다. 똑바로 서 있을 때 발가락을 움직여서 발가락에 응력이 거의 또는 전혀 없 다는 것을 나타낼 수 있습니다. 앞으로 기대면 발가락에 응력이 많아지고 뒤꿈치에 는 응력이 줄어들면서 응력이 재분배됩니다. 평균 응력은 신발과 접촉하는 발 면적 으로 나눈 체중입니다.

체중을 지탱하는 면적을 알 경우 무릎 및 발목 관절의 평균 응력을 추정할 수 있습니 다. 상세 결과를 얻으려면 응력 해석을 수행해야 합니다. 적절한 치수를 사용하여 SolidWorks에서 무릎 또는 발목 관절 어셈블리를 작성할 수 있으며 다양한 파트의 탄성 속성을 아는 경우 정적 해석은 여러 다른 지탱 및 하중 시나리오에서 모든 관절 지점의 응력을 제공합니다. 결과는 인공 관절 교체를 위한 설계를 향상시키는 데 도 움이 될 수 있습니다.

### 실제 교육 연습 - 고리 및 컨트롤 암 해석

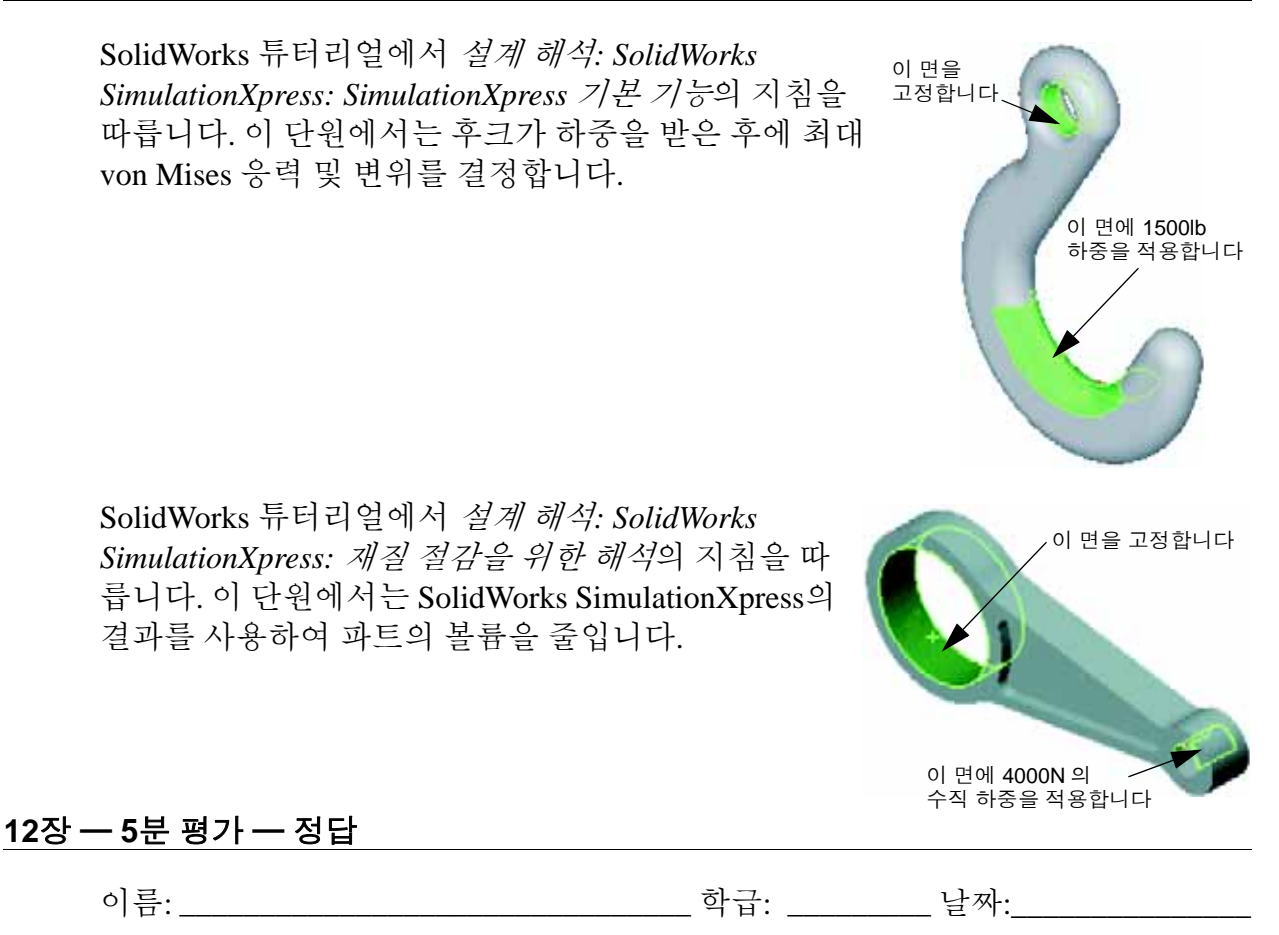

지침: 제공된 공간에 올바른 대답을 쓰거나 정답에 원을 그려 각 질문에 대답합니다.

- SolidWorks SimulationXpress를 시작하는 방법은 무엇입니까?
   <u>답</u>: SolidWorks에서 파트를 연 상태에서 도구, SimulationXpress를 클릭합니다.
- 2 해석이란 무엇입니까?
  답: 해석은 설계가 필드에서 수행되는 방법을 시뮬레이션하는 과정입니다.
- 3 해석이 중요한 이유는 무엇입니까?
   <u>답</u>: 해석은 더 안전하고 저렴하며 향상된 제품을 설계하는 데 도움이 될 수 있습니다. 해석을 통해 고비용의 일반 설계 주기를 줄여 시간과 비용을 절약할 수 있습니다.
- 4 정적 해석은 무엇을 계산합니까?
  <u>답</u>: 정적 해석은 파트에서 응력, 변형, 변위 및 반응 하중을 계산합니다.
- 5 응력이란 무엇입니까?

<u>답</u>: 응력은 하중의 밀도 또는 면적으로 나눈 하중입니다.

6 SolidWorks SimulationXpress가 일부 지점에서 안전 계수가 0.8이라고 보고합니다. 설계가 안전합니까?

<u>답</u>: 아니요. 안전한 설계의 경우 최소 안전 계수는 1.0보다 작아서는 안 됩니다.

# <u>12장 — 5분 평가 복사 가능</u>

이름: 학급: 날짜:

지침: 제공된 공간에 올바른 대답을 쓰거나 정답에 원을 그려 각 질문에 대답합니다.

- 1 SolidWorks SimulationXpress를 시작하는 방법은 무엇입니까?
- 2 해석이란 무엇입니까?
- 3 해석이 중요한 이유는 무엇입니까?
- 4 정적 해석은 무엇을 계산합니까?
- 5 응력이란 무엇입니까?
- 6 SolidWorks SimulationXpress가 일부 지점에서 안전 계수가 0.8이라고 보고합니다. 설계가 안전합니까?

#### 연습 및 프로젝트 --- CD 보관함 해석

여러분은 이전 단원에서 CD 케이스를 보관하기 위해 storagebox을 만들었던 설 계팀의 구성원입니다. 이 단원에서는 SimulationXpress를 사용하여 storagebox를 해석합니다. 먼저 CD 케이스 25개의 무게에서 storagebox의 편차를 확인합니다. 그런 다음 storagebox의 벽 두께를 수정하고 다른 해석을 수행한 다음 편차를 원 래 값과 비교합니다.

### 작업 1 --- CD 케이스의 무게 계산

그림과 같이 단일 CD의 측정치가 제공됩니다. storagebox는 25개의 CD 케이스를 보관합니다. CD 케이스에 사용된 재질의 밀도는 1.02g/cm^3입니다.

25개 CD 케이스의 무게(파운드)는 얼마입니까?

#### <u>답:</u>

- □ 1개 CD 케이스의 볼륨 = 14.2 cm x 12.4 cm x 1 cm = 176.1 cm^3
- □ 1개 CD 케이스의 무게 = 176.1 cm^3 x 1.02 g/cm^3 x 1 kg/1000g = 0.18 kg
- □ 25개 CD 케이스의 무게 = 0.18 kg x 25 x 2.2 lb/kg = 9.9 lb

25개 CD 케이스의 무게는 약 10 lb입니다.

### 작업 2 - 보관함의 변위 결정

25개 CD 케이스 무게에서 storagebox의 최대 변위를 확인합니다.

- 1 Lesson12 파일 폴더에서 storagebox.sldprt를 엽니다.
- 2 도구, SimulationXpress를 클릭하여 SolidWorks SimulationXpress를 시작합니다.

#### 옵션

하중을 파운드 단위로 입력하고 편차를 인치 단위로 표시하기 위해 단위를 영미식 단위(IPS)로 설정합니다.

- 1 SolidWorks SimulationXpress 작업 창에서 옵션을 클릭합니다.
- 2 단위계로 영미식 단위(IPS)를 선택합니다.
- 3 확인을 클릭합니다.
- 4 작업 창에서 **다음**을 클릭합니다.

### 재질

표준 재질 라이브러리에서 storagebox의 재질로 솔리드 나일론 재질을 선택합니다.

- 1 작업 창에서 재질을 클릭한 다음 재질 변경을 클릭합니다.
- 2 플라스틱 폴더에서 Nylon 101을 선택하고 적용을 클릭한 다음 닫기를 클릭합니다.
- 3 다음을 클릭합니다.

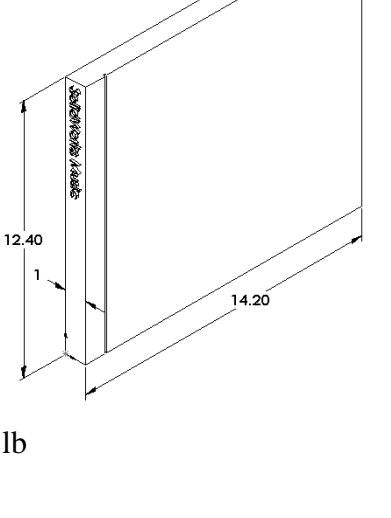

#### 구속/고정면

storagebox의 뒷면을 구속하여 벽에 박스 걸기를 시 뮬레이션합니다. 구속된 면은 고정되며 해석 도중 이동 하지 않습니다. 실제로는 한 쌍의 나사를 사용하여 박스 를 걸지만 여기서는 전체 뒷면을 구속합니다.

- 1 작업 창에서 구속을 클릭한 다음 구속을 부가합니다를 클릭합니다.
- 2 storagebox의 뒷면을 선택하여 해당 면을 구속한 다음 PropertyManager에서 확인을 클릭합니다.
- 3 작업 창에서 다음을 클릭합니다.

### 하중

storagebox 안에서 하중을 적용하여 25개 CD 케이 스의 무게를 시뮬레이션합니다.

- 1 작업 창에서 **하중**을 클릭한 다음 **하중 부가**를 클릭합 니다.
- 2 storagebox의 안쪽 면을 선택하여 하중을 해당 면 에 적용합니다.
- 3 하중 값(파운드)으로 10을 입력합니다. 방향이 수직 으로 설정되었는지 확인합니다. PropertyManager에 서 확인을 클릭합니다.
- 4 작업 창에서 **다음**을 클릭합니다.

### 해석

해석을 수행하여 변위, 변형 및 응력을 계산합니다.

- 1 작업 창에서 실행을 클릭한 다음 시뮬레이션 실행을 클릭합니다.
- 2 해석이 완료된 후 예,계속합니다를 클릭하여 안전 계수 플롯을 표시합니다.

### 해석 결과

해석 결과를 봅니다.

1 작업 창의 결과 페이지에서 변위 표시를 클릭합 니다.

storagebox의 변위를 표시하는 플롯이 그래 픽 영역에 나타납니다.

최대 변위는 0.01인치입니다.

2 작업 창을 닫고 예를 클릭하여 SolidWorks SimulationXpress 데이터를 저장합니다.

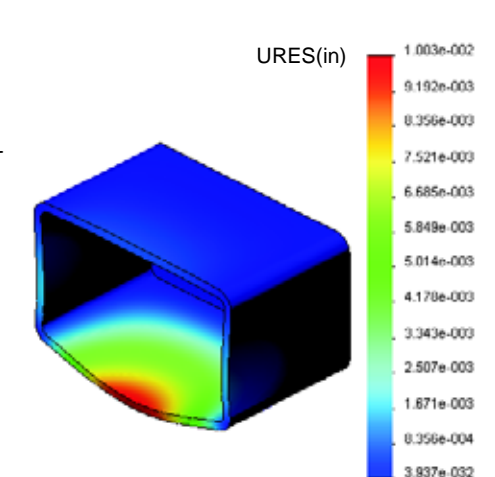

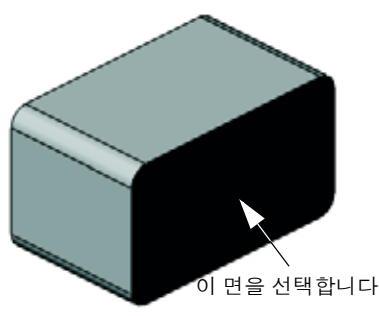

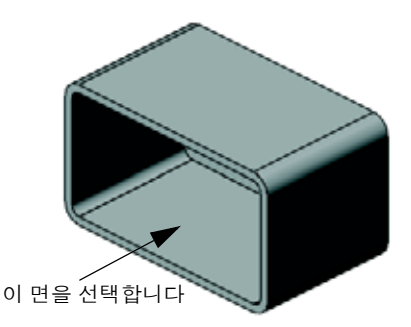

### 작업 3 --- 수정된 보관함의 변위 결정

현재 벽 두께는 1 cm입니다. 벽 두께를 1 mm로 변경하면 어떻게 됩니까? 최대 변위 는 얼마입니까?

### <u>답:</u>

- □ Shell1 피처를 편집하고 두께를 1 mm로 변경 합니다.
- SolidWorks SimulationXpress 작업 창을 다시 입니다. 구속, 하중 및 재질에 이미 체크 표시가 있습니다. 이는 이전 작업을 완료할 때 결과를 저장했기 때문입니다.
- 작업 창에서 실행을 클릭한 다음 시뮬레이션 실
   행을 클릭합니다.
- 변위 결과를 봅니다. 결과 탭으로 전환하여 변위 플롯을 표시합니다.

벽 두께가 1 mm인 경우 최대 변위는 2인치입니다.

두 개의 변위 플롯은 비슷하게 나타납니다. 두 개 플롯의 빨강, 노랑 및 녹색 영역은 같은 위치에 표시됩니다. 변위 플롯의 오른쪽에 있는 범례를 사용하여 변위 값이 많 이 다르다는 것을 확인해야 합니다.

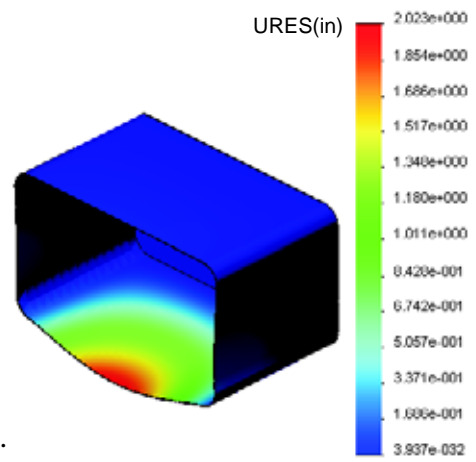

### 추가 학습 내용 --- 해석 예제

설계 해석: SolidWorks SimulationXpress: 해석 예제 단원에는 네 개의 추가 예제가 포 함되어 있습니다. 단, 이 단원은 해석 작업에 대한 자세한 단계별 설명은 제공하지 않습니다. 대신에 이 단원에서는 해석 예제를 제공하기 위해 해석에 대한 설명과 함 께 해석을 완료하는 단계를 개괄적으로 다룹니다.

### 작업 1 — 고정판 해석

안전계수 3.0을 유지하며 고정판이 지탱할 수 있는 최대 하중을 결정합니다.

### 작업 2 — 삼발이 해석

안전 계수 2.0에 기초하여 a) 모든 바깥쪽 구멍이 고정된 경우 b) 두 개의 바깥쪽 구멍이 고정된 경 우 c) 한 개의 바깥쪽 구멍만 고정된 경우 삼발이 가 지탱할 수 있는 최대 하중을 확인합니다.

### 작업 3 — 링크 해석

링크의 각 암에 안전하게 적용할 수 있는 최대 하 중을 결정합니다.

### 작업 4 --- 수도 꼭지 해석

수도 꼭지의 항복을 초래하는 정면과 측면에 수평 으로 가해지는 하중의 크기를 계산합니다.

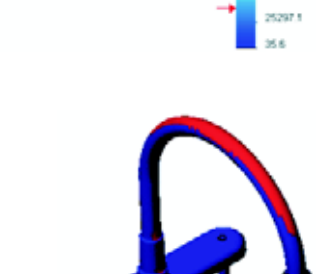

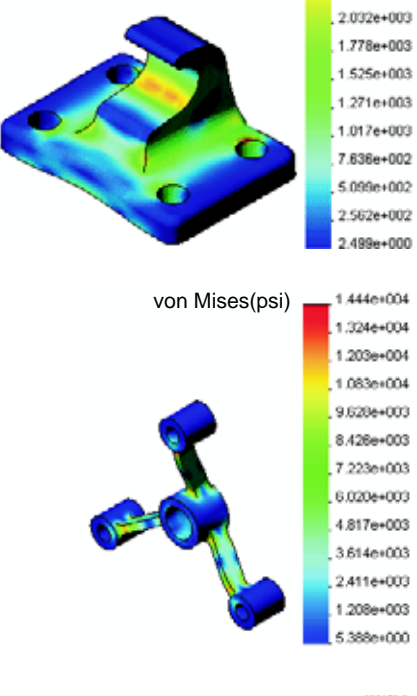

von Mises(psi)

3.047e+003 2.793e+003

2.539e+003 2.286e+003

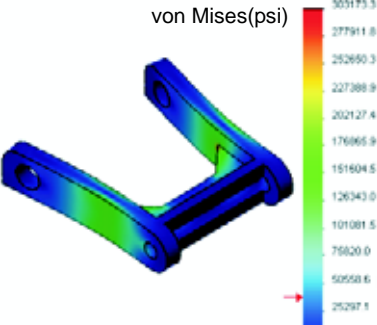

### 추가 학습 내용 --- 기타 안내서 및 프로젝트

시뮬레이션 및 해석을 가르치기 위한 추가 안내서와 프로젝트가 있습니다.

#### 해석 안내서 소개

다음 안내서가 포함됩니다.

- SolidWorks Simulation을 사용한 응력 해석 적용 소개. 응력 해석의 원칙을 소개합 니다. SolidWorks와 완전하게 통합된 설계 해석은 제품을 완성하는 데 필수적입 니다. SolidWorks 도구는 모델의 프로토타입 작업 환경에 대한 테스트를 시뮬레 이션합니다. 이 안내서는 설계가 얼마나 안전하고 효율적이며 경제적인가에 대 한 질문에 대답하는 데 도움이 될 수 있습니다.
- □ SolidWorks Flow Simulation을 사용한 유동 해석 적용 소개. SolidWorks Flow Simulation을 소개합니다. 이 도구는 SolidWorks에 의해 모델링된 3D 개체에서의 다양한 유동에 대한 특징을 예측하여 다양한 유압 및 가스 공학 문제를 해결하기 위한 해석 도구입니다.
- □ SolidWorks Motion 을 사용한 모션 해석 적용 소개. 가상 시뮬레이션을 통해 역학 및 운동학 이론을 통합하기 위한 단계별 예제가 포함되어 있는 SolidWorks Motion 에 대한 소개입니다.

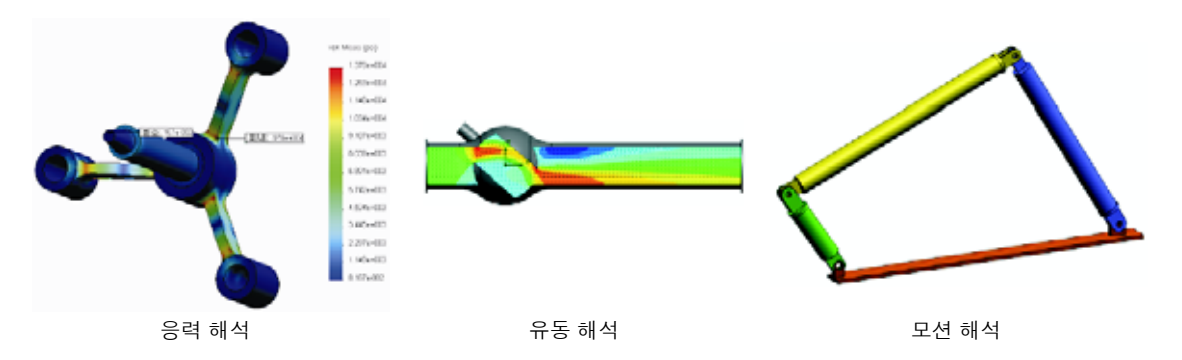

#### 투석기 설계 프로젝트

*투석기 설계 프로젝트* 문서는 투석기를 생성하는 데 사용되는 파트, 어셈블리 및 도면을 학생들에게 단계 별로 안내합니다. SolidWorks SimulationXpress를 통해 학생들은 구조용 멤버를 해석하여 재질과 두께를 결 정할 수 있습니다.

수학 및 물리학 지식 기반의 연습에서는 대수, 형상, 무게 및 중력을 살펴봅니다.

모델을 포함한 선택적 실습 구조가 Gears Education Systems, LLC에 의해 제공됩니다.

#### 교량 설계 프로젝트

교량 설계 프로젝트 문서에서는 트러스 나무 교량 을 건설하기 위한 엔지니어링 방법을 학생들에게 단계별로 안내합니다. 학생들은 SolidWorks Simulation을 사용하여 교량의 여러 다른 하중 조건 을 해석합니다.

학습 교구와 함께 선택적 실습 활동이 Pitsco, Inc.에 의해 제공됩니다.

# CO<sub>2</sub> 자동차 설계 프로젝트

*CO<sub>2</sub> 자동차 설계 프로젝트* 문서에서는 SolidWorks를 통한 자동차 바디 설계에서부터 SolidWorks Flow Simulation을 통한 통풍 해석에 이르기까지 CO<sub>2</sub>-구동 자동차를 설계 및 해석하는 단계를 학생들에게 안내합 니다. 학생들은 빠른 경주를 위해 자동차 바디에서 설 계를 변경해야 합니다.

해 자동차 바디에서 설

또한 생산 도면을 통해 설계 과정을 살펴봅니다.

학습 교구와 함께 선택적 실습 활동이 Pitsco, Inc.에 의해 제공됩니다.

### SolidWorks Sustainability

원료 추출 및 제조에서 제품 사용 및 폐 기에 이르기까지 SolidWorks Sustainability는 설계자의 선택에 따라

설계자가 만드는 제품에 끼치는 전반 적인 환경 영향이 변화하는 방법을 보 여줍니다. SolidWorks Sustainability는 네 가지 요인과 관련하여 제품의 수명 주기에서 환경 영향을 측정합니다. 이 러한 네 가지 요인은 탄소 발자국, 대기 산성화, 수질 부영양화 및 총 에너지 소 비입니다.

*SolidWorks Sustainability* 문서에서는 브레이크 어셈블리의 환경 영향을 학생들에게 안내합니다. 학생들은 전체 브레이크 어셈블리를 해석하고 단일 파트인 로터를 자 세히 살펴봅니다.

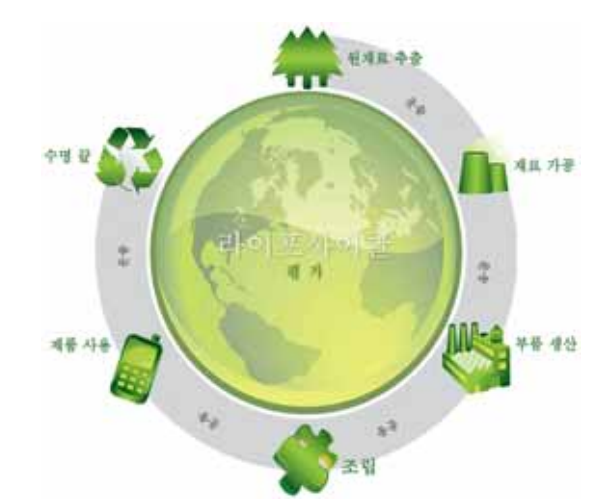

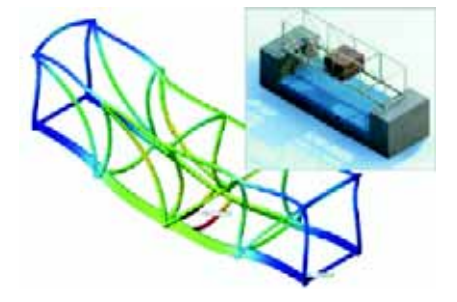

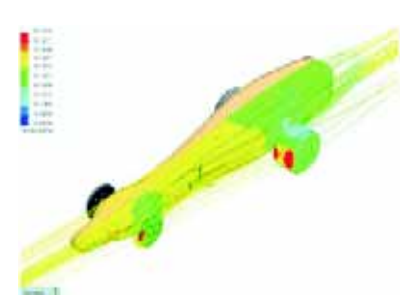

### 12장 퀴즈 — 정답

이름:\_\_\_\_\_\_ 학급: \_\_\_\_\_ 날짜:

지침: 제공된 공간에 올바른 대답을 쓰거나 정답에 원을 그려 각 질문에 대답합니다.

1 SolidWorks SimulationXpress를 사용하여 해석을 수행할 때 사용되는 단계는 무엇 입니까?

답: 재질 할당, 고정면 지정, 하중 적용, 해석 실행 및 결과 보기를 수행합니다.

2 참 또는 거짓. SolidWorks SimulationXpress를 사용하여 열, 진동 및 비틀림 해석을 수행할 수 있습니다.

<u>답</u>: 거짓입니다. 이러한 해석 유형을 수행하려면 SolidWorks Simulation이 필요합 니다.

- 3 해석을 완료한 후 형상을 변경합니다. 해석을 다시 실행해야 합니까?
   <u>답</u>: 예. 업데이트된 결과를 얻기 위해 해석을 다시 실행해야 합니다. 형상 변경의 특성에 따라 고정면 및 하중을 업데이트하는 것이 필요할 수도 있습니다.
- 4 안전 계수가 1보다 작다는 것은 무엇을 의미합니까?
  답: 안전 계수가 1보다 작을 경우 파트는 해당 항복 강도를 초과한 것입니다.
- 5 SolidWorks SimulationXpress를 사용하여 하중 합계가 0이 되지 않는 파트를 해석 할 수 있습니까?

<u>**달:</u>** 아니요. SolidWorks SimulationXpress는 정적인 파트만 해석할 수 있습니다(하 중 및 모멘트의 합계가 0이어야 함).</u>

6 SolidWorks SimulationXpress에서 사용할 수 있도록 파트에 재질을 적용할 수 있는 곳은 어디입니까?

<u>답</u>: 파트에서 재질을 적용하거나 SolidWorks SimulationXpress 작업 창에서 재질 을 적용할 수 있습니다.

7 SolidWorks SimulationXpress를 사용하여 생성할 수 있는 결과 플롯 중에서 세 가 지 이상을 들어보십시오.

<u>답:</u> 안전 계수, 응력 분포(von Mises), 변위 분포(URES) 및 변형.

8 참 또는 거짓. 결과 플롯을 포함하는 SolidWorks eDrawings 파일을 만들 수 있습니다.
답: 참.

### 12장 퀴즈

이름:\_\_\_\_\_날짜:\_\_\_\_\_\_\_\_\_ 학급: \_\_\_\_\_\_날짜:\_\_\_\_\_

지침: 제공된 공간에 올바른 대답을 쓰거나 정답에 원을 그려 각 질문에 대답합니다.

- 1 SolidWorks SimulationXpress를 사용하여 해석을 수행할 때 사용되는 단계는 무엇 입니까?
- 2 참 또는 거짓. SolidWorks SimulationXpress를 사용하여 열, 진동 및 비틀림 해석을 수행할 수 있습니다.
- 3 해석을 완료한 후 형상을 변경합니다. 해석을 다시 실행해야 합니까?
- 4 안전 계수가 1보다 작다는 것은 무엇을 의미합니까?
- 5 SolidWorks SimulationXpress를 사용하여 하중 합계가 0이 되지 않는 파트를 해석 할 수 있습니까?
- 6 SolidWorks SimulationXpress에서 사용할 수 있도록 파트에 재질을 적용할 수 있는 곳은 어디입니까?
- 7 SolidWorks SimulationXpress를 사용하여 생성할 수 있는 결과 플롯 중에서 세 가 지 이상을 들어보십시오.
- 8 참 또는 거짓. 결과 플롯을 포함하는 SolidWorks eDrawings 파일을 만들 수 있습니다.
- □ SolidWorks SimulationXpress는 SolidWorks에서 완전히 통합됩니다.
- 설계 해석은 더 안전하고 저렴하며 향상된 제품을 설계하는 데 도움이 될 수 있습니다.
- □ 정적 해석은 변위, 변형, 응력 및 반응 하중을 계산합니다.
- □ 응력이 특정 한도에 도달하면 재질은 실패합니다.
- □ von Mises 응력은 특정 위치에서 응력 상태에 대한 전반적인 아이디어를 제공하 는 숫자입니다.
- SolidWorks SimulationXpress는 특정 위치의 안전 계수를 계산할 때 항복 강도를 해당 위치의 von Mises 응력으로 나눕니다. 안전 계수가 1.0 이하이면 해당 위치의 재질이 항복되었으며 설계가 안전하지 못함을 나타냅니다.

# PowerPoint 슬라이드의 축소판 이미지

왼쪽에서 오른쪽으로 정렬된 다음 축소판 이미지는 이 단원과 함께 제공되는 PowerPoint 슬라이드를 보여줍니다.

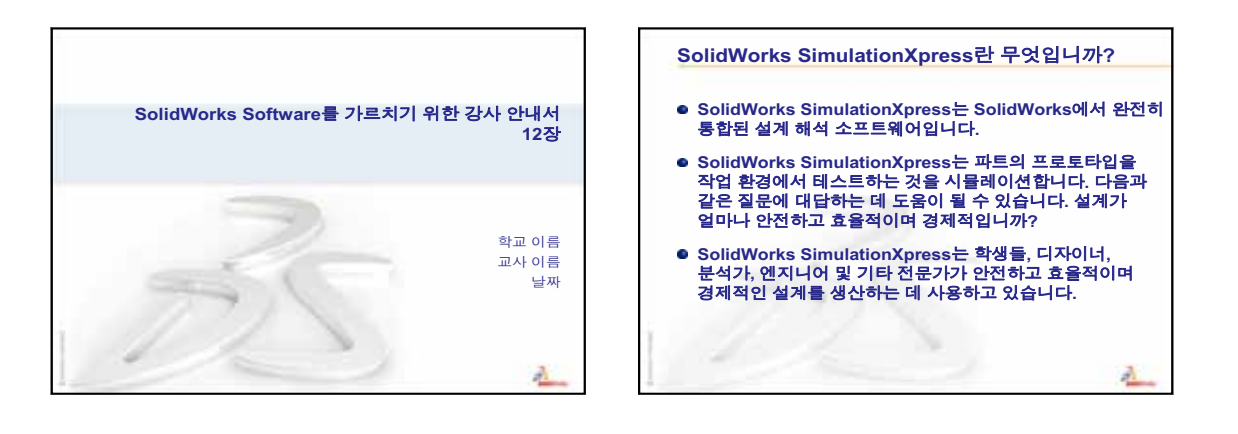

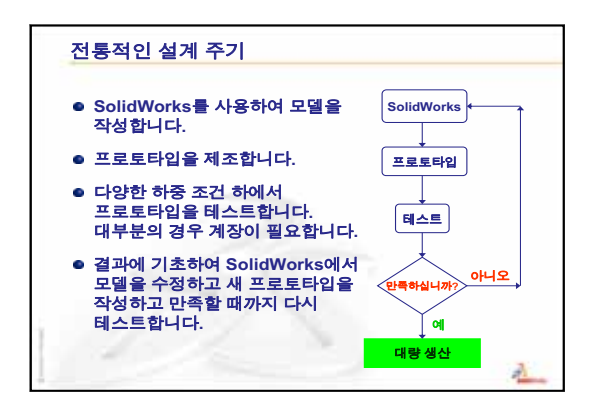

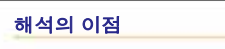

- 설계 주기는 비용과 시간이 많이 들어갑니다.
- 해석은 설계 주기 수를 줄여줍니다.
- 값비싼 필드 테스트 대신 컴퓨터에서 모델을 테스트하여 비용을 절감합니다.
- 해석은 출시 기간을 단축합니다.
- 해석을 수행하면 최종 결정을 내리기 전에 많은 개념과 시나리오를 신속하게 시뮬레이션하여 설계를 최적화할 수 있습니다.

2

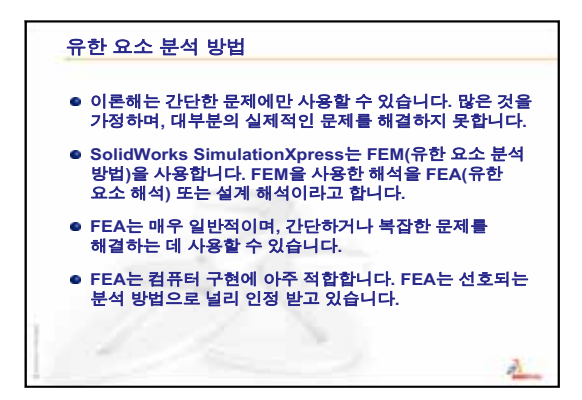

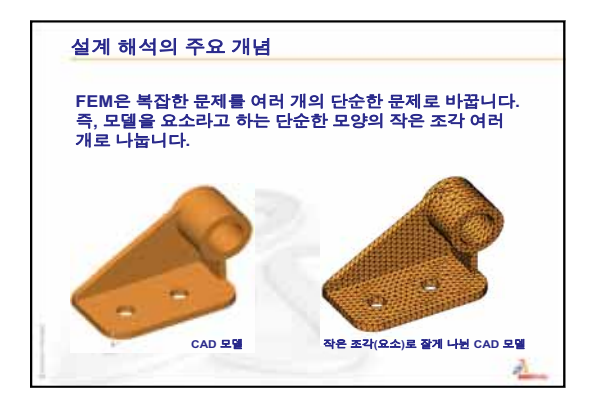

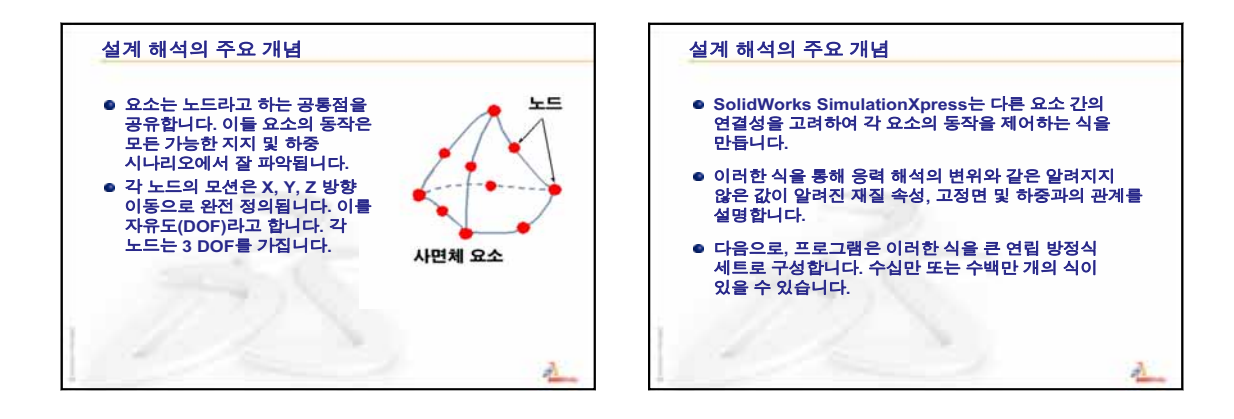

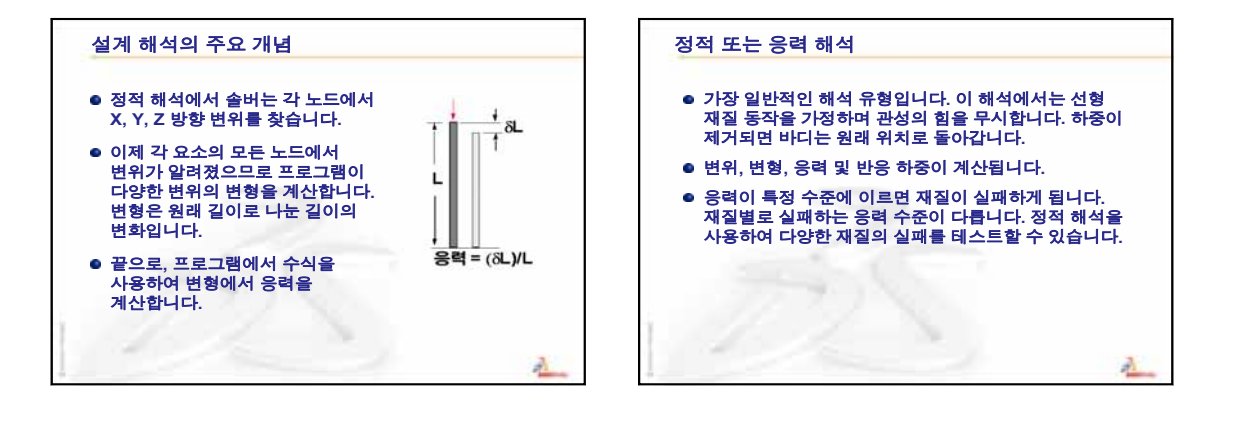

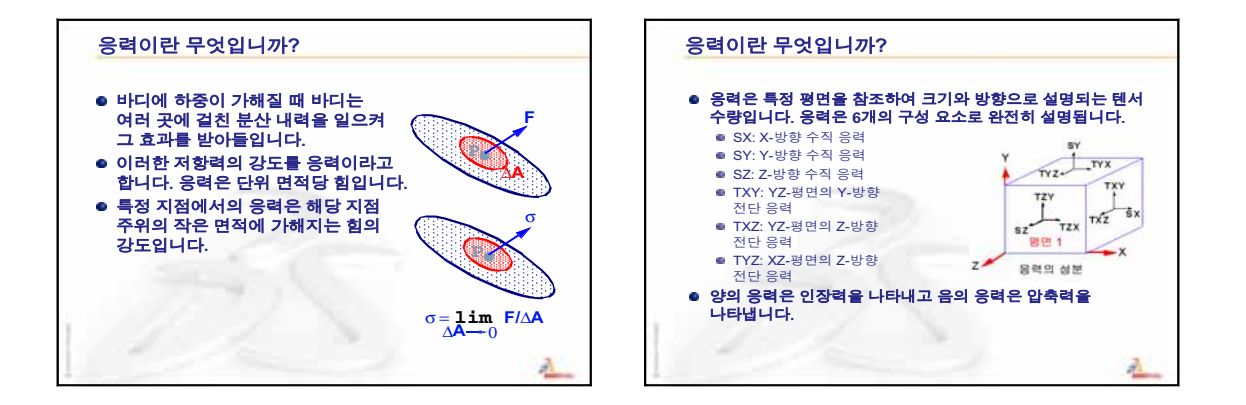

SolidWorks Software를 가르치기 위한 강사 안내서

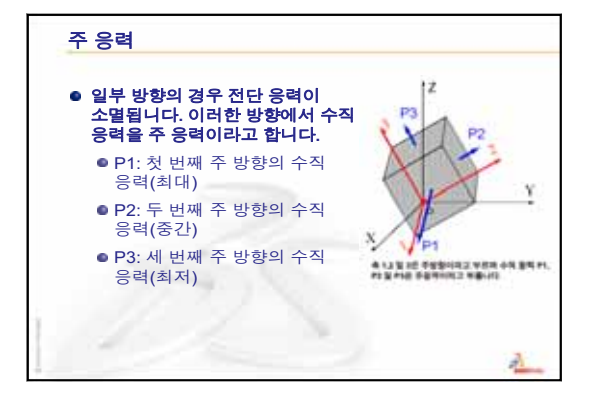

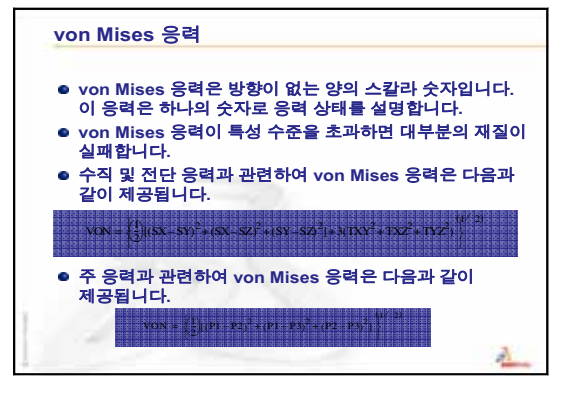

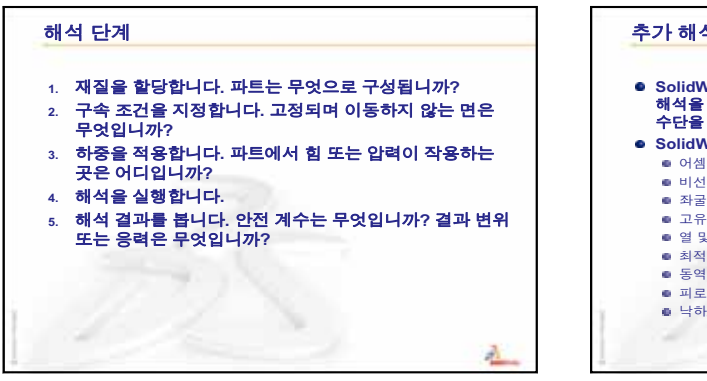

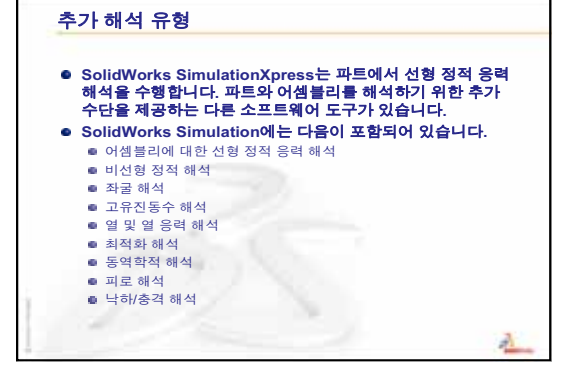

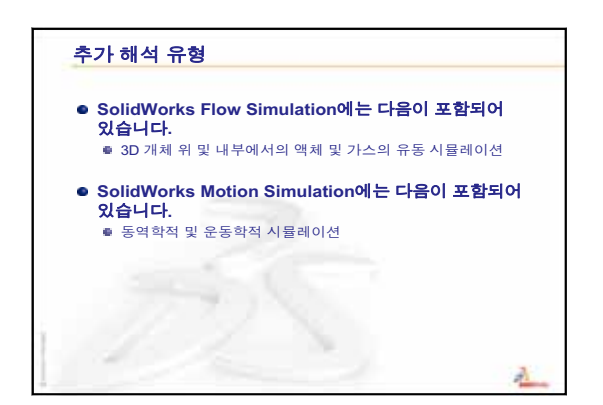

| eDrawing                 | 파트, 어셈블리 또는 도면의 간결한 표현입니다. eDrawing은 크<br>기가 작아 전자 메일에 사용할 수 있으며 SolidWorks를 비롯한<br>여러 CAD 파일 형식에 대해 만들 수 있습니다.            |  |  |
|--------------------------|----------------------------------------------------------------------------------------------------|--|--|
| FeatureManager<br>디자인 트리 | SolidWorks 창 왼쪽의 FeatureManager 디자인 트리에서는 활성<br>파트, 어셈블리 또는 도면의 전체적인 개요를 볼 수 있습니다.                                         |  |  |
| Property<br>Manager      | PropertyManager는 SolidWorks 창의 왼쪽에 있으며 스케치 요소<br>와 대부분의 피처를 동적으로 편집할 수 있는 기능을 가지고 있<br>습니다.                                |  |  |
| Toolbox                  | SolidWorks와 완전하게 통합되는 규격 파트 라이브러리입니다.<br>이러한 파트는 미리 준비된 부품(예: 볼트 및 나사)입니다.                                                 |  |  |
| 곡면                       | 곡면이란 경계 모서리를 가지고 두께가 0인 평면이나 3D 요소<br>입니다. 흔히 곡면은 솔리드 피처 생성 시 사용됩니다. 참조 곡<br>면은 솔리드 피처를 수정하기 위해 사용할 수 있습니다. 면을 참<br>고하십시오. |  |  |
| 구속 조건                    | 구속 조건이란 스케치 요소 간의 기하 구속이나 스케치 요소와<br>평면, 축, 모서리, 꼭지점 간의 기하 구속입니다. 이러한 구속 조<br>건은 자동 또는 직접 부가할 수 있습니다.                      |  |  |
| 그래픽 영역                   | 그래픽 영역이란 파트, 어셈블리 또는 도면이 표시되는 SolidWorks<br>창의 영역입니다.                                                                      |  |  |
| 꼭지점                      | 꼭지점이란 둘 이상의 선이나 모서리가 교차하는 지점입니다.<br>스케치, 치수 부가 등 기타 여러 작업을 위해 꼭지점을 선택할 수<br>있습니다.                                          |  |  |
| 나사 곡선                    | 나사 곡선은 피치, 회전 및 높이로 정의됩니다. 볼트에서 나선형<br>고선을 자르는 스윕 피처를 위한 경로로 사용할 수 있습니다.                                                   |  |  |
| 단면                       | 단면이란 스윕에서 프로파일에 대한 다른 용어입니다.                                                                                               |  |  |

**단면도** 단면도는 (1) 절단선으로 다른 도면뷰를 잘라 생성하는 도면뷰 또는 (2) 평면으로 자른 파트나 어셈블리의 뷰를 말합니다.

- 대칭 복사 (1) 대칭 복사 피처는 선택한 피처를 선택한 기준면이나 평면에 대해 대칭으로 생성된 복사본입니다. (2) 대칭 복사 스케치는 중 심선을 기준으로 대칭 복사된 스케치입니다. 원래 피처나 스케 치가 수정되면, 대칭 복사본도 함께 수정되어 업데이트됩니다.
  - 도면 도면이란 3D 파트나 어셈블리의 2D 표현입니다. SolidWorks 도 면 파일 이름의 확장자는 .SLDDRW입니다.
- **도면 시트** 도면 시트란 도면 문서의 한 페이지입니다.
  - **레이어** 도면에서 레이어는 치수, 주석, 형상, 부품들을 포함합니다. 주 어진 레이어에서 도면을 단순화하거나 모든 요소에 속성을 지 정하기 위해 개별 레이어들을 보이거나 감출 수 있습니다.
  - **로프트** 로프트란 프로파일 사이의 전환을 통해 생성되는 베이스, 보스, 컷, 또는 곡면 피처입니다.
  - 메이트 메이트란 일치, 직각, 인접 등과 같은 어셈블리 안의 파트 간의 기하 구속 조건입니다. 스마트 메이트를 참고하십시오.
- 메이트 그룹 메이트 그룹이란 함께 해결되는 메이트의 모음입니다. 메이트 그룹에 나타나는 메이트의 순서는 상관이 없습니다.
  - 면 면이란 모델이나 곡면의 형태를 정의하는 경계가 있는 모델이 나 곡면의 선택이 가능한 영역입니다. 예를 들어, 사각형 솔리드 에는 여섯 개의 면이 있습니다. 곡면을 참고하십시오.
  - 명명된 뷰 명명된 뷰란 파트 또는 어셈블리의 특정 뷰(등축, 윗면 등) 또는 특정 뷰에 대한 사용자 정의 이름입니다. 뷰 방향 목록의 명명된 뷰를 도면에 삽입할 수 있습니다.
    - 모델 모델이란 파트나 어셈블리 문서의 3D 솔리드 지오메트리입니 다. 파트나 어셈블리 문서가 다중 설정을 포함하면, 각 설정은 독립된 모델입니다.
    - 모따기 모따기는 선택한 모서리와 꼭지점에서 경사를 만듭니다.
    - 모서리 모서리란 면의 경계입니다.
      - 몰드 캐비티 설계에는 (1) 설계된 파트, (2) 파트의 캐비티를 보
        유하는 몰드 베이스, (3) 캐비티가 만들어지는 중간 어셈블리 및
        (4) 몰드의 반쪽이 되는 파생 부품 파트가 필요합니다.
      - 문서 SolidWorks 문서란 파트, 어셈블리 또는 도면이 있는 파일입니다.

- 베이스/보스 베이스란 보스가 만드는 파트의 첫 번째 솔리드 피처입니다. 보 스는 스케치를 돌출, 회전, 스윕 또는 로프트하거나 곡면을 두껍 게 하여 파트의 베이스를 만들거나 파트에 재질을 추가하는 피 처입니다.
- **부분 단면도** 부분 단면도는 닫은 프로파일, 대개 자유곡선에서 재질을 제거 하여 도면뷰의 내부 세부사항을 노출합니다.
  - 부품 부품이란 어셈블리 안에 있는 파트나 하위 어셈블리입니다.
- 불완전 정의 치수와 관계가 불완전한 경우에 스케치는 불완전 정의됩니다. 불완전 정의 스케치는 움직이거나 크기를 조절할 수 있습니다. 자유도를 참고하십시오.
  - 블럭 블럭이란 도면만을 위한 사용자 정의 주석입니다. 블럭은 텍스 트, 스케치 요소(점 제외), 영역 해칭을 포함할 수 있고, 나중에 사용하기 위해 예를 들어 사용자 속성 표시기나 회사 로고같은 파일로 저장될 수 있습니다.
    - 선 선이란 두 끝점이 있는 직선 스케치 요소입니다. 선은 모서리, 평면, 축 또는 스케치 곡선과 같은 외부 요소를 스케치에 투영해 서 작성합니다.
- 설계 변수 테이블 설계 변수 테이블은 Excel 스프레드시트를 사용하며 파트나 어 셈블리 문서에 여러 개의 설정을 작성하고자 할 때 사용됩니다. 설정을 참고하십시오.
  - **설정** 설정이란 단일 문서 안의 파트나 어셈블리의 변형입니다. 변형 은 다른 치수, 피처와 속성을 포함할 수 있습니다. 예를 들어, 볼 트와 같은 단일 파트에 지름과 길이가 다른 설정이 있을 수 있습 니다. 설계 변수 테이블을 참고하십시오.
  - 설정 관리자 설정 관리자는 SolidWorks 창 왼쪽에 위치하고 있으며, 파트와 어셈블리의 설정을 작성하고 선택하고 표시하는 방법으로 쓰입니다.
    - 쉘 쉘이란 형상에 두께를 주는 작업으로 원하는 두께를 남겨 두고 파트를 파내는 피처 도구입니다. 열린 면으로 아무런 면을 선택 하지 않을 때, 중공 형상이 만들어집니다.
  - **스마트 메이트** 스마트 메이트란 자동으로 만들어지는 어셈블리 메이팅 관계입 니다. 메이트를 참고하십시오.
    - 스윕 스윕은 경로를 따라 프로파일(단면)을 이동하여 베이스, 보스, 컷 또는 곡면을 만듭니다.

- 스케치 2D 스케치란 베이스나 보스와 같은 피처의 기초를 형성하는 평 면이나 면 위의 선과 2D 개체의 모음입니다. 3D 스케치란 비 평 면적이고 예를 들어 스윕이나 로프트의 가이드로 사용될 수 있 습니다.
- 시트 형식 시트 형식에는 일반적으로 페이지 크기와 방향, 표준 텍스트, 괘 선, 제목 블럭 등이 있습니다. 시트 형식을 사용자 정의하고 저 장해두고 나중에 사용할 수 있습니다. 도면 문서의 시트마다 다 른 형식을 사용할 수 있습니다.
- 실선 표시 실선 표시란 파트나 어셈블리의 모든 모서리가 표시되는 뷰 모 드입니다. 은선, 은선 제거, 음영을 참고하십시오.
- **애니메이션** 모델 또는 eDrawing을 동적 방식으로 보는 것입니다. 애니메이 션은 모션을 시뮬레이션하거나 다른 뷰를 표시합니다.
  - 어셈블리 어셈블리는 파트, 피처와 다른 어셈블리(하위 어셈블리)가 서로 메이트되는 문서입니다. 파트와 하위 어셈블리가 어셈블리에서 분리된 문서에 있습니다. 예를 들어, 어셈블리에서 피스톤이 연 결 막대나 원통형과 같은 다른 파트에 메이트될 수 있습니다. 이 새 어셈블리는 엔진의 어셈블리에서 하위 어셈블리로 사용될 수 있습니다. SolidWorks 어셈블리 파일 이름의 확장자는 .SLDASM입니다. 하위 어셈블리 및 메이트를 참고하십시오.
- 열린 프로파일 열린 프로파일 또는 열린 윤곽선이란 끝점이 열려있는 스케치 또는 스케치 요소입니다. 예를 들어 U자형의 프로파일은 개곡 선입니다.
  - 원점 모델 원점이란 세 개의 기본 참조 평면이 교차하는 점입니다. 모 델의 원점은 좌표축 (0,0,0)에 설정되며 회색으로 표시됩니다. 스 케치가 활성 상태이면 스케치 원점이 빨간색으로 표시되고 스 케치의 (0,0,0) 좌표를 나타냅니다. 치수와 관계는 모델 원점에는 부가될 수 있으나 스케치 원점에는 부가할 수 없습니다.
  - **음영** 음영 뷰는 모델을 색상 처리한 솔리드로 표시합니다. 은선, 은선 제거 및 실선 표시를 참고하십시오.
  - **인스턴스** 인스턴스란 어셈블리에 한 개 이상 있는 패턴이나 부품의 항목 입니다.
    - 자유도 치수나 구속조건으로 정의되지 않은 지오메트리는 자유롭게 이 동할 수 있습니다. 2D 스케치에서는, 3단계 정도의 이동이 허용 됩니다: X와 Y축을 따라 이동과 Z축으로 회전(스케치 평면에 수 직인 축). 3D 스케치와 어셈블리에서는, 6단계 정도의 이동이 허 용됩니다: X, Y와 Z축을 따라 이동과 X, Y와 Z축으로 회전. 불완 전 정의를 참고하십시오.

- **재생성** 재생성 도구를 사용하여 모델이 마지막으로 재생성된 이후에 생긴 모든 변경 사항으로 문서를 업데이트할 수 있습니다. 모델 치수를 변경한 후에 보통 재생성을 사용합니다.
  - 점 점이란 스케치 안의 단일 위치 또는 외부 요소(외부 스케치에서 원점, 꼭지점, 축 또는 점)의 한 위치에서 스케치로의 투영입니 다. 꼭지점을 참고하십시오.
  - **조립** 조립은 분해의 반대입니다. 조립은 분해된 어셈블리의 파트를 원래 위치로 되돌립니다.
- **좌표계** 좌표계란 데카르트식 좌표계를 피처, 파트와 어셈블리에 지정 하는 데 사용되는 평면 시스템입니다. 파트와 어셈블리 문서에 기본 좌표계가 있습니다. 다른 좌표계는 참조 지오메트리로 정 의됩니다. 좌표계가 측정 도구와 함께 사용되고 다른 파일 형식 으로 문서를 내보내는 데 사용될 수 있습니다.
- **초과 정의** 치수나 관계가 중복되었을 때 스케치는 초과 정의됩니다.
  - 축 축이란 모델 형상, 피처 또는 패턴을 생성할 때 사용할 수 있는 직 선입니다. 두 평면의 교차를 사용하는 등의 다양한 방법을 통해 축을 생성할 수 있습니다. 임시축, 참조 형상을 참고하십시오.
  - 컷 파트에서 재질을 제거하는 피처입니다.
- **클릭-끌기** 스케치를 하면서, 포인터를 클릭하고 놓으면 클릭-끌기 모드가 됩니다. 포인터를 놓을 때, 스케치 영역이 완성됩니다.
- 클릭-클릭 스케치를 하면서, 포인터를 클릭하고 놓으면 클릭-클릭 모드가 됩니다. 포인터를 이동하고 다시 클릭해서 스케치 순서에서 다 음 점을 정의합니다.
  - **템플릿** 템플릿이란새 문서의 기초를 형성하는 문서(파트, 어셈블리 또 는 도면)입니다 템플릿에는 사용자 정의 파라미터, 주석 또는 지 오메트리를 포함할 수 있습니다.
- **파라미터** 파라미터란 스케치나 피처(종종 치수)를 정의하는 데 사용되는 값입니다.
  - 파트 파트란 여러 개의 피처로 구성된 단일 3D 개체입니다. 이 파트는 어셈블리에서는 부품이 될 수도 있으며, 도면에서는 2차원적으 로 전개될 수 있습니다. 파트의 한 예로서 볼트, 핀, 플래잇 등이 있습니다. SolidWorks 도면 파일 이름의 확장자는 .SLDDRW입 니다.

| 패턴 | 패턴은 선택한 스케치 요소나 피처나 부품들을 배열에 반복하     |
|----|--------------------------------------|
|    | 며, 선형, 원형이나 스케치 이용 패턴일 수 있습니다. 씨느 요소 |
|    | 가 변경되면, 패턴의 다른 인스턴스가 업데이트됩니다.        |

- **평면** 요소는 하나의 평면에 있을 수 있는 경우 평면입니다. 예를 들어, 원형은 평면이지만, 나선형 곡선은 아닙니다.
- **평면** 평면이란 평평한 보조 형상입니다. 평면을 2D 스케치, 모델의 단면도, 구배 피처의 중립 평면 등에서 사용할 수 있습니다.
- **폐쇄 프로파일** 폐쇄 프로파일 또는 닫힌 윤곽선이란 예를 들어 원이나 다각형 과 같이 닫힌 끝점이 있는 스케치나 스케치 요소입니다.
  - 프로파일 프로파일이란 로프트와 같은 피처나 상세도와 같은 도면뷰를 작성하는 데 사용하는 스케치 요소입니다. 프로파일로는 개곡 선(U자형) 또는 폐곡선(원이나 닫힌 자유곡선)을 사용할 수 있 습니다.
    - 피처 피처란 개별적인 쉐이프로 다른 피처와 결합하여 파트나 어셈 블리를 생성합니다 보스와 컷과 같은 피처는 스케치에서 비롯 됩니다. 쉘과 필렛같은 피처는 피처의 형상을 변형합니다. 그러 나, 모든 피처에 관련 지오메트리가 있지 않습니다.
       FeatureManager 디자인 트리에 피처가 항상 나열됩니다. 곡면, 상황밖 피처를 참고하십시오.
    - **필렛** 필렛이란 스케치의 코너나 모서리 또는 곡면이나 솔리드의 모 서리 내부를 둥글게 만드는 작업입니다.
- 하위 어셈블리 하위 어셈블리란 규모가 큰 어셈블리의 일 부분이 되는 어셈블 리 문서입니다. 예를 들어, 자동차의 스티어링 메카니즘은 자동 차의 하위 어셈블리의 하나입니다.
  - **회전** 회전이란 중심선을 기준으로 하나 이상의 스케치 프로파일을 회전해서 베이스나 보스, 회전 컷 또는 회전 곡면을 작성하는 피 처 도구입니다.

# 부록 A: 공인 SolidWorks Associate 프로그램

# 공인 SolidWorks Associate(CSWA)

공인 SolidWorks Associate(CSWA) 인증 프로그램은 설계 및 엔지니어링 분야에서 작업하는 데 필요한 기술을 학생들에게 제공합니다. CSWA 시험 평가에 통과하면 3D CAD 모델링 기술, 엔지니어링 원칙 적용 및 글로벌 산업 표준 준수에서 능력을 증명하게 됩니다.

- 이 시험에서는 다음과 같은 여러 영역에 대한 실습 과제를 다룹니다.
- □ 스케치 요소 선, 사각형, 원, 원호, 타원, 중심선
- □ 스케치 도구 오프셋, 변환, 잘라내기
- □ 스케치 구속조건
- □ 보스 및 컷 피처 돌출, 회전, 스윕, 로프트
- □ 필렛 및 모따기
- □ 선형, 원형 및 채우기 패턴
- □ 치수
- □ 피처 조건 시작 및 끝
- □ 물성치
- □ 재질
- □ 부품 삽입
- □ 표준 메이트 일치, 평행, 수직, 탄젠트, 동심, 거리, 각도
- □ 참조 형상 평면, 축, 메이트 참조
- □ 도면 시트 및 뷰
- □ 치수 및 모델 항목
- □ 주석
- □ SimulationXpress

http://www.solidworks.com/cswa에서 자세히 알아보십시오.

## 샘플 시험 문제

아래 질문은 샘플 CSWA 시험 문제를 나타냅니다. 모델 작성이 요구되는 파트 모델 링 및 어셈블리 모델링 문제는 45분 내에 올바르게 대답해야 합니다. 문제 2 및 문제 3은 5분 내에 올바르게 대답해야 합니다.

정답은 이 부록의 끝에 있습니다.

# 질문 1

SolidWorks에서 이 파트를 작성합니다.

단위계: MMGS(mm, g, s)

소수점 자릿수: 2. 파트 원점: 임의

A = 63 mm, B = 50 mm, C = 100 mm. 모두 관통 구멍임

재질: 구리 밀도 = 0.0089 g/mm^3

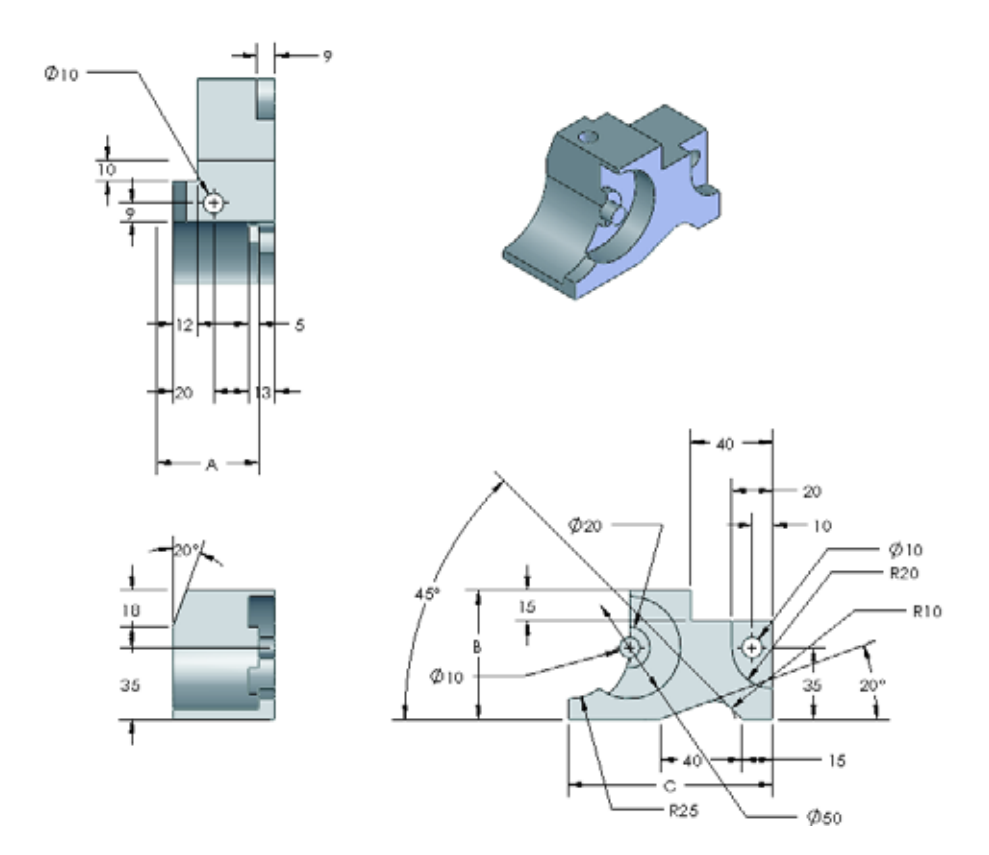

파트의 전체 질량(g)은 얼마입니까?

- a) 1205
- b) 1280
- c) 144
- d) 1108

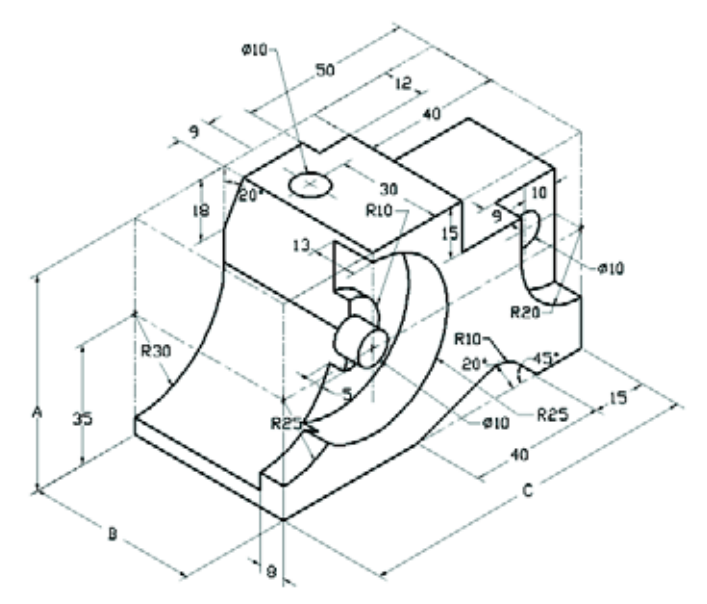

## 질문 2

SolidWorks SimulationXpress에서는 메시 설정 변경이 허용됩니다. 다음 중에서 올바 르지 않은 설명은 무엇입니까?

- a) 미세한 메시 설정은 거친 메시보다 더 정확한 결과를 생성합니다.
- b) 거친 메시 설정은 미세한 메시보다 덜 정확한 결과를 생성합니다.
- c) 미세한 메시 설정을 전체 모델 대신에 특정 면에 적용할 수 있습니다.
- d) 위 항목 모두.

# 질문 3

도면 뷰 'B'를 만들려면 그림과 같은 자유 곡선을 도면 뷰 'A'에 스케치하고 어떤 SolidWorks 뷰 유형을 삽입해야 합니까?

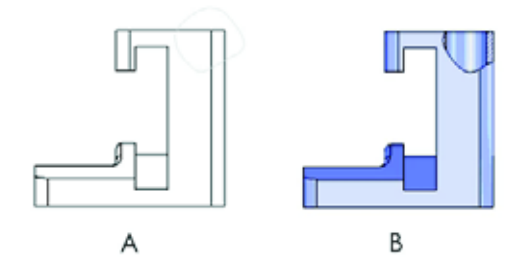

- a) 부분 단면
- b) 경사 단면
- c) 단면
- d) 상세도

#### 질문 4

SolidWorks에서 이 어셈블리를 작성합니다. 3개의 가공 브래킷과 2개의 핀이 포함되 어 있습니다.

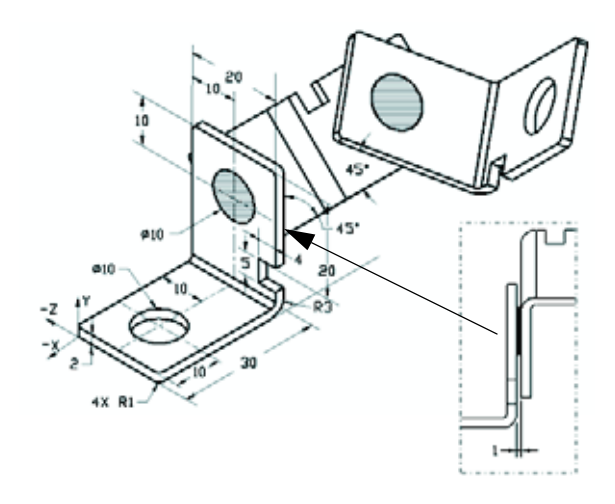

**브래킷**: 2 mm 두께 및 동일 크기(관통 구멍). 재질: 6061 합금, 밀도 = 0.0027 g/mm^3. 노치의 위쪽 모서리는 가공 브래킷의 위쪽 모서리로부터 20 mm 떨어져 있습니다.

핀: 5 mm 길이 및 동일 지름, 재질: 티태니움, 밀도 = 0.0046 g/mm^3. 핀은 브래킷 구 멍에 동심 메이트됩니다(여유 공간 없음). 핀과 면은 브래킷 바깥쪽 면에 일치합니 다. 브래킷 사이에 1 mm 틈이 있습니다. 브래킷은 동일 각도 메이트(45도)로 배치됩 니다.

- 단위계: MMGS(mm, g, s)
- 소수점 자릿수: 2
- 어셈블리 원점: 그림과 같음

어셈블리의 질량 중심은 무엇입니까?

- a) X = -11.05 Y = 24.08 Z = -40.19
- b) X = -11.05 Y = -24.08 Z = 40.19
- c) X = 40.24 Y = 24.33 Z = 20.75
- d) X = 20.75 Y = 24.33 Z = 40.24

#### 질문 5

SolidWorks에서 이 어셈블리를 작성합니 다. 3개의 부품인 베이스, 요크, 조정 핀이 포함됩니다. MMGS 단위계를 적용합니다.

재질: 모든 부품에 1060 합금 밀도 = 0.0027 g/mm^3

베이스: 베이스 정면 및 요크 정면 사이의 거리 = 60 mm

요크: 요크는 베이스 부품의 왼쪽 및 오른 쪽 사각형 채널 안에 맞춰집니다(여유 공 간 없음). 요크의 윗면에는 Ø 12 mm 관통 구멍이 있습니다.

**조정 핀**: 조정 핀 머리의 아랫면은 요크 부 품의 윗면에서 40 mm 떨어져 있습니다. 조 정 핀 부품에는 Ø 5 mm 관통 구멍이 있습 니다.

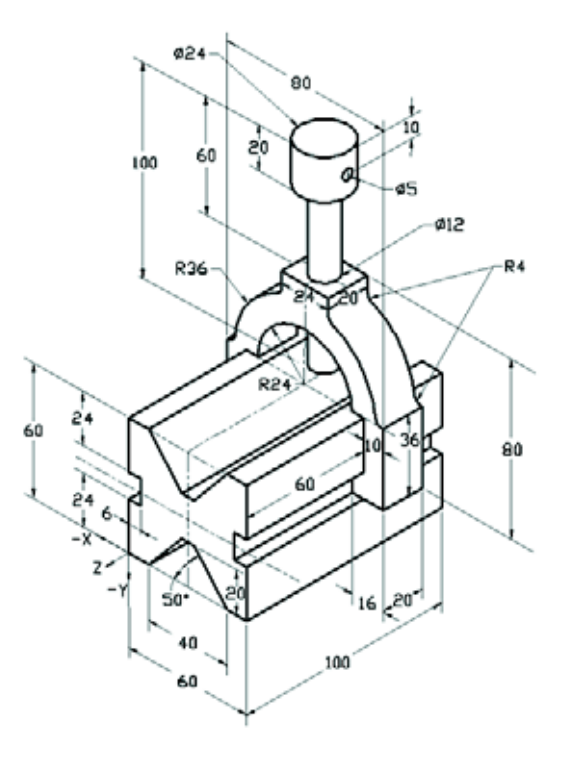

그림의 좌표계를 기준으로 어셈블리의 질량 중심은 무엇입니까?

| a) | X = -30.00 | Y = -40.16 | Z = -40.16 |
|----|------------|------------|------------|
| b  | )X = 30.00 | Y = 40.16  | Z = -43.82 |
| c) | X = -30.00 | Y = -40.16 | Z = 50.20  |
| d) | X = 30.00  | Y = 40.16  | Z = -53.82 |

# 질문 6

- SolidWorks에서 이 파트를 작성합니다. 재질: 6061 합금. 밀도 = 0.0027 g/mm^3 단위계: MMGS(mm, g, s) 소수점 자릿수: 2. 파트 원점: 임의 A = 100. 다르게 지정되지 않은 경우 모두 관통 구멍임
- 파트의 전체 질량(g)은 얼마입니까?
- a) 2040.57
- b) 2004.57
- c) 102.63
- d) 1561.23

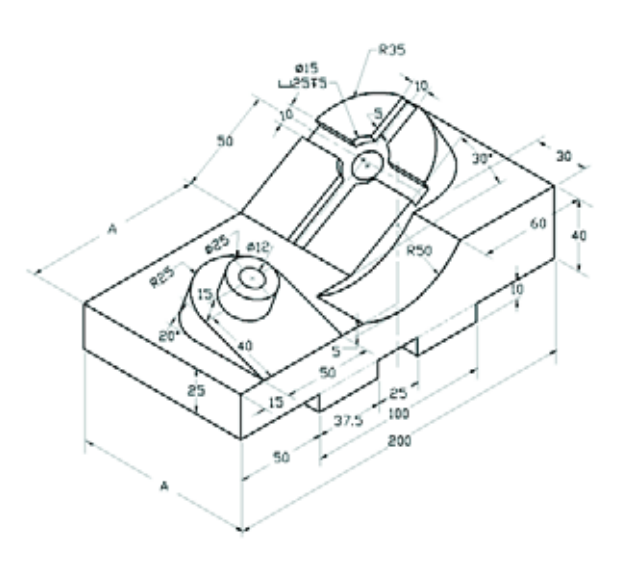

# 추가 정보 및 정답

CSWA 시험을 진행하기 전에 준비할 수 있도록 도움말 메뉴의 SolidWorks에 있는 SolidWorks 튜터리얼을 마치십시오. <u>http://www.solidworks.com/cswa</u>에 있는 "CSWA 시험 정보" 문서를 검토하십시오.

행운을 빌겠습니다.

인증 프로그램 관리자, SolidWorks Corporation

정답

- 1 b
- **2** C
- за
- **4** c
- 5 d
- 6 a

부록 A: 공인 SolidWorks Associate 프로그램